# Sistemas D3xD – Hotel

Software Administrativo Comercial

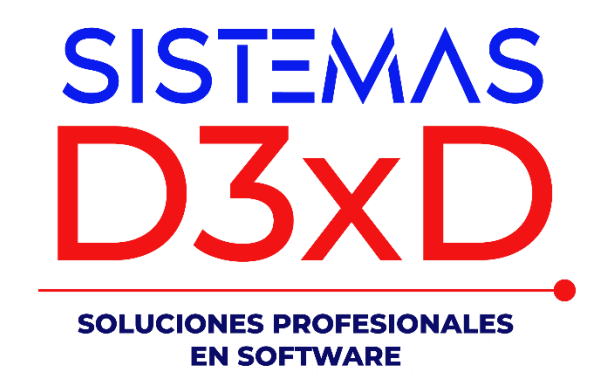

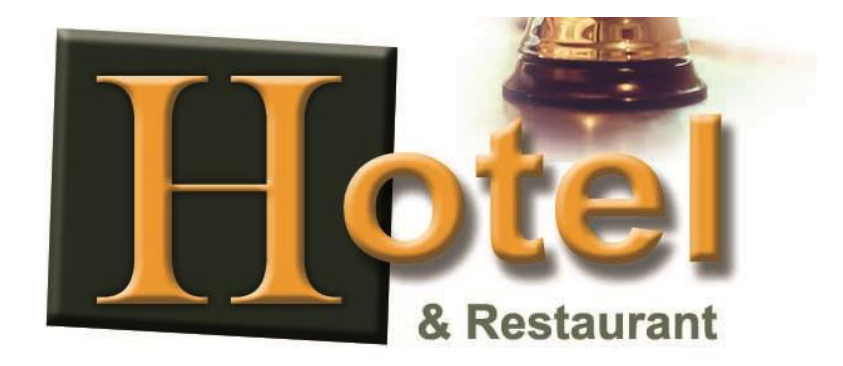

Sistemas D3xD – Hotel & Restaurant

Revisión del 1 de enero del 2025.

# Contenido

| Ejecución inicial del programa.                                                                              | 8  |
|----------------------------------------------------------------------------------------------------|----|
| Barra de Acceso Rápido del módulo principal                                                                  | 8  |
| Configuración                                                                                                | 9  |
| Pestaña - General (Datos de la Empresa)                                                                      | 9  |
| Pestaña – Básicos (Funcionamiento básico)                                                                    | 9  |
| Pestaña – Correlativos1                                                                                      | 10 |
| Pestaña - Formatos (Configuración de País, Impuestos y Moneda)1                                              | 1  |
| Pestaña - Opciones (Funciones varias)1                                                                       | ۱2 |
| Pestaña Internet – Configuración de Correo y Reportes a Enviar1                                              | L3 |
| Pestaña - Seguridad (Opciones de Protección)1                                                                | ٤4 |
| Pestaña – Restaurantes (Aspecto visual de mesas y otros)1                                                    | ۱5 |
| Editor de áreas1                                                                                             | L7 |
| Pestaña Opciones Locales1                                                                                    | 18 |
| Pestaña – Documentos (Configuración de Facturas, Impresoras Fiscales, Presupuestos,<br>Comandas y Formatos)1 | 19 |
| Pestaña - Dispositivos2                                                                                      | 23 |
| Medios de Pagos                                                                                              | 24 |
| Estación y operadores2                                                                                       | 26 |
| Iniciar operaciones diarias2                                                                                 | 27 |
| Estación y Operadores2                                                                                       | 27 |
| Caja Chica2                                                                                                  | 27 |
| Operadores de Caja2                                                                                          | 27 |
| Definir operadores de Caja y fondo para dar cambio2                                                          | 28 |
| Como hacer un cuadre de Caja 2                                                                               | 28 |
| Cambio y Vueltos                                                                                             | 30 |
| Dar cambio o vuelto3                                                                                         | 30 |
| Configurar decimales de sobregiro3                                                                           | 32 |
| Habitaciones                                                                                                 | 33 |
| Crear una Nueva Habitación3                                                                                  | 33 |
| Barra de herramientas de las habitaciones3                                                                   | 35 |
| Plan de Costos y Precios de habitaciones3                                                                    | 35 |

| Crear un nuevo plan                                           | 36 |
|---------------------------------------------------------------|----|
| Editar un plan de Precios                                     | 37 |
| Barra de herramientas de las habitaciones                     | 37 |
| Reservaciones                                                 | 38 |
| Consulta de disponibilidad de habitaciones para reserva.      | 38 |
| Generar una reserva                                           | 40 |
| Barra de Herramientas del módulo de formalización de reservas | 43 |
| Lobby - Cuentas de Hotel                                      | 44 |
| Check-IN                                                      | 45 |
| Nueva cuenta de hospedaje o registro en hotel                 | 45 |
| Registro                                                      | 46 |
| Habitaciones                                                  | 49 |
| Registro de Huéspedes                                         | 50 |
| Eliminar un huésped de la cuenta                              | 51 |
| Registrar Clientes.                                           | 51 |
| Añadir cliente                                                | 51 |
| Eliminar un Cliente                                           | 51 |
| Registrar Vehículos                                           | 51 |
| Añadir Vehículos                                              | 51 |
| Quitar un Vehículo de una cuenta.                             | 52 |
| Check-OUT                                                     | 52 |
| Manejar o finalizar cuenta de Hotel                           | 52 |
| Barra de Herramientas de proceso de Check-Out.                | 53 |
| Pestaña 1. Datos de las habitaciones                          | 53 |
| Pestaña 2. Datos de la cuenta de Restaurant                   | 54 |
| Pestaña 3. Datos de los servicios adicionales.                | 54 |
| Pestaña 4. Totales de todas las cuentas                       | 55 |
| Finalizar y Facturar cuenta (aplicar Check-Out)               | 56 |
| Huéspedes                                                     | 56 |
| Crear Nuevo Huésped                                           | 57 |
| Barra de Herramientas del módulo de Huéspedes                 | 58 |
| Vehículos                                                     | 58 |
| Crear un vehículo                                             | 59 |
| Editar un vehículo                                            | 59 |
|                                                               |    |

| Iniciar una Cuenta en Mesa, Barra o Delivery. (Ocupar Puestos)              | 60 |
|-----------------------------------------------------------------------------|----|
| Iniciar una venta Rápida                                                    | 60 |
| Iniciar un Despacho a Domicilio (Delivery)                                  | 61 |
| Agregar productos a la mesa, barra, Venta rápida o Delivery.                | 62 |
| Agregar y cambiar contornos en mesa / barra                                 | 63 |
| Facturar                                                                    | 64 |
| Finalizar o Desbloquear un Despacho (Delivery) Luego de ser facturado       | 64 |
| Consultar Mesa, Barras o Delivery sin tener que abrirla.                    | 65 |
| Configurar ubicación y tamaños de Mesas y Barras                            | 66 |
| Inventario de productos                                                     | 67 |
| Crear productos                                                             | 67 |
| Crear un producto de Materia Prima:                                         | 71 |
| Crear un producto COMPUESTO:                                                | 71 |
| Editar la composición de un producto compuesto                              | 72 |
| Agregar imagen a los productos                                              | 73 |
| Estadística y movimiento de producto                                        | 73 |
| Modificar productos ya existentes:                                          | 74 |
| ELIMINAR PRODUCTO:                                                          | 74 |
| ENTRADA DE PRODUCTOS                                                        | 74 |
| Compras: de productos (ingreso a inventario a través de facturas de compra) | 76 |
| Eliminar una compra ya aplicada sobre el inventario                         | 81 |
| Crear y configurar los mesoneros.                                           | 82 |
| Cambiar o quitar Mesonero de una Mesa o Barra                               | 85 |
| Configurar las tablas de acceso rápido a productos.                         | 85 |
| Configurar el Tablero (Híper) de acceso rápido a productos                  | 87 |
| Preparar el día de trabajo.                                                 | 87 |
| Consultar las ventas realizadas                                             | 88 |
| Realizar una nota de crédito                                                | 88 |
| Reportes históricos                                                         | 89 |
| Copias de Seguridad (Backup y Restauración)                                 | 90 |
| Realizar copias de seguridad                                                | 90 |
| Restaurar desde una copia de seguridad previa                               | 91 |
| Reporte de documento                                                        | 93 |
| Reporte Financiero                                                          | 94 |
| Sistemas D3xD – Hotel                                                       | 4  |

| Pago desvinculado                     |                                          |
|---------------------------------------|------------------------------------------|
| Eliminar un desvinculado              |                                          |
| Reporte histórico                     |                                          |
| Reporte de entradas consolidado – va  | arias empresas97                         |
| Libro de Ventas, Compras y Resumen    | (legales)                                |
| Resumir y agrupar el libro de venta   | s                                        |
| Corregir datos en el libro de venta   | o de compras99                           |
| Retenciones                           |                                          |
| Aplicar Retenciones a ventas          |                                          |
| Aplicar retenciones a compras (apl    | icar a una compra)102                    |
| Cupones de Descuento                  |                                          |
| Creando cupones de descuento          |                                          |
| Aplicación de cupones de descuen      |                                          |
| Empleados                             |                                          |
| Configurar perfiles de sueldos        |                                          |
| Crear o modificar un Empleado         |                                          |
| Aplicar un préstamo o vale (crear o   | euda)107                                 |
| Reimprimir un recibo de pago          |                                          |
| Imprimiendo el detalle de nómina.     |                                          |
| Balanzas digitales.                   |                                          |
| Balanzas digitales de conexión al P   | C                                        |
| Balanzas que Imprimen Etiquetas d     | le Código y peso110                      |
| Enviar Datos de PLU y Accesos directe | os a Balanzas Código-Peso (ACLAS LS2)114 |
| Copias de Seguridad y Respaldo de D   | atos                                     |
| Realizar copias de seguridad – Res    | paldar Datos118                          |
| Restaurar copia de seguridad          |                                          |
| Impresoras Fiscales.                  |                                          |
| Configurar impresoras fiscales        |                                          |
| Consola de Control de Impresoras      | Fiscales121                              |
| Facturación Digital                   |                                          |
| Configurar la facturación Digital     |                                          |
| Configuración para MegaSoft. (Vpos)   |                                          |
| Consola de funciones de Merchant Se   | erver 127                                |
| Cobro con Tarjetas Débito y Crédito o | on Merchant Server 127                   |
| 5                                     | Sistemas D3xD – Hotel                    |

| APENDICE                                                    |  |
|-------------------------------------------------------------|--|
| Funciones avanzadas de base de datos                        |  |
| Importar Base de Datos a partir de Archivos.                |  |
| Funciones avanzadas de Base de Datos                        |  |
| Configurar el programa de forma remota a través de internet |  |
| Errores comunes del programa:                               |  |
| Parking Control – Módulo de control de estacionamientos     |  |
| Solución de Errores                                         |  |
| Desbloquear mesas o barras por apertura incorrecta          |  |
| Análisis de Compra                                          |  |
| Usuarios (Crear, Modificar, Eliminar)                       |  |
| Uso del lector de huella digital                            |  |
| Tasa de Cambio (Definir la tasa diaria)                     |  |
| Procesos de Producción.                                     |  |

La información de instalación y configuración de este producto está separada de este manual, Disponible en la guía de instalación en nuestro portal web.

Por favor descargar si no ha instalado aún.

www.d3xd.com

Una vez Instalado el Producto (Base de Datos y Sistema Administrativo)

Configure los datos básicos del hotel y del restaurant (Mesas, Barras, Despachos, Impuestos, facturación, etc.)

El manual estará dividido en 4 partes que comprenden todas las áreas del Sistema:

- Configuración del programa.
- Uso del programa Área de Hotel
- Uso del programa Área de Restaurant.
- Apéndice Otras funciones.

## Ejecución inicial del programa.

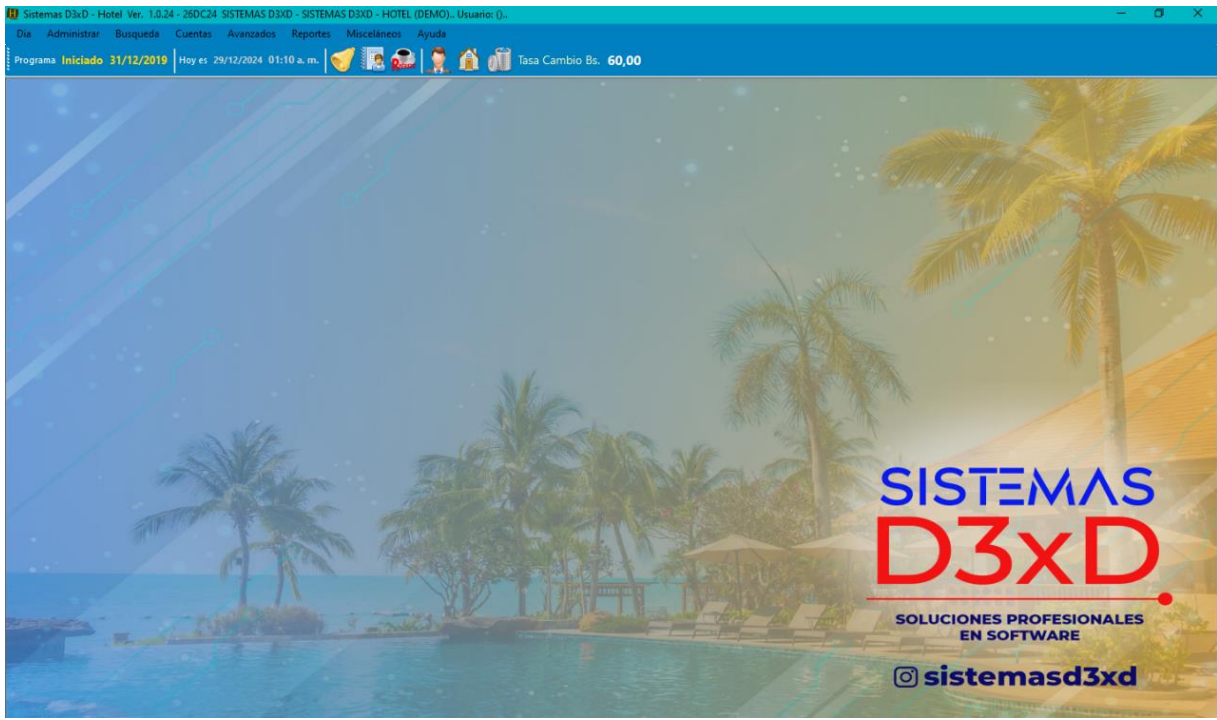

## Barra de Acceso Rápido del módulo principal

| Dia     | Administrar              | Busqueda   | Cuentas | Avanzados      | Reportes   | Misceláneos | Ayuda |   |
|---------|--------------------------|------------|---------|----------------|------------|-------------|-------|---|
| Progran | na <mark>Iniciado</mark> | 31/12/2019 | Hoy es  | 29/12/2024 12: | 00 p. m. 🛛 | 🍼 🖪 🔊       |       | Ó |

#### Parte superior: Menús principales

*Parte baja:* De izquierda a derecha. - 1 Estado del día. - 2 Fecha del programa. - 3 Fecha de la computadora. - 4 Hora de la computadora.

*Iconos de acceso rápido*. 5 Botón de acceso al módulo de lobby. - 6 Botón de reservaciones. – 7 Botón de acceso al módulo de restaurant. - 8 Botón de acceso al módulo de huéspedes. - 9 Botón de acceso al módulo de habitaciones. - 10 Botón de acceso al módulo de mantenimiento de habitaciones.

## En modo Demostrativo existen algunas limitantes de Uso:

Las mesas y barras por defecto están limitadas a 10 de cada Una.

- 1. La tasa de impuesto por defecto es de 11 %.
- 2. No hay asignada impresora para facturar de ningún tipo.

Para corregir todas estas limitaciones debe Activarse y luego Configurar.

Sistemas D3xD – Hotel www.d3xd.com

## **CAPITULO I** Configuración general.

**IMPORTANTE:** Para todas las funciones de seguridad el programa le exigirá un usuario y un clave. Inicialmente el usuario es **master** y la calve **0000**.

| Control de A                   | cceso    |         |          | x        |
|--------------------------------|----------|---------|----------|----------|
| Ingrese el Usuario y Contrasei | ia, Lueg | jo Pul: | se Intro | <b>.</b> |
| Nombre de Usuario              | 7        | 8       | 9        | <        |
| master 🗸 🗸                     |          |         |          | ]        |
| Contraseña                     | 4        | 5       | 6        |          |
|                                | 1        | 2       | 3        | Intro    |
| 2                              |          | D       | •        |          |
| Salir                          |          |         |          |          |

## Configuración

*Pulse sobre el botón <Modificar valores>* para poder hacer las modificaciones correspondientes.

Bloque de pestañas – Configuración Global. Afectan todo el sistema y equipos.

## Pestaña - General (Datos de la Empresa)

Colocar los datos de su empresa (Dirección, Nombre y teléfono) también un mensaje adicional a la factura y/o a los presupuestos, etc.

| Setup - Configuración                   |                                                                                                    |                   |
|-----------------------------------------|----------------------------------------------------------------------------------------------------|-------------------|
| Modificar Valores                       | porte 📊 Guardar los Cambios y Salir Salir                                                                                    |                   |
| Configuración Global - Todos los equipo | s Configuración Local - Este equipo                                                                                          |                   |
| General Básicos Correlativos            | Formatos Opciones Internet Seguridad Módulos Restaurantes Operadores y E                                                     | staciones Apa 🔹 🕨 |
| Datos del Hotel                         |                                                                                                    |                   |
| Nombre del Hotel                        | SISTEMAS D3XD - SISTEMAS D3XD - HOTEL (DEMO)                                                                                 |                   |
| RIF                                     | RIF EMPRESA                                                                                                    | STEMINS           |
| Dirección                               | Caracas                                                                                                    | SXD               |
| Teléfono                                | (0212)6417365                                                                                                    | •                 |
| Otra Información relevante              |                                                                                                    |                   |
|                                         | Mensajes en Documentos Mo                                                                                                    | 1x 255 Car.       |
| En Facturas y Notas                     |                                                                                                    |                   |
| En Pre-Factura                          |                                                                                                    |                   |
| En Presupuestos                         |                                                                                                    |                   |
| En Documentos Fiscales                  |                                                                                                    | Max 100 Car.      |
| En todos los Documentos                 |                                                                                                    |                   |
|                                         | Información del programa         Información de Base de Datos           Versión:         1.0.24 - 26DC24         Versión: 47 |                   |
|                                         |                                                                                                    |                   |
|                                         |                                                                                                    |                   |

**Pestaña – Básicos (Funcionamiento básico)** Desde esta pestaña puede definir:

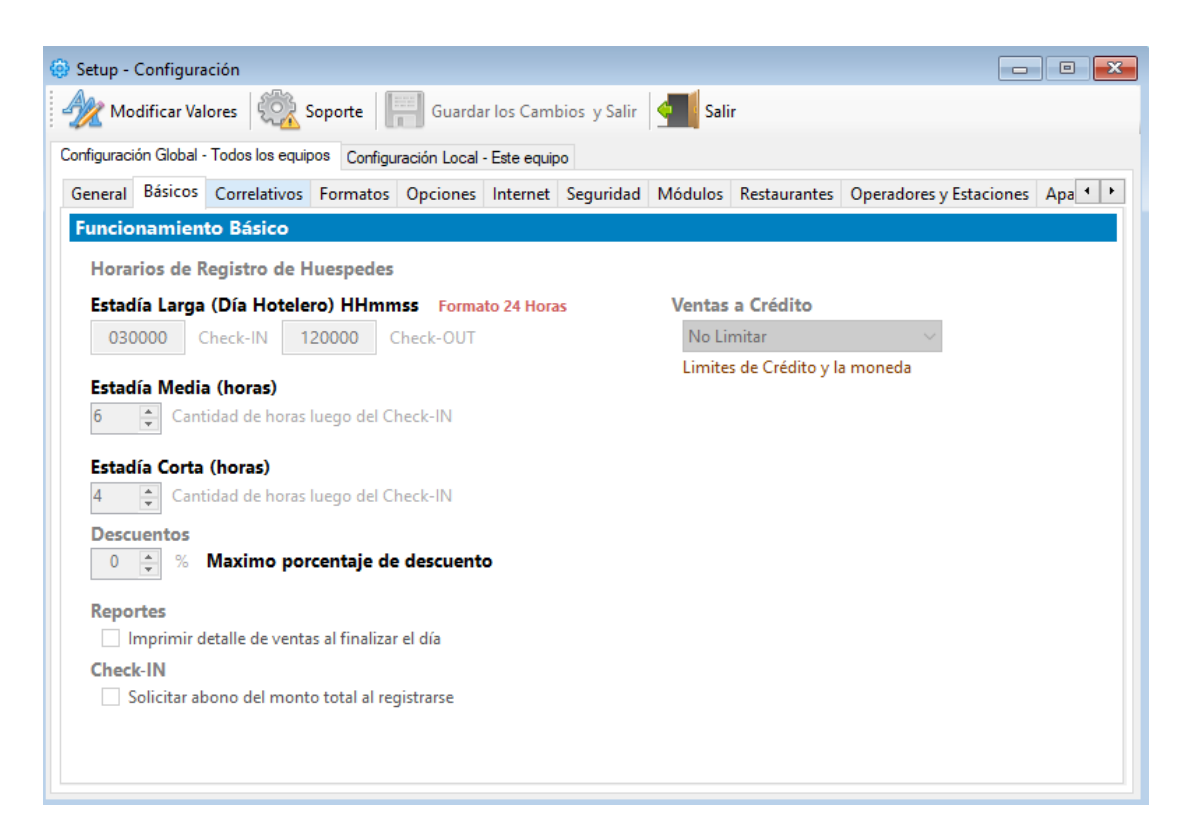

Hora de entrada y hora de salida en estadía larga.

Estadía corta y media. Definir el tiempo correspondiente a cada una.

Ventas a crédito. Límites de crédito en monto por cliente.

**Check-In**. Hace obligatorio que para ingresar debe hacer un abono total o parcial del monto del hospedaje.

Color de titulares. Define el color de cabecera de los módulos del sistema.

Logo de la empresa. Define la imagen al hacer click sobre la misma.

## Pestaña - Correlativos

Maneja los números internos del sistema.

Nota: Para cambiar estos valores debe hacerlo desde la ventana de soporte accesible desde el botón <Soporte> de esta misma ventana de configuración y seleccionar la opción **"10B. MODIFICAR NUMEROS CORRELATIVOS."** 

| Setup - Configuración                      | <u></u>                       |                                                |                    |             |                       |                         |
|--------------------------------------------|-------------------------------|------------------------------------------------|--------------------|-------------|-----------------------|-------------------------|
| Modificar Valores                          | Soporte                       | Guardar los Cam                                | ibios y Salir      | Salir       |                       |                         |
| Configuración Global - Todos               | los equipos Cor               | nfiguración Local - Este equi                  | ipo                |             |                       |                         |
| General Básicos Corre                      | lativos Format                | tos Opciones Internet                          | Seguridad          | Módulos     | Restaurantes Operador | es y Estaciones Apa 🔹 🕨 |
| Correlativos                               |                               |                                                |                    |             |                       |                         |
| Factura                                    |                               | 0 Ticket POS Mere                              | chant              | 0           | Rango FCT Dig         | 0                       |
| Nota de Credito                            |                               | 0                                              |                    | 0           |                       | 0                       |
| Nota de Debito                             |                               | 0 Traslado co                                  | ontrol             | 0           |                       | 0                       |
| Nota de entrega                            |                               | 0 Ajustes y Const                              | umos               | 0           |                       | 0                       |
| Comandas                                   |                               | 0 Orden de Co                                  | mpra               | 0           |                       | 0                       |
| Control de Compras                         |                               | 0 Pre-Fac                                      | turas              | 0           |                       | 0                       |
| Recibos                                    |                               | 1                                              |                    | 0           |                       | 0                       |
| Presupuestos                               |                               | 0 Control In                                   | terno              | 0           |                       |                         |
| Pedidos                                    |                               | 0 No Def                                       | inido              | 0           | Alm                   | acenar Cambios          |
| No Definido                                |                               | 0 No Def                                       | inido              | 0           | Can                   | celar Cambios           |
| Para modificar esto<br>seleccione la Opció | os numeros d<br>n: *Modificar | ebe pulsar en el Botó<br>r Números Correlativo | n: *Soporte<br>os* | * y luego - |                       |                         |

Nota: La modificación de este módulo puede alterar la integridad del sistema. A la hora de colocar un Numero correlativo debe colocar el ultimo impreso para que el sistema pueda sumarle 1 al que ya existe ejemplo: si queremos que la próxima factura salga con el 1525 debemos colocar el número 1524.

## Pestaña - Formatos (Configuración de País, Impuestos y Moneda)

En esta pestaña se define el **País, Tipo de contribuyente** que aplique y las **diferentes tasas de Impuestos**, así como la cantidad de decimales permitidos.

| 🐵 Setup - Configuración                                                    |                                          |
|----------------------------------------------------------------------------|------------------------------------------|
| Modificar Valores Soporte Guardar los Cambios y Salir salir                |                                          |
| Configuración Global - Todos los equipos Configuración Local - Este equipo |                                          |
| General Básicos Correlativos Formatos Opciones Internet Seguridad Módulos  | Restaurantes Operadores y Estaciones Apa |
| Contribuyentes, Impuestos, Monedas                                         |                                          |
| Configuración de Región (Rif, ID, NIT) Código País ID Fisc                 | al Moneda Impuesto                       |
| País REPUBLICA BOLIVARIANA DE VENEZUELA 🗸 862 RIF                          | VEB Bs. IVA                              |
| Tipo de Contribuyente de Impuestos                                         |                                          |
| CONTRIBUYENTE ORDINARIO                                                    | Cantidad de Decimales                    |
| Tasa 1 (IVA) Tasa 2 (IVA) Tasa 3 (IVA)                                     | En Renglón y Totales                     |
| 11 0 0                                                                     | 2                                        |
| Formatos y Monedas                                                         | Retenerme en IVA                         |
| Moneda Principal del País Moneda A Pre-Definida                            | 0 %                                      |
| Bs. V USD \$                                                               | Formato de Fecha                         |
| Las Monedas A y B deben tener un<br>valor de cambio en relación con        | ◎ dd/mm/yyyy ○ mm/dd/yyyy                |
| la Moneda principal.                                                       | El formato de fecha se hereda de la      |
| Permitir los precios en otra moneda                                        | configuration regional del equipo        |
| Manejar los precios de Reserva y Habitaciones en Moneda A                  |                                          |
|                                                                            |                                          |
|                                                                            |                                          |
|                                                                            |                                          |

**País.** El programa está configurado para varios Países, de manera que puede escoger la configuración (nombre de país) QUE APLIQUE. (Esto cambiara los formatos de moneda el programa simultáneamente y los tipos de formatos aplicables por el país) Es importante que este configurado correctamente en la configuración Regional del sistema operativo Windows.

**Identificación Fiscal de Cliente o Empresa:** *Debe especificar el nombre o siglas con la que se identifica al contribuyente Registro Fiscal) por ejemplo RIF – NIT – CC- ID – CI, etc.* 

**Tipo de contribuyente:** Debe especificar el tipo o método de contribución de Impuestos que aplique por el país.

**Tasas de Impuestos:** Existen 3 campos para tasas de impuestos que pueden usarse simultáneamente en la facturación.

**NOTA**: **Si utiliza impresora fiscal** al cambiar las tasas de IVA en esta pestaña, debe asegurarse de que de que la impresora fiscal ya tenga registradas las mismas tasas en su memoria, de lo contrario no se verán reflejadas en la impresión por ese medio.

**Formatos de Monedas principal y secundaria.** Así como el valor de las monedas secundarias en referencia a la moneda principal. Por ejemplo. Si la moneda principal es Dólar y la moneda secundaria es peso colombiano. Debe especificar en el valor de moneda en relación a la principal es cuantos pasos equivalen a 1 dólar (moneda principal). Ejemplo: 1 \$ USD = 1900 \$ COP. O su equivalente a la moneda actual. (Esto es necesario en caso de compras con otra moneda distinta a la principal Y si deseamos facturar con otra Moneda distinta a la principal.)

**Permitir Precios en otras monedas**. Esto hace que se puedan definir precios en los inventarios y reservaciones en otras monedas y solo se convertirán a la moneda en curso al momento de procesar la facturación

*Manejar los precios de hospedaje (reserva y habitaciones) en la Moneda A*. Obliga a que el hospedaje y reservaciones se transforme en moneda A.

#### Pestaña - Opciones (Funciones varias)

Desde esta ventana puede especificar las funciones más básicas para el control de su inventario, movimientos de productos y otras.

| 4 | 😔 Setup - Configuración 📃                                                                                        | • 🗙     |
|---|----------------------------------------------------------------------------------------------------|---------|
|   | Modificar Valores Soporte Guardar los Cambios y Salir Salir                                                      |         |
|   | Configuración Global - Todos los equipos Configuración Local - Este equipo                                       |         |
|   | General Básicos Correlativos Formatos Opciones Internet Seguridad Módulos Restaurantes Operadores y Estaciones A | ipa 🔸 🕨 |
|   | Opciones generales                                                                                               |         |
|   | Opciones diversas                                                                                                |         |
|   | Precios de Venta con (IVA) Incluido                                                                              |         |
|   | Permitir aplicar Cupones con Descuento                                                                           |         |
|   |                                                                                                    |         |
|   | Aplicar compras luego de finalizado el día                                                                       |         |
|   | 🗌 Manejar tasa de cambio del producto                                                                            |         |
|   | 🗌 Permitir Facturar en Moneda distinta a la Principal                                                            |         |
|   | 🗌 Manejar cuentas por cobrar y pagar en Moneda A                                                                 |         |
|   |                                                                                                    |         |

**Precios con IVA incluido.** De esta manera todos los precios incluidos en el inventario ya poseen en su composición el valor del Impuesto IVA. Y a la hora de facturar se desacoplaría del precio total para realizar el cálculo del impuesto.

**NOTA:** Cuando trabajamos con impuesto (IVA) incluido puede verse perdida de decimales de acuerdo al valor de redondeo de decimales aplicado.

**Cupones de descuento:** Permite que se generen y se otorguen descuentos pre programados con fechas y montos específicos al final del cierre de las ventas. **(Si activa esta función debe crear los cupones de descuento)** 

*Manejar tasa de cambio del producto*: Cuando aplicamos esta función el sistema mantiene la tasa de cambio con que cargamos nuestro producto en el inventario inicial y no la remplaza hasta que se indique en la segunda opción de cambio de tasa

**Permitir facturar en Otra Moneda Distinta a la predeterminada.** Si están especificados las opciones y valores de moneda en la configuración, entonces desde ventas y/o presupuestos puede aplicar la función facturar/presupuestar en otra moneda distinta a la predeterminada.

Manejar cuentas por cobrar y pagar en moneda A: Permite que la cuenta este vinculada a una moneda especifica. Importante: Al activar esta función deberá ir al menú Ficha de cliente y activar el siguiente apartado que se muestra en la próxima imagen

| Buscar por Listados       F4         Actualizar       F5         Definir busqueda local por       F         Funciones Avanzadas       Ajustar Cuentas por Cobrar según Moneda Definida         Salir       F8         Datos del Cliente Documentos       Permitir editar parametros avanzados | Archivo                                                               |                                                                                                    |
|----------------------------------------------------------------------------------------------------|-----------------------------------------------------------------------|----------------------------------------------------------------------------------------------------|
| Funciones Avanzadas         Ajustar Cuentas por Cobrar según Moneda Definida           Salir         F8         Permitir editar parametros avanzados           Datos del Cliente Documentos         Restaurar las cuentas por cobrar no pagadas al documento original                         | Buscar por Listados F4<br>Actualizar F5<br>Definir busqueda local por | ar 📰 Guardar 🚔 - 🏹 🍡 🎼 - 崎 - 🧮 Todos -                                                             |
| Salir F8 Permitir editar parametros avanzados Datos del Cliente Documentos Restaurar las cuentas por cobrar no pagadas al documento original                                                                                                    | Funciones Avanzadas 🕨 Ajus                                            | tar Cuentas por Cobrar según Moneda Definida                                                       |
|                                                                                                    | Salir F8 Perr Datos del cliente Documentos Rest                       | nitir editar parametros avanzados<br>aurar las cuentas por cobrar no pagadas al documento original |

## Esto permite convertir las deudas existentes en la moneda A

## Pestaña Internet - Configuración de Correo y Reportes a Enviar

Si tiene internet puede colocar su correo y le llegara la información de las ventas diarias. A su e-mail al finalizar el día o al iniciarlo.

| 😔 Setup - Configuración                                                                                                    |                                                                                                    |
|----------------------------------------------------------------------------------------------------|----------------------------------------------------------------------------------------------------|
| Modificar Valores 🔯 Soporte 🔚 Guardar                                                                                                    | r los Cambios y Salir 🛛 📶 Salir                                                                                                    |
| Configuración Global - Todos los equipos Configuración Local -                                                                                                    | Este equipo                                                                                                    |
| Formatos Opciones Internet Seguridad Módulos                                                                                                    | Restaurantes Operadores y Estaciones Apariencia Medios de Pago                                                                                                    |
| Opciones de Informes y Correo Electrónico Configuración Enviar Información al correo Al Iniciar el día Al finalizar el día Información que Requiero Resumen financiero del día Reporte Administrativo Reporte de Ventas por departamento Lista de Productos Agotados Lista de Productos Vencidos Lista de Productos Vencidos Informe de Seguridad | Configuración de Correo Electronico         Dirección de Correo que Envia         miprograma@d3xd.com         Dirección de Correo que recibe         Si es mas de un correo separar por una coma (,)         Avanzados         Ispecifique los datos de su servidor de correo!         Puerto Servidor SMTP         Z5       Servidor SMTP         Usuario de HOST       Password del HOST |
| La Configuración de Correo depende del tipo de<br>servidor de correo que esté utilizando, para<br>configuranto estos datos debe conocer la<br>Información de servidor y protocolos                                                                                                    | Requiere Seguridad SSL     Almacenar Cambios Comprobar Configuración                                                                                                    |

Dirección de correo electrónico que envía: Es la misma que colocará en nombre de usuario o Host.

**Dirección del correo que recibe:** su Correo o varios correos separados por "," por ejemplo. "micorreoxx@hotmail.com, Daniel.perez@gmail.com".

#### Avanzados:

**Puerto**: especifique un puerto diferente si conoce que puerto utiliza su servicio de internet. Por ejemplo, Hotmail y Gmail utilizan el puerto **587** con seguridad SSL oTLS, pero confirme con su operador de correo el número de puerto.

*Servidor SMTP (Correo Saliente)*: Especifique su servidor de correo saliente dependiendo del operador de correo Por ejemplo Hotmail utiliza *smtp.live.com* y Gmail utiliza *smtp.gmail.com*.

**Nombre de usuario y clave del host**: Escriba el nombre de su cuenta (correo del servicio de internet. Por ejemplo micorreoxx@hotmail.com) y su clave "xxxxx"

**Requiere seguridad SSL**: Casi todos los servidores de correo necesitan esta seguridad dependiendo de su servidor de correo marque la casilla.

*Importante:* Para manejar su correo desde estas funciones debe predefinir dentro de su correo que va a ser usado por otra aplicación, para así evitar el bloqueo del acceso al correo.

## Pestaña - Seguridad (Opciones de Protección)

Desde esta pestaña puede permitir ciertas funciones de seguridad.

*Exigir contraseña para devolver desde ventas*: si esta activada esta opción y el vendedor una vez agregado en la hoja de ventas un producto desee devolverlo. Deberá utilizar la clave asignada con el privilegio mínimo de usuario avanzado, para devolver este producto al inventario.

| 🐵 Setup - Configuración 📃 🗉 💌                                                                                                    |
|----------------------------------------------------------------------------------------------------|
| Modificar Valores 🧔 Soporte 🔚 Guardar los Cambios y Salir 🜗 Salir                                                                                                    |
| Configuración Global - Todos los equipos Configuración Local - Este equipo                                                                                                    |
| Formatos Opciones Internet Seguridad Módulos Restaurantes Operadores y Estaciones Apariencia Medios de Pago                                                                                                    |
| Parametros de Seguridad                                                                                                    |
| Operadores y Seguridad Devoluciones de Items desde Ventas                                                                                                    |
| Exigir Contraseña para realizar descuentos No Exigir Contraseña para devolver Item                                                                                                    |
| Exigir Contraseña para Finalizar el día     Desactivar la Función de Producto Extra en Ventas     Exigir Contraseña para almacenar Pedidos     Exigir Contraseña para Cambiar o Fusionar mesas o barras     Exigir Contraseña para Re-Imprimir Pre-Facturas     Exigir Contraseña para aplicar Compras     Exigir Contraseña para facturar a Crédito     Exigir Contraseña para Cambio / Vuelto     Bloquear y Exigir clave si ocurriese un error al     agregar los productos en un pedido de venta |
| Key de App remota Ultimo acceso de cambios                                                                                                    |
| ve862D3xD7App1 Ultima modificación 29/12/2024                                                                                                    |
| Determina la clave de conexión de las app vinculadas Usuario master                                                                                                    |
|                                                                                                    |

*Exigir contraseña para realizar descuentos*. Si esta activada esta opción. Para realizar descuentos le será solicitada la clave asignada con el privilegio mínimo de usuario avanzado.

**Exigir operador para operaciones de caja**. Al activar esta función para poder realizar una venta. El programa, le exigirá que ingrese su contraseña o clave de acceso. (Cualquier nivel). De esta manera quedara asignada las ventas a cada operador incluido. De esta manera se maneja cada usuario su propio control de flujo en caja. Y se pueden establecer responsabilidades.

**Exigir contraseña para Finalizar el día**. Si esta activada esta opción solicita la clave para poder finalizar la Jornada diaria.

**Pestaña – Restaurantes (Aspecto visual de mesas y otros)** Esta pestaña mantiene las funciones orientadas al módulo específico de Restaurant.

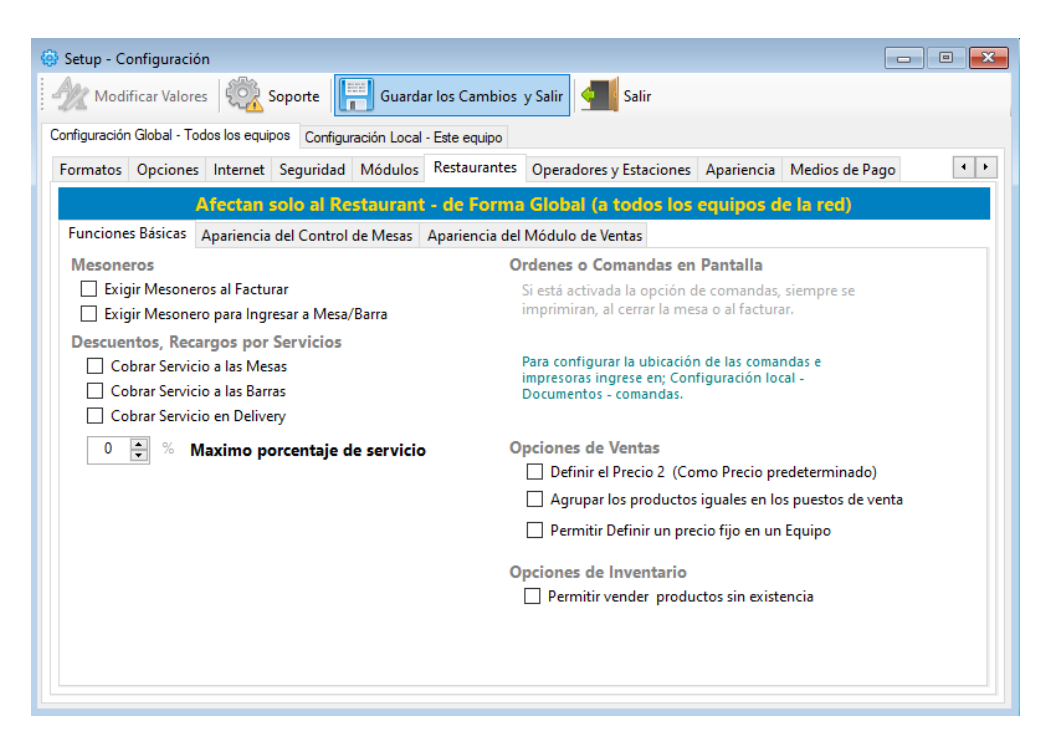

**Mesoneros.** Define la obligatoriedad de vincular los mesoneros a las cuentas de restaurantes en las mesas, barras, etc. Si se requiere obligar a cada vez que se facture haya que seleccionar un mesonero y que se le calcule el porcentaje de comisiones por servicio obtenido. Si desea que los mesoneros controlen cada mesa y que de obligado ese mesonero al abrir por primera vez. Puede seleccionar la opción (Exigir mesonero antes de Ingresar a mesa o Barra)

Descuentos, recargos por servicios. Define porcentaje máximo de Descuentos y Recargos, etc.

**Opciones de Comandas impresas y en pantalla.** También puede definir él envió de las comandas de cocina a un equipo en la red (si no quiere imprimir sino ver y marcar)

**Agrupar productos iguales en ventas:** Esta función permite que se agrupen los productos iguales en cualquier puesto de venta, evitando así la discriminación única de cada producto, por ejemplo si agrega en varias oportunidades 1 producto código X 4 veces, aparecerá solo 1 ítem mostrando como cantidad 4.

**Permitir vender productos sin existencia.** Si esta activada esta opción no se visualizará el movimiento de inventario y la existencia podría quedar en valores negativos.

**Permitir producto genérico F10.** Si esta activada esta opción se podrá vender un producto inexistente con tan solo presionar F10 desde ventas

| 😔 Setup - Configuración 📃 🗉 💌                                                                                                    |
|----------------------------------------------------------------------------------------------------|
| Modificar Valores 🔅 Soporte 🔚 Guardar los Cambios y Salir 🜗 Salir                                                                      |
| Configuración Global - Todos los equipos Configuración Local - Este equipo                                                             |
| Formatos Opciones Internet Seguridad Módulos Restaurantes Operadores y Estaciones Apariencia Medios de Pago                            |
| Afectan solo al Restaurant - de Forma Global (a todos los equipos de la red)                                                           |
| Funciones Básicas Apariencia del Control de Mesas Apariencia del Módulo de Ventas                                                      |
| Módulo Principal (Mesas, Barras y Delivery)                                                                                            |
| Total de Mesas Organización de Mesas y Barras                                                                                          |
| 10 Mesas (max. 208) Color de Fondo de Espacio Mesa X Mesa X                                                                            |
|                                                                                                    |
|                                                                                                    |
| 0 🖨 Cuentas (max. 80)                                                                                                    |
| Total Quick Sales Editor de Areas                                                                                                    |
| 0 Q. Sales (max. 80) Define los espacios donde se ubicaran las mesas                                                                   |
| Definir las areas                                                                                                    |
| Para organizar las mesas y barras por<br>Mapa de Areas debe definir primero el <b>1 Total de areas registradas</b>                     |
| tamaño maximo de Mesas y barras,<br>Luceo desde el module missingi definir las areas y mesas pulse sobre el botón; "Definir las areas" |
| la ubicación de cada mesa y barra y                                                                                                    |
| despues almecenar la ubicación                                                                                                    |
|                                                                                                    |

Total, de mesas, Barras y Delivery. En esta sub pestaña puede definir el máximo de Mesas (hasta 200), máximo de Barras (hasta 200), y máximos cupos para despachos (Hasta 80 **Delivery**)

**Organización de mesas y barras.** Define el color de fondo del espacio de las mesas.

| Editor de áreas.             |             |          |             |         |
|------------------------------|-------------|----------|-------------|---------|
|                              | Editor de A | Areas    |             | x       |
| Nueva 🍌 Editar 🔵             | Borrar      | Cancelar | Guardar     | Salir   |
| Areas definidas del Restaura | nte         |          |             |         |
| Area                         |             |          |             |         |
| Total de Mesas en Are        | a           | Total de | Barras en A | Area    |
| Maximo Permitido             | 10          | Maxi     | mo Permitid | o 10    |
| Desde 1 🛓 Hasta              | 1 🌲         | Desde    | 1 🌲 Hast    | a 1 🚖   |
| Area                         | M-Desde     | M-Hasta  | B-Desde     | B-Hasta |
| PRINCIPAL                    | 1           | 10       | 1           | 10      |
|                              |             |          |             |         |
|                              |             |          |             |         |
|                              |             |          |             |         |
|                              |             |          |             |         |
|                              |             |          |             |         |
|                              |             |          |             |         |
| <                            |             |          |             | >       |

El editor de áreas permite clasificar un número de mesas en un área determinada, y para definir el área predeterminada por equipo.

**Definir las áreas.** Permite definir cada área de mesas, así como la configuración visual de los mismos tamaño y ubicación.

| 🛞 Setup - Configuración                                                            |                                                      |
|------------------------------------------------------------------------------------|------------------------------------------------------|
| Modificar Valores Soporte 📳 Guardar los Cambio                                     | os y Salir 📶 Salir                                   |
| Configuración Global - Todos los equipos Configuración Local - Este equipo         |                                                      |
| Formatos Opciones Internet Seguridad Módulos Restaurante                           | es Operadores y Estaciones Apariencia Medios de Pago |
| Afectan solo al Restaurant - de Forn                                               | na Global (a todos los equipos de la red)            |
| Funciones Básicas Apariencia del Control de Mesas Apariencia d                     | del Módulo de Ventas                                 |
| Tabla de Botones de Acceso Rápido                                                  |                                                      |
| Tabla de Acceso en Ventas (Superior Izquierdo)                                     | Tabla de Acceso Rápido en Ventas (Lado Derecho)      |
| 7 Columnas Ancho Columnas (%)                                                      | 6 Columnas                                           |
| 1 🛉 Filas 40 🖨 Alto Filas                                                          | Ancho Columnas (%)                                   |
| 48 Alto de Espacio para Filas                                                      | 10 🗧 Filas                                           |
| Currine Optimum                                                                    |                                                      |
| 🔽 tanzer 📷 terpen. 📆 laktere 🚟 Frents 2 🕞 tanza 🚔 Famorer 👾 Famorer 👘 👍 Banda Ca 3 |                                                      |
|                                                                                    | Color de Fuente de Botones                           |
|                                                                                    |                                                      |
|                                                                                    |                                                      |
|                                                                                    |                                                      |
|                                                                                    |                                                      |
|                                                                                    |                                                      |
|                                                                                    |                                                      |

La última sub-pestaña permite organizar los espacios de tablas de acceso en la ventana de ventas.

Bloque de pestañas – Configuración Local. Afectan solo el equipo que se configura.

#### Pestaña Opciones Locales

Desde esta pestaña se asignan las opciones que necesite para el correcto funcionamiento del programa (tales como restricciones en cada equipo).

| 🛞 Setup - Configuración                                                    |                                                                                                    |
|----------------------------------------------------------------------------|----------------------------------------------------------------------------------------------------|
| Modificar Valores                                                          | Salir Salir                                                                                                    |
| Configuración Global - Todos los equipos Configuración Local - Este equipo |                                                                                                    |
| Opciones Documentos Dispositivos Accesos Respaldos Automáticos             |                                                                                                    |
| Opciones de Configuración Local (Afecta Solo a este Equip                  | po)                                                                                                    |
| Opciones de Protección                                                     |                                                                                                    |
| Permitir Finalizar o Iniciar día                                           | Descripción de Area, Ubicación del Equipo                                                                                                 |
| Permitir facturar                                                          | ~                                                                                                    |
| Seleccionar Empresa al Inicio                                              | Nombre de Area (Piscina, Centro, Terraza, Salon de                                                                                        |
| No pedir Tarjeta de Acceso en este Equipo                                  | convenciones, etc.)                                                                                                    |
| No solicitar contraseñas en este Equipo (Uso Seguro)                       | Para definir las areas y mesas pulse sobre el botón; "Definir las<br>areas" en la pestaña: "Configuración Global - Restaurat - Apariencia |
| No solicitar Biometrico para funciones en este Equipo                      | del control de mesas''                                                                                                    |
| 🗌 No solicitar Biometrico para ingreso de Mesoneros este Equipo            |                                                                                                    |
| Alertas                                                                    |                                                                                                    |
| Mostrar Notificaciones y Alertas al Iniciar                                |                                                                                                    |
| Opciones en ventas                                                         |                                                                                                    |
| Permitir Busqueda por Listado (F4) desde Ventas                            |                                                                                                    |
| Permitir Seleccionar Cantidad (F2) desde Ventas                            |                                                                                                    |
| Permitir Cambiar Precios (F7) desde Ventas                                 |                                                                                                    |
|                                                                            |                                                                                                    |
| Restaurar valores por defecto NOTA: Las configuraciones realiz             | adas aqui solo afectan a este equipo                                                                                                    |

**IMPORTANTE:** Desde este módulo o pestaña puede permitir ciertas opciones disponibles o permisibles solo a la computadora actual. De manera que los cambios realizados en este equipo solo afectan el mismo equipo y no a las otras computadoras de la Red.

Si desmarca o marca algunas de estas opciones, se verá afectado solo el equipo actual, y dejará de prestar los servicios o funciones deseados.

**Descripción de área de mesas.** De las áreas definidas en el editor de áreas se selecciona la que aplique para el tipo de equipo.

**Opciones de Merchant Server.** Se define el proveedor de comunicación Merchant Server para pagos en tarjetas enlazadas con la plataforma.

Pestaña – Documentos (Configuración de Facturas, Impresoras Fiscales, Presupuestos, Comandas y Formatos).

| 🛞 Setup - Configuración                                                     |         |                 |
|-----------------------------------------------------------------------------|---------|-----------------|
| 🙅 Modificar Valores   🎇 Soporte   🦷 Guardar los Cambios y Salir   🕌 Sa      | lir     |                 |
| Configuración Global - Todos los equipos Configuración Local - Este equipo  |         |                 |
| Opciones Documentos Dispositivos Accesos Respaldos Automáticos              |         |                 |
| Configuración de Documentos e Impresiones (Afecta solo a este equi          | oo)     |                 |
| Facturación Notas de entrega y despacho Presupuestos, Pedidos y Recibos Com | andas   |                 |
| Modelos de Facturas, Notas de debito y Credito e Impresoras fisclaes        |         |                 |
| Modelo Actual 🗸                                                             |         |                 |
| Impresora                                                                   |         |                 |
| 0 🚔 Copias adicionales de la factura                                        |         |                 |
| Exigir el Numero de Control (Facturas forma libre)                          |         |                 |
| Imprimir Seriales al facturar (Documento No Fiscal)                         |         |                 |
| Copia Remota de Factura                                                     |         |                 |
| Modelo Actual ~                                                             |         | Activar Función |
| Impresora                                                                   |         |                 |
| 0 Copias adicionales del Documento remoto                                   |         |                 |
|                                                                             |         |                 |
|                                                                             |         |                 |
|                                                                             |         |                 |
| Restaurar valores por defecto Las configuraciones realizadas aqui solo afec | tan a e | ste equipo      |
|                                                                             |         |                 |

IMPORTANTE <mark>Si utiliza impresora fiscal</mark>: Conecte la Impresora a la computadora correctamente en el puerto correspondiente y asegúrese de que este encendida y tenga papel disponible.

Desde esta pestaña puede configurar:

*Facturas y notas de crédito.* Seleccione el modelo de facturación de su gusto. Forma libre o estilo ticket o si posee impresora fiscal puede seleccionarla del listado. (*Para Instalar la impresora fiscal solo basta con seleccionarla, Y al finalizar o cerrar la ventana de configuración el sistema la reconocerá y devolverá el serial*). En caso de no haber comunicación devolverá un mensaje de error; en ese caso verifique cables, puertos y comunicación. Si escoge forma libre o ticket; puede pulsar el botón de al lado para configurar tamaño y presentación de la factura.

**Copia remota de factura**: Si desea que salga una copia de la factura por otra impresora (no fiscal en una hoja convencional) seleccione el modelo y el nombre del a impresora local o en red.)

**Presupuestos y cotizaciones:** Si desea emitir presupuestos puede configurar el tamaño, forma y estilo, máxima cantidad de ítems, etc.

**Pre – Facturas o Estados de Cuenta Cliente:** Aquí se define el modelo y la impresora por la cual saldrá dicha impresión. **OBSERVACIONES DE LA PRE-FACTURA.** Si en el equipo donde prefectura posee una impresora fiscal puede entonces salir como ticket no fiscal por la misma impresora fiscal. De lo contrario saldar por la impresora asignada para tal fin.

**Recibos Varios:** El tamaño y modelo de los recibos se puede predefinir desde esta opción, inclusive predeterminando la impresora fiscal para tal fin.

| 💮 Setup - Configuración          |                                            |           |                        |                                                                               |
|----------------------------------|--------------------------------------------|-----------|------------------------|-------------------------------------------------------------------------------|
| Modificar Valores                | 🖹 Soporte 🛛 🔚 Guardar los Cambios y Sa     | alir 💶    | Salir                  |                                                                               |
| Configuración Global - Todos los | equipos Configuración Local - Este equipo  |           |                        |                                                                               |
| Opciones Documentos Disp         | oositivos Accesos Respaldos Automáticos    |           |                        |                                                                               |
| Configuración de Doc             | umentos e Impresiones (Afecta solo a       | a este ec | quipo)                 |                                                                               |
| Facturación Notas de en          | trega y despacho Presupuestos, Pedidos y R | ecibos (  | Comandas               |                                                                               |
| Comandas (Ordenes                | en cocina directo)                         |           |                        | Impresora de Prueba                                                           |
| Ubicación                        | No Enviar                                  | ~         | ]                      | No Seleccionada                                                               |
| Modelo Actual                    |                                            | ~         |                        |                                                                               |
| Impresora Monitoreo 1            |                                            |           | Monitorear<br>Comandas | Imprimir                                                                      |
| Impresora Monitoreo 2            |                                            |           | 1 2                    | Pulse sobre el campo, cuando                                                  |
| Impresora A                      |                                            |           |                        | aparezca el nombre de la<br>impresora pulse este botón.                       |
| Impresora B                      |                                            |           |                        |                                                                               |
| Impresora C                      |                                            |           |                        |                                                                               |
| Impresora D                      |                                            |           |                        | Por defecto se envian al cerrar las<br>mesas o barras, si activa esta opción, |
| Impresora E                      |                                            |           |                        | se imprimirán solo al facturar                                                |
| Impresora F                      |                                            |           |                        | La funcion de monitorear                                                      |
| Impresora G                      |                                            |           |                        | comandas permite imprimir todas<br>las comandas emitidas por la               |
|                                  |                                            |           | i — —                  | impresora de monitoreo. 👻                                                     |

**Comandas** (**Impresoras de enunciado A, B, C, D**) **Permite** la impresión de un ticket en un destino cuando se agreguen en la hoja de facturación los productos asignados con la opción de comanda).

**Definir comanda a productos por impresora X.** Al cargar inventario los productos que tengan la opción de Comanda en 1; al cerrar la ventana de ventas se imprimirá un ticket en la Impresora **A**. y los que tengan el número **=2**; se imprimirá un ticket en la Impresora **B**. Y así de forma sucesiva.

Para definir opciones extras para la facturación o Impresoras fiscales Pulse sobre el botón situado al lado del modelo de factura seleccionado.

*Si Utiliza impresora fiscal aparecerá el menú de configuración de impresora Fiscal*. *Que permite incluir algunos otros valores adicionales en la factura.* 

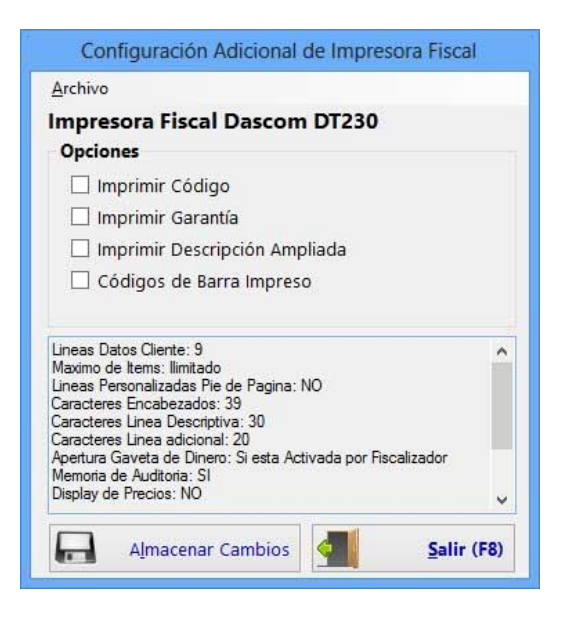

*Si utiliza forma Libre*. Puede seleccionar entonces la configuración de espacios en la hoja. Por asignación de coordenadas. En la Plantilla de Configuración.

**IMPORTANTE:** El mismo procedimiento para la configuración de las facturas, es el mismo para las órdenes de entrega, presupuestos, factura remota.

Al configurar Las Facturas (Formas Libres): esa misma configuración queda establecida para las Notas de Crédito y Debito

Esta plantilla contiene varios grupos de opciones.

- 1. Separación inicial de borde superior
- 2. Datos del Cliente, fecha, números documentos, etc.
- 3. Posicionamiento de Ítems y Descripciones
- 4. Final del documento.
- 5. Opciones generales de Documento (Lado derecho)

|                         | Plantilla de                                     | Configuracíon                |                     | × |
|-------------------------|--------------------------------------------------|------------------------------|---------------------|---|
| Archivo                 |                                                  |                              |                     |   |
| Almacenar 🔚             | Por Defecto 🔎 Previa 🔚 Impr                      | imir Tipo Documento: Factura | Estilo:             | Ŧ |
|                         | Opciones Generales a                             | Mostrar en Documentos        |                     |   |
| ✓ Numero de Documento   | Vendedores                                       | 🗌 Tipo Unidad / Cant         | Mostrar Rectangulos |   |
| Numero de Serie         | A Titulo Principal (Encabezados)                 | ✓ Mostrar totales finales    |                     |   |
| Prefijo                 | Total de Items                                   | Datos de cambio/Moneda       |                     |   |
| Medios de Pago          | Cajas/ Bultos                                    | Leyenda de otra Moneda       |                     |   |
| Total en Letras         | ✓ Transporte                                     | Mostrar Linea de Firma       |                     |   |
| 1. Separación entre el  | borde superior de la hoja, hasta inici           | o de Impresión.              |                     | ^ |
| 2. Encabezado y Logo    |                                                  |                              |                     |   |
| 3. Datos del Cliente    |                                                  |                              |                     |   |
| 4. Descripciones e Iten | <u>ns</u>                                        |                              |                     |   |
| 5. Cierre de document   | o y totales                                      |                              |                     |   |
| 6. Cantidad de lineas d | <del>le avance de papel despues del cierre</del> | de documento.                |                     |   |
|                         |                                                  |                              |                     |   |
|                         |                                                  |                              |                     |   |
|                         |                                                  |                              |                     |   |

**Opciones del documento.** En este grupo anexamos opciones adicionales o quitamos de lo que puede aparecer en la factura, Nota de crédito, Nota de Débito, etc.

| Es | tilo: FORMA LIBRE ESTANDAR                                                                                                    |                                                                                                    |
|----|----------------------------------------------------------------------------------------------------|----------------------------------------------------------------------------------------------------|
| ^  | Opciones Generales<br>✓ Mostrar Nro Documento<br>✓ Mostrar Serie A                                                                                                    | De igual manera se aplica al formato de presupuesto y de<br>Órdenes de entrega y Presupuestos.                                                                            |
|    | <ul> <li>Mostrar Medios de Pago</li> <li>Mostrar Total en Letras</li> <li>Titulo Principal</li> <li>Mostrar total de Items</li> <li>Mostrar Vendedores</li> <li>Mostrar Cajas/ Bultos</li> </ul> | Importante:<br>Recuerde guardar la plantilla luego de ajustar sus<br>propiedades para poder ver los cambios. Y para que pueda<br>mantenerse la configuración de la misma. |
|    | <ul> <li>Mostrar Transporte</li> <li>Mostrar Tipo Unidad / Cant</li> </ul>                                                                                                    | Datos del Cliente, fecha, números documentos, etc. En esta plantilla configuramos el posicionamiento de los Ítems en la hoja impresa.                                     |

**Nota:** Donde dice **Derecha** significa que los caracteres se escriben de derecha a izquierda y donde dice **izquierda**, se escriben de izquierda a derecha.

| Alineación Izquierda<br>(Nombre, ID, Dirección,)                                  |                                                                                    | Alinea<br>(F                                                               | ición Derecha<br>echa, Nros,) |
|-----------------------------------------------------------------------------------|------------------------------------------------------------------------------------|----------------------------------------------------------------------------|-------------------------------|
|                                                                                   | Posición 50 🗦 🚞                                                                    | Posici                                                                     | ión 700 韋                     |
| Separación entre                                                                  | los Datos del Cliente has                                                          | ta Inicio de Items - Produ                                                 | ctos                          |
|                                                                                   |                                                                                    |                                                                            |                               |
|                                                                                   |                                                                                    |                                                                            |                               |
|                                                                                   |                                                                                    |                                                                            |                               |
|                                                                                   |                                                                                    | Factura # 000123                                                           | ←                             |
| Condición de P                                                                    | ago: CREDITO, Fecha Emisión: 09/07/                                                | Factura # 000123<br>/2010, Fecha Vencimiento: 09/07/2010                   |                               |
| Condición de P<br>Cliente: NOMBRE DE                                              | ago: CREDITO, Fecha Emisión: 09/07/<br>L <b>CLIENTE</b>                            | Factura # 000123<br>/2010, Fecha Vencimiento: 09/07/2010                   |                               |
| Condición de P<br>Cliente: NOMBRE DE<br>NIT: Rif de empre                         | ago: CREDITO, Fecha Emisión: 09/07/<br><b>L CLIENTE</b><br>sa Telefono: <b>Tel</b> | Factura # 000123<br>/2010, Fecha Vencimiento: 09/07/2010<br>efono Vendedor | : 1. Aaron Mishc              |
| Condición de P<br>Cliente: NOMBRE DE<br>NIT: Rif de empre<br>Dirección: Dirección | ago: CREDITO, Fecha Emisión: 09/07/<br>L CLIENTE<br>sa Telefono: Tel               | Factura # 000123<br>/2010, Fecha Vencimiento: 09/07/2010<br>efono Vendedor | : 1. Aaron Mishc              |

**Posicionamiento de Ítems y Descripciones.** En este grupo coordinamos las columnas de los ítems en la factura. Posición y Máximo de caracteres (letras) por columna. Y a partir de que coordenada se escriben.

|                                         | Descripción<br>Prueba de producto 1<br>Prueba de producto 2                                  | Pretio<br>10.15<br>10.15   | Sub T al<br>10 15<br>10 15 | ₩A<br>(E)<br>(E)  |
|-----------------------------------------|----------------------------------------------------------------------------------------------|----------------------------|----------------------------|-------------------|
|                                         | Prueba de producto 3<br>Prueba de producto 4<br>Prueba de producto 5<br>Prueba de producto 6 | 00,15<br>00,15<br>00,15    | 0,15<br>0,15<br>00,15      | (E)<br>(E)<br>(E) |
|                                         | Prueba de producto 7<br>Prueba de producto 8<br>Prueba de producto 9                         | 100,15<br>100,15<br>100,15 | 00,15<br>100,15<br>100,15  | (E)<br>(E)<br>(E) |
| '                                       | Prueba de producto 10                                                                        | 00,15                      | 100,15                     | (E)               |
|                                         |                                                                                              |                            |                            |                   |
|                                         | Items - Descripcione                                                                         | es de productos            |                            |                   |
|                                         | Tamaño de Letra                                                                              | a 8 🛱                      | /                          |                   |
| Cantidad                                | de Item permitidos en Documento<br>Calitidad de Items maximos                                | (est) determina ela        | Ito de la impresión        | n)                |
|                                         | posición orizontal (Izg-der) de las c                                                        | columnas de (inicio        | ) a fin =800)              |                   |
| X: Indica la                            | s caracterit normitidas en columna                                                           |                            | Alinoación                 |                   |
| X: Indica la<br>M: Maxim                | s caracter s permitidos en columna                                                           |                            |                            |                   |
| X: Indica la<br>M: Maxim<br>A: Alineaci | ón de la Columna (Izquierda / Derecha                                                        |                            | Anneacion                  |                   |
| A: Alineaci                             | ón de la Columna (Izquierda / Derecha<br>d Código ✓ Descrip Garanta                          | a Precio 🗹 Subrotal        | Tasas (Iva)                | ic.               |

Final del documento. En este grupo especificamos la posición de los subtotales y totales.

| Gracias de verdad por escogerno              | SUB TOTAL<br>DESCUENTOS 0 %<br>RECARGOS 0 %<br>IVA 12 % Sobre B.1.1.100,91<br>TOTAL \$ | 1.000,00<br>0.00<br>0.00<br>9.309.00<br>1.200,00 |
|----------------------------------------------|----------------------------------------------------------------------------------------|--------------------------------------------------|
| Forman in Angle grade                        | Cierre de Documento - Total                                                            | 25                                               |
| Alineación Izquierda<br>(Conceptos y cobros) | Tamaño de Letra 8                                                                      | Alineación Derecha<br>(Totales numéricos)        |
| Posición 50 ≑                                | Posición 420                                                                           | Posición 750 🔹                                   |

## Pestaña - Dispositivos

**Desde esta pestaña puede Configurar diferentes dispositivos** Cambiar los puertos y escoger los diferentes dispositivos conectados al equipo local, muchos dispositivos pueden trabajar simultáneamente en el mismo equipo.

| iguración Global - Todos los equipos Configuración Local - Este equipo<br>ciones Documentos Dispositivos Accesos Respaldos Automáticos<br>ispositivos Locales (Afecta solo a este Equipo)<br>quipos Comunes Balanzas Tickets<br>Gaveta de Dinero<br>Modelo<br>Puerto COM3<br>Impresora Fiscal<br>Puerto COM1<br>Puerto COM1<br>Puerto COM1<br>Puerto COM1<br>Puerto COM1<br>Puerto COM1<br>Puerto COM1<br>Puerto COM1<br>Puerto COM1<br>Puerto COM1<br>Puerto COM1<br>Puerto COM1<br>Com2<br>Com2 |                                                                           |
|----------------------------------------------------------------------------------------------------|---------------------------------------------------------------------------|
| Gaveta de Dinero Modelo  Puerto COM3  Display Modelo  Activar Valido solo para impresoras NO FISCALES de tamaño Ticket  Impresora Fiscal  Puerto COM1  Display Modelo  Slip de Corte de Papel  Activar Valido solo para impresoras NO FISCALES de tamaño Ticket  Modelo                                                                                                    |                                                                           |
| Impresora Fiscal Lector de Huellas Modelo                                                                                                    | Verificadores de<br>Precios desde<br>Archivos<br>Modelo<br>No Definida V  |
| IP Mantener el puerto Puerto USB                                                                                                    | Probar<br>Crea un archivo txt/xml<br>para ser leido por el<br>verificador |

**Gaveta de Dinero.** Puede activar su gaveta de dinero modificando el puerto. Si utiliza Impresora Fiscal y la impresora fiscal posee puerto para la gaveta. Puede escoger la opción que diga (**Usar Impresora Fiscal)** en el listado de Puertos.

**Display o Visor de Precios.** Puede seleccionar el puerto y activar el dispositivo. Está configurado inicialmente para Display LCD que 20 líneas superior x 20 líneas inferior.

**Balanza Digital.** Puede activar su Balanza y Seleccionar el Modelo. Funciona con Balanzas Digitales con conexión RS232 (COM:).

## Recomendaciones sobre las balanzas

*Importante:* El cable de la balanza, así como el modo de configuración al PC, lo determina solo el Fabricante, es necesario revisar el manual del fabricante de la misma.

**Slip de Corte.** Función utilizada solo para Impresoras No fiscales que poseen corte automático de papel (cuchilla).

**Código y Peso Integrado.** Función para el uso de Balanzas Digitales con Impresión de Ticket de barra donde se incluye dentro del mismo el código y peso del producto, estas balanzas no van conectadas al computador, sino que su código de barras que debe ser descomprimido por el programa para separar ambos datos **Código y peso**.

#### Medios de Pagos.

Desde esta pestaña se pueden definir qué tipos de pagos se aceptarán para pagos y para cobros.

| 😔 Setup - Configuración                           |                                                   | - • ×                     |
|---------------------------------------------------|---------------------------------------------------|---------------------------|
| Modificar Valores                                 | 📕 Guardar los Cambios y Salir 🛛 🚮 Salir           |                           |
| Configuración Global - Todos los equipos Configur | ación Local - Este equipo                         |                           |
| Formatos Opciones Internet Seguridad              | Módulos Restaurantes Operadores y Estaciones Apar | iencia Medios de Pago 🔹 🕨 |
| Medios de Cobro y Pago                            |                                                   |                           |
| Categorías de Medios de Pagos Edi                 | ables                                             |                           |
| Efectivo                                          |                                                   |                           |
| Bancos                                            |                                                   |                           |
| Tarjetas Debito                                   | Crear o Editar Medios de Pagos                    |                           |
| Tarjetas Crédito                                  |                                                   |                           |
| Criptomonedas                                     |                                                   |                           |
| Documentos                                        | Módulo de configuración y personalziación de n    | nedios de pagos           |
| Pasarela de Pago Integrada                        | giobales con funciones unicas por caua upo y se   | iccion.                   |
| Apps                                              |                                                   |                           |
| Categorías de Medios de Pagos - Pr                | opios del Sistema                                 |                           |
| Crédito - Por cobrar                              |                                                   |                           |
| Saldo a Favor                                     |                                                   |                           |

Luego debe crear cada una de las monedas como lo muestra la siguiente imagen.

| 🗐 Ed  | itor de M | edios de Pagos   |              | -                                                                  | o x      |
|-------|-----------|------------------|--------------|--------------------------------------------------------------------|----------|
| Arch  | vo        |                  |              |                                                                    |          |
| Lista | do y con  | ifiguración de M | edios de Cob | oro y Pagos Ver Cobros Ver Pagos Ningún medio de pago seleccionado |          |
|       | ld        | Medio de<br>Pago | Categoría    | 🕴 📄 🛷 💓 🙀 Cancelar 📳 Almacenar 🛛 ID Medio 0                        |          |
| ۱.    | 1         | Efectivo Bs      | Efectivo     | Detalles específicos del medio de Pago                             |          |
|       | 2         | Divisa \$        | Efectivo     | Id 🛃 Nombre                                                        |          |
|       | 3         | Transferencia    | Bancos       | Categoría                                                          | $\sim$   |
|       |           |                  |              | Aplicación Cobro y Pago - Ambito Nacional                          | ~        |
|       |           |                  |              | Moneda Bs. ✓                                                       |          |
|       |           |                  |              | Parametros Generales                                               |          |
|       |           |                  |              | Aplica cobro de IGTF Decimales 2                                   |          |
|       |           |                  |              | 🗌 No Mostrar Ubicación 0 🖨                                         |          |
|       |           |                  |              | Bancos                                                             |          |
|       |           |                  |              | Afecta Banco específico                                            |          |
|       |           |                  |              | Pasarela de Pago - Merchant Col                                    | nfigurar |
|       |           |                  |              | Proveedor No Determinado 🗸 Función 🗸                               |          |
|       |           |                  |              | Parametros de Documento                                            |          |
|       |           |                  |              | Porcentaje Afectado 0 Sobre No Aplica                              | $\sim$   |
|       |           |                  |              | Parametros de Apps                                                 |          |
|       |           |                  |              | Metodo de Valoración Pago Inmediato 🗸                              |          |

## Estación y operadores.

Es necesario la creación de CAJAS para en funcionamiento del sistema.

Inicie dando clik en CREAR O EDITAR ESTACIONES

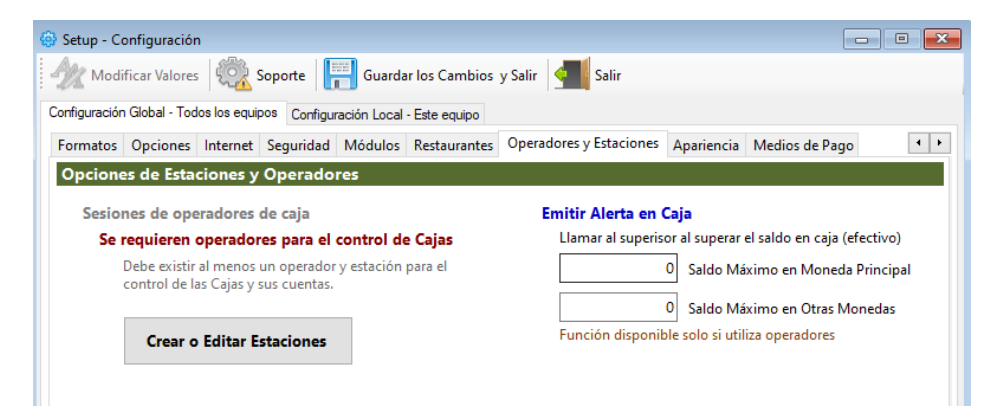

Seguidamente dar clic en un nuevo proceso (Icono hoja blanca)

Edite el nombre de tu caja (Ejemplo: CAJA)

Almacene la información antes de salir

| 🗐 Ed | lición de Estacione | 5          |     |       | —       |       | $\times$ |
|------|---------------------|------------|-----|-------|---------|-------|----------|
| Arch | ivo                 |            |     |       |         |       |          |
|      | ) 🦧 🗶   IO          | Estación 0 | Can | celar | Almacer | nar 🤤 |          |
|      | Estación            | ld         |     |       |         |       |          |
|      |                     |            |     |       |         |       |          |
| •    | CAJA                | 1          |     |       |         |       |          |

Almacenar cambios. Pulse el botón: Guardar los Cambios y Salir.

EL CORRECTO FUNCIONAMIENTO DEL PROGRAMA DEPENDE DE LA CORRECTA CONFIGURACION DEL MISMO.

## Iniciar operaciones diarias

El sistema mantiene un control de fechas para las transacciones diarias por eso es necesario Iniciar el día para comenzar las operaciones de venta y finalizar el día para terminar con las operaciones de Venta.

## Iniciar el día.

Menú de Ubicación: Día – Iniciar día

Prepara el día de trabajo, limpiando las transacciones previas y define la fecha nueva de transacciones trayéndola desde la fecha del equipo. Al iniciar el día todas las transacciones del día anterior se reinician y se preparan los reportes diarios.

#### Finalizar el día.

Menú de Ubicación: Día – Finalizar día

Termina las transacciones administrativas del día, dando por finalizada la jornada diaria de transacciones.

**Importante.** En caso de uso de impresoras fiscales, estas manejan su propia fecha y el computador maneja la fecha actual, Por lo que es necesario que las fechas del sistema, computador e impresora fiscal estén iguales para poder facturar.

Por eso es necesario Iniciar el día antes de comenzar a utilizar el programa cada día. Para que el programa obtenga la fecha de la computadora, prepare los reportes generales y esté listo para facturar. Luego al culminar el día de trabajo es necesario finalizar el día. Para que el ciclo se complete, se impriman los reportes diarios o Reportes de la impresora fiscal. (Si la hubiese) y se bloquen las transacciones hasta el otro día en que se inicie el día.

## Estación y Operadores.

Los operadores entran en funcionamiento cuando se inicia el operador y se escoge una CAJA

Todas las entradas de dinero por Ventas afectan la Caja, la caja es el depósito de todas las transacciones del día, y a medida que damos cambio o vuelto, o hacemos gastos de la misma el fondo va siendo reducido y se libera cuando el día se finaliza e inicia el otro día de trabajo, quedando en cero para una nueva jornada diaria.

## Caja Chica.

Es un deposito especial de dinero, solo es de modo informativo.

## Operadores de Caja.

Los operadores son los usuarios asignados para operar una caja determinada, y de esta manera se separan las ventas entre los mismos.

De no definir operadores el sistema no podrá avanzar en el proceso de facturación.

En el módulo de USUARIOS creamos todos los Operadores que tendrán acceso al sistema, Otorgándoles los permisos y restricciones necesarias para cada operación.

**NOTA:** Esta opción es muy útil cuando los comercios trabajan con varios cajeros o turnos y requieren obtener reportes de ventas o transacciones por Operadores de Caja.

## Definir operadores de Caja y fondo para dar cambio.

Menú de Ubicación: Día- Estaciones y operadores

**Para iniciar un Operador,** selecciónelo de la lista luego pulse iniciar, luego asígnele el fondo de caja respectivo.

#### Transacciones extraordinarias.

Es un resumen de las transacciones u operaciones realizadas por cada operador, donde el mismo especifica sus gastos, e ingresos para un posterior cuadre de caja con el supervisor de la empresa.

| 😴 Sesiones de Operadores          |                           |              |                                              |           | - • •        |
|-----------------------------------|---------------------------|--------------|----------------------------------------------|-----------|--------------|
| Estación CAJA                     | - Operador                |              | - Sesión                                     |           |              |
| Nueva Nueva Iniciar               | Pausar Finaliz            | zar    C     | 🗊 🔏 x z                                      | 6.6.      | 2 🚔 🔀        |
| Datos de Sesión<br>Id Sesión: 0 F | tatus: In<br>Finalizado   | nicio:       |                                              | Final:    |              |
| Fondos fijos de Caja              |                           |              |                                              |           | Comprobación |
| E E                               | 35.                       | 0<br>De      | etermina los montos Fijos di                 |           |              |
| USD                               | ) \$                      | 0 el<br>0 de | cajón de dinero como parte<br>e los cambios. | de manejo | Sin Ejecutar |
| Transacciones Extraordinar        | rias Cuadre de Caja       |              |                                              |           |              |
| Detalla las transaccion           | es que afectaron el total | l en caja    | a                                            |           |              |
| Descripción                       |                           |              | Moneda                                       | Entradas  | Salidas      |
|                                   |                           |              |                                              |           |              |

**Desde este módulo podemos iniciar el operador** y definir el fondo de caja (saldo para dar cambio, y también observar las transacciones de salida de dinero de la caja, así como el cuadre de caja y la comprobación de las operaciones de ingreso o salida desde la caja.

**Para definir un fondo de caja** pulse en el botón con el símbolo + y las monedas, luego defina de donde sacara el dinero para asignarlo al fondo de caja.

Puede disminuir también el fondo de caja o compartirlo, o prestarlo a otra caja u operador.

Una vez seleccionado los orígenes de los fondos asignar aplicamos y así queda ya determinado el fondo de caja.

## Como hacer un cuadre de Caja.

Para hacer un cuadre de caja es necesario que este habilitado el operador o la caja única ya esté en operaciones.

Luego de esto en el botón Editar cuadre de caja, pulsamos nuevo y luego del conteo de la gaveta de dinero y de los distintos comprobantes de transacciones.

| 😴 Sesiones de Operadore         | s                                                              |                         |                |                     |             |         |                         |
|---------------------------------|----------------------------------------------------------------|-------------------------|----------------|---------------------|-------------|---------|-------------------------|
| Estación CAJA                   | - Operador m                                                   | naster                  |                | - Sesión Activa     |             | 4       |                         |
| Nueva 🕑 Inici                   | ar 🕕 Pausar 🔳 Fin                                              | nalizar                 |                | - x z 🚽             | 6. 6.       | 2       | <b>#</b> - 🔀            |
| Datos de Sesión<br>Id Sesión: 1 | Status:<br>Iniciado                                            | Inicio:<br><b>31/12</b> | 2/2019 12:43   | Fina<br>: <b>18</b> | t           |         |                         |
| Fondos fijos de Caja            |                                                                |                         |                |                     |             | Comp    | probación               |
| <b>1</b>                        | Bs. 0,00<br>USD S 0,00 el caión de dinero como parte de maneio |                         |                |                     |             |         |                         |
|                                 |                                                                | 0,00                    | de los cambios | i.                  |             |         | Sin Ejecutar            |
| Transacciones Extraordi         | narias Cuadre de Caja                                          |                         |                |                     |             |         |                         |
| Editar Editando                 | Cancelar edición                                               |                         | :luir 📃 🤅      | Copian              | Cor         | nprobar |                         |
| Cuadre Actual Cálculo           | de Efectivo Históricos                                         | de Turno                | s Cuadre Hist  | órico               |             |         |                         |
| Seleccione el m                 | edio de Pago                                                   |                         | Escri          | ba el Monto         |             |         |                         |
| Consumo SALDO                   | A FAVOR0Bs.                                                    |                         | ~              |                     | Luego P     | ulse Ir | ncluir                  |
| ld                              | Medio de Pago                                                  |                         |                | Moneda              | Monto Valor | r S     | it. Monto<br>Verificado |
| ► 2                             | Divisa \$                                                      | VOD                     |                | USD \$              |             | 2,00    |                         |
| 0                               | Consumo SALDO A FA                                             | WOR                     |                | Bs.                 |             | 25,00   | !                       |
|                                 |                                                                |                         |                |                     |             |         |                         |
| <                               | 25.00                                                          |                         |                | 2.00                |             |         | >                       |
| BS.                             | 25,00                                                          | USD                     | s              | 2,00                |             |         | 0,00                    |
| + Fondo Fijo                    | 25,00                                                          |                         |                | 2,00                |             |         | 0,00                    |

Especificamos manualmente, el saldo en efectivo, tantos billetes de tal denominación

|   | Cuadre A | Actual | Histórico      | Resumen Actua | I + Histórico        | Detalle | e de Efectivo |                         |           |  |
|---|----------|--------|----------------|---------------|----------------------|---------|---------------|-------------------------|-----------|--|
| l |          |        |                |               | Definir el           | Total   | de Efectivo e | en USD \$               |           |  |
|   | Can      | tidad  | de Billetes    | Val           | or del Billete       |         |               | Pulse Enter para Añadir |           |  |
|   |          | Cantio | dad de Billet  | tes           | Valor de<br>Billetes | T       | Total Valor   |                         |           |  |
| l | ۱.       |        |                | 10,00         | 5                    | ,00     | 50,0          | 0                       |           |  |
| l |          |        |                | 2,00          | 20                   | ,00     | 40,0          | 0                       |           |  |
| l |          |        |                | 1,00          | 50                   | ,00     | 50,0          | 0                       |           |  |
| l |          |        |                |               |                      |         |               |                         |           |  |
| l |          |        |                |               |                      |         |               |                         |           |  |
|   |          |        |                |               |                      |         |               |                         |           |  |
|   |          | Т      | Total Billetes | 13,00         |                      | Remo    | over Uno      | Remover todos           | Almacenar |  |
|   |          | Т      | fotal Billetes | 140,00        | $\bigcirc$           |         |               |                         |           |  |

Una vez definido todos los saldos en caja manualmente comprobamos la suma con los valores de venta reales. Para esto puede pulsar en el botón **Comprobar exactitud con la caja** y el sistema comparará los saldos en cada rubro con lo vendido en el sistema y arrojará las diferencias existentes.

Importante. El cuadre de caja no hace suma total de las ventas, solo compara los saldos totales en cada moneda o conceptos para determinar que el operador informó los recursos de acuerdo a lo que especifica la caja

# Cambio y Vueltos

Menú de Ubicación: Aparece al momento de dar un cambio o vuelto.

## Dar cambio o vuelto.

**Para dar cambios y vueltos** es necesario tener fondo disponible en caja o saldo de las ventas para retirar de lo vendido, también es necesario configurar sobregiros para cambios, cuando hablamos de decimales que no existen en caja.

| Cambio<br><u>A</u> rchivo | a Cliente  |                                             |      |
|---------------------------|------------|---------------------------------------------|------|
| Cam                       | bio a E    | ntregar Bs. 8.000.00<br>USD \$ 6,67 EUR € 6 | 0,02 |
|                           | $\bigcirc$ | Devolución en Efectivo Bs F1                |      |
|                           | $\bigcirc$ | Devolución en Distintas Monedas - F2        |      |
|                           | $\bigcirc$ | Crear Saldo a Favor en Bs F3                |      |
|                           | $\bigcirc$ | Crear Saldo a Favor en USD \$ - F4          |      |
|                           | $\bigcirc$ | Crear Saldo a Favor en EUR € - F5           |      |
|                           | $\bigcirc$ | Contactar al Supervisor - F6                |      |
| 0                         |            | Aceptar y Efectuar                          |      |

El módulo de cambio muestra una serie de opciones para dar cambio, el objetivo primordial de este módulo afecta la caja u operador donde se hace la transacción retirando el efectivo disponible de la caja en operación, si no hay fondos, mostrará una imagen de advertencia reflejando que no hay suficiente disponibilidad o si muestra el símbolo de verificación, entonces confirma que si puede cubrir el cambio en su totalidad.

La devolución de **efectivo en moneda principal, o en varias monedas** afecta solo la caja donde se está facturando.

La devolución en saldo a favor no afecta la caja, por tal motivo el monto se mantiene en la caja (no sale porque va directo a la ficha del cliente registrado)

Al contactar al supervisor genera una pausa en el proceso de dar vuelto o cambio, requiriendo una clave para que pueda seguir facturando y posteriormente se genere por otro medio el cambio o vuelto al cliente, digamos que cuando se marca esta opción es porque la caja no tiene fondos suficientes para el cambio, y obliga al sistema a llamar al supervisor para que este genere un arreglo con el cliente afectado y así liberar el proceso de facturación en caja, sea que el supervisor otorgue el cambio desde otro medio, sea la caja fuerte, caja chica, transferencia, etc., el punto es que el dinero de cambio no saldrá de la caja que facturó por no tener suficiente saldo.

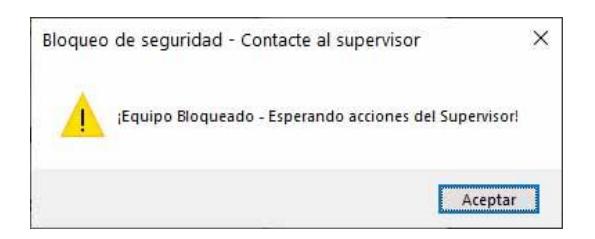

**Cambio en varias monedas**, esta función alterna la forma de dar cambio en efectivo permitiendo dar cambio en distintas monedas, si el símbolo de verificación cambia a advertencia significa que no hay suficiente saldo para cubrir el monto escrito.

| Total a                             | a Pagar                          | Bs.                      |
|-------------------------------------|----------------------------------|--------------------------|
|                                     | 16.000.0                         | 00,00                    |
| USD\$ 10,00                         | USD\$ 8,84                       |                          |
| -                                   | Total Pa                         | agado Bs.                |
| $\bigcirc$                          | 32.00                            | 0.000,00                 |
| USD\$ 20,00                         | USD\$ 17,68                      |                          |
|                                     | c                                | ambio Bs.                |
|                                     | 16.0                             | 00.000,00                |
| USD\$ 10,00                         | USD\$ 8,84                       |                          |
| Cambio a Cliente<br><u>A</u> rchivo |                                  |                          |
| Cambio a Entrega                    | ar Bs. 16.<br>USD \$ 10,00       | 000.000,00<br>EUR € 8,84 |
| USD \$                              | 10                               |                          |
| EUR €                               |                                  | <u>A</u>                 |
| Total Com                           | pletado 16.000                   | 0.000,00 <b>Bs.</b>      |
| Î                                   | Volver a o                       | pciones                  |
| A                                   | ceptar y Efe <mark>ctua</mark> r |                          |

En la imagen anterior se observa que solo hay fondo para dar cambios en la Moneda USD\$.

Crea saldo a favor en moneda... esta función simplifica el proceso de dar vuelto y convierte todo el cambio a la moneda que se le especifique, por ejemplo; si el cambio a dar es de 16.000.000 el sistema lo convierte a la tasa de cambio en cuestión y lo aplica al cliente registrado, es decir **10\$** a la tasa de cambio de 1.600.000 (**si el cliente no está grabado en el sistema previamente, esta función no aplica**)

|                             | 110- |            |
|-----------------------------|------|------------|
| Estados de Cuenta / Totales |      |            |
| Deuda Creditos Bs.          |      | 0,00       |
| Deuda Apartados Bs.         |      | 0,00       |
| Deuda Consignaciones Bs.    |      | 0,00       |
| Saldo a Favor Bs.           |      | 100.000,00 |
| Saldo a Favor USD \$        |      | 8,37       |
| Saldo a Favor EUR €         |      | 4,00       |
|                             |      |            |

¿Debería coincidir el total en caja con el total de ventas? No pueden coincidir porque el total de ventas muestra todas las transacciones realizadas más el total de caja muestra solo las transacciones de recursos que afectaron la caja, sea entradas o salidas y el saldo resultante de los mismos. Y en muchas operaciones por ejemplo a crédito nada entra a caja, si el cambio no se puede cubrir con la caja este se da desde otra caja o de la oficina directo sin afectar el saldo de caja, el saldo de caja solo debería coincidir con el efectivo dentro de la misma.

¿Dónde se ven las transacciones de cambio de las cajas u operadores? Estas transacciones se observan en el módulo de caja, fondos y operadores en la cuenta del usuario de turno si lo hubiese o en el fondo de caja única sino se trabaja con operadores.

| 🤪 Sesi | ones de Operador                                | es             |                |                 |               |                        |              |              |
|--------|-------------------------------------------------|----------------|----------------|-----------------|---------------|------------------------|--------------|--------------|
| Estaci | ón CAJA                                         |                | - Operador     | master          | -             | Sesión Activa          |              |              |
|        | Nueva                                           | ciar 🚺         | Pausar         | Finalizar       |               | ·XZ                    |              | 0 🚔 - 🔀      |
| - Dato | os de Sesión                                    | Status<br>Inic | iado           | Inicio:<br>31/1 | 2/2019 12:43: | Fin<br>18              | al:          |              |
| Fond   | dos fijos de Caja                               | a<br>Bs.       |                | 2.000,00        |               |                        |              | Comprobación |
|        | USD \$ 100,00<br>USD \$ 100,00<br>USD \$ 100,00 |                |                |                 |               | onibles en<br>e manejo | Sin Fiecutar |              |
| Transa | acciones Extraord                               | linarias       | Cuadre de Caja |                 |               |                        |              | on ejecular  |
| Deta   | alla las transacci                              | iones q        | ue afectaron e | l total en      | caja          |                        |              |              |
|        | Descripción                                     |                |                |                 |               | Moneda                 | Entradas     | Salidas      |
|        | Aumento de fo                                   | ndo de         | Caja en Bs.    |                 |               | Bs.                    | 2.00         | 0,00         |
| ۱.     | Aumento de fo                                   | ndo de         | Caja en USD \$ |                 |               | USD \$                 | 10           | 0,00         |
|        |                                                 |                |                |                 |               |                        |              |              |

## Configurar decimales de sobregiro.

Desde configuración en la pestaña de configuración Global, en la sub pestaña de opciones, debe definir el máximo de sobregiro al dar cambios.

| Permitir cohregiro en Cambio / Vuelto hasta                                                      | para Cambiar              |
|--------------------------------------------------------------------------------------------------|---------------------------|
| at a la la la la la la la la la la la la l                                                       | pure comore               |
| 21 🗣 Máximo 10.000                                                                               |                           |
| Indica el numero maximo en moneda principal<br>sobregiro al dar cambios o vuelto al cliente fina | que permitiră como<br>Il. |
| Por ejemplo debe dar un cambio de 1.990,00 si                                                    | tiene activa esta opción  |
| a 10, el sistema podrá dar el cambio por 2.000 (                                                 | generando un sobre gir    |

¿Para qué sirve el sobregiro?, en caso de no haber efectivo suficiente para dar cambio el sobregiro permite que si el cambio a dar es de **19.99**, y no tenemos los **99**, entonces podemos dar de cambio 20, y el sistema permitirá dar este monto generando un sobregiro de **1 decimal**.

- Iniciar día y definir saldos de caja.
- Cambio y vuelto
- Crear habitaciones
- Definir los planes de Precios

- Reservaciones
- Consultar disponibilidad para reserva
- Crear reservaciones
- Proceso de Check–IN
- Crear Huéspedes, Clientes y Vehículos
- Definir habitaciones a cuenta.
- Proceso de Check–Out
- Renovar Periodo de estadía
- Procesar y facturar y cerrar la cuenta de hotel

## Habitaciones.

Ir al Menú Avanzados-Habitaciones-Habitaciones.

| 13 Habitacione                      |        |           |                      |               | ciones        |           |            | • 💌    |
|-------------------------------------|--------|-----------|----------------------|---------------|---------------|-----------|------------|--------|
|                                     | Archiv | /0        |                      |               |               |           |            |        |
| ľ                                   | .istad | o Genera  | al Habitaciones      |               |               |           |            |        |
| Listado de Habitaciones Registradas |        |           |                      |               |               |           |            |        |
|                                     |        | Filtra    | r por tipos de Habi  | taciones      |               | ✓ Todas   | ~          |        |
|                                     | Para   | seleccior | nar haga doble click | sobre la fila |               |           |            |        |
| ſ                                   |        | Nro       | Tino                 | Categoría     | Descripción   | Ubicación | Status     | Tarifa |
|                                     |        | INIC      | npo                  | categona      | Description   | obleación | Status     | Тіро   |
|                                     | •      | 01        | Habitacion           | Doble         | LA ESPLENDIDA | Continua  | Desocupada | Vincu  |
|                                     |        |           |                      |               |               |           |            |        |
|                                     |        |           |                      |               |               |           |            |        |
|                                     |        |           |                      |               |               |           |            |        |
|                                     |        |           |                      |               |               |           |            |        |
|                                     |        |           |                      |               |               |           |            |        |
|                                     |        |           |                      |               |               |           |            |        |
|                                     |        |           |                      |               |               |           |            |        |
|                                     |        |           |                      |               |               |           |            |        |
|                                     |        |           |                      |               |               |           |            |        |
|                                     |        |           |                      |               |               |           |            |        |
|                                     |        |           |                      |               |               |           |            |        |
|                                     |        |           |                      |               |               |           |            |        |

Primera parte del módulo muestra el listado y en la segunda parte o pestaña se crean o editan las habitaciones.

## Crear una Nueva Habitación

Escriba el Número de Referencia de Habitación y pulse Enter (esto es pare evitar que se duplica **el número de Habitación.** 

Si la habitación existe aparecerán los datos y podrá editarla, de lo contrario entonces le preguntará si desea crearla nueva, pulse que sí y coloque los datos.

| Crear Nueva Referencia                                                                          | × |
|-------------------------------------------------------------------------------------------------|---|
| El Numero de Referencia 01 No existe!<br>¿Desea crear una nueva Habitación con esta referencia? |   |
| <u>S</u> í <u>N</u> o                                                                           |   |

| <b>P</b>                     | Habitaciones 📃 🗖                                    | x |  |  |  |  |  |  |
|------------------------------|-----------------------------------------------------|---|--|--|--|--|--|--|
| Archivo                      |                                                     |   |  |  |  |  |  |  |
| Listado General Habitaciones |                                                     |   |  |  |  |  |  |  |
|                              | 🖥 🎒 🧊 Cancelar 📄 Guardar 🛛 Número 🛛 ቪ 🖉 - 💽 ᆀ Salir |   |  |  |  |  |  |  |
| Detalles generales de        | la Habitación Escriba los Datos a crear             |   |  |  |  |  |  |  |
| Nro. Referencia              | 01 Foto Referencial                                 |   |  |  |  |  |  |  |
| Tipo de Habitación           | Habitacion V                                        |   |  |  |  |  |  |  |
| Categoría                    | Doble 🗸                                             |   |  |  |  |  |  |  |
| Otra Descripción             |                                                     |   |  |  |  |  |  |  |
| Ubicación inmediata          | Continua 🗸                                          |   |  |  |  |  |  |  |
| + Detalles ubicación         | Pulse sobre la imagen para<br>Insertar o mostrar    |   |  |  |  |  |  |  |
| Camas                        | P Huespedes 2                                       |   |  |  |  |  |  |  |
| Tarifas y Costos Vincula     | ada a Categoría Pre-Definido 0                      |   |  |  |  |  |  |  |
| Caracteristicas              |                                                     |   |  |  |  |  |  |  |
| Otras informaciones          |                                                     |   |  |  |  |  |  |  |
| Min                          | i Bar 0 Status Desocupada                           |   |  |  |  |  |  |  |
| Items de Habita              | ación 0 Ultima fecha de Uso                         |   |  |  |  |  |  |  |
| Items de Ins                 | umo 0 Cuenta Actual 0                               |   |  |  |  |  |  |  |
|                              | Limpieza No determinada                             |   |  |  |  |  |  |  |

Tipo de Habitación: Debe definir los tipos de habitación (Habitación, Suite, mini suite, salón, etc.)

Categoría: Luego la categoría (doble, sencilla, etc.)

**Descripción**: Nombre de la habitación o Alguna descripción característica por ejemplo "Salón del sultán", "Mil maravillas", etc.

Otra descripción: Amplia la descripción previa.

Ubicación Inmediata: Si la habitación es continua, contigua, adyacente, paralela, etc.,

**Detalles de ubicación:** también puede definir un campo extra para un detalle más explícito, por ejemplo "al lado de la piscina 4"

Camas: Define cuantas camas posee la habitación.

Huéspedes: Cuantos huéspedes permite la habitación

Sistemas D3xD – Hotel www.d3xd.com **Características:** Información adicional característica de la habitación, útil para empleados nuevos que ignoran las bondades de la habitación.

**Tarifas y costos:** Cada habitación está vinculada a un plan de costo de manera que a la hora de cambiar los precios solo actualiza los planes y estos a su vez afectaran las habitaciones.

Por ejemplo, hay cinco habitaciones que tienen el plan 1, el plan 1 tiene un precio de habitación directo en lobby y un precio por reserva, de manera que al escoger la habitación se determina el plan de precios vinculado a la mismo clasificado si es precio de reserva o si es precio por lobby.

Barra de herramientas de las habitaciones.

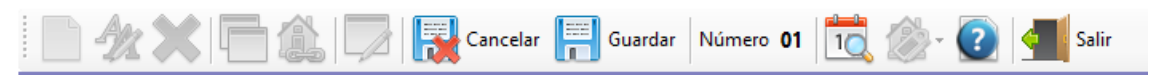

De izquierda a derecha, tenemos los siguientes botones:

Nuevo: Da información de cómo crear una nueva habitación

Editar: permite cambiar la información total de las habitaciones a excepción del número de habitación.

Eliminar: Elimina la habitación seleccionada.

Duplicar Datos: Genera una copia exacta de la última habitación modificada o creada.

Editar el Número de Referencia de Habitación: Permite cambiar el número de referencia de la habitación.

Cancelar: Este botón anula los cambios que se están realizando.

**Guardar:** Almacena los cambios o en una habitación en edición o crea una nueva habitación luego de definir los datos.

Numero de habitación: es el número de la habitación seleccionada.

**Cambio de Status forzado de habitación:** Permite en caso de error poder cambiar el status de uso de la habitación, a Ocupada, En reparación (Fuera de servicio), Reservada o Desocupada.

Ayuda: Muestra la ayuda sobre el módulo.

Salir: cierra el modulo.

Definir el plan de Costo de habitación: Pulse en el botón de plan para acceder al módulo en cuestión.

## Plan de Costos y Precios de habitaciones.

Ir al Menú Avanzados-Habitaciones-**Planes de Precios**. O desde el módulo de habitaciones pulsando el plan de Precios.

Al abrir el módulo de planes de precios aparece primero la pestaña de todos los planes listados y creados de acuerdo con los tipos de habitaciones, doble, triple, sencilla, etc.

Y en la segunda pestaña aparecen los detalles específicos del plan a crear o ya creado.

*Es importante explicar* que si los planes se buscan desde la habitación solo se mostraran los que correspondan con el tipo de habitación de la habitación a definir el plan, es decir, si la habitación es

doble, solo parecerán los planes del tipo dobles, no aparecerán los planes triples, cuádruples, sencillos, etc.

| ; <b>=</b>                                                                                                    |                               |         | Planes de C | obro de Hal | bitacion | es y Espac | cios       |              | • ×       |  |
|----------------------------------------------------------------------------------------------------|-------------------------------|---------|-------------|-------------|----------|------------|------------|--------------|-----------|--|
| Arc                                                                                                    | hivo                          |         |             |             |          |            |            |              |           |  |
| Plan                                                                                                    | es Espe                       | cíficos |             |             |          |            |            |              |           |  |
| List                                                                                                    | Listado de Planes Registrados |         |             |             |          |            |            |              |           |  |
| Categoria de Plan Todos Y Tarifa a Buscar                                                                                                    |                               |         |             |             |          |            |            |              |           |  |
| Escriba las primeras letras de la tarifa a Buscar, seleccione el Plan y Luego Presione Enter.<br>Para seleccionar del listado haga doble click sobre la fila correspondiente. |                               |         |             |             |          |            |            |              |           |  |
|                                                                                                    | ID                            | Tarifa  |             | Moneda      | IVA      | Plan       | E.L. Lobby | E.L. Reserva | E.C. Lobl |  |
| •                                                                                                    | 1                             | PLAN S  | OLIDARIO    | Bs.         | EXEN     | Doble      | 40,00      | 30,00        |           |  |
|                                                                                                    |                               |         |             |             |          |            |            |              |           |  |
|                                                                                                    |                               |         |             |             |          |            |            |              |           |  |
|                                                                                                    |                               |         |             |             |          |            |            |              |           |  |
|                                                                                                    |                               |         |             |             |          |            |            |              |           |  |
|                                                                                                    |                               |         |             |             |          |            |            |              |           |  |
|                                                                                                    |                               |         |             |             |          |            |            |              |           |  |
|                                                                                                    |                               |         |             |             |          |            |            |              |           |  |
|                                                                                                    |                               |         |             |             |          |            |            |              |           |  |
|                                                                                                    |                               |         |             |             |          |            |            |              |           |  |
| <                                                                                                    |                               |         |             |             |          |            |            |              | >         |  |
| Tari                                                                                                    | Tarifas encontrados 1         |         |             |             |          |            |            |              |           |  |

## Crear un nuevo plan

En la pestaña específicos pulse sobre el botón nuevo y comience a definir los datos.

| 🖹 Planes de Cobro de Habitaciones y Espacios 📃 💷 🔤                                    |                        |                                                                                                    |                                                              |     |  |  |  |  |
|---------------------------------------------------------------------------------------|------------------------|----------------------------------------------------------------------------------------------------|--------------------------------------------------------------|-----|--|--|--|--|
| Archivo                                                                               |                        |                                                                                                    |                                                              |     |  |  |  |  |
| Planes Específicos                                                                    |                        |                                                                                                    |                                                              |     |  |  |  |  |
| 📔 🛷 💥 🔛 Cancelar 📰 Guardar 🔯 ID Plan 1 🔙 Salir                                        |                        |                                                                                                    |                                                              |     |  |  |  |  |
| Detalles del Plan de Cobro Plan Almacenado Satisfactoriamente                         |                        |                                                                                                    |                                                              |     |  |  |  |  |
| Nombre del Plan                                                                       | PLAN SOLIDARIO         |                                                                                                    |                                                              |     |  |  |  |  |
| Moneda                                                                                | Bs.                    | ~                                                                                                    | Valor de Cambio 0,00                                         |     |  |  |  |  |
| IVA                                                                                   | EXENTO                 | ~ O                                                                                                    | IVA Incluido en Precio                                       |     |  |  |  |  |
| Plan de Habitaciones                                                                  | Doble                  | <ul> <li>** Permite intercambiar P<br/>Categoria, aunque tengan</li> </ul>                                                             | recio entre habitaciones de la misma<br>n distintos precios. |     |  |  |  |  |
| Precios de Habitaciones p                                                             | oara Estadía Larga     | ** (                                                                                                    | Comprende la Estadia larga o Noche hoteler                   | a   |  |  |  |  |
| Coste                                                                                 | o explícito de factura | Precio al publico en Mor                                                                                                    | neda Precio al publico calculado al Cami                     | Dio |  |  |  |  |
| Precio Estadia Larg                                                                   | ja por Lobby           | 40                                                                                                    | 40,00                                                        | EL  |  |  |  |  |
| Precio Estadia Larga por                                                              | Reservación            | 30                                                                                                    | 30,00                                                        |     |  |  |  |  |
| Precios de Habitaciones p                                                             | oor horas              | ** Comprenden tarifas especiales para un lapso de tiempo inferior a un<br>dia hotelero calculado por fracciones de tiempo (horas,etc.) |                                                              |     |  |  |  |  |
| Precio Estadia Cort                                                                   | ta por Lobby           | 5                                                                                                    | 5,00                                                         | EC  |  |  |  |  |
| Precio Estadia Medi                                                                   | ia por Lobby           | 10                                                                                                    | 10,00                                                        | EM  |  |  |  |  |
| Recargos                                                                              |                        |                                                                                                    |                                                              |     |  |  |  |  |
| Porcentaje de Recargo % 0 ** Recargo porcentual por incumplimiento de tiempo del plan |                        |                                                                                                    |                                                              |     |  |  |  |  |
**Nombre del plan:** Define como se llamará el plan a aplicar, Estándar, especial, etc. definido por el usuario.

**Equivalencia:** El usuario define cal será la moneda del cálculo del costo de las habitaciones. Esto se transformará dependiendo del valor de la moneda de cambio de la moneda principal al momento de cotizar o de facturar.

Impuesto: Define el tipo de impuesto que aplica por habitaciones.

**Plan de tipo de habitaciones:** Al igual que en las habitaciones hay una restricción o vinculo de precios que hace determinar cada plan a un tipo de habitación específica, por ejemplo, habitaciones dobles, triples y sencillas, solo se les permitirá vincular un mismo plan igual al de doble, triple o sencillas, es decir: no puede aplicar un plan de habitaciones triples a una habitación sencilla, pero si puede escoger cualquier plan doble a una habitación doble.

Estadías: Existen tres tipos de estadías.

Estadía larga: Día hotelero comprende 1 noche.

**Estadía Media y corta:** Una fracción de tantas horas definidas previamente en la configuración del sistema.

Cada estadía puede definir su precio, y solo en el caso de las estadías largas se define un precio adicional si es por reserva.

#### Editar un plan de Precios.

Para editar un plan de precios debe seleccionar el plan del listado con doble clic y luego pulsando sobre el botón editar plan.

Barra de herramientas de las habitaciones.

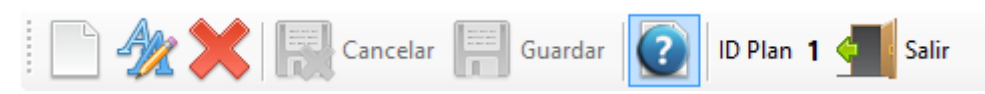

De izquierda a derecha, tenemos los siguientes botones:

Nuevo: Crea un nuevo plan de Precios.

**Editar:** permite cambiar la información total del plan de precios seleccionado a excepción del número de Plan.

Eliminar: Elimina el plan de precios seleccionado.

Cancelar: Este botón anula los cambios que se están realizando sobre el plan de precios.

Guardar: Almacena los cambios de edición o crea un nuevo plan de precios.

Ayuda: Muestra la ayuda sobre el módulo.

Numero de ID de Plan: Es el número del seleccionado.

Salir: Cierra el modulo.

#### Reservaciones.

Ir al Menú Administrar-Reservaciones. O desde el módulo de habitaciones pulsando el plan de Precios.

El módulo de reservaciones consta de tres pestañas.

La primera pestaña muestra el listado histórico de reservaciones.

La segunda pestaña maneja las consultas rápidas de disponibilidad de habitaciones.

La tercera pestaña maneja las reservas que se concretaran definitivamente.

| ø |                      |         |                 | Reservacio   | nes          |                      |       | • X   |
|---|----------------------|---------|-----------------|--------------|--------------|----------------------|-------|-------|
| 4 | Archivo              |         |                 |              |              |                      |       |       |
| н | istórico de Reserv   | aciones | Consultas Prev  | ias Reservas |              |                      |       |       |
|   | Filtrar por Status   | Todas   |                 | •            | Consultar Di | sponibilidad 📄 🔀     |       |       |
| l | istado de reser      | vacione | s con Status (1 | rodas)       |              |                      |       |       |
| Γ | Fecha                | ID      | F.Ingreso       | F.Salida     | Status       | Habitacione: Adultos | Niños | Extra |
|   | 19/12/202            | 1       | 19/12/2022      | 21/12/2022   | En Proceso   | 1 1                  | 0     |       |
|   |                      |         |                 |              |              |                      |       |       |
|   |                      |         |                 |              |              |                      |       |       |
|   |                      |         |                 |              |              |                      |       |       |
|   |                      |         |                 |              |              |                      |       |       |
|   |                      |         |                 |              |              |                      |       |       |
|   |                      |         |                 |              |              |                      |       |       |
|   |                      |         |                 |              |              |                      |       |       |
|   |                      |         |                 |              |              |                      |       |       |
|   |                      |         |                 |              |              |                      |       |       |
|   |                      |         |                 |              |              |                      |       |       |
| 4 | c                    |         |                 |              |              |                      |       | >     |
| F | Reservaciones Listad | las 1   |                 |              |              |                      |       |       |

**Importante.** El proceso de reserva no aparta ninguna habitación por numero en concreto, solo reserva las fechas desde, hasta y el tipo de habitación, es decir el sistema al consultar si hay disponibilidad de las fechas; desde – hasta y habitaciones, el hace una consulta genérica buscando todas las habitaciones que estén disponibles para esa fecha y las cruza con la cantidad de reservaciones previas para la fecha, si el número resultado de reservas para la fecha es menor que la cantidad de habitaciones, el sistema devolverá que si hay habitaciones disponibles, de lo contrario devolverá que no hay disponibilidad, la asignación de habitaciones por número se oficializa solo cuando ya está el huésped en el lobby o por lo menos con un día de anticipación.

Las habitaciones se marcan como ocupadas solo cuando se procede al ChecK-IN.

#### Consulta de disponibilidad de habitaciones para reserva.

Para realizar una consulta de reserva pulse en el botón Nueva consulta o Consultar Disponibilidad.

| W                          | -                      | Reservaciones              |           |
|----------------------------|------------------------|----------------------------|-----------|
| Archivo                    |                        |                            |           |
| Histórico de Reservaciones | s Consultas Previas    | Reservas                   |           |
| Nueva Consulta             | Verificar disponibilid | ad Resultado Esperando 10  |           |
| 💧 Fechas de In             | greso y Egreso         |                            | Noches    |
| Fecha de Ingreso           | 19/12/2022             | Fecha de Salida 19/12/2022 | 0         |
| 🔺 Habitacione              | s y Huespedes          |                            |           |
| Habitaciones               | 0                      |                            |           |
| Adultos                    | 0                      | Habitaciones Requeridas    | Huespedes |
| Niños                      | 0                      | 0                          | 0         |
| Resultado de               | e Consulta             | 🔔 Esperando                |           |
|                            |                        |                            |           |
|                            |                        |                            |           |
|                            |                        |                            |           |
|                            |                        |                            |           |
|                            |                        |                            |           |
|                            |                        |                            |           |
| L                          |                        |                            |           |

Fecha de Ingreso y Egreso. Defina las fechas Check-In y Check-Out

Defina la cantidad de habitaciones que requiere.

Defina la cantidad de huéspedes. Cuantos niños y cuantos adultos.

Pulse el botón verificar disponibilidad.

El sistema devolverá el resultado rápido de la consulta.

| W                           |                          | Reservaciones                         | - • × |
|-----------------------------|--------------------------|---------------------------------------|-------|
| Archivo                     |                          |                                       |       |
| Histórico de Reservaciones  | <b>Consultas Previas</b> | Reservas                              |       |
| Nueva Consulta              | Verificar disponibilid   | dad Resultado 📀 Formalizar Reserva    |       |
| 🥏 Fechas de Ing             | reso y Egreso            | Noches                                |       |
| Fecha de Ingreso            | 19/12/2022               | Fecha de Salida 21/12/2022 🔍          |       |
| O Habitaciones              | y Huespedes              |                                       |       |
| Habitaciones                | 1                        |                                       | _     |
| Adultos                     | 1 *                      | Habitaciones Requeridas Huespede      | es    |
| Niños                       | 0                        | 1 1                                   |       |
| Resultado de                | Consulta                 | 2 1 Habitaciones Disponibles Encontra | ıdas  |
| 1 Habitacion Doble Disponit | oles                     |                                       |       |
|                             |                          |                                       |       |
|                             |                          |                                       |       |
|                             |                          |                                       |       |
|                             |                          |                                       |       |
|                             |                          |                                       |       |

Una vez verificada la disponibilidad activa el botón **"Formalizar Reserva"** esto hará que comience la formalización de la reserva de ser necesario, si la consulta no se formalizará solo basta entonces con salir o pulsar nueva consulta.

#### Generar una reserva.

En la pestaña de reserva, pulse el botón **Nueva Reserva**. O también puede acceder aquí desde el botón **Formalizar Reserva,** desde la pestaña **Consultas previas.** 

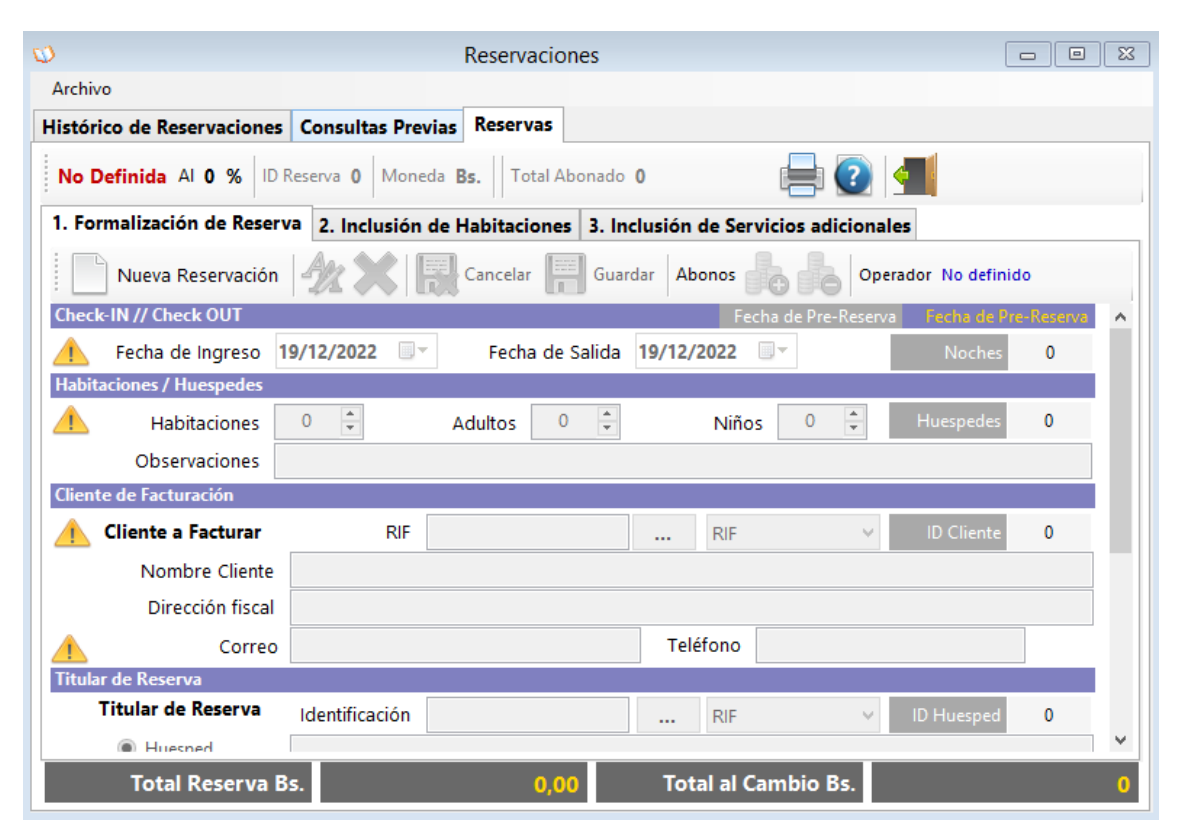

Pestaña de Formalización de reserva.

Check-IN y Check-OUT: defina las fechas desde y hasta del hospedaje.

*Habitaciones y huéspedes*. Especifique cuantas habitaciones requiere y cuantos huéspedes clasificados en niños y adultos, y en el campo de observaciones puede definir el orden de las habitaciones y los huéspedes.

*Cliente de facturación.* Puede definir si lo desea un Cliente de facturación si el cliente no fuese el mismo huésped.

*Titular de reserva*. Defina un huésped como la persona de contacto a cargo del Check-IN, ya cuando estén en el hotel.

**Luego de definida esta información Pulse Guardar** y luego entonces se pasa a la siguiente pestaña para definir los tipos de habitaciones tentativas y generar las fechas de reservas en el sistema

| Ø                                                                                              | Reservaciones                                      |              |  |  |  |  |  |  |  |  |
|------------------------------------------------------------------------------------------------|----------------------------------------------------|--------------|--|--|--|--|--|--|--|--|
| Archivo                                                                                        |                                                    |              |  |  |  |  |  |  |  |  |
| Histórico de Reservaciones                                                                     | Consultas Previas Reservas                         |              |  |  |  |  |  |  |  |  |
| En Proceso Al 100 %                                                                            | D Reserva 3 Moneda Bs.   Total Abonado 0,00        |              |  |  |  |  |  |  |  |  |
| 1. Formalización de Reserva 2. Inclusión de Habitaciones 3. Inclusión de Servicios adicionales |                                                    |              |  |  |  |  |  |  |  |  |
| Nueva Reservación                                                                              | 🖗 🗶 🔚 Cancelar 🗐 Guardar 🛛 Abonos 🔓 🔓 Operador mas | ter          |  |  |  |  |  |  |  |  |
| Check-IN // Check OUT                                                                          | Fecha de Pre-Reserva                               | 19/12/2022 🔺 |  |  |  |  |  |  |  |  |
| Fecha de Ingreso 1                                                                             | 19/12/2022 □▼ Fecha de Salida 22/12/2022 □▼ Noc    | thes 3       |  |  |  |  |  |  |  |  |
| Habitaciones / Huespedes                                                                       |                                                    |              |  |  |  |  |  |  |  |  |
| Habitaciones                                                                                   | 1 🗘 Adultos 1 🗘 Niños 0 🗘 Huespe                   | des 1        |  |  |  |  |  |  |  |  |
| Observaciones                                                                                  |                                                    |              |  |  |  |  |  |  |  |  |
| Cliente de Facturación                                                                         |                                                    |              |  |  |  |  |  |  |  |  |
| 📀 Cliente a Facturar                                                                           | RIF 14851824 RIF V ID Clie                         | ente O       |  |  |  |  |  |  |  |  |
| Nombre Cliente                                                                                 | MIGUEL RODRIGUEZ                                   |              |  |  |  |  |  |  |  |  |
| Dirección fiscal                                                                               | CARACAS                                            |              |  |  |  |  |  |  |  |  |
| Correo                                                                                         | Teléfono                                           |              |  |  |  |  |  |  |  |  |
| Titular de Reserva                                                                             |                                                    |              |  |  |  |  |  |  |  |  |
| Titular de Reserva                                                                             | Identificación 14851824 RIF V ID Hues              | ped O        |  |  |  |  |  |  |  |  |
| Huesned                                                                                        |                                                    | ~            |  |  |  |  |  |  |  |  |
| Total Reserva E                                                                                | 3s. 210,00 Total al Cambio Bs.                     | 0            |  |  |  |  |  |  |  |  |

Luego de almacenada la reserva, debe seleccionar los tipos de habitación y entonces podrá realizar los abonos.

|                         |                       | Reservacio           | ones            |                   |              |               |
|-------------------------|-----------------------|----------------------|-----------------|-------------------|--------------|---------------|
| Archivo                 |                       |                      |                 |                   |              |               |
| listórico de Reservacio | ones Consultas Pre    | vias Reservas        |                 |                   |              |               |
| Incompleta Al 60 %      | ID Reserva 4 Mon      | eda <b>Bs.</b> Total | Abonado 0,00    |                   | 2 🗐          |               |
| 1. Formalización de R   | eserva 2. Inclusión   | de Habitacione       | 3. Inclusió     | n de Servicios ad | icionales    |               |
| Abitaciones             | Requeridas 1 Asign    | adas 0               | ncluir          | Check-IN 19/12/2  | 022 Check-OU | JT 21/12/2022 |
| Asiganción de Habitacio | nes y calculos        |                      |                 |                   | _            |               |
| Tipo de Habitación      | No definido           | × - (                | 0 Encontradas   |                   |              |               |
| Categoría               | No definido           |                      | 🗶 0 Encontr     | adas              | Γ            |               |
| Habitación              | Habitacion            |                      |                 |                   |              |               |
|                         | Mini Suite            |                      |                 |                   |              |               |
| Planes y Precios        | Salon<br>Otro espacio | Por                  | 2 Noches        | =                 | 0,00         |               |
| Nro.<br>Habit           | Tipo Ca               | tegoria P            | )<br>Ian Precio | Moned             | IVA Noche    | es Fct        |
|                         |                       |                      |                 |                   |              |               |
| <                       |                       |                      |                 |                   |              |               |
| Total                   | Reserva               | 0,                   | 00              | Total Otra Mone   | da           | 0,0           |
| Total Reser             | va Bs.                | 0.0                  | 00 To           | tal al Cambio I   | Bs.          |               |

Definir los tipos de habitaciones a reservar para las fechas de ingreso y egreso.

**Para agregar las Habitaciones a la reserva**. Luego de creada la reserva, seleccionamos de la lista el tipo de habitación y la categoría, el sistema validará y hará la comparación buscando si en el calendario de reservas hay disponibilidad de habitaciones del tipo Habitación, Doble, con la fecha desde, hasta.

**De haber respuesta positiva**, activara el botón del plan de precios, para vincular la reserva con un monto determinado.

| 1. Formalización de Reserva 2. Inclusión de Habitaciones 3. Inclusión de Servicios adicionales |             |       |           |             |                       |             |        |           |    |
|------------------------------------------------------------------------------------------------|-------------|-------|-----------|-------------|-----------------------|-------------|--------|-----------|----|
| Habitaciones Requeridas 1 Asignadas 0 🕒 Incluir 🕒 Check-IN 19/12/2022 Check-OUT 22/12/2022     |             |       |           |             |                       |             |        |           |    |
| Asiganción de Habitacio                                                                        | nes y calcı | ulos  |           |             |                       |             |        |           |    |
| Tipo de Habitación                                                                             | Salon       |       | ~         | :) Dispo    | onibles (1) Salon Fam | liar        |        | Nro.      | 03 |
| Categoría                                                                                      | Familiar    | r     | ~         | :) 📀        | 1 Encontradas         | 1           |        |           |    |
| Habitación                                                                                     |             | SALON |           |             |                       | No definido | b      |           |    |
|                                                                                                |             | 3     | SALON FAN | /ILIAR - Fa | amiliar               | No Definid  | o      |           |    |
| Planes y Precios                                                                               |             | 7     | 70,00 Bs. | Por 3       | Noches =              |             | 210,00 |           |    |
| Nro.<br>Habit                                                                                  | Тіро        |       | Categoria | ID<br>Plan  | Precio                | Moned       | IVA N  | oche: Fct |    |
|                                                                                                |             |       |           |             |                       |             |        |           |    |
|                                                                                                |             |       |           |             |                       |             |        |           |    |

Y una vez definido el plan de precios, se activará el botón **Incluir** para descontar la cantidad de habitaciones reservadas del calendario de reserva disponible para la fecha.

| listórico de Reservaciones Co   | onsultas Previa | as Reservas                                                          |                           |                    |                  |  |  |  |
|---------------------------------|-----------------|----------------------------------------------------------------------|---------------------------|--------------------|------------------|--|--|--|
| Incompleta Al 80 % ID Res       | serva 19 Mo     | neda USD \$                                                          | Total Reserva 0,00        | Total Abonado 0,0  | 0 💽 📶            |  |  |  |
| Formalización de Reserva Re     | eserva de Habi  | taciones                                                             |                           | 10                 | 1995 - NV - 20   |  |  |  |
| Habitaciones Requeridas         | 1 Asignadas 0   |                                                                      | Check-IN 04               | /05/2020 Check-0UT | 07/05/2020       |  |  |  |
| Asiganción de Habitaciones y ca | culos           |                                                                      |                           |                    |                  |  |  |  |
| Tipo de Habitación Requerid     | a Habitacion    | Incl                                                                 | uye la habitación a la Ci | Result             | ado de Busqueda  |  |  |  |
| Categoría de Habitació          | n Doble         |                                                                      | ~ :)                      | 🥝 s                | Encontradas      |  |  |  |
| Respuesta de Solicitu           | d Disponible    | Disponibles (5) Habitacion Doble en Fechas [04/05/2020 - 07/05/2020] |                           |                    |                  |  |  |  |
| Plan de Costo Aplicad           | o 🔜 3           | VIAJERO E                                                            | OORMILON - Doble          | Tota               | al (Hab x Noche) |  |  |  |
| Total de Plan Aplicad           | o               | 8,00 U                                                               | SD S Por 3                | Noches USD         | s 24,0(          |  |  |  |
|                                 | Faltan date     | os para termir                                                       | nar la Reservación        | B                  | 4.200.000,00     |  |  |  |
| Fecha ID<br>Reservi             | Entrada         | Salida                                                               | Tipo Ca                   | ategoria ID Plan   | Precio N         |  |  |  |

Ya incluida la habitación o habitaciones (ya que en una misma reserva pude mantener varias habitaciones) esta lista la reserva para procesarla por el lobby y dar el **check-In** y también para realizar cualquier abono.

| listóri | co de Reservacione    | s Consultas P   | revias Reservas    |                      |               |                     |      |  |  |
|---------|-----------------------|-----------------|--------------------|----------------------|---------------|---------------------|------|--|--|
| En Pr   | oceso Al 100 % I      | D Reserva 19    | Moneda USD \$      | Total Reserva 27,8   | Total Abona   | do 0,00 🕜           | 4    |  |  |
| Forma   | alización de Reserva  | Reserva de      | Habitaciones       |                      |               | 1.000               |      |  |  |
| 0       | Habitaciones Requer   | ridas 1 Asignad | las 1 Oncluir      | Check-IN 04/         | 05/2020 Check | K-OUT 07/05/2020    |      |  |  |
| Asiga   | nción de Habitaciones | y calculos      |                    |                      |               |                     |      |  |  |
| Tipo    | de Habitación Requ    | uerida No de    | finido             | • :)                 | Re            | esultado de Busqu   | ueda |  |  |
|         | Categoría de Habi     | tación No de    | finido             | ~ :)                 | >             | 🕻 0 Encontradas     |      |  |  |
|         | Respuesta de So       | licitud Defina  | el Tipo y Categor  | ia de Habitación a B | iscar         |                     |      |  |  |
|         | Plan de Costo Apl     | licado          | 0                  |                      |               | Total (Hab x Noche) |      |  |  |
|         | Total de Plan Apl     | licado          |                    | Bs. Por 3            | Noches        | Bs.                 | 0,00 |  |  |
|         |                       | Listo p         | oara procesar Rese | rvación              |               | Bs.                 | 0,00 |  |  |
|         | Fecha ID<br>Rest      | ervi Entrada    | Salida             | Tipo Cat             | egoria ID Pla | n Precio            | м    |  |  |
| •       | 04/05/202 19          | 04/05/2020      | 07/05/2020         | Habitacion Dob       | le 3          |                     | 8 US |  |  |
|         |                       |                 |                    |                      |               |                     |      |  |  |
|         |                       |                 |                    |                      |               |                     |      |  |  |

Abonar o devolver abono. Permite dar una inicial o pago parcial o total del costo de la reserva.

Los abonos siempre se realizarán en la moneda previamente definida de las reservas, así el abono sea en otra moneda, este se transformará al medio de pago de las reservas.

|                                                     |                    |               |                  |            |                          |                            |          | In          | greso por Abono       | a Reserva           |                       |                         |
|-----------------------------------------------------|--------------------|---------------|------------------|------------|--------------------------|----------------------------|----------|-------------|-----------------------|---------------------|-----------------------|-------------------------|
|                                                     |                    | Reservacio    | ones             |            |                          |                            |          | INGR        | ESO ABONO             | A RESERV            | /A                    |                         |
| <u>A</u> rchivo                                     |                    |               |                  |            |                          |                            | Saldo    | Actual Bs.  | 4.8                   | 72.000,00           |                       | Fecha                   |
| listórico de Reservaciones                          | Consultas Prev     | vias Reservas |                  |            |                          | T                          | otal Ing | reso Bs.    | 1.872                 | .000,00             |                       | 4/05/2020               |
| En Proceso Al 100 % ID                              | Reserva 19 N       | Noneda USD \$ | Total Reserva 2  | 7,84 Total | Abonado <mark>0,0</mark> | Detalles de De<br>Pagos Ar | Doc #. 0 | 00          | Fecha<br>Total Inicia | 04/05/2020<br>27,84 | Ambito de D<br>Docume | ocumentos<br>into Unico |
| ormalización de Reserva                             | Reserva de Hal     | bitaciones    |                  |            |                          |                            |          |             | Medios y Formas       | de Pago             |                       |                         |
| Numero Paramentán                                   | An 🔶 🗉             | El            | Guardan Abara    |            |                          | Efect                      | ivo 1.87 | 2.000,00    | Otros Pagos           | 0,00                | Saldo a Favor         | 0                       |
| Check-IN // Check OUT                               | <b>"/// (</b> ) [i | Cancelar In   | duardar Abono    |            |                          | Deb                        | oito     | 0,00        | ago Especial          | 0,00                | Retencion IVA         | 0                       |
| Fecha de Ingreso                                    | 4/05/2020          | Fecha de      | e Salida 07/05/2 | 020 Realiz | zar un Abono             | I. Cred                    | lito     | 0,00        | <u>C</u> heque        | 0,00                | etencion ISLR         | ŝ                       |
| Habitaciones / Huespedes Habitaciones Observaciones |                    | Adultos       |                  | Niños 1    |                          | 📶 Salir                    | 🗌 🗆 Imp  | rimir Recib | •                     | fectivo             | 🥝 Ар                  | licar Pag               |
| Cliente de Facturación                              |                    |               |                  |            |                          |                            |          |             |                       |                     |                       |                         |
| 📀 Cliente a Facturar                                | RIF                | 12345322      |                  | RIF        | ✓ ID                     | Cliente 0                  | <b>6</b> |             |                       |                     |                       |                         |
| Nombre Cliente                                      | JUALIAN MARC       | ANO           |                  |            |                          |                            |          |             |                       |                     |                       |                         |
| Dirección fiscal                                    | CARACAS            |               |                  |            |                          |                            |          |             |                       |                     |                       |                         |
| Correo                                              |                    |               | Teléf            | ono        |                          |                            |          |             |                       |                     |                       |                         |

Barra de Herramientas del módulo de formalización de reservas.

| Incompleta Al 80 %     | ID Reserva 3  | Moneda <b>Bs.</b> Total Abor | nado <b>0,00</b>      | 📄 💽 📶             |
|------------------------|---------------|------------------------------|-----------------------|-------------------|
| 1. Formalización de Re | serva 2. Incl | usión de Habitaciones        | 3. Inclusión de Servi | icios adicionales |
| Nueva Reservaci        | ión 🧖 👌       | Cancelar                     | Guardar Abonos        | Operador master   |

Menú informativo superior.

Textos descriptivos del proceso de reserva, porcentaje del proceso de reserva, id re reserva, moneda para la reservación, total monto en moneda de reserva, monto total abonado en la misma moneda de la reserva.

#### Botones de función.

Nueva reservación. Limpia los campos y prepara para realizar una nueva formalización de reservación.

Editar. Modifica la información de la reserva.

Eliminar. Elimina la reservación y libera el uso del calendario de reservaciones.

Cancelar. Aborta los cambios en proceso.

Guardar. Almacena los cambios de la edición o da nueva formalización de reserva.

Abonos +. Permite agregar abonos a la reserva en el valor de la moneda definida.

Abonos -. Permite devolver un abono previamente realizado.

# Lobby - Cuentas de Hotel

Ir al Menú Administrar-**Lobby**.

| Archiv                | vo<br>Actuali | izar N     |        |               |            |          |             |               |           |       |
|-----------------------|---------------|------------|--------|---------------|------------|----------|-------------|---------------|-----------|-------|
| Tord                  | Actuali       | zar N      |        | 1             | (10000)    |          |             |               | ~         | _     |
| Tord                  |               |            | ueva ( | Cuenta Mostra | r Cuentas  |          | PU PU Mo    | strar Habitad | iones 👔 🤅 |       |
| and the second second | us las        | cuentas    |        |               |            |          |             |               |           |       |
|                       |               | Fecha      | ID     | F.Ingreso     | F.Salida   | Status   | Habitacione | Adultos       | Niños     | Extra |
|                       |               | 06/05/2020 | 2      | 06/05/2020    | 09/05/2020 | Aplicada | t           | 2             | 0         |       |
|                       | 9             |            |        |               |            |          |             |               |           |       |
|                       |               |            |        |               |            |          |             |               |           |       |
|                       |               |            |        |               |            |          |             |               |           |       |
|                       |               |            |        |               |            |          |             |               |           |       |
|                       |               |            |        |               |            |          |             |               |           |       |
|                       |               |            |        |               |            |          |             |               |           |       |
|                       |               |            |        |               |            |          |             |               |           |       |
|                       |               |            |        |               |            |          |             |               |           |       |
|                       |               |            |        |               |            |          |             |               |           |       |
| Record                | oe Liet-      | vdos 1     |        |               |            |          |             |               |           | >     |

El módulo de lobby, presenta las cuentas en proceso del hotel, allí por defecto se visualizan todas las cuentas en los diferentes estatus

#### Desde este módulo puede:

• Mostrar las cuentas en proceso de hospedaje.

• Mostrar las activaciones con sus diferentes estatus.

#### Para abrir una cuenta en proceso debe pulsar doble click sobre la cuenta seleccionada.

#### Funciones de los botones del lobby.

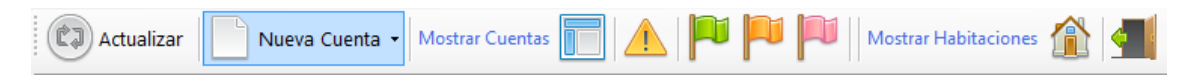

Actualizar. Permite que se recarguen las cuentas tomando los últimos cambios realizados.

**Nueva cuenta**. Genera el proceso de Check-IN, Check-Out, para concretar reservaciones previas o ejecutar nuevas cuentas directas sin reservaciones.

Botón cuadro con líneas azules. Muestra todas las cuentas en todos los estatus.

Botón con signo de advertencia. Muestra todas las cuentas con estatus Incompletas o en proceso.

**Botón con bandera verde.** Cuentas con Check-In aplicado en proceso sin haber llegado al proceso final del Check-Out.

**Botón con bandera Naranja.** Cuentas con Check-In aplicado en proceso que están por finalizar o llegando al proceso final del Check-Out.

**Botón con bandera Roja.** Cuentas con Check-In aplicado y que superado el tiempo para el proceso del Check-Out. Y que aún no se ha procesado el cierre.

#### **Check-IN**

**Nueva cuenta de hospedaje o registro en hotel.** *Ir al Menú Administrar-Lobby-Nueva Cuenta.* 

El módulo de Check-In contiene <mark>5 pestañas</mark> para definir todos los datos antes der acceso a las habitaciones.

**Pestaña 1**. Define los datos de fechas desde, hasta, el tipo de estadía y la cantidad de habitaciones requeridas y el número de huéspedes.

Pestaña 2. Datos de las habitaciones

Pestaña 3. Datos de los huéspedes.

Pestaña 4. Datos del cliente responsable de la facturación.

Pestaña 5. Datos de los vehículos de los huéspedes.

Es necesario definir todos estos datos para al fin poder dar acceso a las habitaciones, es necesario que el registro del Check-In llegue al 100% para dar por iniciado el Check-IN.

El proceso de registro es similar al proceso de reservaciones.

| <b>R</b>                                 | Iniciando                | Nuevo Registro (0)                   |                                      |  |  |  |  |  |  |
|------------------------------------------|--------------------------|--------------------------------------|--------------------------------------|--|--|--|--|--|--|
| Archivo                                  | menande                  |                                      |                                      |  |  |  |  |  |  |
| ID Cuenta 0 Status N                     | No Definida Moneda Bs.   | Check-IN al 0 %                      | Check-OUT al 0 % 📄 - 💽 ៕ Salir       |  |  |  |  |  |  |
| Registro y Check In Procesos y Check-Out |                          |                                      |                                      |  |  |  |  |  |  |
| Nuevo Aplicar Check-IN                   |                          |                                      |                                      |  |  |  |  |  |  |
| 1.Registro 2.Habitaci                    | on 3.Huespedes 4.Clien   | te 5.Vehiculos                       |                                      |  |  |  |  |  |  |
| ID Reservación                           | 1 0 Egg Buscar Reserva   | Fecha de Reserva Status de Reserv    | a No Definida                        |  |  |  |  |  |  |
| Titular de Reserva                       |                          |                                      |                                      |  |  |  |  |  |  |
| 🔥 Tiempo Estadía                         | No Definida              | <ul> <li>Fecha de Ingreso</li> </ul> | 19/12/2022 🗐 🔻 Noches                |  |  |  |  |  |  |
| 💧 Habitaciones                           | 0                        | Fecha de Salida                      | 19/12/2022 💷 🗸 0 🔔                   |  |  |  |  |  |  |
| 🔺 Huespedes                              | 0                        |                                      |                                      |  |  |  |  |  |  |
|                                          | Adultos 0 🖨              |                                      |                                      |  |  |  |  |  |  |
|                                          | Niños 0 🖨                |                                      |                                      |  |  |  |  |  |  |
|                                          |                          | Total de Rese                        | erva 0,00                            |  |  |  |  |  |  |
| Registro de tipo                         |                          | Total Abon                           | ado 0,00                             |  |  |  |  |  |  |
| Normal                                   |                          |                                      |                                      |  |  |  |  |  |  |
| Luego de definido                        | os todos estos datos, pu | lse Guardar para continuar           | al Paso 2 (Definir las habitaciones) |  |  |  |  |  |  |
|                                          |                          | Total a Pa                           | ngarBs. 0                            |  |  |  |  |  |  |

#### Registro

Hay dos tipos de Registros o métodos de aplicarlos; Normal y Anónimo (cuenta rápida) la diferencia es en el caso del anónimo es que simplifica los pasos de registro creando un cliente anónimo y generando los pasos más rápidos para el check in, e inicia el proceso de facturación en el check IN dejando solo la cuenta lista para entregar la habitación, este proceso es útil para las estadías cortas y medias.

| Actua      | lizar 🚺 N   | ueva (  | Cuenta - Most | rar Cuentas |            |             | 1ostrar Habit | aciones 🏦 |      |
|------------|-------------|---------|---------------|-------------|------------|-------------|---------------|-----------|------|
| Todas las  | cuer Ci     | uenta l | Normal        | Pápida)     |            |             |               |           |      |
|            | Fecha       | ID      | F.Ingreso     | F.Salida    | Status     | Habitacione | Adultos       | Niños     | Extr |
|            | 20/01/2021  | 2       | 20/01/2021    | 20/01/2021  | Incompleta | 1           | 1             | 0         |      |
| licaciones | de Cuenta c | le Re   | gistro anónim | 10          | ×          |             |               |           |      |

Nuevo Registro o Nueva cuenta. Esto activa los controles para definir toda la información del Check-IN.

**Reservaciones previas.** Si posee un número de reservación puede buscarlo y aplicarlo al registro para agilizar todos los pasos.

*Tiempo de estadía.* Si la estadía es Corta o Media no puede aplicar reservaciones previas, esta función es válida solo en estadías largas.

| Archivo                    | miciando i                                                             | devo Registio (0)               |                    |                   |
|----------------------------|------------------------------------------------------------------------|---------------------------------|--------------------|-------------------|
| D Cuenta 0 Status I        | No Definida Moneda Bs.                                                 | Check-IN al 0 %                 | Check-OUT al 0 %   | 🚔 • 💽 <u>4</u> sa |
| legistro y Check In P      | rocesos y Check-Out                                                    |                                 |                    |                   |
| Nuevo At                   | 🔣 🔛 Cancelar 🔡 Gui                                                     | ardar 5 Pasos para el Check-IN  | Aplicar Check-IN   | I                 |
| 1.Registro 2.Habitac       | ion 3.Huespedes 4.Cliente                                              | 5.Vehiculos                     |                    |                   |
| ID Reservació              | n 0 🕎 Buscar Reserva 🛛 Fe                                              | cha de Reserva Status de Reserv | a No Definida      |                   |
| Titular de Reserva         |                                                                        |                                 |                    |                   |
| 🔥 Tiempo Estadía           | No Definida 🛛 🗸 🗸                                                      | Fecha de Ingreso                | 19/12/2022 🔍 🗸     | Noches            |
| Habitaciones     Huespedes | No Definida<br>Estadía Corta<br>Estadía Media<br>Estadía Larga (Noche) | Fecha de Salida                 | 19/12/2022         | 0 🔺               |
|                            | Niños 0 🖨                                                              |                                 |                    |                   |
|                            |                                                                        | Total de Res                    | erva               | 0,00              |
| Registro de tipo<br>Normal |                                                                        | Total Abon                      | ado                | 0,00 Bs.          |
| Luego de definid           | los todos estos datos, puls                                            | e Guardar para continuai        | al Paso 2 (Definir | las habitaciones) |
|                            |                                                                        |                                 |                    |                   |
|                            |                                                                        | Total a Pa                      | agarBs. 0          |                   |

Fecha de registro. Debe ser igual a la fecha de hoy (o máximo un día anterior) o superior.

Fecha de egreso. La fecha de salida.

Habitaciones. Define el número de habitaciones que requiere.

Huéspedes. Define cuantos adultos y cuantos niños.

| <b>P</b>               | Iniciando Nuevo Registro (0)                                                  |                  |
|------------------------|-------------------------------------------------------------------------------|------------------|
| Archivo                |                                                                               |                  |
| ID Cuenta 0 Status N   | No Definida Moneda Bs. A Check-IN al 40 %                                     | 💽 <u> </u> Salir |
| Registro y Check In Pr | ocesos y Check-Out                                                            |                  |
| Nuevo A                | 🖹 🔚 Cancelar 🔚 Guardar 🛛 4 Pasos para el Check-IN 🖉 Aplicar Check-IN          |                  |
| 1.Registro 2.Habitaci  | on 3.Huespedes 4.Cliente 5.Vehiculos                                          |                  |
| ID Reservación         | 1 0 Ego Buscar Reserva Fecha de Reserva Reservación Preparada                 | ×                |
| Titular de Reserva     |                                                                               |                  |
| 🏴 Tiempo Estadía       | Estadía Larga (Noche) V Fec 🚺 ;Cuenta Creada Satisfactoriamente!              |                  |
| Habitaciones           | 1 🗘 Fi                                                                        |                  |
| Huespedes              | 1 Aceptar                                                                     |                  |
|                        | Adultos 1 ≑                                                                   |                  |
|                        | Niños 0 🜩                                                                     |                  |
|                        | Total de Reserva 0,00                                                         | P-               |
| Registro de tipo       | Total Abonado 0,00                                                            | DS.              |
|                        |                                                                               |                  |
| Luego de definid       | os todos estos datos, pulse Guardar para continuar al Paso 2 (Definir las hab | itaciones)       |
|                        | Total a PagarBs. 0                                                            |                  |

*Guardar los datos iniciales.* Una vez definido todos estos datos, y que la imagen de advertencia haya cambiado a una bandera verde, podrá entonces almenar los cambios.

Los otros parámetros como cliente, vehículos, huéspedes, etc. se van almacenando sin necesidad de pulsar el botón de guardar, este proceso solo se realiza una sola vez y una vez aplicado el Check-In, no puede cambiar ninguna información.

#### En el caso de las cuentas del tipo anónimo la ruta a seguir es la siguiente:

- 1. Seleccione el tipo de estadía.
- 2. Pulse el botón Guardar.
- 3. Seleccione la habitación
- 4. Aplique el Check IN
- 5. Facture el servicio
- 6. Entregue las llaves de la habitación y prepárese para al final del proceso solo entregar la habitación para culminar con el proceso de cuenta rápida o anónima.

| •                           | Iniciando Nu                  | evo Registro (0)              |                        |                 |
|-----------------------------|-------------------------------|-------------------------------|------------------------|-----------------|
| Archivo                     |                               |                               |                        |                 |
| ID Cuenta 0 Status I        | lo Definida Moneda Bs.        | 1 Check-IN al 20 %            | Check-OUT al 0 %       | 🚔 🛛 🚺 Salir     |
| Registro y Check In P       | ocesos y Check-Out            |                               |                        |                 |
| Nuevo A                     | Ҝ 🙀 Cancelar 🔚 Guard          | ar 5 Pasos para el Check-IN   | Aplicar Check-IN       |                 |
| 1.Registro 2.Habitac        | on 3.Huespedes 4.Cliente      | 5.Vehiculos                   |                        |                 |
| ID Reservación              | 1 0 Buscar Reserva Fech       | a de Reserva Status de Reserv | a No Definida          |                 |
| Titular de Reserva          |                               |                               |                        |                 |
| 🔥 Tiempo Estadía            | No Definida 🛛 🗸               | Fecha de Ingreso              | 19/12/2022 🔍 🔻         | Noches          |
| Habitaciones                | 1                             | Fecha de Salida               | 19/12/2022 🔲 🔻         | 0 🔔             |
| Huespedes                   | 1                             |                               |                        |                 |
|                             | Adultos 1 🖨                   |                               |                        |                 |
|                             | Niños 0 🖨                     |                               |                        |                 |
|                             |                               | Total de Res                  | erva                   | 0,00            |
| Registro de tipo<br>Anónimo |                               | Total Abon                    | ado                    | 0,00            |
| Luego de definid            | os todos estos datos, pulse ( | Guardar para continuar        | al Paso 2 (Definir las | s habitaciones) |
|                             |                               | Total a Pa                    | agarBs. 0              |                 |

#### Habitaciones

Seleccionar y añadir Habitaciones.

| legistro y | Check In Pi   | ocesos y Che | k-Out   |           |            |                 |                    |                |
|------------|---------------|--------------|---------|-----------|------------|-----------------|--------------------|----------------|
| Nu         |               | Car          | ncelar  | Guarda    | - I        | Aplicar Check   | -IN                |                |
| Registro   | Habitacion    | Huespedes    | Cliente | Vehiculo  | DS         |                 |                    |                |
| 2          | Habitacione   | s Asignadas  | 0       | Incluir   | 2          | Estadía D       | esde 04/05/2020 Ha | sta 07/05/2020 |
| Tipo d     | e Habitación  | Habitacion   |         | Incluye   | a habitac  | ión a la Cuenta | oble               | Nro. 22        |
|            | Categoría     | Doble        |         | × :)      | 0 4        | Encontradas     |                    |                |
|            | Habitación    | LA VE        | NERABLE | e<br>e    |            |                 | Adyacentes         |                |
| Plan       | or v Procior  | 3            | VIAJE   | RO DORM   | ILON       |                 | Doble              |                |
| Fian       | es y Flecios  |              | 10,00   | USD \$ Po | r 3        | Noches =        | 30                 | 0,00           |
|            | Nro.<br>Habit | Tipo         | Categ   | joria     | ID<br>Plan | Precio          | Moned IVA          | Noche: Fct     |
|            |               |              |         |           |            |                 |                    |                |
|            |               |              |         |           |            |                 |                    |                |

**Para agregar las Habitaciones a la Cuenta**. Luego de creada la Cuenta (debe observarse un Número de ID arriba), seleccionamos de la lista el tipo de habitación y la categoría, el sistema validara y hará la comparación buscando si en el calendario de reservaciones hay disponibilidad de habitaciones del tipo Habitación, Doble, u cualquier otra y la compara con la fechas desde, hasta del registro previo.

**De haber respuesta positiva**, activara el botón para seleccionar la habitación y del plan de precios, para vincular la cuenta con la habitación y el plan de precios vinculado a la habitación.

Y una vez definida la habitación y el plan de precios, se activará el botón **Incluir** para descontar la cantidad de habitaciones reservadas del calendario de reserva disponible para la fecha.

*Importante.* Cuando la cuenta se está creando a partir de una reserva, está ya trae las reservas de las habitaciones, solo debe editarlas para definir la habitación a utilizar.

| •                     |                 | Iniciando Nue  | evo Registro (0)        |                            |                 |
|-----------------------|-----------------|----------------|-------------------------|----------------------------|-----------------|
| Archivo               |                 |                |                         |                            |                 |
| ID Cuenta 6 Status    | Incompleta Mo   | oneda Bs. 🥂    | Check-IN al 60 %        | Check-OUT al 0             | % 🚔 • 🕢 🚮 Salir |
| Registro y Check In P | rocesos y Check | Out            |                         |                            |                 |
| Nuevo 🦓               | Cance           | elar 📕 Guarda  | ar 3 Pasos para el Ch   | eck-IN O Aplicar Che       | ck-IN           |
| 1.Registro 2.Habitac  | ion 3.Huesped   | es 4.Cliente 5 | 5.Vehiculos             |                            |                 |
| 1 Habitacion          | es Asignadas 1  | e Incluir      | Estadía Desde           | 19/12/2022 Hasta 21/1      | 2/2022          |
| Tipo de Habitación    | No definido     | · · ;)         | Defina el Tipo y Catego | ria de Habitación a Buscar | Nro.            |
| Categoría             | No definido     | × :)           | ) 🔺 0 Encontrad         | as                         |                 |
| Habitación            |                 |                |                         |                            |                 |
| Planer v Presier      | 0               |                |                         |                            |                 |
|                       |                 | Bs. Pe         | or 2 Noches             | = 0,(                      | 00              |
| Nro.<br>Habit         | Тіро            | Categoria      | ID<br>Plan Precio       | Moned IVA                  | Noche: Fct      |
| ► 03                  | Salon           | Familiar       | 3                       | 80 Bs. 0                   | 2 0             |
| 4                     |                 |                |                         |                            | >               |
|                       |                 |                |                         |                            |                 |
|                       |                 |                | Tot                     | al a PagarBs. 160,0        | 0               |

#### Registro de Huéspedes.

Vincular huéspedes con la habitación o cuenta. (El vínculo se hace a través de la cuenta, por ejemplo, si la cuenta posee 3 habitaciones, los huéspedes se vinculan con la cuenta, mas no definen en que habitación está cada huésped, sino que esta potestad depende del titular de la cuenta (huésped principal).)

**Para registrar**. Pulse en el botón de añadir Huésped pata seleccionar del listado de huéspedes registrados o en su defecto crearlo si no existe. (Los pasos para crear los huéspedes están en la sección de Huéspedes.

| P                                     | Iniciando Nuevo Reg               | gistro (0)           |                        |          | • ×   |
|---------------------------------------|-----------------------------------|----------------------|------------------------|----------|-------|
| Archivo                               |                                   |                      |                        |          |       |
| ID Cuenta 6 Status Incompleta N       | Ioneda Bs. 🛕 Check                | -IN al 80 % 🛕 CI     | neck-OUT al <b>0</b> % | 🚔 • 💽 •  | Salir |
| Registro y Check In Procesos y Chec   | k-Out                             |                      |                        |          |       |
| Nuevo 🕺 🗱 Can                         | celar Guardar 2 Pa                | os para el Check-IN  | Aplicar Check-IN       | I        |       |
| 1.Registro 2.Habitacion 3.Huespe      | des 4.Cliente 5.Vehicu            | los                  |                        |          |       |
| 1 Huespedes en Habitacion             | es Definidos 1 🎎 Ag               | regar Huespedes      |                        |          |       |
| Huesped Principal Al añad             | dir el primer Huesped quedara cor | no huesped principal | Nro. Identificación    | 28100573 |       |
| ID Huesped 1 Nomb                     | re JENNIFER HERRERA               |                      |                        |          |       |
| Teléfono                              |                                   | Correo               |                        |          |       |
|                                       | <b>-</b>                          |                      |                        |          |       |
| . Nombre Huesped                      | ID Identifica Teléfon             | o Correo             | País origen            | Destino  | Na    |
| JENNIFER HERRERA                      | Cé 281005                         |                      |                        |          |       |
| · · · · · · · · · · · · · · · · · · · |                                   |                      |                        |          |       |
|                                       |                                   |                      |                        |          |       |
| <                                     |                                   |                      |                        |          | >     |
|                                       |                                   |                      |                        |          |       |
|                                       |                                   | Total a Paga         | rBs. 160,00            |          |       |

Sistemas D3xD – Hotel www.d3xd.com

#### El huésped titular es el primer titular agregado en la cuenta.

#### Eliminar un huésped de la cuenta.

Selecciónelo y pulse sobre el botón Quitar huésped, y quedará removido del listado.

#### **Registrar Clientes.**

Para registrar un Cliente para facturación puede buscarlo de la base de datos de clientes del sistema o puede seleccionar un titular para convertirlo también en cliente.

| •                     | Iniciar               | ndo Nuevo Registro (0)    |                     |                   |
|-----------------------|-----------------------|---------------------------|---------------------|-------------------|
| Archivo               |                       |                           |                     |                   |
| ID Cuenta 6 Status I  | Incompleta Moneda E   | s. 1 Check-IN al 90 9     | 6 🥂 Check-OUT al    | 0 % 📄 • 🕢 🚮 Salir |
| Registro y Check In P | rocesos y Check-Out   |                           |                     |                   |
| Nuevo 🦓               | Cancelar              | Guardar 1 Pasos para el C | heck-IN O Aplicar C | heck-IN           |
| 1.Registro 2.Habitac  | tion 3.Huespedes 4.Cl | iente 5.Vehiculos         |                     |                   |
| 1 Responsabl          | e Definidos 1 Huespe  | d - 🕞 Incluir 🧲           |                     |                   |
| Facturar a            | JENNIFER HERRERA      |                           |                     |                   |
| Identificación        | 28100573              | Cédula                    | ID 1                |                   |
| Dirección fiscal      | 1                     |                           |                     |                   |
| Correo                |                       |                           |                     |                   |
| Teléfono              |                       |                           |                     |                   |
|                       |                       |                           |                     |                   |
|                       |                       |                           |                     |                   |
|                       |                       |                           |                     |                   |
|                       |                       |                           |                     |                   |
|                       |                       | Το                        | tal a PagarBs. 160  | ,00               |

#### Añadir cliente.

Defina primero si es un cliente que no es huésped, o si es el huésped titular que se hará cargo de tal responsabilidad.

#### Eliminar un Cliente.

Pulse el botón quitar cliente para limpiar el cliente de facturación.

#### **Registrar Vehículos.**

Para registrar un vehículo, el vehículo debe existir en la base de datos del programa, o puede crearlo al momento de su registro.

#### Añadir Vehículos.

Pulse en el botón agregar vehículos para seleccionar del listado por número de placa del mismo. (Si el vehículo no existe, puede crearlo desde el mismo módulo de selección de vehículos, lea la sección Vehículos.)

Sino poseen vehículos marque la casilla NO POSEEN VEHICULOS.

| ID Cuenta 6 Status Incompleta Mo     | oneda Bs. 🧵      | Check-IN al 90 %         | Check-     | OUT al <b>0</b> % | 🚔 • 💽 ᆀ s | alir |
|--------------------------------------|------------------|--------------------------|------------|-------------------|-----------|------|
| Registro y Check In Procesos y Check | Out              |                          |            |                   |           |      |
| Nuevo 🚀 🗱 Cance                      | elar 📕 Guardar   | 1 Pasos para el Check-IN | <b>O</b> A | plicar Check-l    | IN        |      |
| 1.Registro 2.Habitacion 3.Huesped    | es 4.Cliente 5.V | ehiculos                 |            |                   |           |      |
| Vehiculos Vinculados Registra        | ados 0 🛜 Agre    | gar Vehiculos            |            |                   |           |      |
| No poseen vehiculos                  |                  |                          |            |                   |           |      |
| . Placa                              | Marca            | Modelo                   | Año        | Color             | Extras    | l    |
|                                      |                  |                          |            |                   |           |      |

#### Quitar un Vehículo de una cuenta.

Primero seleccione el vehículo de la lista, luego pulse el botón quitar vehículo.

#### Aplicar y formalizar el Check-IN (dar acceso a los huéspedes a la habitaciónes)

Para Aplicar el proceso de Check-In y dar acceso a los huéspedes a las habitaciones, es necesario tener el contador de proceso de Check-IN al 100%

| <b>P</b>            | Iniciando Nuevo Registro (0)                 |
|---------------------|----------------------------------------------|
| Archivo             |                                              |
| ID Cuenta 6 Status  | Incompleta Moneda Bs. Check-IN al 100 %      |
| Registro y Check In | Procesos y Check-Out                         |
| Nuevo 🥢             | Cancelar 🔛 Guardar Listo para el Check-IN    |
| 1.Registro 2.Habita | cion 3.Huespedes 4.Cliente 5.Vehiculos       |
| Vehiculos Vir       | nculados Registrados 0 🚘 Agregar Vehiculos 📻 |
|                     |                                              |

Una vez que el contador ha llegado al 100 %, se activa el botón de aplicar Check-IN. Al pulsar este botón ya la cuenta cambia su estatus a iniciada y ya es posible entregar las llaves de acceso al huésped de la habitación y partir de ese momento se activa el contador de Check-OUT.

# Check-OUT

Manejar o finalizar cuenta de Hotel. Ir al Menú Administrar-Lobby: seleccione la cuenta del listado.

El módulo de Check-In contiene <mark>4 pestañas</mark> para definir todos los datos antes de cerrar la cuenta.

Pestaña 1. Datos de las habitaciones.

Pestaña 2. Datos de la cuenta de Restaurant.

Pestaña 3. Datos de los servicios adicionales.

Sistemas D3xD – Hotel www.d3xd.com Pestaña 4. Totales de todas las cuentas.

#### Es necesario verificar cada cuenta antes de procesar el Check-OUT y el contador llegue entre 80 a 100%.

El proceso de Check-Out comienza desde finalizado el Check-In, de manera que los procesos, cuentas y servicios se aplican durante la estadía de los clientes en las instalaciones del hotel. Luego del Check-In y antes del Check-Out.

| <b>P</b>                             | Registro Existente ID (6)                                          |
|--------------------------------------|--------------------------------------------------------------------|
| Archivo                              |                                                                    |
| ID Cuenta 6 Status Incompleta Mo     | neda Bs. 🏴 Check-IN al 100 % 🥂 Check-OUT al 0 % 🚔 - 🕢 Salir        |
| Registro y Check In Procesos y Check | Out                                                                |
| Ingreso 19/12/2022 No Definido Sal   | ida 21/12/2022 No Definido 🔯 🛛 🕂 Acciones 🗸 📀 Finalizar y Facturar |
| 1.Cuenta Hotel 2.Cuenta Restaurant   | 3.Otras Cuentas - Servicios 4.Total General                        |
| 1 Hospedaje Disfrutado 0             |                                                                    |
|                                      |                                                                    |
| Sub - Total Por Habitaciones         | 160,00                                                             |
| Total Base Imponible 11              | 0,00                                                               |
| Total Base Imponible 0               | 0,00                                                               |
| Total Base Imponible 0               | 0,00                                                               |
| Total Base Imponible 0               | 0,00                                                               |
| Total Exento                         | 160,00                                                             |
|                                      |                                                                    |
|                                      |                                                                    |
| Para culminar e                      | Check-OUT debe cumplir con estos 4 Pasos Obligatorios              |
|                                      | Total a PagarBs. 160,00                                            |

#### Barra de Herramientas de proceso de Check-Out.

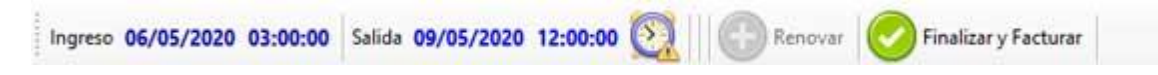

Fecha y hora de Ingreso. Determina la fecha y hora de ingreso o formalización del Check-IN.

Fecha y hora de Salida. Determina la fecha y hora de salida o retiro de las instalaciones (Check-Out)

**Icono de reloj.** Muestra el estatus en que se encuentra la estadía, si esta en color rojo muestra que ha ocurrido un retardo al procesar el Check-Out, y con colocar el mouse sobre el mismo podremos saber el monto del tiempo atrasado.

**Renovar.** Permite una vez finalizado el tiempo, volver a renovar el periodo de hospedaje, en caso de estadías cortas o medias, duplica la última estadía, en el caso de estadías largas permite colocar la fecha de salida y recalcula los costos en todos los casos.

Facturar y finalizar. Inicia el proceso de cierre del hospedaje y activa la función de facturación.

# Pestaña 1. Datos de las habitaciones.

En esta pestaña se observan todos los totales referente solo al hospedaje.

| 1 Hospedaje Disfrutac  | ant Ot | ras Cuentas - Servicios | Total General |  |
|------------------------|--------|-------------------------|---------------|--|
| Sub - Total Por Habita | ciones | 24,00                   |               |  |
| Total Base Imponible   | 16     | 0,00                    |               |  |
| Total Base Imponible   | 0      | 0,00                    |               |  |
| Total Base Imponible   | 0      | 0,00                    | 0303          |  |
| Total Base Imponible   | 0      | 0,00                    |               |  |
| Total Exento           |        | 24,00                   |               |  |
|                        |        |                         |               |  |
|                        |        |                         |               |  |

#### Pestaña 2. Datos de la cuenta de Restaurant.

En esta pestaña se aprecian todos los detalles de los productos importados por vinculación desde el módulo de restaurant, al vincular en la cuenta de restaurant se transfiere a la cuenta de hotel y se transforma a la moneda en curso que se esté aplicando en la cuenta de hotel.

| -                                                                                                    |                  |                 |                 |               |                     |             |  |  |
|----------------------------------------------------------------------------------------------------|------------------|-----------------|-----------------|---------------|---------------------|-------------|--|--|
| Archivo                                                                                              |                  |                 |                 |               |                     |             |  |  |
| ID Cuenta 6 Status                                                                                   | Incompleta Mor   | neda Bs. 🏴      | Check-IN al 100 | %             | c-OUT al <b>0 %</b> | 🚔 🕡 🚮 Salir |  |  |
| Registro y Check In Procesos y Check-Out                                                             |                  |                 |                 |               |                     |             |  |  |
| Ingreso 19/12/2022 No Definido Salida 21/12/2022 No Definido 🔯 🛛 🔂 Acciones 🗸 🕟 Finalizar y Facturar |                  |                 |                 |               |                     |             |  |  |
| 1.Cuenta Hotel 2.Cu                                                                                  | uenta Restaurant | 3.Otras Cuentas | - Servicios 4.  | Total General |                     |             |  |  |
| Restaurant Definidos 0 Total Restaurantes 0,00 Bs.                                                   |                  |                 |                 |               |                     |             |  |  |
| Cantidad                                                                                             | Codigo           | Descripción     | Precio          | Sub Total     | IVA                 | Тіро        |  |  |
|                                                                                                    |                  |                 |                 |               |                     |             |  |  |

#### Pestaña 3. Datos de los servicios adicionales.

Desde esta pestaña se pueden incluir los servicios adicionales que se adquieran directo por el hotel sin relación con el restaurant.

| <b>P</b>                |                 | Registro Exist         | tente ID (6)     |              |                    |                   |
|-------------------------|-----------------|------------------------|------------------|--------------|--------------------|-------------------|
| Archivo                 |                 |                        |                  |              |                    |                   |
| ID Cuenta 6 Status In   | completa Mor    | eda Bs. 🏴              | Check-IN al 100  | % 🥂 Check-   | OUT al <b>0 %</b>  | 🚔 🕢 🚮 Salir       |
| Registro y Check In Pro | cesos y Check-C | Dut                    |                  |              |                    |                   |
| Ingreso 19/12/2022 No   | Definido Salio  | la <b>21/12/2022 N</b> | lo Definido 🔯    | Accior       | nes 🗸 🚫 Fina       | alizar y Facturar |
| 1.Cuenta Hotel 2.Cuer   | ita Restaurant  | 3.Otras Cuentas        | - Servicios 4.Te | otal General |                    |                   |
| 1 Otros Servicios       | Definidos 0     |                        | Sin Verificar    | Verificado T | otal Servicios 0,0 | 0 Bs.             |
| Cantidad                | Codigo          | Descripción            | Precio           | Sub Total    | IVA                | Тіро              |
|                         |                 |                        |                  |              |                    |                   |
|                         |                 |                        |                  |              |                    |                   |

**Importante:** Antes de finalizar el Check-Out es necesario verificar que no haya cuentas extras por registrar a la cuenta, por lo que si no hay nada en esta pestaña (ningún servicio) el sistema pide que pulse el botón validar para cerciorarse de que reviso cualquier cuenta extra de servicio a la habitación.

| - | No ha verificado los servicios adicionales                    |
|---|---------------------------------------------------------------|
| A | ;Debe verificar las Servicios adicionales antes de continuar! |
|   | Aceptar                                                       |

Esta advertencia obliga al usuario a verificar los servicios extras y una vez verificados debe pulsar el botón Verificado.

#### Pestaña 4. Totales de todas las cuentas.

Esta pestaña muestra las sumas totales de todos los procesos de cuentas de hospedaje, Restaurante y servicios.

Desde esta pestaña se pueden hacer abonos o pagos previos a la cuenta total.

| <b>B</b>                                                                                             | Registro E            | kistente ID (  | 6)                |                     | - • ×         |  |  |  |  |
|----------------------------------------------------------------------------------------------------|-----------------------|----------------|-------------------|---------------------|---------------|--|--|--|--|
| ID Cuenta 6 Status Incomple                                                                          | eta Moneda Bs.        | Check-IN a     | 1 100 % 🥂 Chec    | k-OUT al <b>0 %</b> | 🚔 - 💽 📶 Salir |  |  |  |  |
| Registro y Check In Procesos y Check-Out                                                             |                       |                |                   |                     |               |  |  |  |  |
| Ingreso 19/12/2022 No Definido Salida 21/12/2022 No Definido 🔯 🛛 🕒 Acciones 🗸 🖉 Finalizar y Facturar |                       |                |                   |                     |               |  |  |  |  |
| 1.Cuenta Hotel 2.Cuenta Res                                                                          | taurant 3.Otras Cuent | tas - Servicio | s 4.Total General |                     |               |  |  |  |  |
| 1 Total General Cuenta                                                                               | Estadía Estadía Larga | (Noche) Ab     | onos              |                     |               |  |  |  |  |
| Total Exento                                                                                         | 160,00                |                |                   |                     |               |  |  |  |  |
| Total Base Imponible                                                                                 | 0,00                  | 11             | 0,00              |                     |               |  |  |  |  |
| Total Base Imponible                                                                                 | 0,00                  | 0              | 0,00              | 0                   | December 0.00 |  |  |  |  |
| Total Base Imponible                                                                                 | 0,00                  | 0              | 0,00              | BS.                 | 0,00          |  |  |  |  |
| Total Base Imponible                                                                                 | 0,00                  | 0              | 0,00              |                     | Recardo 0     |  |  |  |  |
| Sub Totales                                                                                          |                       | 160,00         |                   | 0,00                | 0             |  |  |  |  |
| Total Cuenta                                                                                         |                       | 160,00         |                   |                     | 160,00        |  |  |  |  |
| Total Abonado                                                                                        |                       | 0,00           | Bs.               |                     | 0,00          |  |  |  |  |
|                                                                                                    |                       |                |                   | _                   |               |  |  |  |  |
|                                                                                                    |                       |                | Total a PagarBs   | . 160,00            |               |  |  |  |  |

### Finalizar y Facturar cuenta (aplicar Check-Out)

Este proceso genera la factura y los detalles de finalización de proceso de hospedaje, genera los reportes históricos y libera la cuenta definitivamente.

| 🚱 Datos de Pago |                    |                 |            |          |             |                |             | – 🗆 🗙               |
|-----------------|--------------------|-----------------|------------|----------|-------------|----------------|-------------|---------------------|
| Archivo         |                    |                 |            |          |             |                |             |                     |
| IGTF Aut        | <b>to</b> 0,00     |                 | CONT       | ADO      |             | Pago Mul       | tiple       | 8                   |
| 🕂 Crédito       | Contado            | Б               | otal a Pa  | agar     | Bs.         | 6 <b>00</b> Us | 5D \$ 10,00 | Descuento           |
|                 | Medio              | Mone            | da Monto   |          | Monto Bs.   | Referencia     | Categoría   | Servicio            |
| • \$            | Divisa \$          | USD \$          |            | 5,00     | 300,00      |                | Efectivo    | <b>B</b>            |
| \$              | Efectivo Bs        | Bs.             |            | 300,00   | 300,00      |                | Efectivo    | Propina             |
| <               |                    |                 |            |          |             |                | >           | A Favor             |
|                 | Pedido # 1         | Total a         | Pagado     |          | Bs. 600,0   | 0 U            | SD \$ 10,00 | Cambio              |
| Pag             | gado Previamente   | Pre             | Pre-Pagado |          | Bs. 0       |                | JSD \$ 0,00 | 6.0                 |
| Sald            | o a Favor Bs. 0,00 | Page            | Exacto     |          | Bs. 0,0     | 0 (            | JSD \$ 0,00 |                     |
| Buscar          | Cliente Da         | tos del Cliente |            |          |             |                |             |                     |
| RIF             | 28100573           | 28100           | 573 JENI   | NIFER HE | RRERA       |                |             | $\bigcirc$          |
| Mensa           | ije                |                 |            |          |             |                | ~           | Facturar            |
| Membresia Nr    | ю.                 |                 |            |          | Forma Libre |                | ~           |                     |
| Ningún Cli      | iente              |                 |            |          |             |                |             | <u>¶</u> Salir (F8) |

*Importante:* si ya ha realizado abonos, aparecerá en el medio de pago considerado Pago previo el monto previamente pagado

### Huéspedes.

Ir al Menú Avanzados-**Huéspedes.** O también pude crearlos directo desde las cuentas **en el proceso de Check-IN.** 

> Sistemas D3xD – Hotel www.d3xd.com

| 1 |
|---|
| ٦ |
|   |
|   |
|   |
|   |
|   |
|   |
|   |
|   |
|   |
|   |
|   |
|   |
|   |
|   |
|   |
| > |
|   |

El módulo de huéspedes tiene 2 pestañas, la primera es el listado de los huéspedes pudiendo buscarlos por nombre o cedula, la segunda permite crear, editar o eliminar el huésped.

### Crear Nuevo Huésped.

Pulse en el botón nuevo y defina todos los parámetros del huésped.

| <u>8</u>                                 |           |                 | H  | uespedes  |                |          |            |         | - • • |
|------------------------------------------|-----------|-----------------|----|-----------|----------------|----------|------------|---------|-------|
| Archivo                                  |           |                 |    |           |                |          |            |         |       |
| Buscar Huesped                           | Datos     | del Huesped     |    |           |                |          |            |         |       |
| □ 4 ★ 1 1 Id Huesped 1 Serviar Email 2 1 |           |                 |    |           |                |          |            |         |       |
| Datos Personales                         | 5         |                 |    |           |                |          |            |         |       |
| Nombre y Ap                              | ellido    | JENNIFER HERRI  | RA |           |                |          |            |         |       |
| Nacion                                   | alidad    |                 |    | ~         | Identificación | Cédula   | ~          | 2810057 | 3     |
| Estad                                    | lo Civil  | Soltero(a)      |    | ~         | Fecha de Na    | cimiento | 15/11/202  | 1 💷     | Edad  |
| Pro                                      | fesión    |                 |    | ~         | Genero         | Femenino |            | Ý       | 1     |
| Tipo d                                   | le Visa   | No Aplica       |    | ~         | Teléfono       |          |            |         |       |
|                                          | Correo    | jenni@gmail.con | ı  |           |                |          |            |         |       |
| Procedencia                              |           |                 |    |           |                |          |            |         |       |
| País                                     |           |                 |    |           | ✓ Estado       |          |            |         | ~     |
| Ciudad                                   |           |                 | ~  | Dirección |                |          |            |         |       |
|                                          |           |                 |    |           |                |          |            |         |       |
| Bloqueo por Pro                          | blemas a  | nteriores       |    |           |                |          |            |         |       |
| 🗌 Bloquear I                             | Huespec   | d Motivo        |    |           |                |          |            |         |       |
| Estadísticas de V                        | isitas    |                 |    |           |                |          |            |         |       |
| l                                        | Jltimo In | greso           |    |           |                | Hospeda  | ado actual | mente   |       |
|                                          | Última    | salida          |    |           |                |          |            |         |       |

**Datos básicos del Huésped.** Nombre y apellidos, nacionalidad, estado civil, Identificación, Número de identificación, genero, etc.

Fecha de nacimiento. Dato importante para definir si es mayor o menor de edad.

Tipo de visa. Define el tipo de visa si aplica.

Procedencia. Lugar de donde viene

Destino. Lugar a donde se dirige luego de salir del hotel.

**Bloqueo de huésped**. Este campo permite definir un bloqueo si el huésped incurre en alguna falta que pueda ser notificado en una próxima visita.

*Motivo:* define por qué se le aplicó un bloqueo.

Estatus de Hospedado. Indica si el huésped esta hospedado actualmente o no.

#### Barra de Herramientas del módulo de Huéspedes.

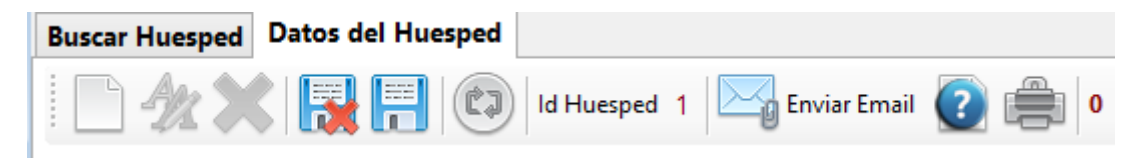

Nuevo Huésped. Limpia los campos y prepara para crear un nuevo Huésped.

Editar. Modifica la información del huésped.

Eliminar. Elimina el huésped.

Cancelar. Aborta los cambios en proceso.

Guardar. Almacena los cambios de la edición o el nuevo huésped.

Id Huésped. Muestra el número de identificación interno del huésped.

Enviar E-mail. Permite contactar el huésped por correo.

Ayuda. Del módulo de huéspedes.

Imprimir. Información de la ficha del huésped.

#### Vehículos.

Ingrese al menú Avanzados-Vehículos.

El módulo de Vehículos posee dos pestañas, la primera contiene el listado de búsqueda, y la segunda pestaña permite crear o editar un vehículo ya existente.

| <b>=</b>              |                                                                   | Vehiculos       |      |       |        |  |  |  |  |
|-----------------------|-------------------------------------------------------------------|-----------------|------|-------|--------|--|--|--|--|
| Archivo               |                                                                   |                 |      |       |        |  |  |  |  |
| Vehiculos registrados | Vehiculo Espe                                                     | ecífico         |      |       |        |  |  |  |  |
| Escriba el Númo       | Escriba el Número de Placa ACR240 Escriba y pulse Enter 🙀 Nuevo ᆀ |                 |      |       |        |  |  |  |  |
| Se encontraron 1 Ve   | hiculos por la                                                    | Placa: (ACR240) |      |       |        |  |  |  |  |
| . Placa               | Marca                                                             | Modelo          | Año  | Color | Extras |  |  |  |  |
| ACR240                | RENAULD                                                           | TWINGO          | 2002 | VERDE |        |  |  |  |  |
|                       |                                                                   |                 |      |       |        |  |  |  |  |
|                       |                                                                   |                 |      |       |        |  |  |  |  |
| <                     |                                                                   |                 |      |       | >      |  |  |  |  |

#### Crear un vehículo.

Para crear un nuevo vehículo primero debe escribir el número de placa en el campo de búsqueda, si no existe se activará el botón de crear, de lo contrario aparecerá el vehículo y podrá seleccionarlo para editar o agregarlo a la lista de vehículos en un proceso de Check-in.

| <b>=</b>              | V                                                             | 'ehiculos        |     |       | • •    |  |  |  |  |
|-----------------------|---------------------------------------------------------------|------------------|-----|-------|--------|--|--|--|--|
| Archivo               |                                                               |                  |     |       |        |  |  |  |  |
| Vehiculos registrados | Vehiculo Específico                                           | >                |     |       |        |  |  |  |  |
| Escriba el Núm        | Escriba el Número de Placa ACR240 Escriba y pulse Enter Suevo |                  |     |       |        |  |  |  |  |
| No se encontró nin    | gún resultado por la                                          | a placa (ACR240) |     |       |        |  |  |  |  |
| . Placa               | Marca                                                         | Modelo           | Año | Color | Extras |  |  |  |  |
|                       |                                                               |                  |     |       |        |  |  |  |  |

| Ŧ                 | Veh                      | iculos   |         |                             | • × |
|-------------------|--------------------------|----------|---------|-----------------------------|-----|
| Archivo           |                          |          |         |                             |     |
| Vehiculos registr | ados Vehiculo Específico |          |         |                             |     |
| Número de Placa   | ACR240 4/2 🚔 🙀           | Cancelar | Guardar | Estatus de Vehiculo Ausente | ?   |
| Marca             | RENAULD                  | ~        | Modelo  | TWINGO                      | ¥   |
| Año               | 2002 🗸                   |          | Color   | VERDE                       | ¥   |
| Otros             |                          |          |         |                             |     |
| Otras Informacio  | nes                      |          |         |                             |     |
| L                 | Iltimo Ingreso           |          |         | Habitación                  |     |
| Vicunculado       | a Cuenta Nro 0           |          | Luga    | ar Asignado                 | 0   |
|                   |                          |          |         |                             |     |

Almacenar cambios. Basta solo definir los detalles del vehículo y pulsar el botón Guardar

#### Editar un vehículo.

Escribir el número de placa en el campo de búsqueda, y si existe aparecerá el vehículo en la segunda pestaña y podrá editarlo.

#### CAPITULO III USO DEL PROGRAMA - RESTAURANT.

- Cree productos de Inventario (simples y/o compuestos)
- Cree o modifique productos mediante compras
- Cree o modifique los mesoneros.
- Configure la tabla de acceso rápido.
- Configure la híper tabla de acceso rápido.
- Prepare el día de trabajo
- Comience con el uso de mesas, barras y ventas rápidas.
- Facturar contado y Crédito.
- Consulte las ventas realizadas.
- Finalice el día de trabajo (al finalizar la jornada de trabajo)
- Consulte los reportes de ventas mensuales históricas.
- Cree copias de seguridad.

### Iniciar una Cuenta en Mesa, Barra o Delivery. (Ocupar Puestos)

Ir al menú Ventas-**Restaurant.** 

Pulse en el número de la mesa que quiere ocupar y se abrirá el módulo de ventas. Allí podrá agregar los productos a las mesas, barras y delivery, y también remover de las mismas.

# Todos los productos que agregue quedaran almacenados en esa mesa, barra o Delivery hasta que los devuelva o se les facture.

| Archivo               | voluciones 🔃 Buscar Productos 🎥 Operadores 💭 🚛 |
|-----------------------|------------------------------------------------|
| Mapa de Area Delivery | y Pedidos                                      |
| Entorno de Area       |                                                |
|                       |                                                |
|                       |                                                |

#### Iniciar una venta Rápida.

Para realizar una venta rápida que no sea por Mesas o Barras. Pulse sobre el botón de acceso Ventas Rápidas.

Las ventas rápidas no aplican el porcentaje de Servicio. Y tampoco se pueden cerrar o salir, mientras exista una venta rápida en proceso.

# Iniciar un Despacho a Domicilio (Delivery)

Es similar a una cuenta de mesa o barra solo con la excepción que al pulsar sobre la cuenta debe colocar los datos de despacho y a final después de haber sido despachado (facturado) debe desbloquear el despacho cuando reciba el pago de la misma y se pueda liberar la cuenta que hasta no desbloquearse permanecerá bloqueada.

| Dia   | Ventas | Busqueda        | Cuentas      | Avanzados | Reportes     | Misceláneos |
|-------|--------|-----------------|--------------|-----------|--------------|-------------|
|       | Ver    | ntas Rapidas    |              |           | iciado .09/1 | 2/2022 Hove |
| Keine | Me     | sas, Barras y D | elivery      |           |              |             |
| 5     | Cot    | tizaciones y Pr | resupuestos  |           |              |             |
| ~     | Dev    | voluciones - I  | Notas de Cre | edito     |              |             |
|       | _      |                 |              |           |              |             |
|       |        |                 |              |           |              |             |

| Despacho de Pedidos en Domicilio  |                                                        |                    |  |  |  |
|-----------------------------------|--------------------------------------------------------|--------------------|--|--|--|
|                                   | Deliver                                                | /                  |  |  |  |
| RIF                               | 121257458                                              |                    |  |  |  |
| Cliente                           | Miguel Rodriguez                                       |                    |  |  |  |
| Despachar en                      | Santa monica Carac                                     | as                 |  |  |  |
|                                   |                                                        |                    |  |  |  |
|                                   |                                                        |                    |  |  |  |
|                                   |                                                        |                    |  |  |  |
| Teléfono                          | 04142094250                                            |                    |  |  |  |
| Despachador                       | Motorizado alberto                                     |                    |  |  |  |
| Status                            | Nuevo                                                  | 09/12/2022         |  |  |  |
|                                   | Cancelar 🧲                                             | 📕 Aceptar 📀        |  |  |  |
| Teléfono<br>Despachador<br>Status | 04142094250<br>Motorizado alberto<br>Nuevo<br>Cancelar | 09/12/2022 Aceptar |  |  |  |

Una vez colocado los datos de despacho inicia la ventana de ventas al igual que en mesas, cuentas y ventas rápidas, listo para asignar productos para el consumo o despacho.

| Miguel Rodriguez<br>Deliver 1 <sub>Mesonero</sub> |       |           |              |            |
|---------------------------------------------------|-------|-----------|--------------|------------|
| Cuenta 1 🕑 Cuentas Activas - 0   📬 - 🔂 Contorno   | Quita | r uno 😑 C | )uitar Todos | $\bigcirc$ |
| Buscar Productos F10 Código                       | 7     | 8         | 9            |            |
| Escriba el Código y Presione Intro                | 4     | 5         | 6            |            |
|                                                   | 1     | 2         | 3            | Intro      |
| 📆 Bs. 🗸 Cantidad                                  | 0     |           | <            |            |
| Cantidad Codigo Descripción Precio Sub To         | tal   | IVA       | Tipo         |            |

Si desea imprimir la guía o desbloquear el despacho (una vez facturado) debe pulsar sobre el botón de Delivery dentro del módulo de ventas.

VARIAS CUENTAS EN UNA MISMA MESA. El sistema permite manejar hasta 2 Cuentas por mesa, pudiéndose fusionar en algún momento a una sola mesa si así lo desea.

Solo cambie la pestaña de la cuenta a la que desea agregar los productos. De igual forma para facturar.

**RESERVAR UNA MESA.** Seleccione la mesa como si fuese a agregarle productos, luego pulse el botón inferior reservar y eso es todo. Se elimina la reservación cuando se le agregan productos. Y queda entonces ocupada.

#### Agregar productos a la mesa, barra, Venta rápida o Delivery.

En la casilla que dice **Buscar** escriba el código del producto y presione Enter. O si lo prefiere ya de la tabla de acceso rápido; Previamente creado: Pulse sobre el producto de su preferencia y al aparecer escriba la cantidad. Eso agregara el producto a la cuenta activa. Para activar la otra cuenta solo cambie la pestaña y siga agregando productos.

| Cuentas Opciones                                                            |
|-----------------------------------------------------------------------------|
| 🔍 🔄 🛸 Tablero 🕬 🖻 Extras 🔚 🖶 Facturar 🐜 Reservar 💖 📥 Estado Cta 💥 Å 🤜 ┫     |
|                                                                             |
|                                                                             |
| Mesa 4 Mesonero                                                             |
| Cuenta 1 😥 Cuentas Activas - 0 📄 - 🕞 Contorno 🕞 Quitar Uno 🤤 Quitar Todos 💭 |
| Buscar Productos F10 Código 01 7 8 9                                        |
| Escriba el Código y Presione Intro                                          |
| PRODUCTO DE PRUEBA 4 5 6                                                    |
| Tipo UNI 1 2 3                                                              |
|                                                                             |
|                                                                             |
| Cantidad Codigo Descripción Precio Sub Total IVA Tipo                       |
|                                                                             |
|                                                                             |
|                                                                             |
|                                                                             |
|                                                                             |
|                                                                             |
|                                                                             |
| Total Otras Cuentas Bs. 0,00 Total Cuenta Bs. USD \$000                     |
| Sub Total Bs. 0.00 Total Exento 0.00 Otros Imp. 0 0                         |
| No Aplica 0,00 Descuentos 0,00 ✓ Servicio % 00 0,00                         |
| IVA Exonerado 0,00 Retiro Efectivo 0 Propinas 0                             |

**CAMBIAR MESA O BARRA**. Pulse la opción cambiar mesa o barra y luego al aparecer el menú escoja la nueva mesa o barra a donde quiere cambiar y eso es todo. Las cuentas se pasaran a la mesa seleccionada.

**DEVOLVER PRODUCTOS.** Seleccione el producto. Y presione el botón **Quitar 1 Producto** o **Quitar todos**; según sea el caso.

| Clien  | te/Mesa    | _                  |                     |              |          |        |          |        |         |             |       |
|--------|------------|--------------------|---------------------|--------------|----------|--------|----------|--------|---------|-------------|-------|
|        | Mesa       | a <mark>4</mark> - | Meso                | onero        |          |        |          |        |         |             |       |
|        | Cuenta     | a 1 🕟              | Cuentas A           | ctivas - 1   | r ·      | Contor | 10       | Quitar | uno 🧧   | Quitar Todo | 5 💭   |
| Buse   | ar Produ   | ictos F10          | ) <mark>Códi</mark> | go           |          |        |          | 7      | 8       | 9           |       |
|        | E          | scriba el          | Código              | y Presion    | e Intro  |        | _        | 4      | 5       | 6           |       |
|        |            |                    |                     |              |          |        |          | 1      | 2       | 3           | Intro |
| 10     | Bs.        |                    |                     | ~ (          | Cantidad |        | Т        | 0      |         | <           |       |
|        | Cantidad   | Codi               | go                  | Descripción  | Precio   | S      | ub Total | _      | IVA     | Тіро        |       |
| ۱.     | 1          | 01                 |                     | PRODUCTO D   |          | 61,26  |          | 61,26  | VA1     | UNI         |       |
|        |            |                    |                     |              |          |        |          |        |         |             |       |
|        |            |                    |                     |              |          |        |          |        |         |             |       |
|        |            |                    |                     |              |          |        |          |        |         |             |       |
|        |            |                    |                     |              |          |        |          |        |         |             |       |
|        |            |                    |                     |              |          |        |          |        |         |             |       |
| <      |            |                    |                     |              |          |        |          |        |         |             | >     |
| Total  | Otras Cu   | entas Rs           | 0 00                |              | Tetal    | Cuert  | ba Da    |        |         | 74,13       |       |
| Total  | o di us cu | entas bs.          | 0,00                |              | TOtal    | Cuen   | La DS.   |        | L L     | JSD \$ 5,45 |       |
| Sub    | Total Bs.  |                    | 61,26               | Total Exento |          | 0,0    | 00       | Otro   | os Imp. | 0           | 0     |
| Base I | mp. 11 %   |                    | 61,26               | Descuentos   | 0,00     | 0,0    | ∞ 00     | Serv   | vicio % | 10          | 6,13  |

**ESTADO DE CUENTA.** Cuando el cliente solicite la cuenta. Al presionar sobre este botón se imprimara por la impresora asignad: El estado de cuenta (No valido Como factura) donde aparecerá la información de la cuenta-mesa. O Barra.

**NOTA:** Si posee impresora fiscal, la prefectura en calidad de no fiscal saldrá por la misma. Sin embargo existen algunas impresoras que limitan la cantidad de ítems en un documento no fiscal, por lo que en ese caso aparecerán hasta dos productos del listado y el total a pagar.

Agregar y cambiar contornos en mesa / barra

Los contornos se asignan a los productos desde inventario sin embargo se pueden cambiar directamente en la mesa. Seleccionando el producto y luego pulsando el botón ver contornos.

| Contor            | Contornos (Todos los Departamentos) |  |  |  |  |  |
|-------------------|-------------------------------------|--|--|--|--|--|
| (02) PAPAS FRITAS | (03) ENSALADA CESAR                 |  |  |  |  |  |
|                   |                                     |  |  |  |  |  |
|                   |                                     |  |  |  |  |  |
|                   |                                     |  |  |  |  |  |
|                   |                                     |  |  |  |  |  |
|                   |                                     |  |  |  |  |  |
|                   |                                     |  |  |  |  |  |
|                   | Salir                               |  |  |  |  |  |

#### Facturar.

A través de este módulo podemos finalizar el proceso de la venta. Consolidándolo en la factura final.

| 🗐 Datos de Pago          |                  |             |            |          |         |              |                |             | -   |            |
|--------------------------|------------------|-------------|------------|----------|---------|--------------|----------------|-------------|-----|------------|
| Archivo                  |                  |             |            |          |         |              |                |             |     |            |
| IGTF - Auto              | <b>0</b> ,00     |             |            | CONTA    | DO      |              | Pago Mul       | tiple       |     | Doccuonto  |
| 😲 Crédito                | 🛟 Contado        | $\bigcirc$  | Tot        | tal a Pa | gar     | Bs. 6        | 5 <b>00</b> Us | D \$ 10,00  |     | Descuento  |
| N                        | Medio            | N           | Moneda     | Monto    |         | Monto Bs.    | Referencia     | Categoría   |     | Servicio   |
| · \$ •                   | Divisa \$        | U           | SD \$      |          | 5,00    | 300,00       |                | Efectivo    | R.  |            |
| \$₽                      | fectivo Bs       | B           | s.         |          | 300,00  | 300,00       |                | Efectivo    | ŰĐ  | Propina    |
| <                        |                  |             |            |          |         |              |                | >           | 6   | A Favor    |
|                          | Pedido # 1       | Tot         | tal a Pa   | agado    |         | Bs. 600,00   | 0 U:           | SD \$ 10,00 | L   | Cambio     |
| Paga                     | ado Previamente  |             | Pre-Pagado |          |         | Bs. 0        |                | JSD \$ 0,00 | 8-0 | cumpto     |
| Saldo                    | a Favor Bs. 0,00 | I           | Pago E     | xacto    |         | Bs. 0,00     | D L            | JSD \$ 0,00 |     |            |
| Buscar C                 | liente Da        | tos del Cli | ente       |          |         |              |                |             |     |            |
| RIF 2                    | 28100573         | 28          | 810057     | 3 JENN   | IFER HE | RRERA        |                |             |     | <b>⊘</b>   |
| Mensaje<br>Membrosia Nro | e                |             |            |          |         | Course Libra |                | ~           | га  | cturar     |
| Ningún Clie              | ente             |             |            |          |         | Porma LIDre  |                | ~           | 4   | Salir (F8) |

Puede seleccionar los diferentes medios de pago. Así como al Cliente.

**NOTA:** Al facturar si coloca todos los datos del cliente sin omitir ninguno. El cliente quedara almacenado. De manera que para la próxima visita al colocar el número de identificación y pulsar **Intro**. Ya deberían aparecer todos los datos del cliente.

#### Finalizar o Desbloquear un Despacho (Delivery) Luego de ser facturado.

Después que un Despacho se factura, entendiendo que están en proceso de entrega y despacho, la cuenta de Delivery aparecerá bloqueada hasta tanto no se confirme el despacho.

| Archivo                                        |                           |                        |
|------------------------------------------------|---------------------------|------------------------|
| 🧏 Ventas Rapidas 📘                             | Devoluciones 🧕 Buscar Pro | oductos 🎥 Operadores 💭 |
| Mapa de Area Delive                            | ry Pedidos                |                        |
| DESPACHADO A:<br>MIGUEL RODRIGUEZ -<br>CARACAS | E Delivery                | E Delivery             |

*Y en caso de intentar modificar cualquier producto de su contenido aparecerá un mensaje de advertencia:* 

|   | Esperando Confirmación de Entrega                                 | × |
|---|-------------------------------------------------------------------|---|
| Â | ;Existe un Bloqueo hasta que se confirme la entrega del despacho! |   |
|   | Aceptar                                                           |   |

Para confirmar el despacho solo debe pulsar sobre el botón o icono de Delivery y pulsar sobre el botón <despachado>

| Facturar R   | eservar 💞 📇 Estado Cta 💥 🍂 🚛       |
|--------------|------------------------------------|
|              | Despacho de Pedidos en Domicilio   |
|              | Delivery                           |
| RIF          | 14851824                           |
| Cliente      | MIGUEL RODRIGUEZ                   |
| Despachar en | CARACAS                            |
| Teléfono     | 04142094250                        |
| Despachador  | motorizado alex                    |
| Status       | Despachado y Bloqueado 21/12/2022  |
|              | Cancelar <del>ৰ</del> Despachado 🣀 |

# Consultar Mesa, Barras o Delivery sin tener que abrirla.

Cuando se requiera saber los valores de una mesa, Marra o Delivery, sin necesidad de abrir cada una de ellas, se puede marcar la opción de **Mostrar u Ocultar detalles de lugar** 

| nes 🔯 | Buscar Productos | Operado | ores 💭 🗲 |   |   |
|-------|------------------|---------|----------|---|---|
| lidos |                  |         |          |   |   |
|       |                  | ~       |          |   |   |
|       |                  |         |          |   |   |
|       | TT               |         | -        |   |   |
| 3     | 4                | 5 1     | 6        | 7 | 8 |
|       |                  |         |          |   |   |

Esta función permite obtener un detalle de total y datos de cliente y mesonero en el puesto seleccionado, mientras esta opción esta activa no se puede entrar al puesto (mesa, barra, Delivery) hasta que haya pulsado de nuevo sobre el botón.

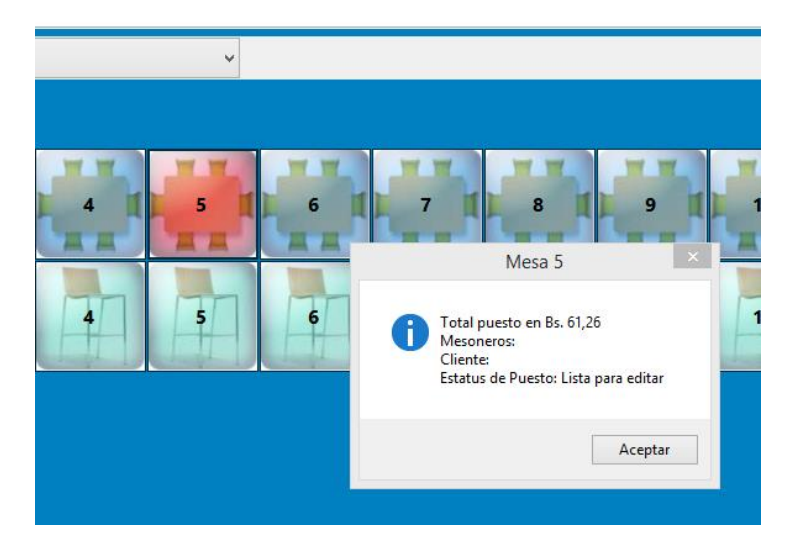

Para quitar o desactivar la opción, pulse de nuevo sobre el mismo botón y ya podrá ingresar a los puestos; mesas, barras o Delivery.

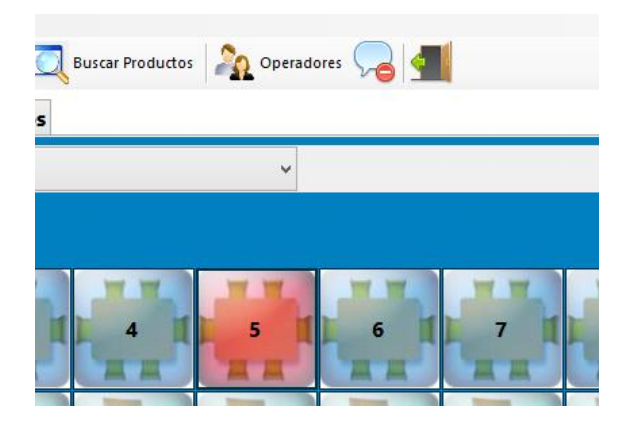

**Configurar ubicación y tamaños de Mesas y Barras** Para configurar la ubicación relativa de mesas y barras, debe primero Pulsar en el menú Archivo-**Configurar ubicación de Mesas y Barras.**  

 Mapa de Area
 Delivery
 Pedidos

 Entorno de Area
 PRINCIPAL
 w
 w
 w
 w
 w
 w
 w
 w
 w
 w
 w
 w
 w
 w
 w
 w
 w
 w
 w
 w
 w
 w
 w
 w
 w
 w
 w
 w
 w
 w
 w
 w
 w
 w
 w
 w
 w
 w
 w
 w
 w
 w
 w
 w
 w
 w
 w
 w
 w
 w
 w
 w
 w
 w
 w
 w
 w
 w
 w
 w
 w
 w
 w
 w
 w
 w
 w
 w
 w
 w
 w
 w
 w
 w
 w
 w
 w
 w
 w
 w
 w
 w
 w
 w
 w
 w
 w
 w
 w
 w
 w
 w
 w
 w
 w
 w
 w
 w
 w
 w
 w
 w
 w
 w
 w
 w
 w
 w
 w
 w

Al aparecer la barra de edición, pulse sobre cada mesa o barra y defina sus propiedades.

Desplace y ubique los botones a su ubicación desea.

Defina las propiedades W y H de los botones.

W. (ancho del botón)

H. (altura del botón)

Al finalizar de orientar los botones pulse el botón guardar.

## Inventario de productos.

#### **Crear productos**

Para Ingresar los productos existen dos Opciones.

Directo al inventario y/o a través de facturas de compras. (Productos de venta y materia Prima).

| 9                        | Inventario (productos)                                                                                  |                                                                          | ĸ |  |  |
|--------------------------|----------------------------------------------------------------------------------------------------|--------------------------------------------------------------------------|---|--|--|
| Archivo Edición O        | Otras Opciones                                                                                          |                                                                          |   |  |  |
|                          | 🕘 🙀 Cancelar 📕 Guardar 🕍 🧮 📥 🗖 🍫 🛄                                                                      | 🛐 😰 <u>¶</u> Salir                                                       |   |  |  |
| Buscar Codig             | 04                                                                                                    | 04                                                                       |   |  |  |
| Producto Estadistica     | a                                                                                                    |                                                                          |   |  |  |
| Descripción              | HAMBUGUESA ESPECIAL                                                                                     |                                                                          | ^ |  |  |
|                          | 0                                                                                                    | Características                                                          |   |  |  |
| Departamento             |                                                                                                    | IVA IVA1 🗸                                                               |   |  |  |
|                          | ···· Tipo de                                                                                            | Producto Producto Y                                                      |   |  |  |
| Proveedor                | Unidad                                                                                                  | d Medida UNI 🗸 🗸                                                         |   |  |  |
| Extras                   | Considerar                                                                                              | r Agotado 0                                                              |   |  |  |
| Precio de Costo y Calcu  | ulos Puede Incluirle Contornos                                                                          |                                                                          |   |  |  |
| Moneda                   | USD \$ Valor de 0                                                                                       | Cambio 13,60                                                             |   |  |  |
| Costo Factura            | Costo explicito de factura Costo calculado al Cambio Cos                                                | osto final luego de gastos directos e indirectos<br>Precio de Costo Full |   |  |  |
|                          | USD S 13,60 Bs.                                                                                         | 12.60 Pc                                                                 |   |  |  |
| % Directos               | 00,00USD \$                                                                                             | 15,00 05.                                                                |   |  |  |
| % Indirectos             | 0,00                                                                                                    | 1,00 USD \$                                                              |   |  |  |
| Formuala P. Costo: Costo | Formuala P. Costo: Costo Factura + Costos Directos + Otros Costos = Costo Full 0                        |                                                                          |   |  |  |
|                          | Bs.                                                                                                    |                                                                          |   |  |  |
| IVA Incluido en P        | Precio Pulse (F2) Para Desbloquear campo de Porcentaje de G                                             | Ganancia                                                                 |   |  |  |
| Precio 1 (PVP)           | Precio definido como principal Precio calculado al Cambio % Ganancia % Impuesto USD \$ 68,00 Bs. 350,45 | Formula P. Venta: Costo<br>Full + Ganancia + IVA                         | ~ |  |  |

Para crear los productos es muy sencillo, basta solo con escribir el código que desea crear; Por ejemplo: 1 y presione Enter.

El sistema buscará el código en la base de datos y de no encontrarlo devolverá el siguiente mensaje:

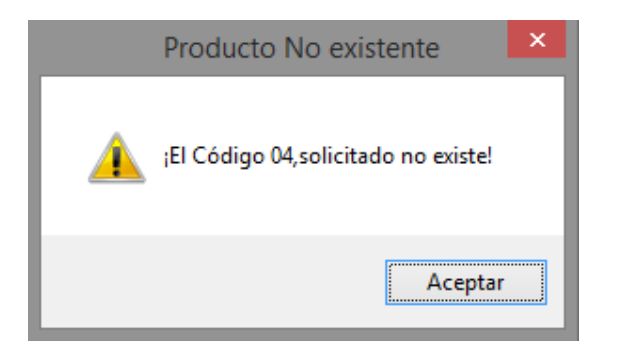

Pulse Sí y comience a detallar los productos.

Descripción: Coloque la descripción del producto; por Ejemplo: Coca Cola 350 ml.

**Departamento:** Pulse sobre el botón y especifique el departamento. Si no existe puede crearlo en el momento. (Puede seleccionar una imagen para el departamento.)

| <b>9</b> | [              | Departamentos, Sub Departamentos, Clasificación y Marcas 🛛 🚽 🧧 🗙 |
|----------|----------------|------------------------------------------------------------------|
| Archiv   | 0              |                                                                  |
| Opcior   | nes - De       | partamentos                                                      |
| Listado  | Productos Vi   | nculados                                                         |
| Busc     | ar             | 🔜 📄 🥢 🚍 💢 🥒 🙀 Cancelar 🖷 Guardar [                               |
| Có       | digo 4         | Descripción POSTRES                                              |
|          | Código         | Descripción                                                      |
| ۱.       | 1              | BEBIDAS                                                          |
|          | 3              | CARTA DE VINOS                                                   |
|          | 2              | ESPECIALES                                                       |
|          |                |                                                                  |
|          |                |                                                                  |
|          |                |                                                                  |
|          |                |                                                                  |
|          |                |                                                                  |
|          |                |                                                                  |
|          |                |                                                                  |
| 3 Regis  | stros Listados |                                                                  |
|          |                |                                                                  |
|          |                |                                                                  |

Luego de creado el departamento. Selecciónelo para que se cierre la ventana y se le agregue al producto.

**Proveedor:** Seleccione el proveedor que le suministra el producto. Si no existe puede crearlo al momento también.

*Extras:* Opcional. Especifique cualquier otra información valiosa que requiera de su atención.

Equivalencia. Define la moneda de que regirá el producto en cuestión.

#### Precio de Costo: COSTOS

Los precios de Costos están derivados o subdivididos en tres partes básicas:

#### COSTO FULL (Calculo: Costo Factura + Costos Fijos + Costos Derivados)

Representa la Suma Total de todos los factores que intervienen en el costo final del producto como lo es el Costo de Factura (+) Costos derivados fijos (aranceles, impuestos de nacionalización, fletes, transporte, etc.) (+) Costos indirectos que afectan el producto (Empleados, alquiler, agua, luz, teléfono, etc.). No editable Manualmente.

#### COSTO FACTURA (Calculo: Costo según factura No incluye Impuesto al valor agregado)

*Este es el costo representado en la Factura antes de calcular Impuesto al valor Agregado I.V.A / Tax / IV / etc. Sobre este costo se calculan los gastos directos e indirectos.* 

#### COSTOS DIRECTOS (Calculo: Costo Factura X Total Costos Fijos / Cantidad de Productos)

Representa el valor porcentual de alícuota asignada para afectar a todos los productos en una determinada factura y que están ligados estrechamente con el total de la factura; como pueden ser aranceles de nacionalización, impuestos de Importación, gastos derivados del transporte, manejo o fabricación del mismo, etc.

# *COSTO INDIRECTOS* (Calculo: Costo Factura X Porcentaje % de Costos Indirectos previamente Calculados)

Representa el Valor porcentual previamente realizado según estudio de gastos totales de la empresa que representan parte del costo del producto como lo pueden ser (Agua, Empleados, Luz eléctrica, teléfono, etc.,)

# PRECIOS DE VENTA Calculo: (Costo Full X Ganancia % + Impuesto de venta IVA / Tax) Si el impuesto está incluido de lo contrario No aplica impuesto.

*Existen 4 tipos de precios de venta, entre los cuales existen 2 precios autoajustables dependiendo de las cantidades a vender, como es el caso del Precio 2 y el Precio 3, aunque de no establecer estas cantidades puede seleccionar el precio a elección al momento de facturar.* 

#### **PRECIO 1 (Precio PVP Predeterminado)**

Es el precio de venta por defecto de todas las consultas, los precios de venta pueden ser especificados manualmente o a través de un porcentaje de ganancia sobre el precio de costo full, más el impuesto sobre la venta (esto si estuviese configurado como incluido en el precio de venta, de lo contrario solo sería costo full + ganancia).

#### PRECIO 2 (Precio PVP Alternativos o Predefinidos)

Precios de Ventas que pueden usarse como alternativos o predefinirlos cuando se alcancen las cantidades especificadas a su lado como (A partir de XX Piezas)

# **IMPORTANTE**: En caso de Incluir Contornos (debe calcular el costo de los mismos como parte del precio ya que esto no se calcula solo)

**Tipo de Producto**: Muy importante especificar esta información. Si es = **0** significa que es un producto sencillo como por ejemplo un refresco, etc. Si es = **1** significa que el producto es compuesto o Combinado (significa que contiene otros productos dentro del mismo). Si es = **2** entonces significa que es Materia Prima que no puede venderse por sí solo sino dentro de un producto compuesto. Si fuese del tipo = **1**. Luego de almacenarlo debe seleccionar la opción dentro del menú Edición-**Editar composición de producto;** y agregar los componentes del producto tipo compuesto. Si es =3, El producto es del tipo contorno.

Unidad de Medida: Indique si es por Kg., Litro, Unidad.

Impuesto. Seleccione la Tasa que aplica (Iva1 = igual al valor configurado inicialmente) Exento = 0

*Existencia Local:* Cuantos productos destinados a la Venta. Por ejemplo = 100

**Deposito 1**: Existencias almacenados temporalmente en otro lugar no apto para vender. (En caso de colocar allí al momento de querer venderlo debe hacer un traslado entre depósitos).

**Comprometido:** Campo NO Editable: Donde al servir el producto en alguna mesa, queda temporalmente restringido hasta que se facture o se devuelva de la venta.

Impresión de Comandas Orden de Impresión (Enunciados): Si este producto posee esta condición al cargarse a una mesa o venta enviara una señal a la impresora (A si es igual a 1) o la Impresora B (si es igual a 2). Para que la cocina o etc., Pueda preparar dicho alimento o producto. NOTA. Para que esto pueda funcionar debe haber asignado en configuración la impresora correspondiente a cada número 1 o 2, y activar el check que ordena dicha impresión.

|              | Impresión de C             | omanda | 15                 |            |       |
|--------------|----------------------------|--------|--------------------|------------|-------|
| Ubicación    | Sin Impresión              | ~      |                    | Por        | rcent |
|              | Impresora A                | 6      | ornos Vinculados a | a Producto |       |
| Contorno 1   | Impresora B<br>Impresora C |        | orno 2             |            | Co    |
| Sin Contorno | Impresora D<br>Impresora E | -      | Contorno           | ~          | Si    |
| Codigo       | Impresora F                |        | Codigo             |            |       |
|              | Impresora G<br>Impresora H |        |                    |            |       |
|              | Impresora I                |        |                    |            |       |

**Considerar Agotado**: Cuando a medida que se valla vendiendo si la existencia local alcanza el monto especificado, en este campo el anuncia; en el listado de productos (Búsquedas) que está agotado o por agotarse.

**Contornos**: Esta modalidad permite agregar varios contornos simultáneamente cuando se agregue el producto a la mesa. Existen dos modalidades (**Contorno Fijo**) predefinido, y (**Contorno a Escoger en Mesa**). Los contornos se pueden cambiar por otros ya en la mesa.

| Contornos Vinculados a Producto           |              |              |  |  |  |  |
|-------------------------------------------|--------------|--------------|--|--|--|--|
| Contorno 1                                | Contorno 2   | Contorno 3   |  |  |  |  |
| Sin Contorno V                            | Sin Contorno | Sin Contorno |  |  |  |  |
| Codigo                                    | Codigo       | Codigo       |  |  |  |  |
| Los Contornos Incluidos No Afectan los Pr | ecios        |              |  |  |  |  |

**Observación o Alerta:** Campo opcional para especificar cualquier valor que consideremos prudentes. O una nota sobre el mismo.

**ALMACENAR**: Al pulsar sobre el botón ya queda almacenado nuestro producto, y se bloquea para no editarlo.

Si deseo **Modificar El Producto Creado**: Basta con solo escribir de nuevo el código en la casilla **Buscar Código** y al aparecer dicho producto Puede presionar la tecla F3 o en Edición-**Modificar datos de producto**.

NOTA: las existencias no pueden modificarse por este módulo. Si no a través de el modulo traslado y ajustes.

| ⇒Ę                     | Ajuste                                 | de Productos          |                       |                                 | [                | - • ×  |
|------------------------|----------------------------------------|-----------------------|-----------------------|---------------------------------|------------------|--------|
| Archivo Consultas      | Estado                                 |                       |                       |                                 |                  |        |
| Histórico de Ajustes D | etalle de Ajustes (Entradas y Salidas) |                       |                       |                                 |                  |        |
| Nuevo                  | Ref: xxxxxxxxxx                        | mportar <b>0 Item</b> | s listados para Ajust | tar Aplicar A                   | Ajuste           | ×      |
| Condiciones del Aju    | Condiciones del Ajuste                 |                       |                       |                                 |                  |        |
| Fecha de Ajuste 🛛      | 9/12/2022 V Responsable                |                       |                       | Aprobado p                      | or Master        |        |
| Selección              | de productos Descri                    | oción o detalle       |                       |                                 |                  | Tipo   |
| Código de Producto     |                                        |                       |                       |                                 |                  |        |
| Ubicación              | V Exister                              | ncia O                | Precio Costo          | 0                               | Moneda           |        |
| Tipo de Ajuste         | ✓ Mot                                  | tivo                  |                       | <ul> <li>Comentarios</li> </ul> |                  |        |
| Cantidad a Ajustar     |                                        |                       |                       |                                 |                  |        |
| Incluir en Listado     |                                        |                       |                       |                                 |                  |        |
| Codigo                 | Descripción                            | Entradas              | Salidas               | Costo<br>Entrada                | Costo<br>Salidas | Moneda |
|                        |                                        |                       |                       |                                 |                  |        |

#### Crear un producto de Materia Prima:

Estos productos están diseñados para no ser vendidos al público directamente si no como para uso interno de la empresa o como parte de un producto compuesto. El procedimiento es simple. Creamos nuestro producto como lo hicimos previamente pero antes de almacenar colocamos el Tipo de producto como (MATERIA PRIMA)

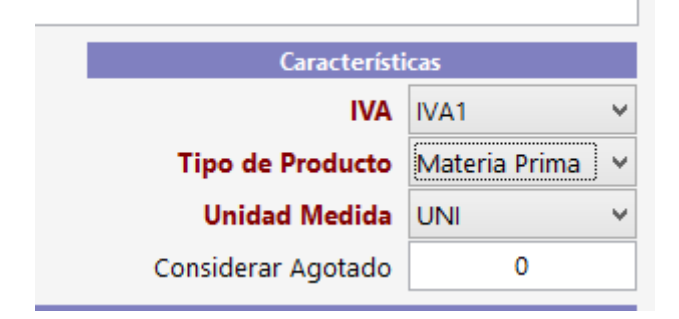

#### **Crear un producto COMPUESTO:**

Se crea de la misma manera como los productos de materia prima, solo que estos productos FISICAMENTE NO EXISTEN. Son utilizados para vender varios productos en uno solo, por ejemplo: tenemos un producto que a su vez queremos vincular a otro o muchos entonces creamos este producto.

| Características    |               |  |  |  |  |
|--------------------|---------------|--|--|--|--|
| IVA                | IVA1 Y        |  |  |  |  |
| Tipo de Producto   | Compuesto 🗸 🗸 |  |  |  |  |
| Unidad Medida      | UNI Y         |  |  |  |  |
| Considerar Agotado | 0             |  |  |  |  |

¿Cómo vincular este producto Compuesto con otros o varios? Sean de materia prima o normal. El procedimiento es el siguiente: Una vez creado el mismo al pulsar el botón Guardar o almacenar aparece el siguiente sub módulo:

# Editar la composición de un producto compuesto

Busque el producto. Que su tipo sea igual a Uno = **1**. Y luego el menú Edición-**Editar composición de producto;** Agregar los componentes del producto tipo compuesto.

| 2                                                   | Componentes de 05 COM              | BO 1         | -     |        |  |
|-----------------------------------------------------|------------------------------------|--------------|-------|--------|--|
| Archivo                                             |                                    |              |       |        |  |
| ID Compuesto: 05 Produ                              | cto 🕶 📄 Eliminar Item 🛛 Modificado | 2 🚔 🔀        | Salir |        |  |
| 1. Seleccionar el producto                          | a Incluir                          |              |       |        |  |
| Buscar Código                                       | 02                                 |              | Tipo  | Den    |  |
| Descripción PAPAS FRITA                             | s                                  |              | UNI   | 3      |  |
| Departamento                                        | Iva IVA1 Existencia                | 10 Precio Co | sto   | 0,5    |  |
| Cantidad 1                                          | Agregar                            |              |       | USD \$ |  |
| Total Costo USD \$ 0,8 Total Items en Composición 1 |                                    |              |       |        |  |
| Cantidad Codigo                                     | ) Detalle                          | Costo        | Total | Тірс   |  |
| ▶ 1 03                                              | ENSALADA CESAR                     | 0,8          | 0,80  | UNI    |  |
|                                                     |                                    |              |       |        |  |
|                                                     |                                    |              |       |        |  |
|                                                     |                                    |              |       |        |  |
|                                                     |                                    |              |       |        |  |
|                                                     |                                    |              |       |        |  |
| <                                                   |                                    |              |       | >      |  |

Pulse sobre el botón superior izquierdo para seleccionar desde el listado de productos los productos a incluir. Nota. No puede agregar productos compuestos dentro de otro producto compuesto.

#### Solo productos simples = 0, de materia prima = 2 y Contornos = 3.

Seleccione del listado los productos y especifique su cantidad en unidades o ml-Kg. Dependiendo de la medida del producto a incluir (uni, Kg., Litros). Presione Enter y así se crearan cada componente del producto combinado.
| Te,  |                                                |                   | Buscar Produ    | ctos            |                   | _                  | •          |
|------|------------------------------------------------|-------------------|-----------------|-----------------|-------------------|--------------------|------------|
| Arch | ivo                                            |                   |                 |                 |                   |                    |            |
| Busc | ar por + Todos                                 | 📆 - No Filtra     | ar 📴 - Bs. 🛛    | Seleccionar     | Salir             |                    |            |
| Es   | Escriba Aqui para buscar Luego presione Enter. |                   |                 |                 |                   |                    |            |
| Para | otras opciones d                               | le busqueda pulse | e: Buscar por   |                 | Más Información I | ootón derecho sobi | re el Item |
|      | Código                                         | Descripción       | Departamento    | Existencia      | Precio 1 Bs.      | Precio 2 Bs.       | IVA        |
| •    | 01                                             | PRODUCTO D        |                 | 100             | 68,00             | 0,00               | IVA1       |
|      | 02                                             | PAPAS FRITAS      |                 | 10              | 13,60             | 0,00               | IVA1       |
|      | 03                                             | ENSALADA CE       |                 | 20              | 40,80             | 0,00               | IVA1       |
|      | 05                                             | COMBO 1           |                 | 0               | 40,80             | 0,00               | IVA1       |
|      |                                                |                   |                 |                 |                   |                    |            |
| <    |                                                |                   |                 |                 |                   |                    | >          |
|      |                                                |                   | 4 Coincidence   | ias encontradas |                   |                    |            |
|      | Produ                                          | uctos Produ       | ctos Compuestos | 1               | Materia Prima     | (                  | Contornos  |

Nota. El precio de costo del producto combinado (Padre) variara de los componentes que incluya y sus cantidades, pero al almacenar el combinado. Modificará el precio de costo del producto padre en el inventario.

**MUY IMPORTANTE**. Los productos Combinados (Padres) No existen como físico. De manera que al facturar un producto combinado y aunque se muestre en la factura. El detalle del mismo a nivel de inventario solo está modificando la existencia de los productos Incluidos (Hijos). De manera que el costo de salida de un producto combinado es igual a la suma de todos los productos (Hijos).

#### Agregar imagen a los productos

Para Insertar una Imagen y que esta aparezca en la tabla de productos rápida, y en la Hipertabla, debe tenerla agregada el producto como tal. Para tal fin seleccione el producto al que desea agregarle la imagen y **luego pulse edición – Agregar imagen a producto**.

#### Estadística y movimiento de producto.

Si desea conocer la estadística del producto puede pulsar sobre la segunda pestaña Estadística y podrá tener un informe detallado de **Movimiento de inventario** y detalles de precio en cuanto a porcentajes e impuestos, etc. **Estadísticas de Precio**.

Allí podrá ver de manera gráfica los movimientos diarios y aplicación sobre los precios.

| 9                   |                                                     | Inventario         | (productos       | ;)        |            |               |                    |
|---------------------|-----------------------------------------------------|--------------------|------------------|-----------|------------|---------------|--------------------|
| Archivo Edición     | Otras Opciones                                      |                    |                  |           |            |               |                    |
|                     | Cancelar                                            | Guarda             | er 🚔 🗖           |           |            | <b>1</b>      | salir              |
| Buscar Codigo 01 01 |                                                     |                    |                  |           |            |               |                    |
| Producto Estadistic | a                                                   |                    |                  |           |            | PRODUCTO      | D DE PRUEBA        |
| Movimiento de Pro   | oducto Ultimos Ma                                   | vimientos          |                  |           |            |               |                    |
| Movimiento Me       | nsual                                               |                    |                  |           |            |               |                    |
| Inventorio Inicial  | Cantidad                                            | Total Bs.          | Pro              | medio Bs. | Cost       | o Inicial Bs. | Costo Ponderado de |
| inventario iniciai  | 0                                                   | 0,00               |                  | 0         |            | 1,00          | 13,60              |
|                     | Por Compras o Ing                                   | reso Manual        |                  | Por       | producción |               | Total Entradas     |
| Entradas            | 100                                                 | 1.360,00           | 0                |           | 0,00       | 100           | 1.360,00           |
|                     | Promedio                                            | 13,60              | Promedio         |           | 0          | Promedio      | 13,60              |
|                     |                                                     | Por Ventas         |                  | Por p     | producción |               | Por Ajustes        |
| Salidar             | 0                                                   | 0,00               | 0                |           | 0,00       | 0             | 0,00               |
| Sanuas              | Promedio                                            | 0                  | Promedio         |           | 0          | Promedio      | 0                  |
|                     | Total Co                                            | istos de Salidas I | <mark>Bs.</mark> |           | 0          |               | Costo ponderado    |
| Traslados a Su      | cursales                                            |                    |                  |           |            |               |                    |
| Envia               | dos 0                                               | Total Er           | nviado Bs.       |           | 0,00       |               |                    |
| Movimiento dia      | rio                                                 |                    |                  |           |            |               |                    |
| Salidas por Venta   | Salidas por Venta 0 0,00 Reingreso por Devolución 0 |                    |                  |           |            | 0,00          |                    |
| Otras Informaci     | ones                                                |                    |                  |           |            |               |                    |
| Vendido por U       | ltima Vez el día                                    |                    |                  |           |            |               |                    |
|                     |                                                     |                    |                  |           |            |               |                    |

Muestra los detalles de movimiento en el mes y los últimos movimientos.

| 3        |              |          |               | nventario (p | roductos  | 5)             |               |                  |             |               |
|----------|--------------|----------|---------------|--------------|-----------|----------------|---------------|------------------|-------------|---------------|
| Archivo  | Edición C    | )tras Op | ciones        |              |           |                |               |                  |             |               |
|          | D 🔣 🤇        |          | Cancelar      | Guardar      |           |                |               | <b>=</b> 2       | sa 🚽        | alir          |
| Busc     | ar Codig     | o 01     |               |              |           |                |               |                  |             | 01            |
| Producto | Estadistica  | 1        |               |              |           |                |               | PRODUCT          | O DE PRU    | EBA           |
| Movim    | iento de Pro | ducto    | Ultimos Movin | nientos      |           |                |               |                  |             |               |
|          | Opciones 🔻 🏻 | ille In  | nprimir 🔀 Exp | oortar Movim | ientos de | Hoy Pulse Dobl | e click sobre | el registro para | mas opcione | 5             |
|          | Fecha        | Dcmto    | Descripción   | Entrada      | Т.        | Costo Bs.      | Salida        | Т. Р             | VP Bs.      | Exist. Actual |
| •        |              |          | Carga Inicial |              |           |                |               |                  |             | 00            |
|          |              |          |               |              |           |                |               |                  |             |               |
|          |              |          |               |              |           |                |               |                  |             |               |
|          |              |          |               |              |           |                |               |                  |             |               |
|          |              |          |               |              |           |                |               |                  |             |               |
|          |              |          |               |              |           |                |               |                  |             |               |
|          |              |          |               |              |           |                |               |                  |             |               |
|          |              |          |               |              |           |                |               |                  |             |               |
|          |              |          |               |              |           |                |               |                  |             |               |
|          |              |          |               |              |           |                |               |                  |             |               |
|          |              |          |               |              |           |                |               |                  |             |               |
|          |              |          |               |              |           |                |               |                  |             |               |

#### Modificar un producto compuesto (su contenido de productos)

Desde inventario previamente seleccionado el producto compuesto en el menú edición pulsamos el sub menú. Editar composición de productos compuestos. Aparece el listado de los productos y podemos agregar y eliminar sub productos al mismo.

#### Modificar productos ya existentes:

En la casilla de buscar código: colocar el código y presione la tecla **Enter.** El producto aparecerá y solo basta con pulsar desde el menú Edición Modificar datos del producto o Pulsar F3 y se desbloqueará el producto y permitirá modificar todos los datos. A excepción de las existencias de los mismos lo cual se puede hacer solo por **Traslados y ajustes de Inventario**.

**ELIMINAR PRODUCTO:** Puede eliminar un producto mientras este no posea movimientos en el mes actual. (Sin existencias, sin entradas y sin salidas ya que está informado el listado de entradas salidas e inventarios y podría desajustarse.)

**ENTRADA DE PRODUCTOS.** Si necesita agregar una cantidad de productos No por compras puede hacerlo a través de este módulo, debe solo especificar la cantidad de entrada y el lugar.

Sistemas D3xD – Hotel www.d3xd.com

| Entrada de existencias |               |      |        |  |  |
|------------------------|---------------|------|--------|--|--|
| Archivo                |               |      |        |  |  |
| Pr                     | ecio de Costo |      | 13,60  |  |  |
| Existencia Local       |               | +    |        |  |  |
| Deposito 1             |               | Aima | cenar  |  |  |
| Deposito 2             |               |      |        |  |  |
| Deposito 3             |               |      | ncelar |  |  |

*Imprimir o Exportar Inventarios*. Desde el módulo permite compilar un informe con la información que se pueda necesitar filtrada por los diferentes campos de la base de datos y definiendo el orden y características de impresión o exportado.

| 🔶 Imprimir o Exportar Listados de Inventarios – 🗖 💌        |                                                          |                          |  |  |  |  |
|------------------------------------------------------------|----------------------------------------------------------|--------------------------|--|--|--|--|
| Básico 🗸 📀 Preparar Reporte                                | Básico - OPreparar Reporte Imprimir 🔀 Exportar - 🚮 Salir |                          |  |  |  |  |
| Preparación Resultado de Preparación                       |                                                          |                          |  |  |  |  |
| Hoja de Preparación de Inventario para Imprimir o Exportar |                                                          |                          |  |  |  |  |
| Campos de Inventario<br>Proveedor                          | Campos Requeridos<br>Código                              | Opciones<br>Mostrar Solo |  |  |  |  |
| Extras<br>Observaciones<br>Moneda Venta                    | ras Descripción Servaciones Departamento Impuesto        |                          |  |  |  |  |
|                                                            | Tipo de Producto                                         | No Filtrar V             |  |  |  |  |
|                                                            | Unidad de Medida<br>Precio de Costo                      | Existencias              |  |  |  |  |
|                                                            | Precios de Ventas                                        | Tino de Existencias      |  |  |  |  |
|                                                            | Existencia<br>Costo de Existencia                        | Todo                     |  |  |  |  |
|                                                            |                                                          | Precios de Costo         |  |  |  |  |
|                                                            |                                                          | Costo Full               |  |  |  |  |
|                                                            |                                                          | Precios de Venta         |  |  |  |  |
|                                                            |                                                          | Precio 1 v               |  |  |  |  |
|                                                            |                                                          | Moneda                   |  |  |  |  |
|                                                            |                                                          | Bs. v                    |  |  |  |  |
|                                                            |                                                          | Ordenar por Campo        |  |  |  |  |
|                                                            |                                                          | Por Descripción 🗸 🗸      |  |  |  |  |
| Ascen O Desce                                              |                                                          |                          |  |  |  |  |

Existen varios perfiles con datos predeterminados pudiendo agregar o quitar campos o simplemente definir un modelo personalizado y ajustarlo a las necesidades.

Todos los resultados luego de preparado el informe puede exportar a TXT, a Excel, a PDF o Imprimirlo si prefiere.

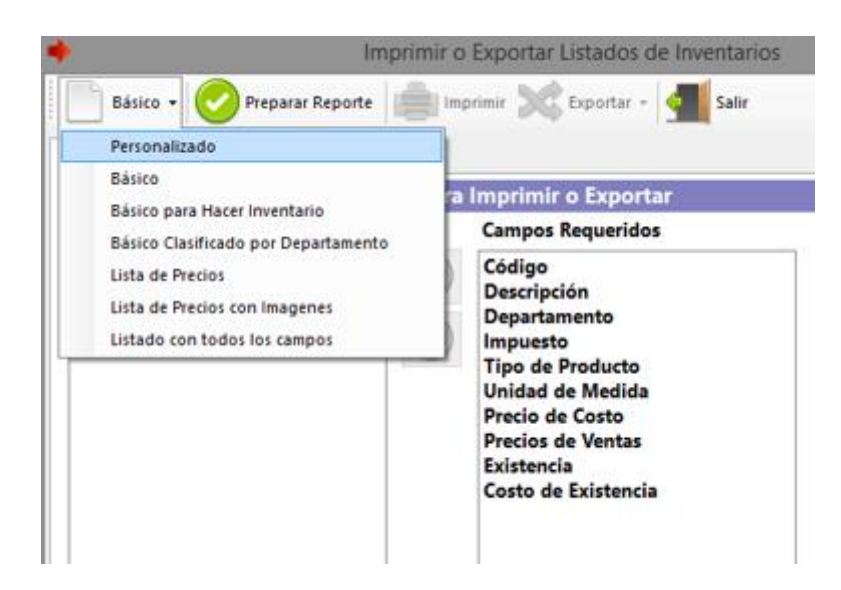

Una vez preparado el reporte, puede escoger la ruta de exportado por que impresora se imprimirá, así como el tamaño de la fuente y orientación de la página impresa.

| ٠     | Imprimir o Exportar Listados de Inventarios                          |                  |                     |                     |            |                     |          |
|-------|----------------------------------------------------------------------|------------------|---------------------|---------------------|------------|---------------------|----------|
|       | Para Inventario 🔹 📀 Preparar Reporte 👘 Imprimir 💥 Exportar 🔹 📶 Salir |                  |                     |                     |            |                     |          |
| Prepa | aración Resultad                                                     | o de Preparación |                     |                     |            |                     |          |
| List  | ado de Inventa                                                       | rio para Correco | ión de Existen      | cias                |            |                     |          |
| Re    | sultado de Prepa                                                     | ración           | Opciones de l       | mpresión            |            | Tamaño d            | e Fuente |
| 4     | tems Listados                                                        |                  | Orientación 🤇       | Vertical 🔾 Ho       | orizontal  |                     | 7        |
|       | Código                                                               | Descripción      | Tipo de<br>Producto | Unidad de<br>Medida | Costo Full | Existencia<br>Local | Deposit  |
|       | 05                                                                   | сомво 1          | 1                   | UNI                 | 0,80       | 0,000               | 0,000    |
|       | 03                                                                   | ENSALADA CE      | 3                   | UNI                 | 0,80       | 20,000              | 0,000    |
|       | 02                                                                   | PAPAS FRITAS     | 3                   | UNI                 | 0,50       | 10,000              | 0,000    |
|       | 01                                                                   | PRODUCTO D       | 0                   | UNI                 | 1,00       | 100,000             | 0,000    |
| <     |                                                                      |                  |                     |                     |            |                     | >        |

# Compras: de productos (ingreso a inventario a través de facturas de compra) Debe acceder al Menú Avanzados – Compras – Productos (Inventarios).

Desde este módulo de compras pueden listarse, las compras realizadas en los periodos correspondientes, así como incluir, eliminar o editar compras.

| <b>9</b>  |                                                                |                                                       | Compras de Pr   | roductos                           |                              |            |               |      |
|-----------|----------------------------------------------------------------|-------------------------------------------------------|-----------------|------------------------------------|------------------------------|------------|---------------|------|
| Archivo   | Opcione                                                        | 25                                                    |                 |                                    |                              |            |               |      |
| Historico | Detalle                                                        | es de Compra                                          |                 |                                    |                              |            |               |      |
|           | Nueva Compra Informe de Compras Del Mes Diciembre - 2022 🚔 🔀 - |                                                       |                 |                                    |                              |            |               |      |
|           |                                                                | Deciones de Fecha<br>MES ACTUAL<br>Desde 09/12/2022 v | Hasta 09/12/202 | ✓ Criterio<br>Estado<br>22 ✓ Todas | del Documento<br>las compras | *          | <b>Buscar</b> |      |
| F         | echa                                                           | Proveedor                                             | RIF             | Documento                          | Control                      | Referencia | ID Pro        | Ve   |
|           |                                                                |                                                       |                 |                                    |                              |            |               |      |
| <         |                                                                |                                                       |                 |                                    |                              |            |               | >    |
|           | Total I                                                        | Documentos                                            | 0               | ) <b>T</b> o                       | otal Compras Bs              |            |               | 0,00 |
|           |                                                                |                                                       |                 |                                    |                              |            |               |      |

Para realizar una Nueva Compra solo pulse sobre la opción Nueva Compra en la Pestaña: "Detalles de Compras"

#### COMPRAS NACIONALES

Para compras nacionales, los pasos son básicos, debe colocar los datos de la factura completa y luego agrega los productos, Al finalizar Aplique la Compra y los productos afectaran las existencias en el inventario.

#### PASOS PARA APLICAR UNA COMPRA NACIONAL.

Luego de Pulsar Nueva Compra debe especificar los datos a continuación:

**1. PROVEEDOR** (Seleccione o Cree el proveedor de la ventana de Proveedores)

Al aparecer el listado haga doble clic o pulse Enter sobre el proveedor seleccionado, en caso de no aparecer puede crearlo al momento y luego seleccionarlo.

# 2. DATOS DEL DOCUMENTO (Información de la Factura o Nota de Crédito)

Aquí especifique los datos de acuerdo a su factura en cuestión;

Tipo de Documento: Si es factura (Aplica Existencias) o Nota de Crédito (Disminuye existencias)

**Condición de Factura** (Si es de contado o a Crédito) si fuese a crédito pasa a cuentas por pagar a proveedores.

**Ámbito del Documento** (Nacional: o de importación) en caso de ser Importación hay que especificar un sin fin de parámetros para la carga de la misma (vea la referencia de compras de Importación).

**Fecha del Documento:** Emisión del mismo y vencimiento, la fecha de aplicación es útil para aplicar facturas fuera de tiempo a un nuevo periodo o viceversa.

**\*\*FECHA DE REGISTRO**. La fecha de aplicación de un documento, en el caso de que el documento este llegando fuera del periodo y se necesite declarar en el periodo actual o en el periodo anterior. Entonces colocamos la fecha en que se aplicará dicho documento.

Números: Especifica los Números del documento, Control de factura, Factura afectada, Etc.

**Descuentos y Recargos:** Los descuentos que afecten en forma general al documento, un descuento, sobre otro hasta un tercero o un recargo especificado en el documento de forma general (que afecta a todo el documento).

**Descuentos de Ajustes:** En muchas ocasiones hay facturas con errores de cálculos que pueden dar montos inconsistentes en las sumas por lo que podemos especificar las diferencias para que coincidan los montos con el total facturado.

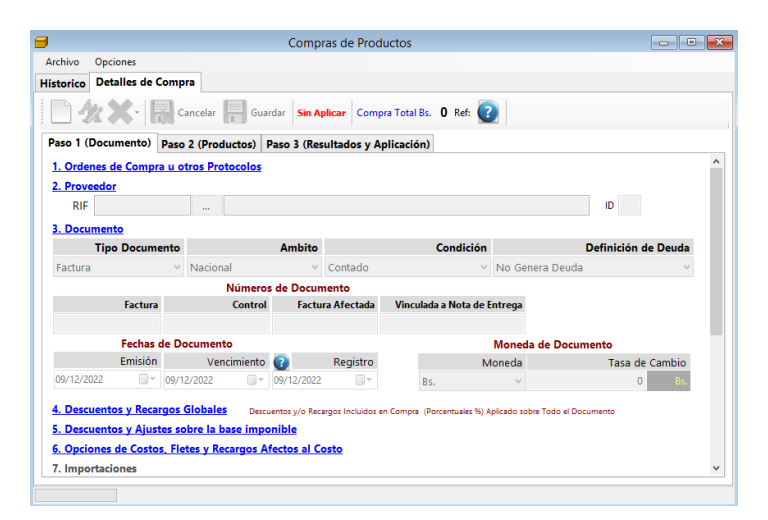

#### 3. OPCIONES DE COSTOS, FLETES Y RECARGOS (Calculo de alícuotas para costos)

Por ende hay muchos factores que afectan el costo de los productos como los Fletes (incluidos o no en la factura) Importaciones, Transporte, Almacenamiento, Etc. así como otros factores indirectos que serían los costos operativos de la empresa es decir: Agua, Luz eléctrica, servicios básicos, patente, local, empleados, etc., Para tal fin es este espacio de cálculo, sobre el cual definiremos esos costos que serán parte del costo full del producto.

*Monto Base Para Calculo* (Prorrateo): Para poder determinar la alícuota de participación de los gastos Directos e indirectos es necesario tener un monto base sobre el cual calcular y para ello tenemos este campo donde debemos especificar el valor de la factura (sub-total o base imponible), esto nos permite prorratear el total definido sobre los totales de costos directos a afectar. Calculo (Total base / Total Costos \* cada producto).

**Costos Directos - Recargos:** Aquí debe especificar el total flete incluido en la factura u otros gastos de manejo especificados en la misma, de igual forma los recargos no incluidos en la factura como flete de terceros o transporte de terceros, etc.

**Costos Indirectos:** Especifique el porcentaje previamente estudiado en su escala de gastos operativos y solo especifique el resultado de este porcentaje a aplicar a cada productos. (Ejemplo (luz + agua + empleados + local + etc. / Promedio de ventas mensuales = porcentaje aplicable XX % sobre producto).

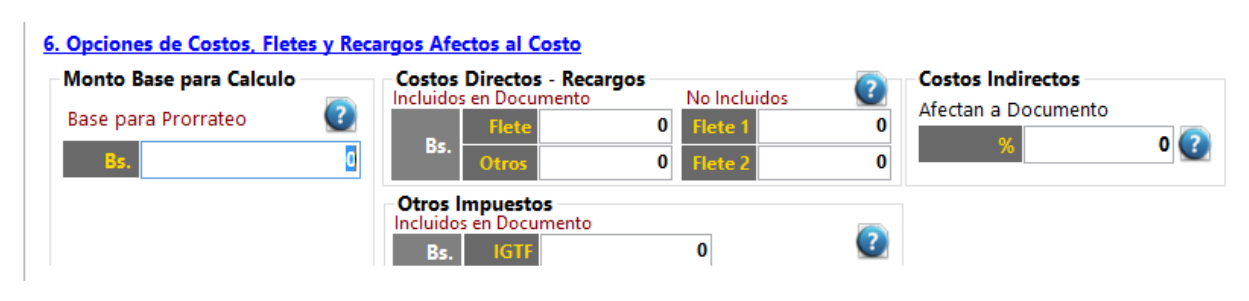

**NOTA:** los recargos directos en la factura afectan el total de la factura y los costos unitarios de productos. Sin embargo los recargos indirectos no afectan el total de la compra pero si afectan los costos unitarios del producto.

# 4. IMPORTACIONES (Calculo de costos de Importación)

En esta sección aplicamos los costos de Importaciones que afectan el documento.

5. TOTAL CALCULOS Y COMIENZA DE CARGA DE PRODUCTOS (Validación de Cálculos y Costos)

Detalla todos los totales y alícuotas calculados que afectaran los costos del producto.

**CARGA DE LOS PRODUCTOS CONTENIDOS EN LA FACTURA:** En la pestaña productos comenzamos el proceso de carga de los mismos. Para cargar los productos solo debe escribir el Código del producto y llenar los datos de precios de costo y existencias y en caso tal precios de ventas.

# **1. SELECCION DEL PRODUCTO**

Para tal fin escriba el código a buscar o selecciónelo de la lista de productos pulsando F4, de no Existir el producto, puede crearlo al instante desde el mismo módulo de inventario especificando los datos más básicos a tal fin.

**CALCULO DE COSTO:** Solo especifique el costo de Factura y el sistema aplicara los porcentajes de costos directos e indirectos sobre el mismo dándole como resultado un costo full.

| <b>9</b>                                                               | Compras de Productos       |                           |                 |                           |              |  |
|------------------------------------------------------------------------|----------------------------|---------------------------|-----------------|---------------------------|--------------|--|
| Archivo Opciones                                                       |                            |                           |                 |                           |              |  |
| Historico Detalles de Compr                                            | a                          |                           |                 |                           |              |  |
| 📄 🖗 💓 📲 🔚 Guardar 🔚 Guardar Sin Aplicar Compra Total Bs. 0,00 Ref: 💽   |                            |                           |                 |                           |              |  |
| Paso 1 (Documento) Paso 2 (Productos) Paso 3 (Resultados y Aplicación) |                            |                           |                 |                           |              |  |
| 1. Busqueda de Productos d                                             | le Inventario              |                           |                 |                           | ^            |  |
| Código                                                                 | Referencia                 | I                         | Medida          | Qty                       | 1            |  |
| Descripción                                                            |                            | Tam                       | bien puedes ag  | regar Productos a         |              |  |
| IVA para Venta                                                         | Total otros costos         | (P                        | ulsando en el N | fenu Archivo)             |              |  |
| 2. Calculo de Costos, gasto                                            | <u>s y Moneda</u>          |                           |                 |                           |              |  |
| Presentación Descuento                                                 | s Tasa IVA Moneda en do    | cumento como costo de     | productos o M   | loneda del Sistema        | 3            |  |
| UNIDAD V + %                                                           | Bs.SSS                     | Valor de Camb             | io              | 0                         | Bs.          |  |
| Costo en Factura rea                                                   | Costo en factura al cambio | Elementos que afect       | an el costo     | Sin Descuentos            | en Costo     |  |
| Bs.                                                                    | O Bs.                      | Descuentos     Directos % | +               | ndirectos %               | =            |  |
| Costo en Anterior<br>0 Bs.                                             | O Bs.                      | Costos definidos e        | n Moneda Bs.    |                           |              |  |
| Final P                                                                | recio Costo Full           | Al convertir un monto     | de moneda prin  | icipal a moneda sec       | undaria      |  |
| 0                                                                      | 0                          | pueue naber vanacio       | in de décimales | Ultimo Costo full en Mone | da Principal |  |
| Costo Full Anterior Bs. Costo Full Anterior Bs. 0<br>0 0 0             |                            |                           |                 |                           |              |  |
| 3. Calculo de Precios de venta y ganancia IVA Incluido en Precio       |                            |                           |                 |                           |              |  |
|                                                                        |                            |                           |                 |                           | *            |  |
|                                                                        |                            |                           |                 |                           |              |  |

**CALCULO DE PRECIOS DE VENTA:** Existen dos modalidades a través de un porcentaje de ganancia % o directamente afectando el precio de venta, por defecto está diseñado para afectar por porcentaje de ganancia.

**ASIGNACION DE CANTIDADES:** Las cantidades Totales especificadas en las facturas o Notas de créditos puede asignarlas previamente a los diferentes contenedores (existencia local, depósitos, sucursales etc.)

**AGREGAR PRODUCTO:** Una vez asignada las cantidades, precios y existencias puede entonces agregar el producto al listado para procesarlo como otro nuevo producto hasta alcanzar el total del documento.

# 2. APLICACION DEL DOCUMENTO FACTURA O NOTA DE CREDITO. (Fin del Proceso de Carga de Compra)

Este proceso ya finiquita la carga de los productos y aplica las existencias, porcentajes y precios al inventario representado en la factura y crea la incidencia o renglón en el libro de Compras y en caso de ser a crédito crea la deuda en la ficha del proveedor.

**VER LISTADO DE PRODUCTOS**: En la tercera pestaña, puede observar todos los productos agregados.

| 9                               |                                                                        | Compras o           | de Productos        |                  |                   |          | - • ×          |
|---------------------------------|------------------------------------------------------------------------|---------------------|---------------------|------------------|-------------------|----------|----------------|
| Archivo Opciones                |                                                                        |                     |                     |                  |                   |          |                |
| Historico Detalles de Compra    |                                                                        |                     |                     |                  |                   |          |                |
| 📄 🦣 🗙 - 🙀 Cane                  | Cancelar 📰 Guardar Sin Aplicar Compra Total Bs. 0,00 Ref:              |                     |                     |                  |                   |          |                |
| Paso 1 (Documento) Paso 2       | Paso 1 (Documento) Paso 2 (Productos) Paso 3 (Resultados y Aplicación) |                     |                     |                  |                   |          |                |
| Factura                         | De Fecha                                                               | No I                | Definido 📀          | Aplicar Compra   | - 🚔 🔀             |          |                |
| : Total Medios de Pago Bs. 0,00 |                                                                        |                     |                     |                  |                   |          |                |
| Cantidad Codig                  | go Deta                                                                | alle C              | osto Bs.            | Sub Total<br>Bs. | Costo Full<br>Bs. | Costo *  | Sub Total *    |
|                                 |                                                                        |                     |                     |                  |                   |          |                |
|                                 |                                                                        |                     |                     |                  |                   |          |                |
|                                 |                                                                        |                     |                     |                  |                   |          |                |
|                                 |                                                                        |                     |                     |                  |                   |          |                |
| <                               | Deserves                                                               |                     | D 1                 | _                | 0                 |          | >              |
| Sub Total - Descuentos          | - Descuentos x                                                         | Exento              | Base Imp            | IVA a 11,00      | Base Imp          | IVA a 00 | Base Imp 00,00 |
| 0,00 0,00                       | 0,00                                                                   | 0,00<br>Raco Imm DD | 0,00<br>Total Antos | 0,00             | 0,00              | 0,00     | 0,00           |
| 0,00 0,00                       | 0,00                                                                   | 0,00                | 0,00                | 0                | 0,00              | 0,00     | 0,00           |
|                                 |                                                                        |                     |                     |                  |                   |          |                |

#### Aplicar compra sobre el inventario.

Una vez agregados todos los productos puede pulsar sobre el botón de Aplicar compra sobre el inventario que está en la primera pestaña (opciones de documento) y de inmediato se cargaran todos los productos al inventario y quedara ya bloqueada esta compra (no puede editarse posteriormente si se aplicó).

# Eliminar una compra ya aplicada sobre el inventario.

Si una compra se cargó por error o algunos de los datos eran incorrectos y necesita ser eliminada entonces el procedimiento a seguir es este.

- 1. Seleccione la compra del listado de compras,
- 2. En el menú archivo. Seleccione el menú: Eliminar Compra.

| Compra | ; 🛛 🛛                                     |
|--------|-------------------------------------------|
| ?      | ¿Confirme que desea eliminar esta compra? |
|        | <u>Sí</u> <u>N</u> o                      |

Responda afirmativamente a la pregunta de confirmación. Y la compra se eliminará satisfactoriamente.

**NOTA:** Al eliminar una compra ya aplicada los productos que ingresaron al inventario se devuelve su existencia. Sin embargo los precios de costo y de venta que se cambiaron al aplicar permanecen con este cambio.

# Crear y configurar los mesoneros.

PARA CONFIGURAR Y CREAR Los mesoneros debe ingresar desde el menú principal Avanzados – Mesoneros.

| 2 | 3         |         | Mesonero                 | os,Acumula | dos y Config | uraciones         |                 |                          | • <b>x</b>        |
|---|-----------|---------|--------------------------|------------|--------------|-------------------|-----------------|--------------------------|-------------------|
|   | Archivo   | Acci    | ones                     |            |              |                   |                 |                          |                   |
|   | Listado G | Genera  | Detalles Especificos     |            |              |                   |                 |                          |                   |
|   | т         | otal p  | or Servicios en el mes a | actual Bs. |              |                   |                 |                          |                   |
|   | _         |         |                          | 0.00       |              |                   |                 |                          |                   |
|   | Tot       | tal por | Servicios en el mes an   | terior Bs. |              |                   |                 |                          |                   |
|   |           |         |                          | U          |              |                   |                 |                          |                   |
|   |           | ID      | Nombre                   |            | RIF          | Comisiones<br>Bs. | Porcentaje<br>% | Total<br>Servicio<br>Bs. | Tot<br>Vei<br>Bs. |
|   | <b>)</b>  |         | MIGUEL                   |            | 14851824     | 20,00             | 0,00            | 0,00                     | 0,00              |
|   |           |         |                          |            |              |                   |                 |                          |                   |
|   |           |         |                          |            |              |                   |                 |                          |                   |
|   |           |         |                          |            |              |                   |                 |                          |                   |
|   |           |         |                          |            |              |                   |                 |                          |                   |
|   |           |         |                          |            |              |                   |                 |                          |                   |
|   |           |         |                          |            |              |                   |                 |                          |                   |
|   |           |         |                          |            |              |                   |                 |                          |                   |
|   |           |         |                          |            |              |                   |                 |                          |                   |
|   | <         |         |                          |            |              |                   |                 |                          | >                 |
|   |           |         |                          |            |              |                   |                 |                          |                   |

En este módulo existen dos pestañas. Generales y Listado y Específico.

La primera muestra la información general de los mesoneros y la segunda todos los detalles del mismo. Para crear un nuevo mesonero. Desde el menú archivo. Nuevo Mesonero.

| 8 Mesoneros,Acum                            | ulados y Configuraciones                            |
|---------------------------------------------|-----------------------------------------------------|
| Archivo Acciones                            |                                                     |
| Listado General Detalles Especificos        |                                                     |
|                                             |                                                     |
| Nuevo 🎢 Editar 👗 Eliminar 🦃                 | Cancelar Almacenar Registrado el 09/12/2022         |
|                                             |                                                     |
| Cedula Nro. 14851824 ID 1                   |                                                     |
| Nombre MIGUEL                               |                                                     |
| Otros                                       |                                                     |
|                                             |                                                     |
| Porcentaje aplicado sobre el total del serv | icio Tarjeta de acceso Privilegio de Lider          |
| <b>%</b> 20                                 | 1 Sin restricciones de<br>ingreso en Mesas o Barras |
| Access arantizados en Mesas                 | Accord garantizados on Barras                       |
| Ingresor on Merce desde                     | Ingreser en Barras desde                            |
|                                             |                                                     |
| Si esta en 0 puede entrar a todas           | Si esta en 0 puede entrar a todas                   |
| Historico de Comisiones                     | Comisiones Actuales                                 |
|                                             |                                                     |
| Total Anterior Bs. 0,00                     | Total Acumulado Bs. 0                               |
| Monto Total Vendido Bs. 0                   | Monto Total Vendido Bs. 0.00                        |
| Monto Total Servicio Bs. 0                  | Monto Total Servicio Bs. 0.00                       |
| Fecha de Ultimo Cierre                      | Fecha de Ultima                                     |
|                                             |                                                     |
|                                             |                                                     |

**Porcentaje de mesonero:** Aquí se refiere al total en porcentaje de 0-100 sobre el servicio aplicado a mesas. Por ejemplo el servicio a las mesas es el 10 % sobre lo consumido. Y de ese 10 % vendría a ser el total de servicio de manera que si todo ese monto es para el mesonero entonces se debe especificar el 100 % de lo contrario el porcentaje que aplique sobre el total del servicio.

**Rango de acceso a Mesas o Barras:** para controlar el acceso restringido en algunos puestos, se puede personalizar el números de mesas o barras en las que tendrá acceso el mesonero, para de esta manera negar la entrada a un numero de mesa no estipulada. (**De lo contrario para ingresar en todas puede dejarlo en cero = 0**)

**Privilegio de Líder:** función que permite que el mesonero pueda ejercer como líder de mesoneros (capitán o jefe) que pueda ingresar a cualquier MESA O BARRA así este asignada a otro mesonero y de esta manera cambiar al mesonero o modificar información de las cuentas en mesas o barras sin afectar el nombre del mesonero que tenga el control de la mesa (a menos que no tenga ningún mesonero asignado quedaría registrado el mesonero jefe.

**Tarjeta de Acceso:** La tarjeta de acceso es un código único por cada mesonero que le permite predestinar un mesonero en una mesa antes de agregar los productos de esta manera asegurar que él sea el beneficiario del servicio. Para eso debe estar activada en configuración la opción **Exigir mesonero antes de ingresar a una mesa y Barra** y también la **obligación de utilizar mesoneros**.

De esta manera al pulsar sobre una mesa. El programa mostrara la opción de solicitud de Tarjeta de Acceso (esta puede ser impresa) o un número.

|        | Autentica | ción de Meso | oneros   |       |
|--------|-----------|--------------|----------|-------|
| ilngre | se su Cód | igo/Tarjet   | a de Aco | eso!  |
| 7      | 8         | 9            |          |       |
| 4      | 5         | 6            |          |       |
| 1      | 2         | 3            | Intro    | Sallr |
| 0      | •         | <            |          |       |

Desde el menú de mesoneros también puede crear una tarjeta de Seguridad para acceso (como un carnet con un código de barra). De manera de facilitar la velocidad.

Crear tarjeta de acceso. Desde el menú acciones puede imprimirse esta tarjeta y asignársela posteriormente al mesonero.

| 2                              | Mesoneros,Acumulados y                                                                                           | Configuraciones                                   |                  |
|--------------------------------|----------------------------------------------------------------------------------------------------|---------------------------------------------------|------------------|
| Archivo Acc<br>Listado G       | Eliminar Total Acumulado (Mesonero Actual)<br>Pagar Total Acumulado (Mesonero Actual)<br>Crear Tarjeta de acceso | lar Almacenar                                     | Registrad        |
| Cédula Nro.<br>Nombre<br>Otros | 14851824 ID 1<br>MIGUEL                                                                                          |                                                   | ]                |
| Porcentaje<br>% 20             | aplicado sobre el total del servicio                                                                             | Tarjeta de acceso<br>4456<br>Accesos garantizados | Sin<br>s en Barr |

Y se imprimirá una tarjeta como esta:

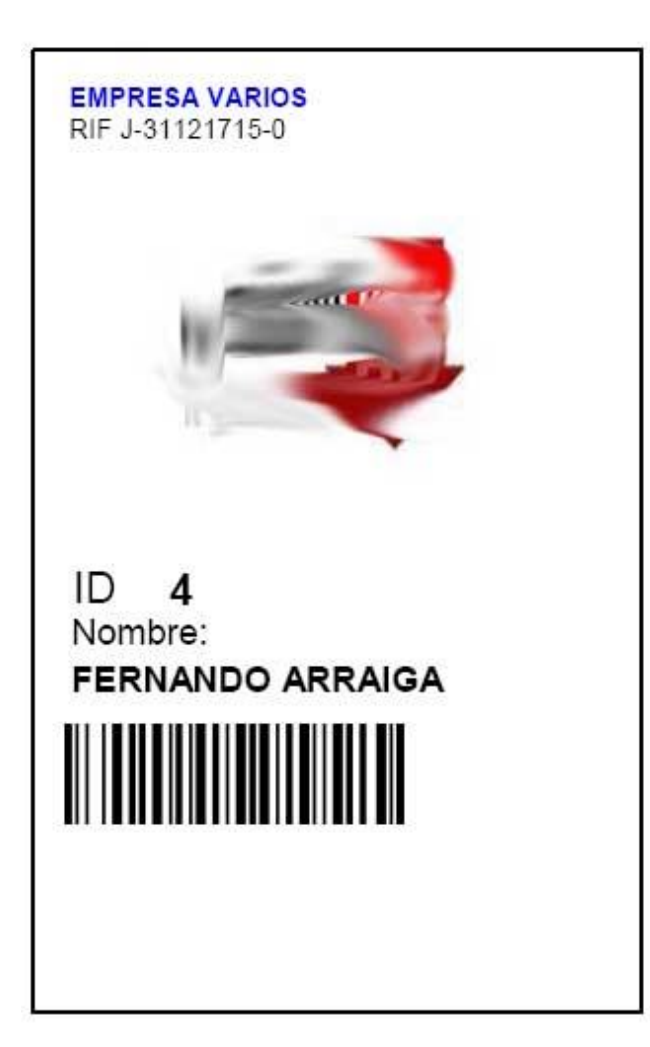

Datos del Mesonero: ID y Nombre

# Clave de Acceso!!

# Cambiar o quitar Mesonero de una Mesa o Barra

Ingrese a la mesa con su clave de mesonero Jefe o desde un equipo sin clave de acceso a mesoneros y desde el menú: **Cuentas** – Seleccione el submenú: **Quitar Mesonero de mesa**, esta opción quita el mesonero actual y lo deja en blanco, útil para poder ingresar con el mesonero nuevo con su clave.

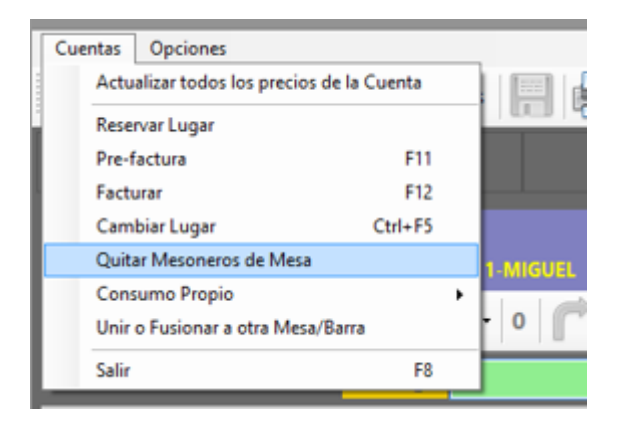

# Configurar las tablas de acceso rápido a productos.

PARA CONFIGURAR estas tablas DEBE INGRESAR A VENTAS. A través de cualquier mesa desocupada.

| Cuentas | Opciones                                    |          |           |          |      |             |
|---------|---------------------------------------------|----------|-----------|----------|------|-------------|
|         | Escoger Cantidad F2                         | Facturar | Reser     | ABC      | Esta | do Cta      |
|         | Repetir Ultimo Código F3                    |          | (IPT)(-   |          | -    |             |
|         | Buscar Productos por Listado F4             |          |           |          |      |             |
|         | Buscar Productos por Departamentos Ctrl+F4  |          |           |          |      |             |
|         | Mostrar Hiper tabla de productos F7         |          |           |          |      |             |
| N       | Producto Extra (Personalizado) F5           |          |           |          |      |             |
|         | Quitar Todos los Productos F6               |          |           |          | -    |             |
| ( ( ( ) | Alternar entre Productos y Servicios F10    | Con      | torno 🕞   | Quitar u |      | uitar Todos |
| Buscar  | Esconer Drecios (trl+F7                     |          |           | 7        | 8    | 9           |
|         | Opciones de Precios                         | 0        |           |          | •    |             |
|         | Modo Codigo/Peso Ctrl+F1                    |          |           | 4        | 5    | 6           |
|         | Agregar Producto Generico (Gravado) Ctrl+F2 |          |           | 4        | 2    | -           |
|         | Agregar Producto Generico (Exento) Ctrl+F3  |          |           |          | 2    | 3           |
| 100     | Abrir Ticket QR con productos Ctrl+F6       | 1.0      |           | 0        |      |             |
| THO .   | Definir Nombre o Titulo de Mesa/Barra       |          |           | U        |      | <           |
| Ca      | Mostrar mensaje de precio en otras monedas  |          | Sub Total | T.       | Ά.   | Tipo        |
| 1       | Configurar Tabla de Acceso Rapido           |          |           |          |      |             |
|         | Eliminar Tabla de Acceso Rapido             |          |           |          |      |             |
|         | Predefinir Pagos Multiples                  |          |           |          |      |             |
|         |                                             |          |           |          |      |             |

Las tablas **de Acceso Rápido**. Son el conjunto de Botones ubicados en la parte superior o al lado derecho dentro del módulo de ventas. Para configurarlo solo pulse en el Menú. Productos-**Configurar Tabla de Acceso Rápido**. Le pedirá su contraseña y luego mostrará el siguiente mensaje. **(La apariencia de estas tablas dependerá de la configuración del programa de la pestaña apariencia)** 

| Editar Tabla de Acceso Rapido                    | x  |
|--------------------------------------------------|----|
| iPulse sobre cada Boton para Agregar el Producto | o! |
|                                                  |    |

Luego pulse sobre cada botón uno a uno y aparecerá la ventana de Búsqueda. Puede utilizar la opción Menú; Archivo-**Mostrar Todos**; y seleccionar el producto que quiera vincular a la tabla para acelerar el proceso de selección y búsqueda dentro de ventas.

| 7 8 9                          | 01 |
|--------------------------------|----|
| 4 5 6                          |    |
| 1 2 3                          |    |
| Cantidad 0 . <                 |    |
| ción Precio Sub Total IVA Tipo |    |
|                                |    |

**NOTA:** UNA VEZ ALMACENADOS TODOS LOS PRODUCTOS EN LA TABLA DE ACCESO RAPIDO PARA ALMACENAR SOLO CIERRE LA VENTANA. Y QUEDARA ALMACENADO.

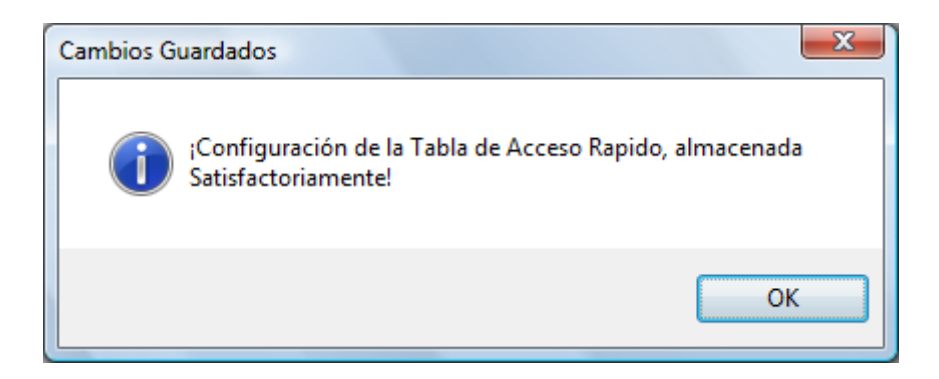

# Configurar el Tablero (Híper) de acceso rápido a productos.

Al igual que la anterior desde ventas pulsamos sobre el Botón H-Tabla.

| Cuentas | Opciones  |         |        |  |
|---------|-----------|---------|--------|--|
|         | 製 Tablero | हेंचे 🜌 | Extras |  |
|         |           |         |        |  |

Y una vez en ella, el submenú. Configurar tabal de acceso rápido. Pulse sobre cada botón y seleccione el producto.

Para almacenar. Solo debe Cerrar la ventana de Ventas.

|                 |                        |                                          | Hiper tabla d | le acceso rapido |   |             |      |   |   |
|-----------------|------------------------|------------------------------------------|---------------|------------------|---|-------------|------|---|---|
| <u>A</u> rchivo |                        |                                          |               |                  |   |             |      |   |   |
|                 | Seleccio               | ne el Producto                           | a Agregar     |                  | • | Cantid<br>1 | ad 🕨 | 0 |   |
| 1-COCA COLA     | B2-LIMONADA DE<br>COCO | B3-LIMONADA DE<br>LULO Y HIERBA<br>BUENA |               |                  |   |             |      |   | ^ |
|                 |                        | 9                                        |               |                  |   |             |      |   |   |
|                 |                        | 4                                        |               |                  | 2 |             |      |   |   |
|                 |                        |                                          |               |                  |   |             |      |   |   |

Preparar el día de trabajo.

**NOTA.** EL PROGRAMA maneja una fecha y la impresora fiscal si la hubiese; maneja otra fecha y el PC Computador maneja la fecha actual. Por lo que es necesario que las fechas estén iguales para poder facturar. Por eso es necesario Iniciar el día antes de comenzar a utilizar el programa cada día. Para que el programa tome la fecha de la computadora. Prepare los reportes generales y esté listo entonces para facturar. Luego al culminar el día de trabajo es necesario finalizar el día. Para que el ciclo se complete. Se impriman los reportes Zeta de la impresora fiscal. (Si la hubiese) y se bloque el programa hasta el otro día.

*IMPORTANTE:* PARA LOS HOTELES Y RESTAURANTES que trabajen hasta más de las doce de la media noche y posean impresora fiscal deben tomar previsiones para evitar que se tranque la impresora después de las 00:00 horas. Finalizando el día a esa hora e imprimiendo su reporte Z. luego de pasada las 00:01 puede hincar el día y continuar facturando hasta el otro día a la misma hora. ´

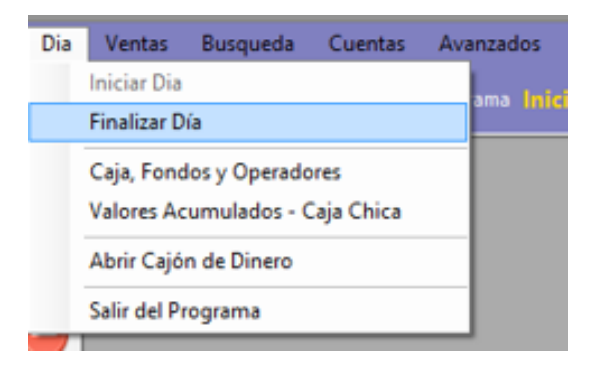

# Consultar las ventas realizadas.

Entre a reportes de ventas diarias y podrá observar todas las transacciones especificadas. Inclusive al seleccionar una factura podrá ver el contenido de la misma. Y de igual manera ejecutar una posible devolución o **Nota de crédito** sobre la misma.

| -        |                      |            |                   |            | Report    | e de Caja y D    | ocumentos          |                  |             |                 | • X       |
|----------|----------------------|------------|-------------------|------------|-----------|------------------|--------------------|------------------|-------------|-----------------|-----------|
| Arci     | hivo                 |            |                   |            |           |                  |                    |                  |             |                 |           |
|          | Operador-Equ         | ίρο Τος    | dos               |            | -   🔇     | 🔰 Ver en Estátic | o - Mostrar Impres | o 🔹 🕜 Cons       | ultar       |                 |           |
| Repo     | orte de Caja de      | Hoy        | Reporte o         | de Docu    | mentos    |                  |                    |                  |             |                 |           |
| Re       | porte de Caja        | y Docur    | nentos D          | De HOY     | (09/12/20 | 22)              | Filtrar -          | Especlífico 🗸    | Otros 🕶     | ≫.              |           |
|          | Opciones             | HOY        |                   |            |           | ¥                | Filtro Todos       |                  |             |                 |           |
|          | Desde                | 09/12/     | 2022 🔲            | -          | lasta 09/ | 12/2022 🔍 🗸      |                    |                  | Pulse e     | n el Botón Cons | ultar     |
| [        | Incluir Hora         | 06:00      | am                | ~          | 12        | 2:00 pm V        | Todas las Ubica    | ciones 🗸         |             |                 |           |
|          | Fecha                | Tipo       | Pedido            | N.<br>Doc. | Hora      | Razon Soci       | al                 | RIF              | Condición   | Total Bs.       | Equipo    |
| •        | 09/12/20             | FCT        | 1                 | 1          | 04:11     | MIGUEL RO        | DRIGUEZ            | 14851824         | CONTAD      | 679,99          | OFICINA   |
| <<br>Tot | tales General T      | otal Fisca | al                |            |           |                  |                    |                  |             |                 | >         |
| То       | tal Sumado Bs.       | Doc. a     | Contado           | Doc. P     | or Cobrar | Retiro Efectivo  | Fact No Aplica     | Devoluciones Bs. | Egre        | sos Bs. Posible | Utilidad  |
|          | 679,99               | Total      | 679,99<br>Cobrado | 5 au       | 0,00      | 0,00             | 0,00               | 0,00             | Total Decc  | 0,00            | 476,60    |
|          | LOSEOS BS.<br>136.00 | Total      | 0.00              | 261        | 0.00      | 67.3             | 0.00               | Descuentos       | rotal Desci | 0.00 Prop       | 0.00      |
|          | Tasa Cambio          | Total Su   | mado en           | Total (    | Costos en | Posible Utilidad | 1                  |                  |             | Total Ger       | neral Bs. |
|          | 13,60                |            | 50,00             |            | 10,00     | 35,04            | 4                  |                  |             |                 | 679,99    |

# Realizar una nota de crédito.

Desde el modulo principal seleccione el Menú Ventas-Devoluciones. Y especifique el número de factura.

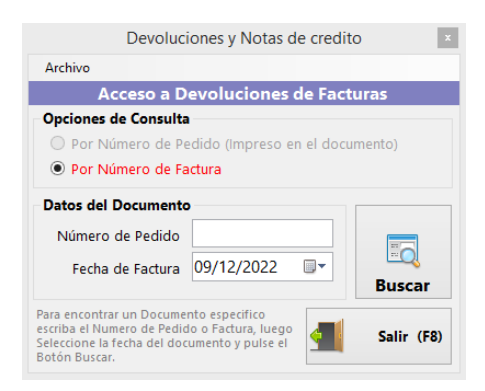

Una vez aparecida la factura Seleccione la Opción Nota de crédito para que sea anulada dicha factura.

#### Notas de débito - clientes

Menú de Ubicación: Avanzadas – Clientes – Ficha de Cliente.

Para hacer una nota de débito a un cliente en particular lo hacemos directamente desde el módulo de clientes. Una vez seleccionado el cliente pulsamos sobre el botón **(Nota de débito)** aparecerá la ventana de Nota de débito.

| 2                                | Nota de Debito        |                 | ×                            |
|----------------------------------|-----------------------|-----------------|------------------------------|
| Archivo                          |                       |                 |                              |
| Número de Contr                  | rol: 💦 Mot            | ivo 🗸 🚫 Aplicar | Nota de Debito               |
| Datos del Cliente Afectado       | 10                    | O Cliente 16    |                              |
| RJF 14851824                     | Nombre MIGUEL RODRIGU | JEZ             |                              |
| Datos del Documento Previo       |                       |                 | Factura                      |
| Numero de Documento Serial de    | Impresora Fiscal      | Buscar          | Sin Documento                |
| Fecha: Fecha: To                 | otal Bs. 0            | # Control: 0    | 1                            |
| Datos de la Nota de Debito a     | Crear                 |                 |                              |
| Cantidad Especificación de Conce | epto                  | IVA Incluido    |                              |
| 1<br>IVA IVA1 V                  | Total Concepto Bs.    |                 | Agregar                      |
| Cantidad Codigo                  | Detalle               | Precio Bs.      | Sub<br>Total Impuesto<br>Bs. |
| <                                |                       |                 | >                            |
|                                  | Sub Total 0.0         | Total Iva       | Total N. Debito Bs.          |
|                                  | 0                     | 0               | 0                            |

# Reportes históricos.

Desde el modulo principal seleccione el Menú Reportes – Reportes Históricos.

| 9                           | Reportes Historicos   |                    |
|-----------------------------|-----------------------|--------------------|
| Archivo                     |                       |                    |
| Ningún Reporte Seleccionado |                       | Vista 🗸 🕔 🛀        |
| Periodo Día                 | ✓ Desde 09/12/2022 □▼ | Hasta 09/12/2022 📴 |
| Del Día (09/12/2022)        |                       |                    |
| Productos                   | Servicios             |                    |
| Libros                      | 🧊 Seguridad           |                    |
| Gerencial                   | Pagos y Cobros        |                    |
|                             |                       |                    |
|                             |                       |                    |
|                             |                       |                    |
|                             |                       |                    |
|                             |                       |                    |
|                             |                       |                    |

Aquí puede revisar una serie de informes importantes para el desempeño de la empresa.

Primero seleccione la fecha y luego el reporte deseado.

Existen tres categorías de reportes: Mensual – Diario y Por Rango.

| 3                                                          | Reportes diarios                                     |                                  |
|------------------------------------------------------------|------------------------------------------------------|----------------------------------|
| Archivo                                                    |                                                      |                                  |
| Ningún Reporte Seleccionado                                |                                                      | Vista 🗸 🚺                        |
| Periodo Día                                                | ✓ Desde 09/12/2022 ■▼ H                              | asta <mark>09/12/2022 💷 -</mark> |
| Productos Del Día (09/12/2022)                             |                                                      |                                  |
| Productos Vendidos (Todos)                                 | Productos Vendidos (Solo<br>Productos)               | ^                                |
| Productos Vendidos (Solo<br>Compuestos)                    | Productos Vendidos (Solo<br>Contornos)               |                                  |
| Productos Vendidos (Solo Materia<br>Prima)                 | Productos Vendidos por<br>Departamentos              |                                  |
| Productos Vendidos por<br>Proveedores                      | Productos mas Vendidos                               |                                  |
| Productos No Vendidos                                      | Productos Reingresados por<br>Devoluciones           |                                  |
| Productos Creados Nuevos                                   | Productos con Modificaciones                         |                                  |
| Productos con Ingreso de Existencias                       | Productos con Salidas de Existencias                 |                                  |
| Productos Removidos o Devueltos<br>desde Mesas/Barras/Etc. | Productos Agotados (Definidos por existencia minima) | ~                                |
|                                                            |                                                      |                                  |

# Copias de Seguridad (Backup y Restauración)

*ES NECESARIO REALIZAR COPIAS DE SEGURIDAD.* Cada cierto tiempo para evitar pérdida valiosa de datos en caso de daño en el disco principal.

Esto lo Hacemos desde la ventana principal – Menú Avanzados – Utilidades – Copia de Seguridad.

| Utilidad para Resp<br>SISTEMAS<br>D3XD | aldo de Datos (Cop<br>ack=UP                      | pias de Se | gurid. |
|----------------------------------------|---------------------------------------------------|------------|--------|
| Empresa Actual: INV                    | ERSIONES VIT BIKES D                              | DE VZLA,   |        |
| Realizar Copia     Destino de la copia | Opciones Avanzadas<br>O Restaurar<br>de seguridad | desde copi | a      |
| Realizar Copia                         |                                                   |            | •      |
|                                        |                                                   |            | *      |
| Inici                                  | ar                                                | Cerrar     |        |
| Esperando datos                        |                                                   |            |        |

#### Realizar copias de seguridad.

Seleccione el destino (ruta donde desea realizarla) de la copia de seguridad. También puede utilizar la pestaña Opciones avanzadas si desea más alternativas a la hora de Respaldar o Restaurar la copia de seguridad Luego pulse **Iniciar**.

En pocos minutos será realizada la copia de seguridad.

Sistemas D3xD – Hotel www.d3xd.com

| Escritorio                                                                                                    |                                                  |                                                                                                    |
|----------------------------------------------------------------------------------------------------|--------------------------------------------------|----------------------------------------------------------------------------------------------------|
| Escritorio                                                                                                    | voar.                                            |                                                                                                    |
| Image of the second second | Jgai                                             |                                                                                                    |
| Este equipo                                                                                                    |                                                  |                                                                                                    |
| Bibliotecas                                                                                                    |                                                  |                                                                                                    |
| Þ 👊 Red                                                                                                    |                                                  |                                                                                                    |
| Panel de contr                                                                                                    | ol                                               |                                                                                                    |
| 🦉 Papelera de re                                                                                                    | ciclaje                                          |                                                                                                    |
| 🛛 🃗 CAPTURAS GIS                                                                                                    | SIN3                                             | ~                                                                                                    |
| <                                                                                                    |                                                  | >                                                                                                    |
| Construction and the                                                                                                    | Annahan                                          | Creative                                                                                                    |
| Crear nueva carpeta                                                                                                    | Aceptar                                          | Cancelar                                                                                                    |
| D3xD                                                                                                    | Back                                             | UP                                                                                                    |
| mpresa Actuat MUI                                                                                                    |                                                  |                                                                                                    |
| mpresa Actuat MUI<br>Copia de Seguridad (<br>Acciones<br>() Realizar Copia                                                                                                    | Back<br>Myse                                     | TECNOLOGICOS DE                                                                                                    |
| impresa Actuat MUI<br>Copia de Seguridad (<br>Acciones<br>() Realizar Copia<br>Destino de la copia de                                                                                                    | Back<br>Myse<br>LTISERVICIOS<br>Opciones Avanzad | TECNOLOGICOS DE                                                                                                    |
| Acciones<br>© Realizar Copia de                                                                                                    | Sack<br>Myse<br>TISERVICIOS                      | VP<br>TECNOLOGICOS DE<br>das<br>O Restaurar desde cop                                                                                                    |
| DOBASE Actual: MUI<br>Copia de Segundad (<br>Acciones<br>() Realizar Copia<br>Destino de la copia de<br>Preparando Destino<br>-> Base de Empresa<br>-> Respaldando Base<br>-> Respaldando Base<br>-> Respaldando Archi<br>-> Respaldo Archivos                                                                                                    | Sack<br>Muss<br>Muss<br>Inciones Avanzad         | VP Since Street Street |

**NOTA.** Es conveniente que una vez realizada nuestra copia de seguridad. La copiemos en un destino externo. (Cd – pen drive, etc.) Por si acaso se daña el disco duro. Donde hicimos la copia.

# Restaurar desde una copia de seguridad previa.

Para restaurar en caso de falla ubicamos la carpeta que tiene nuestra copia de seguridad previamente realizada. (Debemos apuntar directamente a la carpeta Principal de nuestra copia)

**NOTA.** De ejecutar una copia de seguridad sin necesidad o sobre una base de datos en buen estado corremos el riesgo perder toda la data.

| Restaur | ar desde Copia 🛛 🛛 🔀                                                                                              |
|---------|----------------------------------------------------------------------------------------------------|
| ♪       | iEsta acción puede deteriorar su base de datos actual!<br>No ejecute esta acción si no esta completamente seguro! |
|         | Aceptar                                                                                                    |
|         |                                                                                                    |
| Restaur | ar Base de Datos 🛛 🕅                                                                                              |
| 2       | ¿Desea restaurar desde una copia de seguridad previa?                                                             |
|         |                                                                                                    |

Seleccionamos la carpeta que contiene el respaldo o copia de seguridad.

| <ul> <li>☑ Escritorio</li> <li>☑ ☑ Ins documentos</li> <li>☑ ☑ Ins C</li> </ul>                         |
|----------------------------------------------------------------------------------------------------|
| <ul> <li>Escritorio</li> <li>E          <ul> <li>Mis documentos</li> <li>S Mi PC</li> </ul> </li> </ul> |
| <ul> <li>Escritorio</li> <li>E</li></ul>                                                                |
| Generation     Generation     Generation     Generation     Generation                                  |
| 🖽 😼 Mi PC                                                                                               |
|                                                                                                    |
| 표 🧐 Mis sitios de red                                                                                   |
| 🥑 Papelera de reciclaje                                                                                 |
| 🗉 🚞 huesped G3                                                                                          |
| 🛅 Manuales Sistemas D3xD - Todos                                                                        |
| 🖃 🚞 <u>Respaldo 24-8-2010</u>                                                                           |
| 🕀 🚞 Base                                                                                                |
| 🛅 tfhka impresoras fiscales                                                                             |
| ,                                                                                                    |
| Crear n <u>u</u> eva carpeta Aceptar Cancelar                                                           |

| D3xD                                                                 | Bac<br>M                 | k-Ul                             | 5           |     |
|----------------------------------------------------------------------|--------------------------|----------------------------------|-------------|-----|
| mpresa Actual: M<br>Copia de Seguridad<br>Acciones<br>O Realizar Cop | ULTISERVI<br>Opciones Av | CIOS TECNI<br>ranzadas<br>() Res | DLOGICOS DE |     |
| Origen de la copia d                                                 | e seguridad              | - De de Fran                     |             |     |
| C. SPOCAINERIUS BIO                                                  | oounys vani              | 59 DIGANO VE SCI                 |             | 100 |
|                                                                      | Iniciar                  |                                  | Gerrar      | 141 |

# Reporte de documento.

Menú de Ubicación: **Reportes** – **Reporte Documentos**.

A través del reporte de documentos podemos evaluar el resultado de los movimientos diarios, mensuales y del año. En este reporte se pueden observar las diferentes opciones de Reporte derivada de la venta, facturación o pagos diarios.

| 🖶 Rep                                                                                 | orte de Docur | mentos     |             |            |           |                    |               |                |               |               | , <b>.</b>   |
|---------------------------------------------------------------------------------------|---------------|------------|-------------|------------|-----------|--------------------|---------------|----------------|---------------|---------------|--------------|
| Archivo                                                                               |               |            |             |            |           |                    |               |                |               |               |              |
| Estación Todos - 💽 Operador Todos - 🔯 Ver en Estático - Mostrar Impreso - 🧭 Consultar |               |            |             |            |           |                    |               |                |               |               |              |
| Opciones ANO ACTUAL V Filtro Todos                                                    |               |            |             |            |           |                    |               |                |               |               |              |
|                                                                                       | Desde 01/01   | /2024      |             | Hasta 1    | 0/12/2024 |                    |               | Pul            | se en el Bot  | ón Consultar  |              |
| Repo                                                                                  | orte de Docu  | imento     | s Del Año   | 2024       |           |                    | <b>Bs.</b> Fi | ltrar 🗕 🕎 O    | tros Reportes | - 🚔 - 🔀       | रै- 🔆        |
|                                                                                       | Fecha         | Tipo       | Pedido      | N.<br>Doc. | Hora      | Razon Social       |               | RIF            | Condición     | Total Bs.     | Equipc       |
|                                                                                       | 21/11/2       | FCT        | 5           | 4          | 10:55p    | JENNIFER           |               | 28100573       | CONTA         | 90,0          | 0 CAJA       |
|                                                                                       | 21/11/2       | FCT        | 6           | 5          | 10:57p    | JENNIFER           |               | 28100573       | CONTA         | 180,0         | 0 CAJA       |
|                                                                                       | 21/11/2       | FCT        | 7           | 6          | 11:01p    | JENNIFER           |               | 28100573       | CONTA         | 900,0         | 0 CAJA       |
|                                                                                       | 14/11/2       | FCT        | 1           | 1          | 08:38p    | MIGUEL             |               | 14851824       | CONTA         | 900,0         | 0 CAJA       |
| •                                                                                     | 14/11/2       | FCT        | 2           | 2          | 08:43p    | MIGUEL             |               | 14851824       | CONTA         | 20.250,0      | 0 JEFE 🗸     |
| <                                                                                     |               |            |             |            |           |                    |               |                |               |               | >            |
| Total                                                                                 | General Tot   | tal Fiscal |             |            |           |                    |               |                |               |               |              |
|                                                                                       | Tot Bruto     |            | Tot Bruto   |            | Tot Bruto | Total N.Entrega    | Tot Ingreso   | Tot Ingreso Ot | ros Total S   | alidas Bs. Do | cumentos sin |
|                                                                                       | 42.750,00     | -          | 0,00        |            | 0,00      | 0,00               | 0,00          | 0              | ,00           | 0,00          | 0,00         |
|                                                                                       | 10t Facturas  | To         | ot Facturas | fot        | N.Entrega | lot N.Entrega      | Iotal Costos  | Tot Ret        | 00            | I OTAL IVA    | Total IVA    |
|                                                                                       | Total IGTF    |            | Docs. con   | Total D    | escuentos | Total Utilidad Bs. | 10.302,30     | U              | ,00           | Vent          | as+Ingresos- |
|                                                                                       | 0,00          |            | 0           |            | 0,00      | 24.187,50          | 0,00          | 0              | ,00           |               | 42.750,00    |

Es importante destacar que existen diferentes tipos de movimientos codificados por el programa de la siguiente manera.

**FCT**: Facturas emitidas (suman el total de ventas dependiendo si fueron a contado o a crédito entonces aumentan el total de cuentas por cobrar)

NDB: Notas de Debito emitidas. (Suman el total de cuentas por cobrar)

NTE: Notas de Entrega (Pendientes por facturar)

NCD: Notas de crédito Emitidas (Restan el total de ventas y el total fiscal)

**COB:** Cobros son los pagos realizados de una factura a crédito para un cliente (Aumentan el total de entradas y de ventas)

**PAG:** Entradas por abonos de apartados (Aumentan el total de entradas el de ventas y el de pagos de apartados.)

# Ver reporte de ventas por equipo o usuario.

Desde el mismo reporte de ventas solo seleccionamos la opción superior donde dice todos los equipos o todos los usuarios y escribimos el nombre del equipo a consultar o el nombre del usuario y luego pulsamos consultar estableciendo el parámetro de búsqueda si por día, mes o año.

# Reporte Financiero.

Menú de Ubicación: Reportes –Reportes financiero

En este reporte podemos visualizar todas las transacciones registrada por los operadores, métodos de pago, vueltos, saldo a favor y totales de todos los medios de pago.

| 😴 Rep | orte Fi             | nanciero   |           |         |          |           |        |          |         |           |                    |            |                 | ×                     |
|-------|---------------------|------------|-----------|---------|----------|-----------|--------|----------|---------|-----------|--------------------|------------|-----------------|-----------------------|
| Arch  | ivo                 |            |           |         |          |           |        |          |         |           |                    |            |                 |                       |
|       | Estaci              | ón Todos   | -         |         | Dperador | odos      | •      | 💽 Sta    | tic 🗕   | o Incluir | + ቪ Todo +         | 🕗 Ca       | onsultar 📄      | •                     |
|       |                     |            |           |         | Repo     | rte Fina  | nciero | De HO    | Y (26/  | 12/2024   | 4)                 |            |                 |                       |
| ноу   | 1                   |            | ~         | Desde   | e 26/12/ | 2024      | F F    | lasta 20 | 5/12/2  | 024 🔍     | Puls               | e en el Bo | tón Consultar   |                       |
|       | Me                  | dio        |           |         | Moneda   | Monto     |        | Referen  | icia    | Categor   | ría Pedido<br>Nro. | D          | Monto en<br>Bs. | Tasa c<br>Camb<br>Bs. |
| ۱.    | Efec                | tivo Bs.   |           |         | Bs.      | 1         | 50,00  |          |         | Efectivo  | 34                 |            | 150,00          |                       |
| <     |                     |            |           |         |          |           |        |          |         |           |                    |            |                 | >                     |
|       |                     | 1 Pagos r  | egistrad  | os      |          |           |        |          |         |           |                    | Todos los  | Medios          |                       |
|       | # Medio Total Medio |            |           |         |          |           | Tota   | Bs.      |         |           |                    |            |                 |                       |
| •     | 1                   | Efectivo E | Bs.       |         |          | 150,00    |        | 150,00   |         |           |                    |            |                 |                       |
| 1     | Medi                | os de Pag  | os Utiliz | ados    | Tota     | al Medios | Bs.    | 150,00   | )       |           | Total Medic        | s USD \$   | 5,55            |                       |
|       |                     |            |           | Leyenda | a –      | Ingresos  |        |          | Egresos | s         | Desvincu           | lados      | Administra      | tivos                 |

En el reporte financiero usted podrá hacer consulta por caja y operador especifico, también podrá exportar toda la información detallada a un Excel

En la parte inferior existe unas leyendas que indican en color cada transacción

Ingresos – Egresos – Desvinculados – administrativos

| 1 Medios de Pagos Utilizados | Total Medios Bs. | 150,00  | Total Medios USD \$ | 5,55            |  |
|------------------------------|------------------|---------|---------------------|-----------------|--|
| Leyenda                      | Ingresos         | Egresos | Desvinculados       | Administrativos |  |

# Pago desvinculado.

Existe la posibilidad que un operador no finalice el proceso de facturación por alguna causa o apagado repentino del pc en proceso de facturación, si este proceso no culmina entonces observaremos en el reporte financiero de color verde los desvinculados

| 😵 Rep                                                                                 | 🧟 Reporte Financiero                                                                                      |                       |     |             |           |       |         |        |           |                   |                 |                    |
|---------------------------------------------------------------------------------------|----------------------------------------------------------------------------------------------------|-----------------------|-----|-------------|-----------|-------|---------|--------|-----------|-------------------|-----------------|--------------------|
| Arch                                                                                  | Archivo                                                                                                   |                       |     |             |           |       |         |        |           |                   |                 |                    |
| 💽 Estación Todos - 🔯 Operador Todos - 🔯 Static - 🌄 Incluir - 詞 Todo - 🧭 Consultar 🚔 - |                                                                                                    |                       |     |             |           |       |         |        |           |                   |                 |                    |
|                                                                                       | Reporte Financiero De HOY (26/12/2024)                                                                    |                       |     |             |           |       |         |        |           |                   |                 |                    |
| нοι                                                                                   | HOY         Desde         26/12/2024         Hasta         26/12/2024         Pulse en el Botón Consultar |                       |     |             |           |       |         |        |           |                   |                 |                    |
|                                                                                       | Me                                                                                                    | dio                   | М   | oneda       | Monto     |       | Referen | cia    | Categoría | Pedido<br>Nro.    | Monto en<br>Bs. | Tasa<br>Can<br>Bs. |
| •                                                                                     | Tra                                                                                                    | nsferencia Bs         | Bs. |             | 44        | 4,43  |         |        | Bancos    | 81                | 444,43          |                    |
|                                                                                       | Efe                                                                                                    | ctivo Bs.             | Bs. |             | 15        | 0,00  |         |        | Efectivo  | 34                | 150,00          |                    |
|                                                                                       | Efe                                                                                                    | ctivo Bs.             | Bs. |             | 15        | 0,00  |         |        | Efectivo  | 81                | 150,00          |                    |
|                                                                                       |                                                                                                    |                       |     |             |           |       |         |        |           |                   |                 |                    |
| <                                                                                     |                                                                                                    |                       |     |             |           |       |         |        |           |                   |                 | >                  |
|                                                                                       |                                                                                                    | 3 Pagos registrados   |     |             |           |       |         |        |           | Todos los         | Medios          |                    |
|                                                                                       | #                                                                                                    | Medio                 |     | Tota<br>Med | l<br>io   | Total | Bs.     |        |           |                   |                 | ^                  |
| •                                                                                     | 1                                                                                                    | Efectivo Bs.          |     |             | 300,00    |       | 300,00  |        |           |                   |                 |                    |
|                                                                                       | 2                                                                                                    | Transferencia Bs      |     |             | 444,43    |       | 444,43  |        |           |                   |                 | ~                  |
| 2                                                                                     | Medi                                                                                                    | os de Pagos Utilizado | s   | Total       | Medios Bs |       | 744,43  |        | То        | tal Medios USD \$ | 27,55           |                    |
|                                                                                       |                                                                                                    | Leye                  | nda | In          | gresos    |       | Eg      | gresos |           | Desvinculados     | Administrati    | vos                |

# Eliminar un desvinculado.

Para este proceso usted tiene dos opciones, puede eliminar el cobro o vincularlo con algún pedido existen en el sistema de facturación restaurante

Primer paso: Toque con un clik el cobro desvinculado

|   | Medio            | Moneda | Monto  | Referencia | Categoría | Pedido<br>Nro. | Monto en<br>Bs. | Tasa de<br>Cambio<br>Bs. |
|---|------------------|--------|--------|------------|-----------|----------------|-----------------|--------------------------|
|   | Transferencia Bs | Bs.    | 444,43 | /          | Baneos    | 81             | 444,43          | 2                        |
| Þ | Efectivo Bs.     | Bs.    | 150,00 |            | Efectivo  | 34             | 150,00          | 2                        |
|   | Efectivo Bs.     | Bs.    | 150,00 |            | Efectivo  | 81             | 150,00          | 2                        |
| < |                  |        |        |            | $\smile$  |                |                 |                          |

Segundo paso: En la parte superior se habilita en siguiente icono

|                 |       |            |         |             |             |            |           |       | <b></b> |
|-----------------|-------|------------|---------|-------------|-------------|------------|-----------|-------|---------|
| 😴 Reporte Finan | ciero |            |         |             |             |            |           |       |         |
| Archivo         |       |            |         |             |             |            |           |       |         |
| Estación        | Todos | • Operador | Todos • | Static •    | - 🔽 Incluir | r 🕶 🔣 Todo | - 📀 Consu | tar 📄 |         |
|                 |       |            | Report  | e Financier | o De HOY    | (26/12/202 | 24)       |       |         |

| Medio no vinculado          | × |
|-----------------------------|---|
| ¿Desea vincular este medio? |   |
| Sí No                       |   |

**Tercer paso**: Escoja la opción deseada – Vincular con un pedido o Eliminar registro – luego aplique los cambios y finalizara el proceso.

| Vincular Medi     | io     |            |             | x     |  |  |  |  |
|-------------------|--------|------------|-------------|-------|--|--|--|--|
| Archivo           |        |            |             |       |  |  |  |  |
| Az 💼              | Aplic  | ando val   | idaciones   |       |  |  |  |  |
| Total Monto Medio |        |            |             |       |  |  |  |  |
|                   | Bs.    | 150        |             |       |  |  |  |  |
| ID Med            | lio    | 1          |             |       |  |  |  |  |
| Vincular a        | a Pedi | do         |             |       |  |  |  |  |
|                   | I      | Pedido     | Nro.        |       |  |  |  |  |
|                   |        |            |             |       |  |  |  |  |
| Eliminar I        | Medio  |            |             |       |  |  |  |  |
| E                 | limina | r Registro | de Medio    |       |  |  |  |  |
| <b></b>           |        |            | Aplicar Can | nbios |  |  |  |  |

Nota: Los cobros desvinculados se suman al saldo de la caja – una vez eliminado entonces se rebaja del saldo

# Reporte histórico.

Menú de Ubicación: Reportes – Reportes Históricos.

Desde este módulo se ven todos los reportes históricos que el sistema prepara y se pueden organizar en Mensuales, Diarios y por rango.

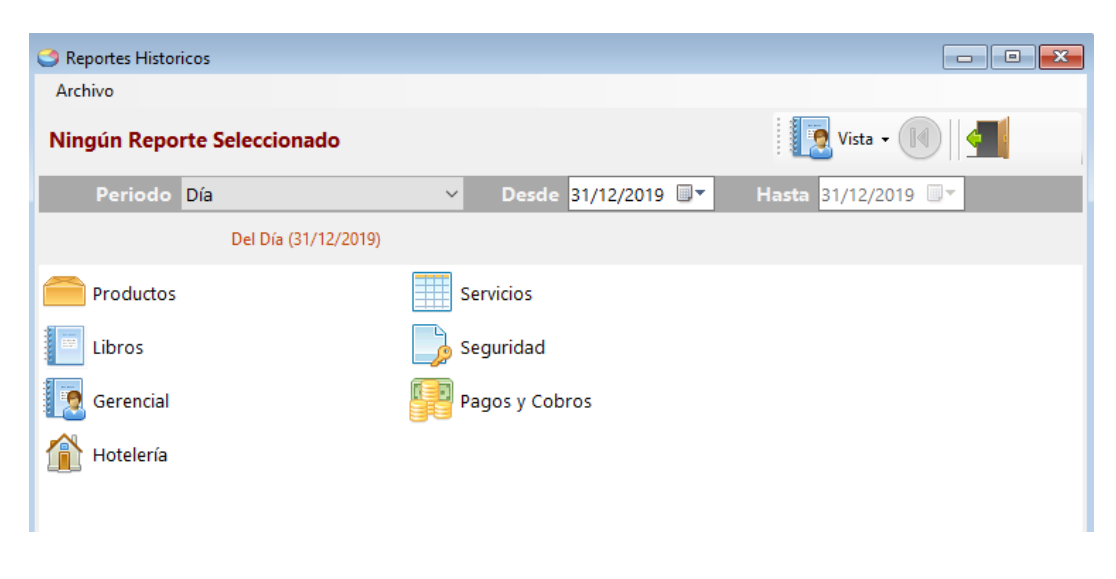

# Reporte de entradas consolidado - varias empresas

Si simultáneamente posee más de 1 empresa en el mismo equipo, se activará la función de reporte de entradas consolidado, donde se recoge el total de ventas por el día o el mes especificado y lo muestra sistemáticamente en el mismo reporte (solo Totales)

|      |                      |                                                         | Jisternas      | 0.000 | - ivestaturanite | A.C. |
|------|----------------------|---------------------------------------------------------|----------------|-------|------------------|------|
| os   | Reportes             | Misceláneos                                             | Ayuda          |       |                  |      |
| Inic | Repo<br>Repo<br>Repo | rte de Caja y Do<br>rtes Historicos<br>rte Administrati | cumentos<br>vo |       |                  |      |
|      | Repo                 | rtes Consolidad                                         | o (Empresas    | )     |                  |      |
|      |                      |                                                         |                |       |                  |      |

|     |           |             | Estad      | idistico de Em | presas              |                  |         |                | x        |
|-----|-----------|-------------|------------|----------------|---------------------|------------------|---------|----------------|----------|
| Arc | :hivo     |             |            |                |                     |                  |         |                |          |
| Tot | ales de E | ntradas (HO | Y) - Conso | lidados por (  | 1) Empresas         |                  |         |                |          |
| ۲   | De        | HOY         |            |                | × 🖬                 |                  |         |                |          |
| 0   | Por Range | Desde 25    | /03/2014   | ✓ Hasta 25/03  | 3/2014 v            | Consult          | tar     |                |          |
|     | Empre     | sa          |            | Efectivo Bs.   | Tar.<br>Credito Bs. | Tar. Debi<br>Bs. | ito (   | Cheques<br>3s. | Ot<br>Pa |
| •   | EMPRE     | SALOCAL     |            | 2.544,04       | 0,0                 | D                | 0,00    | 0,00           |          |
|     | OTRA E    | EMPRESA     |            | 0,00           | 0,0                 | 0                | 0,00    | 0,00           |          |
| <   |           |             |            |                |                     |                  |         |                |          |
|     | Efectivo  | T. Credito  | T. Debito  | Cheques        | Otros               | N. de            | Por Cob | orar To        | tal      |
|     |           | 0.00        | 0.00       | 0.00           | 0.00                | 0.00             |         |                |          |

# Libro de Ventas, Compras y Resumen (legales)

Menú de Ubicación: Avanzados –Libros de Ventas, compras y resumen.

Definimos el mes o rango (desde hasta) a consultar y el sistema ordenará cronológicamente cada una de las facturas, Notas de crédito y débito, y se muestran en su orden respectivo.

|             |              |           |                 | lib                         | ros     |         |          |            |                |              | -   |                 |
|-------------|--------------|-----------|-----------------|-----------------------------|---------|---------|----------|------------|----------------|--------------|-----|-----------------|
| Archiv      | 0            |           |                 |                             |         |         |          |            |                |              |     |                 |
| les         |              | Comple    | to • 10/201     | 9 🖉 🗍                       | M       | ostrar  |          |            |                |              |     |                 |
| )<br>/enta: | Con          | npras Re  | Libro o         | de Ventas Per               | iodo    | Octub   | re-2019  | 8          |                |              |     |                 |
|             | Fecha        |           | RIF             | NOMBRE O<br>RAZON<br>SOCIAL | X.      | TIPO    | 1        | Ser<br>Imp | ial<br>presora | N° de Rep. Z |     | N° de<br>Factur |
| ۶.          | 01/10/2      | 019       | V13651122       | JUAN MORA                   | V H     | FCT     |          |            | Z6A0005827     | 1            | 211 |                 |
| 01/10/2019  |              | V10839024 | 024 HENRRY VIVE |                             | NES FCT |         |          | Z6A0005827 | 1              | 211          |     |                 |
|             | 01/10/2      | 019       | V12822995       | 5 JUAN ARGUET               |         | FCT     |          |            | Z6A0005827     |              | 211 |                 |
|             | 02/10/2      | 019       | V20278568       | REBECA ECH                  | ENI     | FCT     |          |            | Z6A0005827     |              | 212 |                 |
|             | 02/10/2      | 019       | V72294530       | FABIAN MON                  | TA      | FCT     |          |            | Z6A0005827     |              | 212 |                 |
|             | 03/10/2      | 019       | J306077740      | RESD PAN A                  | VILA    | FCT     |          |            | Z6A0005827     |              | 213 |                 |
|             | 03/10/2      | 019       | V14156606       | DAGOBERTO                   | CA      | FCT     |          |            | Z6A0005827     | 3            | 213 |                 |
| <           | Alto familia |           |                 |                             |         |         |          |            |                |              |     | >               |
| Tota        | I + IVA      | Tot       | al Base Imp.    | IVA 16 %                    | Base    | Imp. 0  | IVA 05   | %          | Base Imp. 0    | IVA 0 %      | IVA | Retenido        |
| 7.662       | 2.702,5      | 0,0       | 6.605.778,0     | 1.056.924,4                 |         | 0,00    | 0,0      | 0          | 0,00           | 0,00         |     | 0,00            |
| Rete        | ncione       | Tot       | al IVA          | Total                       |         | Total   | Base Imp | p.         | IVA 0 %        |              | _   |                 |
|             | 0            | 0,0       | 0,00            | 1.154.999,9                 | 6.50    | 7.702,5 | 0,0      | 0          | 0,00           | 0            |     | 0               |

En este módulo se observan los Libros de Ventas, Compras y Resumen, separados por pestañas y abajo están la totalización de los mismos.

Vista previa del libro de ventas en modo normal (no resumido)

| ta<br>Rif V<br>Lib | TATO<br>/-1494370<br>RO DE \ | S<br>15<br>VENTAS | DEL MES DICIEMBR      | RE - 2011 |             |           |                   | Pagina       | 1            |                |           |              |       |
|--------------------|------------------------------|-------------------|-----------------------|-----------|-------------|-----------|-------------------|--------------|--------------|----------------|-----------|--------------|-------|
| Nro                | Fecha                        | RIF               | Nombre o Razon Social | Про       | Serial Maq. | Rep. Z    | N Pact            | N Ctrl       | N N CTH      | N PactAfe      | Total- NA | Eserito      | B, Ir |
| 1                  | 08/12/2011                   | 12976265          | DAVID CEDEÑO          | FCT       |             |           | 23                |              |              |                | 212,20    | 0,00         |       |
| z                  | 03/12/2011                   | 17770052          | LUPE                  | FOT       |             |           | 2+                |              |              |                | 306,00    | 0,00         |       |
| з                  | 08/12/2011                   | 12976265          | DAVID CEDEÑO          | NC D      |             |           |                   |              | •            | 23             | 212,80-   | 0,00         |       |
|                    |                              |                   |                       |           |             | Totales   |                   |              |              |                | 00,00     | 0,00         |       |
|                    |                              | LEVELS            |                       |           |             |           |                   |              |              |                |           | DASC NEW DLE |       |
|                    |                              | FCT:= FACT        | TURA                  |           |             | Total: Ve | ntai internai No  | Gravada      |              |                |           | 0,00         |       |
|                    |                              | NCD:- NOT         | ADECREDITO            |           |             | Total: Ve | ntas de Esportaci | ôn           |              |                |           | 0,00         |       |
|                    |                              | NDB:= NOT         | A DE DEBITO           |           |             | Total: We | ntas internas afe | ctas solo al | licuota gene |                |           | 300,00       |       |
|                    | * TOTAL V                    | ENDIDO A CL       | IENTES JURIDICOS + MA | 0,00      |             | Total: Ve | ntai internai ate | ctan noio ai | licuota redu | dida           |           | 0,00         |       |
|                    | * TOTAL V                    | ENDIDO A CL       | IENTES NATURALES + MA | 336,00    |             | Total: Ve | ntai internai ate | ctan noto a  | icuota gene  | ral + adicions | al        | 0,00         |       |
|                    |                              |                   |                       |           |             | TOTAL V   | ENTAS Y DEBIT     | DS FISCALE   | S DEL PER    | 1000           |           | 300,00       |       |

# Resumir y agrupar el libro de ventas.

Los pasos para agrupar el libro de ventas son los siguientes:

Una vez que el Libro de ventas es observado en pantalla podemos hacer clic sobre el mismo para resumirlo.

El proceso de resumir consiste en agrupar los documentos POR FECHA (Desde – hasta) y solo desagrupa el resumen para incluir Notas de crédito – Debito, O si la fecha cambiase entonces

T

inicia de nuevo el grupo. Esto facilita la lectura del mismo.

| 2        |     |                                      |   | libros                                 |
|----------|-----|--------------------------------------|---|----------------------------------------|
| Archivo  |     |                                      |   |                                        |
| Mes      | •   | Completo                             | ٠ | 12/2022 🔍 Mostrar                      |
| ۵        | >   | Completo<br>Resumido<br>Diferenciado |   | Libro de Ventas Periodo Diciembre-2022 |
| Ventas C | omj | Estipulado                           |   |                                        |

# TATATO'S

| RIF \ | /-1494370  | 5           |                         | Pagina 1        |        |                   |                  |                   |                     |                    |                     |                    |                 |     |
|-------|------------|-------------|-------------------------|-----------------|--------|-------------------|------------------|-------------------|---------------------|--------------------|---------------------|--------------------|-----------------|-----|
| LIB   | RO DE \    | /ENTAS      | DEL MES DICI            | EMBRE - 20      | 11     |                   |                  |                   |                     |                    |                     |                    |                 |     |
| Nro   | Fecha      | RIF         | Nombre o Razon Social   | NO CONTRIDUTENT | Tipo   | Serial<br>Maquina | Reporte<br>- Z - | Número<br>Factura | Número<br>Control   | N. Nota<br>Credito | N. Fact<br>Afectada | Total<br>Venta+IVA | Total<br>Exento | Bas |
| 1     | 08/12/2011 |             |                         | DESDE - HASTA   | FCT    |                   |                  | 23-24             | 23-24               |                    |                     | 548,80             | 0,00            |     |
| 2     | 08/12/2011 | 12976355    | DAVID CEDEÑO            |                 | NCD    |                   |                  |                   |                     | 4                  | 23                  | 212,8-             | 0               |     |
|       |            |             |                         |                 |        |                   | Totales          |                   |                     |                    |                     | 336,00             | 0,00            |     |
|       |            | LEVENDA     |                         |                 |        |                   |                  |                   |                     |                    |                     |                    | BASE IMPONIELE  |     |
|       |            | FCT: = FAC  | TURA                    |                 |        |                   | Totat            | Ventas Interna    | as No Gravadas      |                    |                     |                    | 0,00            |     |
|       |            | NCD: = NOT  | TA DE CREDITO           |                 |        |                   | Totat            | Ventas de Exp     | ortación            |                    |                     |                    | 0,00            |     |
|       |            | NDB: = NOT  | A DE DEBITO             |                 |        |                   | Totat            | Ventas Interna    | as afectas solo ali | cuota gener        | al                  |                    | 300,00          |     |
|       | * TOTAL V  | ENDIDO A CI | LIENTES JURIDICOS + IV/ | a.              | 0,00   |                   | Totat            | Ventas Interna    | as afectas solo ali | cuota reduc        | ida:                |                    | 0,00            |     |
|       | " TOTAL V  | ENDIDO A CI | LIENTES NATURALES + M   | VA              | 336,00 |                   | Total            | Ventas Interna    | as afectas solo ali | icuota gene        | ral + adiciona      | al .               | 0,00            |     |
|       |            |             |                         |                 |        |                   | TOTA             | l ventas y d      | EBITOS FISCALE      | s del peri         | ODO                 |                    | 300,00          |     |

|     |            | LEIDIGA   |                       |         |             |        | 21        |           |         | Totales   | 192.881.88 | 0,00<br>DEBITO FISCAL | 173.108,82 | 20.773.06 | 0,60        |
|-----|------------|-----------|-----------------------|---------|-------------|--------|-----------|-----------|---------|-----------|------------|-----------------------|------------|-----------|-------------|
| 1   | 30/06/2012 |           | DESDE - HASTA         | FCT     | EOC0013808  | 534    | 2415-2423 | 2415-2423 |         |           | 1.010.00   | 0.00                  | 901,79     | 108.21    | 0.00        |
|     | 29/08/2012 |           | DESDE - HASTA         | FCT     | EOC0013606  | 133    | 2378-2414 | 2378-2414 |         |           | 14.740.14  | 0.00                  | 13.160.86  | 1.579.28  | 0.00        |
|     | 28/08/2012 | *orooneg  | DESCE - MASTA         | PCT     | E000013608  | 132    | 2377-2377 | 2377-2377 |         |           | 1 170.00   | 0.00                  | 1.044.54   | 125.30    | 0.0         |
|     | 201/0/2012 | Vananna   | DESDE - HASTA         | NCD     | ECC00/13008 | 132    | anneard   | 2567      |         | 2111      | -182.03    | 0.00                  | -100.71    | -10.22    | 0.0         |
|     | 27/06/2012 |           | DESDE - HASTA         | PCT     | E0C0013808  | 121    | 2325-2352 | 2329-2302 |         |           | 0.139.00   | 0.00                  | 5.481.25   | 057.75    | 0.0         |
|     | 26/06/2012 |           | DESDE - HASTA         | PCT     | EOC0013608  | 130    | 2324-2324 | 2324-2324 |         |           | 370.00     | 0.00                  | 330.56     | 39.04     | 0.0         |
|     | 26/06/2012 | V12389811 | ALEXANDER COLINA      | NCD     | EOC0013608  | 130    |           | 2320      |         | 1793      | -95.00     | 0,00                  | -84.82     | -10,18    | 0.0         |
| 1   | 26/06/2012 |           | DESDE - HASTA         | PCT     | EOC0013608  | 130    | 2296-2323 | 2296-2323 |         |           | 7.058.39   | 0.00                  | 6 284.28   | 754,11    | 0.00        |
|     | 25/08/2012 |           | DESDE - HASTA         | FCT     | EOC0013608  | 129    | 2295-2295 | 2295-2295 |         |           | 240.00     | 0.00                  | 214,29     | 25.71     | 0.0         |
|     | 25/08/2012 | V2978229  | VICTOR STERING        | NCD     | E0C0013608  | 129    |           | 2265      |         | 2265      | -290.00    | 0.00                  | -258.93    | -31.07    | 0.00        |
|     | 25/08/2012 |           | DESDE - HASTA         | FCT     | E000013608  | 129    | 2254-2294 | 2259-2294 |         |           | 15.103.03  | 0.00                  | 13.484.88  | 1.018,15  | 0.00        |
|     | 23/08/2012 |           | DESDE - HASTA         | FCT     | EOC0013608  | 127    | 2238-2257 | 2238-2257 |         |           | 21,235,09  | 0.00                  | 18,959,90  | 2.275.19  | 0.00        |
|     | 22/08/2012 |           | DESDE - HASTA         | FCT     | EOC0013608  | 126    | 2205-2237 | 2206-2237 |         |           | 3.132.02   | 0.00                  | 2798.44    | 335.58    | 0.00        |
|     | 21/06/2012 |           | DESDE - HASTA         | PCT.    | E0C0013606  | 125    | 2173-2205 | 2175-2205 |         |           | 5.653.08   | 0.00                  | 8.047.42   | 805.65    | 0.00        |
| 11  | 20/06/2012 |           | DESDE - HASTA         | FCT     | EOC0013808  | 124    | 2131-2172 | 2131-2172 |         |           | 7.756.72   | 0.00                  | 6.925.70   | 831.02    | 0.00        |
| 1   | 19/08/2012 |           | DESCE - HASTA         | FCT     | E000013808  | 123    | 2104-2135 | 2104-2130 |         |           | 5.872.61   | 0.00                  | 5 243 40   | 629.21    | 0.00        |
|     | 10/00/2012 |           | DESDE - HASTA         | FCT     | E000013604  | 122    | 2069-2103 | 2059-2103 |         |           | 5.071.89   | 0.00                  | 5 332 09   | 639.80    | 0.04        |
|     | 10/00/2012 |           | DESDE - HASTA         | PCT     | E000013808  | 170    | 2010/2020 | 2010-2000 |         |           | 3,004,00   | 0.00                  | 3 765 36   | 201.08    | 0.0         |
|     | 14/06/2012 |           | DESDE - HASTA         | PCT     | 2000013608  | 110    | 2009-2018 | 2000-2018 |         |           | 2.411,13   | 0.00                  | 2 152.60   | 258.33    | 0.00        |
|     | 13/06/2012 |           | DESDE - HASTA         | PCT     | ECC0013608  | 417    | 1999-1999 | 1000-1000 |         |           | 50.00      | 0.00                  | 64,54      | 5.30      | 0.00        |
|     | 13/08/2012 | V15420975 | DAVIEL GRATENOL       | NCO     | EOC0013608  | 117    |           | 1969      |         | 1003      | -95.05     | 0.00                  | -84.87     | -10,18    | 0.0         |
|     | 13/06/2012 | V16379701 | SMON PLORES           | NCO     | EOC0013608  | 117    |           | 1972      |         | 1972      | -30.00     | 0.00                  | -26,79     | -3,21     | 0.00        |
|     | 13/06/2012 |           | DESDE - HASTA         | FCT     | EOC0013608  | 117    | 1972-1998 | 1972-1998 |         |           | 3.754.79   | 0.00                  | 3.579.50   | 405.49    | 0.00        |
|     | 12/06/2012 |           | DESDE - HASTA         | PCT     | EOC0013608  | 196    | 1971-1971 | 1075-1971 |         |           | 414.00     | 0.00                  | 370.53     | 44.45     | 0.00        |
| 5   | 12/08/2012 | V7928832  | FIDEL DIAZ            | NCD     | EOC0013608  | 110    |           | 1940      |         | 1945      | -180,00    | 0,00                  | -160,71    | -19,29    | 0.00        |
| t i | 12/06/2012 |           | DESDE - HASTA         | PCT     | EOC0013606  | 316    | 1945-1970 | 1945-1970 |         |           | 11.374.81  | 0.00                  | 10.156,10  | 1.218,71  | 0.00        |
| 3   | 11/06/2012 |           | DESDE - HASTA         | FCT     | EOC0013608  | 115    | 1910-1044 | 1010-1044 |         |           | 5.293.86   | 0.00                  | 4,726,65   | 567,21    | 0.00        |
| 2   | 09/06/2012 |           | DESDE - HASTA         | FCT     | E000013608  | 113    | 1903-1918 | 1903-1918 |         |           | 5.421.42   | 0.00                  | 4.840.55   | 580.87    | 0.00        |
|     | 08/08/2012 |           | DESDE - HASTA         | PCT     | E0C0013608  | 112    | 1883-1902 | 1883-1902 |         |           | 3.727.03   | 0.00                  | 3.327,72   | 399.31    | 0.00        |
|     | 07/08/2012 |           | DESDE - HASTA         | FCT     | EOC0013608  | 111    | 1882-1882 | 1882-1882 |         |           | 342.18     | 0.00                  | 305.52     | 36.66     | 0.00        |
| ŝ.  | 07/06/2012 | V11637759 | ALFREDO CHACON        | NCD     | EOC0013606  | 111    |           | 1879      |         | 1811      | -70.00     | 0.00                  | -82.50     | -7.50     | 0.00        |
| 2   | 07/06/2012 |           | DESDE - HASTA         | FOT     | E0C0013608  | 111    | 1850-1881 | 1055-1081 |         |           | 12 310.62  | 0.00                  | 10.001.52  | 1,319,00  | 0.00        |
| 1   | 08/08/2012 |           | DESDE HASTA           | PCT     | E000013408  | 110    | 1877-1855 | 1877-1856 |         |           | 6 271 72   | 0.00                  | 5 599 75   | 671.97    | 0.00        |
| 5   | 05/06/2012 |           | DEGUE HASIA           | ECT     | 6000013608  | 100    | 1700-1826 | 1709-1828 |         |           | 7 034 57   | 0.00                  | 6 280 86   | 763.71    | 0.00        |
| 2   | 0200/2012  |           | DESDE - HASTA         | PCT PCT | E000013608  | 104    | 1770-1798 | 1776-1798 |         |           | 4 347 00   | 0.00                  | 3,792.5*   | 455.09    | 0.00        |
|     | 01/06/2012 |           | DESDE - HASTA         | PCT     | E000013808  | 100    | 1700-1705 | 1700-1700 |         |           | 230.00     | 0.00                  | 205,36     | 24,04     | 0.00        |
|     | 01/08/2012 | v4861838  | DOMINGO GUZMAN        | NCD     | EOC0013608  | 105    |           | 1737      |         | 1737      | -210.00    | 0.00                  | -187,50    | -22.50    | 0.00        |
|     | 01/06/2012 |           | DESDE - HASTA         | FCT     | EOC0013608  | 105    | 1729-1754 | 1725-1754 |         |           | 5.303.04   | 0.00                  | 4.734,66   | 568.18    | 0.00        |
|     | Fecha      | RIF       | Nombre o Razon Social | Tipo    | Maquina     | Rep. Z | Factura   | Control N | Credito | Fact Afec | Con IVA    | Exento                | Imp. 12,00 | IVA 12,00 | Retenido    |
|     |            |           |                       |         | 201381      | Numero | Numero    | Numero    | umero   | Numero    | TOTAL      | TOLN                  | Dase       | 1 O Cali  | 1 OCAL LY M |

# Corregir datos en el libro de ventas o de compras.

Permite modificar el número de control o número de documento si fuese el caso, solo basta con hacer clic sobre la fila a modificar y luego con el botón derecho sobre la misma y pulsar corregir.

| Archivo         Mes       Completo       12/2022       Mostrar         Image: Completo       12/2022       Libro de Ventas       Periodo       Diciembre-2022         Ventas       Compras       Resumen       Nº de Rep. Z       Nº de Rep. Z       Nº de Contro         Pecha       RIF       NOMBRE O<br>RAZON       TIPO       Serial<br>Impresora       Nº de Rep. Z       Nº de<br>Factura       Nº de<br>Contro         09/12/2022       LABESIB2A       Lalicularia       BODIL       FCT       0       1         Cambiar Valor de Impuesto       Cambiar Valor de Impuesto       Serial Imp. 0       IVA 0%       Ease Imp. 0       IVA 0%       IVA 0% <th></th> <th></th> <th></th> <th></th> <th>libros</th> <th></th> <th></th> <th></th> <th></th> <th></th>                                                                                                    |                                                                                                    |                               |                                          |                             | libros                           |                            |                                     |                                                  |                  |                           |
|----------------------------------------------------------------------------------------------------|----------------------------------------------------------------------------------------------------|-------------------------------|------------------------------------------|-----------------------------|----------------------------------|----------------------------|-------------------------------------|--------------------------------------------------|------------------|---------------------------|
| Mes         Completo         12/2022         Mostrar           Ibro de Ventas         Periodo         Diciembre-2022           Ventas         Compras         Resumen           Fecha         RIF         NOMBRE O<br>RAZON<br>SOCIAL         TIPO         Serial<br>impresora         Nº de Rep. Z         Nº de<br>Factura         Nº de<br>Contro           09/12/2022         44851874         MIGUEL BONDI         FCT         0         1           Cambiar Valor de Impuesto         Cambiar Valor de Impuesto         FCT         0         1           Total + IVA         Total Exento         Base Imp. 11<br>(VA 11%)         IVA 11%<br>Base Imp. 0<br>(0,00         Base Imp. 0<br>(0,00         IVA 0%<br>(0,00         IVA 0%<br>(0,00                                                                                                    | Archivo                                                                                                    |                               |                                          |                             |                                  |                            |                                     |                                                  |                  |                           |
| Image: Solution of the second second secon | Mes                                                                                                    | - Comple                      | • 12/2022                                |                             | Mostrar                          |                            |                                     |                                                  |                  |                           |
| Image: Comprase         Image: Comprase         Image: Com                                                                                                    | <b>a</b> . 🗈                                                                                                    |                               |                                          |                             |                                  |                            |                                     |                                                  |                  |                           |
| Ventas         Compras         Resumen           Fecha         RIF         NOMBRE O<br>RAZON<br>SOCIAL         TIPO         Serial<br>Impresora         Nº de Rep. Z         Nº de<br>Factura         Nº de<br>Contro           >         09/12/2022         14853824         Luicuist. BODB         FCT         0         1           Corregir datos         Cambiar Valor de Impuesto         Cambiar Valor de Impuesto         FCT         0         1           Cambiar Valor de Impuesto         VA 0 %         Base Imp. 0         IVA 0 %         IVA 0 %         IVA 0 %           679,99         0,00         612,60         67,39         0,00         0,00         0,00         0,00           Total + IVA         Total         Total         Total         TVA 0 %         Base Imp. 0         IVA 0 %         IVA 0 %         IVA 0                                                                                                    | = 💿                                                                                                    | × ~                           |                                          | ventas Perio                | do Diciembro                     | e-2022                     |                                     |                                                  |                  |                           |
| Fecha         RIF         NOMBRE O<br>RAZON<br>SOCIAL         TIPO         Serial<br>Impresora         Nº de Rep. Z         Nº de<br>Factura         Nº de<br>Contro           09/12/2022         14853824         Micure DODDL         FCT         0         1           Corregir datos         Cambiar Valor de Impuesto         FCT         0         1           Cambiar Valor de Impuesto         Cambiar Valor de Impuesto         FCT         0         1           Total + IVA         Total Exento         Base Imp. 11         IVA 11%         Base Imp. 0         IVA 0%         Base Imp. 0         IVA 0%         IVA 0%                                                                                                    | Ventas C                                                                                                    | ompras Re                     | sumen                                    |                             |                                  |                            |                                     |                                                  |                  |                           |
| Og/12/2022         LAISCIR2 A         LUICUEL DODB I         FCT         0         1           Corregir datos         Cambiar Valor de Impuesto         Cambiar Valor de Impuesto         0         1           Total + IVA         Total Exento         Base Imp. 11         IVA 11 %         Base Imp. 0         IVA 0 %         Base Imp. 0         IVA 0 %         IVA 0 %         IVA 0                                                                                                    | Fee                                                                                                    | tha                           | RIF                                      | NOMBRE O<br>RAZON<br>SOCIAL | TIPO                             | Serial<br>Impres           | iora                                | N° de Rep. Z                                     | N° de<br>Factura | Nº de<br>Control          |
| Corregir datos         Cambiar Valor de Impuesto           Cambiar Valor de Impuesto         Cambiar Valor de Impuesto           Total + IVA         Total Exento         Base Imp. 0         IVA 0 %         Base Imp. 0         IVA 0 %         IVA 0 %                                                                                                    | 09/1                                                                                                    | 12/2022                       | 14851824                                 | MICHEL BODRI                | FCT                              |                            |                                     | 0                                                |                  | 1                         |
| Cambiar Valor de Impuesto              Total + IVA         Total Exento         Base Imp. 11         IVA 11 %         Base Imp. 0         IVA 0 %         IVA 0 %         IVA 0                                                                                                    |                                                                                                    |                               | orregir datos                            |                             |                                  |                            |                                     |                                                  |                  |                           |
| Total + IVA         Total Exento         Base Imp. 11         IVA 11 %         Base Imp. 0         IVA 0 %         Base Imp. 0         IVA 0 %         IVA 0 %         IVA 8         Retencion           679,99         0,00         612,60         67,39         0,00         0,00         0,00         0,00         0,00         0,00         0,00         0,00         0,00         0,00         0,00         0,00         0,00         0,00         0,00         0,00         0,00         0,00         0,00         0,00         0,00         0,00         0,00         0,00         0,00         0,00         0,00         0,00         0,00         0,00         0,00         0,00         0,00         0,00         0,00         0,00         0,00         0,00         0,00         0,00         0,00         0,00         0,00         0,00         0,00         0,00         0,00         0,00         0,00         0,00         0,00         0,00         0,00         0,00         0,00         0,00         0,00         0,00         0,00         0,00         0,00         0,00         0,00         0,00         0,00         0,00         0,00         0,00         0,00         0,00         0,00         0,00         0,00         0,00 <th></th> <th></th> <th>ambiar Valor de Ir</th> <th>npuesto</th> <th></th> <th></th> <th></th> <th></th> <th></th> <th></th>                                                                                                    |                                                                                                    |                               | ambiar Valor de Ir                       | npuesto                     |                                  |                            |                                     |                                                  |                  |                           |
| Total + IVA         Total Exento         Base Imp. 11         IVA 11 %         Base Imp. 0         IVA 0 %         Base Imp. 0         IVA 0 %         IVA         Retencion           679,99         0,00         612,60         67,39         0,00         0,00         0,00         0,00         0,00         0,00         0,00         0,00         0,00         0,00         0,00         0,00         0,00         0,00         0,00         0,00         0,00         0,00         0,00         0,00         0,00         0,00         0,00         0,00         0,00         0,00         0,00         0,00         0,00         0,00         0,00         0,00         0,00         0,00         0,00         0,00         0,00         0,00         0,00         0,00         0,00         0,00         0,00         0,00         0,00         0,00         0,00         0,00         0,00         0,00         0,00         0,00         0,00         0,00         0,00         0,00         0,00         0,00         0,00         0,00         0,00         0,00         0,00         0,00         0,00         0,00         0,00         0,00         0,00         0,00         0,00         0,00         0,00         0,00         0,00                                                                                                    |                                                                                                    |                               |                                          |                             |                                  |                            |                                     |                                                  |                  |                           |
| Total + IVA         Total Exento         Base Imp. 11         IVA 11 %         Base Imp. 0         IVA 0 %         Base Imp. 0         IVA 0 %         IVA 0 %                                                                                                    |                                                                                                    | 100 million                   |                                          |                             |                                  |                            |                                     |                                                  |                  |                           |
| Total + IVA         Total Exento         Base Imp. 11         IVA 11 %         Base Imp. 0         IVA 0 %         Base Imp. 0         IVA 0 %         IVA 0 %         IVA         Retencion           679,99         0,00         612,60         67,39         0,00         0,00         0,00         0,00         0,00         0,00         0,00         0,00         0,00         0,00         0,00         0,00         0,00         0,00         0,00         0,00         0,00         0,00         0,00         0,00         0,00         0,00         0,00         0,00         0,00         0,00         0,00         0,00         0,00         0,00         0,00         0,00         0,00         0,00         0,00         0,00         0,00         0,00         0,00         0,00         0,00         0,00         0,00         0,00         0,00         0,00         0,00         0,00         0,00         0,00         0,00         0,00         0,00         0,00         0,00         0,00         0,00         0,00         0,00         0,00         0,00         0,00         0,00         0,00         0,00         0,00         0,00         0,00         0,00         0,00         0,00         0,00         0,00         0,00                                                                                                    |                                                                                                    |                               |                                          |                             |                                  |                            |                                     |                                                  |                  |                           |
| Total + IVA         Total Exento         Base Imp. 11         IVA 11 %         Base Imp. 0         IVA 0 %         Base Imp. 0         IVA 0 %         IVA 0 %                                                                                                    |                                                                                                    |                               |                                          |                             |                                  |                            |                                     |                                                  |                  |                           |
| Total + IVA         Total Exento         Base Imp. 11         IVA 11 %         Base Imp. 0         IVA 0 %         Base Imp. 0         IVA 0 %         IVA 0 %                                                                                                    |                                                                                                    |                               |                                          |                             |                                  |                            |                                     |                                                  |                  |                           |
| Total + IVA         Total Exento         Base Imp. 11         IVA 11 %         Base Imp. 0         IVA 0 %         Base Imp. 0         IVA 0 %         IVA 0 %                                                                                                    |                                                                                                    |                               |                                          |                             |                                  |                            |                                     |                                                  |                  |                           |
| Total + IVA         Total Exento         Base Imp. 11         IVA 11 %         Base Imp. 0         IVA 0 %         Base Imp. 0         IVA 0 %         IVA 0 %                                                                                                    |                                                                                                    |                               |                                          |                             |                                  |                            |                                     |                                                  |                  |                           |
| Total + IVA         Total Exento         Base Imp. 11         IVA 11 %         Base Imp. 0         IVA 0 %         Base Imp. 0         IVA 0 %         IVA 0 %                                                                                                    |                                                                                                    |                               |                                          |                             |                                  |                            |                                     |                                                  |                  |                           |
| Total + IVA         Total Exento         Base Imp. 11         IVA 11%         Base Imp. 0         IVA 0%         Base Imp. 0         IVA 0%         IVA 0%         IVA                                                                                                    |                                                                                                    |                               |                                          |                             |                                  |                            |                                     |                                                  |                  |                           |
| Total + IVA         Total Exento         Base Imp. 11         IVA 11 %         Base Imp. 0         IVA 0 %         Base Imp. 0         IVA 0 %         IVA 0 %                                                                                                    |                                                                                                    |                               |                                          |                             |                                  |                            |                                     |                                                  |                  |                           |
| Control         Total Exento         Base Imp. 11         IVA 11%         Base Imp. 0         IVA 0%         Base Imp. 0         IVA 0%         IVA 0%<                                                                                                    |                                                                                                    |                               |                                          |                             |                                  |                            |                                     |                                                  |                  |                           |
| C         Total + IVA         Total Exento         Base Imp. 11         IVA 11%         Base Imp. 0         IVA 0%         Base Imp. 0         IVA 0%         IVA 0% </td <td></td> <td></td> <td></td> <td></td> <td></td> <td></td> <td></td> <td></td> <td></td> <td></td>                                                                                                    |                                                                                                    |                               |                                          |                             |                                  |                            |                                     |                                                  |                  |                           |
| Total + IVA         Total Exento         Base Imp. 11         IVA 11 %         Base Imp. 0         IVA 0 %         Base Imp. 0         IVA 0 %         IVA 0 %                                                                                                    |                                                                                                    |                               |                                          |                             |                                  |                            |                                     |                                                  |                  |                           |
| Total + IVA         Total Exento         Base Imp. 11         IVA 11%         Base Imp. 0         IVA 0%         IVA 0% </td <td></td> <td></td> <td></td> <td></td> <td></td> <td></td> <td></td> <td></td> <td></td> <td></td>                                                                                                    |                                                                                                    |                               |                                          |                             |                                  |                            |                                     |                                                  |                  |                           |
| Total + IVA         Total Exento         Base Imp. 11         IVA 11%         Base Imp. 0         IVA 0%         Base Imp. 0         IVA 0%         IVA 0%         IVA                                                                                                    |                                                                                                    |                               |                                          |                             |                                  |                            |                                     |                                                  |                  |                           |
| Total + IVA         Total Exento         Base Imp. 11         IVA 11 %         Base Imp. 0         IVA 0 %         Base Imp. 0         IVA 0 %         IVA 0 %                                                                                                    |                                                                                                    |                               |                                          |                             |                                  |                            |                                     |                                                  |                  |                           |
| 679,99         0,00         612,60         67,39         0,00         0,00         0,00         0,00         0,00           Total         IVA         Total         Total         Base Imp.         IVA 0%         B.I. IGTF 3%         Base Imp.         IK                                                                                                    | ¢                                                                                                    |                               |                                          |                             |                                  |                            |                                     |                                                  |                  | ,                         |
| Total         IVA         Total         Total         Base Imp.         IVA 0%         B.I. IGTF 3%         Base Imp.         IVA                                                                                                    | <<br>Total + IV                                                                                                    | A Total Exen                  | to Base Imp. 11                          | IVA 11 %                    | Base Imp. 0                      | IVA 0 %                    | Base Imp. C                         | 0 IVA 0 %                                        | IVA              | Retenciones.              |
| 0.00 0.00 579.99 0.00 0.00 0.00 0.00 0.00                                                                                                    | <<br>Total + IV<br>679,9                                                                                                    | A Total Exen                  | to Base Imp. 11<br>20 612,60             | IVA 11 %<br>67,39           | Base Imp. 0                      | IVA 0 %                    | Base Imp. 0                         | 0 IVA 0 %<br>0 0,00                              | IVA<br>0,00      | ><br>Retenciones.<br>0    |
|                                                                                                    | <<br>Total + IV<br>679,9<br>Total - Total - | A Total Exen<br>19 0,<br>al T | to Base Imp. 11<br>20 612,60<br>/A Total | VA 11 %<br>67,39<br>Total   | Base Imp. 0<br>0,00<br>Base Imp. | IVA 0 %<br>0,00<br>IVA 0 % | Base Imp. 0<br>0,00<br>B.I. IGTF 3% | 0<br>0<br>0<br>5<br>1VA 0 %<br>0,00<br>8ase Imp. | [VA<br>0,00      | Retenciones.<br>0<br>IGTF |

| Corregir            | Datos en Lib   | ros |  |
|---------------------|----------------|-----|--|
| Opciones a Corregir |                |     |  |
| Libro Afectado      | Ventas         |     |  |
| Fecha Emisión       | 09/12/2022     |     |  |
| Fecha Aplicación    | 09/12/2022     |     |  |
| Factura #           | 1              |     |  |
| Control #           |                |     |  |
| Fact. Afectada      |                |     |  |
|                     |                |     |  |
|                     |                |     |  |
| Aplie               | car Corrección |     |  |
|                     | Cerrar         |     |  |
|                     |                |     |  |

# Exportar, enviar por correo el libro de ventas o compras.

Pulse sobre los botones correspondientes para exportar o Enviar por correo, en caso cal defina la ruta y defina el nombre del archivo.

Para Enviar el programa por Correo: El sistema primero exporta el archivo a \*.xls y luego lo prepara para ser enviado por correo y usted solo debe colocar la dirección de correo y llegará como archivo adjunto.

| <b>&gt;</b>                                            | Enviar correo                                                      | x    |
|--------------------------------------------------------|--------------------------------------------------------------------|------|
| Archivo                                                |                                                                    |      |
| De r                                                   | niprograma@d3xd.com                                                |      |
| Para                                                   |                                                                    | ~    |
| Asunto                                                 | Diciembre-2022 DEMO                                                |      |
| 🗍 Adjuntar                                             | C:\Program Files\Sistemas D3xD\D3xD Restaurant\Libro de Ventas.xls |      |
| Mensaje:                                               |                                                                    |      |
| Diciembre-2022<br>DEMO<br>RIF EMPRESA<br>(0212)6417365 |                                                                    | < >  |
|                                                        | Cerrar 🚖 Env                                                       | viar |

# **Retenciones**

# Aplicar Retenciones a ventas

Aplicar a una venta ya realizada: Esta función solo disponible para Venezuela. Permite aplicar una retención sobre una venta ya realizada y para eso desde el modulo principal buscamos el menú:
 Avanzados – Retenciones – Aplicar Retenciones a Ventas. Y desde allí podemos especificar los datos de la retención sobre la factura. Esto afecta directamente el libro de ventas.

| E Reten                                                            | ción sobre doc      | umentos Emiti             | dos                | - • •                                               |
|--------------------------------------------------------------------|---------------------|---------------------------|--------------------|-----------------------------------------------------|
| Archivo                                                            |                     |                           |                    |                                                     |
| Selección de Documento a rete                                      | ener                |                           |                    |                                                     |
| Tipo DocumentoNumero Docum01 Factura1                              | ento Fecha<br>09/12 | Documento Ser<br>/2022 ■▼ | ial de Impresora F | iscal Buscar                                        |
| Detailes del Documento                                             |                     |                           |                    |                                                     |
| Fecha 09/12/2022                                                   | N. Docume           | nto 1                     | Т                  | ipo FCT                                             |
| N. de Control                                                      | RIF Ager            | nte: 14851824             | Serial             | М.                                                  |
| Agente de Retención                                                |                     | MIGUEL                    | RODRIGUEZ          |                                                     |
| Total Exento Bs.                                                   | 0                   |                           | Total IVA Bs.      | Total Documento Bs.                                 |
| Total Base Imp. Bs. 6                                              | 512,60              | 67,                       | 39                 | 679,99                                              |
| Aplicar Retención                                                  |                     |                           |                    |                                                     |
| Fecha de Comprob.         N. de Com           09/12/2022         □ | probante            | Total IVA a ret           | ener:              | Fecha de Registro en Libro       ?       09/12/2022 |
| Salir                                                              |                     | X Anula                   | r Retención        | Aplicar Retención                                   |

Para aplicar una retención sobre una factura impresa deben seguirse ciertos parámetros.

Escoger el Tipo de documento (Factura, Nota de crédito, Nota de débito)

Numero de documento. Una vez que buscamos esta factura y el sistema la muestra.

**Aplicar Retención**: aquí especificamos los datos de nuestra retención y una vez preparada aplicamos la misma. (Si por error los datos suministrados a la retención son incorrectos, podemos volver a aplicar la retención y ella actualiza los valores.

El libro de ventas quedaría modificado de la siguiente manera.

|   | a libro:                        | s                                                                            |             |         |               |          |                         |                          |      |                      |                 |     |              |  |  |  |
|---|---------------------------------|------------------------------------------------------------------------------|-------------|---------|---------------|----------|-------------------------|--------------------------|------|----------------------|-----------------|-----|--------------|--|--|--|
|   | Archivo                         |                                                                              |             |         |               |          |                         |                          |      |                      |                 |     |              |  |  |  |
|   | 실 Imp                           | Amprimir Caportar 🖉 Enviar   Modo de Impresión Completo 🗸   Diciembre - 2011 |             |         |               |          |                         |                          |      |                      |                 |     |              |  |  |  |
| ſ | ibro de Ventas Libro de Compras |                                                                              |             |         |               |          |                         |                          |      |                      |                 |     |              |  |  |  |
|   |                                 | o IVA                                                                        | Base Imp.   | al O    | Impue<br>al O | sto IVA  | Fecha de<br>comprobante | Número de<br>comprobante | 8    | IVA Rete<br>por comp | enido<br>prador | Mor | neda         |  |  |  |
|   | •                               | 0,00                                                                         |             | 0,00    |               | 0,00     | 08/12/2011              | 12455                    |      |                      | 22,80           | Bs. |              |  |  |  |
|   |                                 | 0,00                                                                         |             | 0,00    |               | 0,00     |                         |                          |      |                      | 0,00            | Bs. |              |  |  |  |
|   |                                 | 0,00                                                                         |             | 0,00    |               | 0,00     | 0                       |                          |      |                      | 0,00            | Bs. |              |  |  |  |
|   | <                               |                                                                              |             |         |               |          |                         |                          |      |                      | - 10            |     | >            |  |  |  |
|   | Tota                            | I + IVA                                                                      | otal Exento | Base Im | p. 12         | IVA 12 % | Base Imp. 0             | IVA 0 %                  | Base | elmp.0               | IVA 0           | %   | IVA Retenido |  |  |  |
|   | 3                               | 336,00                                                                       | 0,00        | 3       | 00,00         | 36,00    | 0,00                    | 0,00                     |      | 0,00                 | 0,              | 00  | 22,80        |  |  |  |
|   | Reten                           | ciones                                                                       | Total       |         | IVA           | Tota     | Total                   |                          |      |                      |                 | -1  |              |  |  |  |
|   |                                 | 1                                                                            | 0,00        |         | 0,00          | 0,00     | 336,00                  |                          |      |                      |                 |     |              |  |  |  |
|   |                                 |                                                                              |             |         |               |          |                         |                          |      |                      |                 |     |              |  |  |  |

#### Aplicar retenciones a compras (aplicar a una compra)

Esta función solo disponible para Venezuela. Permite interfaz directa para los contribuyentes Especiales que a su vez poseen el programa **Sistemas D3xD – Retenciones** Instalado previamente.

# Cupones de Descuento.

Los cupones de descuento son funciones automatizadas que permiten descontar en un periodo de promoción un código especial que rebaja del total de una factura.

**Configuración de función:** Primero debe activarse la opción que permitirá los cupones de descuento, esto se efectúa en la configuración del programa

| 🔉 Setup - Configuración 📃 🗖 🖉                               |                                                                            |          |                |           |                      |  |  |  |  |  |
|-------------------------------------------------------------|----------------------------------------------------------------------------|----------|----------------|-----------|----------------------|--|--|--|--|--|
| Modificar Valores Soporte Guardar los Cambios y Salir Salir |                                                                            |          |                |           |                      |  |  |  |  |  |
| Configuración Global - Todos los equipos Configura          | Configuración Global - Todos los equipos Configuración Local - Este equipo |          |                |           |                      |  |  |  |  |  |
| General Básicos Apariencia Correlativos                     | Formatos Opciones                                                          | Internet | Seguridad      | Módulos   | Cajas y Operadores   |  |  |  |  |  |
| Opciones generales                                          |                                                                            |          |                |           |                      |  |  |  |  |  |
| Opciones de Inventario                                      | C                                                                          | pciones  | de Ventas      |           |                      |  |  |  |  |  |
| Precios de Venta con (IVA) Incluido                         |                                                                            | Defir    | ir el Precio 2 | (Como Pr  | ecio predeterminado) |  |  |  |  |  |
| Permitir vender productos sin existencia                    |                                                                            |          |                |           |                      |  |  |  |  |  |
| 🗌 🗌 Manejar tasa de cambio del proc                         | lucto                                                                      | ✓ Pern   | nitir aplicar  | Cupones ( | con Descuento        |  |  |  |  |  |

Luego deben crearse las promociones desde Misceláneos - cupón de descuento

|             |             | Sistemas D3xD - Restaurant Ver | 1.1.19 - 06DC22 | DEMO Usuario: () |
|-------------|-------------|--------------------------------|-----------------|------------------|
| portes      | Misceláneos | Ayuda                          |                 |                  |
| 0.00/1      | Calculat    | dora                           | 1               |                  |
| • • • • • • | Bancos,     | Cuentas y Conciliaciones       |                 |                  |
|             | Consult     | a de Precios por Pantalla      |                 |                  |
|             | Enviar C    | Correo Electronico             |                 |                  |
|             | Etiqueta    | is de Código de Barra          |                 |                  |
|             | Colocar     | un Recordatorio Corto          |                 |                  |
|             | Notifica    | ciones y Alertas               |                 |                  |
|             | Publicid    | lad por Pantalla               |                 |                  |
|             | Cupone      | s de Descuento                 |                 |                  |
|             | Pantalla    | de Comandas u Ordenes en Linea |                 |                  |
|             | Formula     | ario de proveedor              |                 |                  |
|             | Otras in    | tegraciones                    |                 |                  |
|             |             |                                |                 |                  |

# Creando cupones de descuento

Al crear las promociones diseñe un código alfa numérico o numérico solamente y expórtela imagen de barras creada, estas se almacenarán en la base de datos con estatus de Activa (dentro de la fecha) y vencidas (ya pasado el tiempo) también puede eliminar las promociones que no requiera.

| 2     |           |             | Cupones de [          | Descuentos |                |                                              |                          |
|-------|-----------|-------------|-----------------------|------------|----------------|----------------------------------------------|--------------------------|
| Archi | vo        |             |                       |            |                |                                              |                          |
| Prom  | ociones / | Actuales    | Edición de promocione | 25         |                |                                              |                          |
| Cup   | ones A    | ctivos      |                       |            |                |                                              |                          |
| Pr    | omocion   | ies Activas | S O Promociones Ve    | encidas    | Pulse<br>los d | e Doble clic sobre la<br>etalles de promoció | fila para e<br>n / cupón |
|       | ID        | Promo       | ción                  | Código     | Desc %         | Alcance                                      | Fecha                    |
| •     | 1         | PROMO       | CION DE PRUEBA        | 0012345    | 10,000         | 0                                            | 09/12/                   |
|       |           |             |                       |            |                |                                              |                          |
|       |           |             |                       |            |                |                                              |                          |
|       |           |             |                       |            |                |                                              |                          |
|       |           |             |                       |            |                |                                              |                          |
|       |           |             |                       |            |                |                                              |                          |
|       |           |             |                       |            |                |                                              |                          |
|       |           |             |                       |            |                |                                              |                          |
| <     |           |             |                       |            |                |                                              | >                        |
|       |           |             |                       |            |                |                                              |                          |

| 2                    | Cupones de Descuentos           |                   |                        |
|----------------------|---------------------------------|-------------------|------------------------|
| Archivo              |                                 |                   |                        |
| Promociones Actuales | Edición de promociones          |                   |                        |
| Nuevo 🥢 🧲            | Guardar Guardar                 | 🛐 🚮 Salir         |                        |
| Datos de la promoci  | ón                              | г                 |                        |
| Nombre de la Cam     | paña o promoción (Max 100 Car.) |                   | PROMOCION DE<br>PRUEBA |
| PROMOCION DE P       | RUEBA                           |                   |                        |
| Descuento Valor      | Tipo de promoción Código de cup | oón (Max 15 Car.) |                        |
| 10,00C %             | Multiple     0012345            |                   |                        |
|                      | Cupón unico                     |                   | 0012345                |
| Vigencia de promo    | oción                           |                   |                        |
| Desde 09/12/2022     | Hasta 09/12/2022 ■▼             | L                 |                        |
| Alcance de Promo     | ción Total en Bs.               | Aplicación        | ld Promoción           |
| 0                    | 0,000                           | Activo            | 1                      |
|                      |                                 |                   |                        |

#### Aplicación de cupones de descuento

Al momento de aplicar el cupón, esto lo hace al final, al momento antes de facturar, pulsa sobre cupones y descuentos y le aparece una notificación de alternativa, si usted aplica el descuento común o aplica el cupón de descuento. **(Solo puede usar una u otra opción)** 

Escriba el número de cupón y cuando aparezcan los detalles aplique el cupón y el descuento será aplicado al documento como si fuera un descuento normal, pero sin la autorización de clave ni cambiar los porcentajes del cupón.

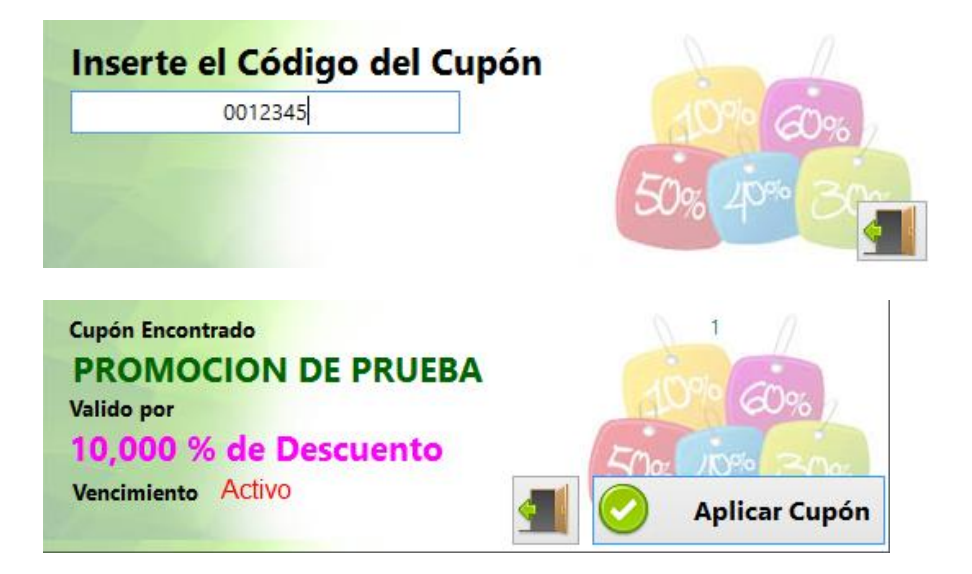

Importante.

Solo se puede aplicar un solo cupón por factura.

Debe estar vigente la fecha para que funcione el cupón

Sistemas D3xD – Hotel www.d3xd.com No se necesita ninguna clave para aplicar un cupón de descuento, tan solo leerlo con el lector o escribir sus datos.

# **Empleados**

A través de este módulo se pueden realizar los pagos a los empleados de forma básica, y hacer la relación nominal.

| 2                                                                    | Nór                               | nina de Emplea       | idos                  |                    |                   | - • ×             |  |  |  |  |  |
|----------------------------------------------------------------------|-----------------------------------|----------------------|-----------------------|--------------------|-------------------|-------------------|--|--|--|--|--|
| Archivo                                                              |                                   |                      |                       |                    |                   |                   |  |  |  |  |  |
| Listado de Empleados Empleado Nomina Total Configuración de Perfiles |                                   |                      |                       |                    |                   |                   |  |  |  |  |  |
| Nomina de Em                                                         | Nomina de Empleados               |                      |                       |                    |                   |                   |  |  |  |  |  |
| Buscar Escriba y Presione Enter                                      |                                   |                      |                       |                    |                   |                   |  |  |  |  |  |
| Para selecciona                                                      | ar un Empleado Haga Doble click s | sobre la fila corres | oondiente.            |                    |                   |                   |  |  |  |  |  |
| RIF                                                                  | Nombre                            | Teléfono             | Sueldo<br>Mensual Bs. | Periodo de<br>Pago | Periodo<br>Actual | Fecha Ult<br>Pago |  |  |  |  |  |
| • 14851824                                                           | MIGUEL RODRIGUEZ                  |                      | 200,00                | Quincenal          |                   |                   |  |  |  |  |  |
|                                                                      |                                   |                      |                       |                    |                   |                   |  |  |  |  |  |
|                                                                      |                                   |                      |                       |                    |                   |                   |  |  |  |  |  |
|                                                                      |                                   |                      |                       |                    |                   |                   |  |  |  |  |  |
|                                                                      |                                   |                      |                       |                    |                   |                   |  |  |  |  |  |
|                                                                      |                                   |                      |                       |                    |                   |                   |  |  |  |  |  |
|                                                                      |                                   |                      |                       |                    |                   |                   |  |  |  |  |  |
|                                                                      |                                   |                      |                       |                    |                   |                   |  |  |  |  |  |
|                                                                      |                                   |                      |                       |                    |                   |                   |  |  |  |  |  |
|                                                                      |                                   |                      |                       |                    |                   |                   |  |  |  |  |  |
|                                                                      |                                   |                      |                       |                    |                   |                   |  |  |  |  |  |
|                                                                      |                                   |                      |                       |                    | _                 |                   |  |  |  |  |  |
|                                                                      |                                   |                      |                       |                    |                   | >                 |  |  |  |  |  |

# Configurar perfiles de sueldos.

Para realizar esta operación primero que nada debemos ir a la última pestaña y especificar los valores primarios importantes, costos de sueldos y deducciones, así como los tipos de cálculos.

# Primero presionamos el botón Modificar Perfil y luego especificamos los detalles.

Hay dos pestañas con la información de configuración.

# Sueldos.

En esta pestaña se configuran los sueldos y parámetros relativos a ese sueldo específico.

# Deducciones.

En esta pestaña se configuran los parámetros de las deducciones y se establece como se aplican tales deducciones, sobre que calculo.

| <u>.</u>                            | Nómina de Empleados               |                                                    |
|-------------------------------------|-----------------------------------|----------------------------------------------------|
| Archivo                             |                                   |                                                    |
| Listado de Empleados Empleado Nomir | a Total Configuración de Perfiles |                                                    |
| Modificar Perfiles                  | Cancelar 🔲 Guardar                | ar Cambios Sueldos Registrados 1                   |
| Sueldos Deducciones                 |                                   |                                                    |
| Diseño de Sueldos                   |                                   |                                                    |
| 0 Descripción                       | Total Mensual                     | 0 Días por Semana 5 🚔                              |
| Horas diarias 8 📮                   | Bono díario A                     | 0 Bono díario B 0                                  |
| Costo por día                       | 0 Costo por Hora                  | 0 Horas por semana 0 Añadir                        |
| # Detalle                           | T. Mensual Dias x<br>Bs. Semana   | Horas x día Bono Bono<br>diario A Bs. diario B Bs. |
| ▶ 1 SUELDO BASE                     | 200,00 5                          | 8 1,00 1,00                                        |
| ٢                                   |                                   | >                                                  |

| 8                                                                    | Nómina            | de Empleados                 |                     |                                                          |  |  |  |  |  |  |  |
|----------------------------------------------------------------------|-------------------|------------------------------|---------------------|----------------------------------------------------------|--|--|--|--|--|--|--|
| Archivo                                                              |                   |                              |                     |                                                          |  |  |  |  |  |  |  |
| Listado de Empleados Empleado Nomina Total Configuración de Perfiles |                   |                              |                     |                                                          |  |  |  |  |  |  |  |
| Modificar Perfiles                                                   | 22 - 🗙 - 📘        | Cancelar 🔡                   | Guardar Cambios     | Sueldos Registrados 1                                    |  |  |  |  |  |  |  |
| Sueldos Deducciones                                                  |                   |                              |                     |                                                          |  |  |  |  |  |  |  |
| Especificación de Descuentos                                         | Descentaria Aulia |                              | The state           |                                                          |  |  |  |  |  |  |  |
| Descripción:                                                         | Empleado          | Porcentaje Aplic.<br>Patrono | Calculo Aplica solo | o para calculo de descuentos                             |  |  |  |  |  |  |  |
| Seguro Social                                                        | 0                 | 0                            | 1.Mensual 🗸         | Considerar como horas extras<br>en la semana despues de: |  |  |  |  |  |  |  |
| Paro Forzoso                                                         | 0                 | 0                            | 1.Mensual 🗸         | 40                                                       |  |  |  |  |  |  |  |
| Ahorro Habitacional                                                  | 0                 | 0                            | 1.Mensual v         | % Recargo en Horas extras diurnas                        |  |  |  |  |  |  |  |
| Ince                                                                 | 0                 | 0                            | 1.Mensual v         | 40 🗘                                                     |  |  |  |  |  |  |  |
| Poliza de Seguro                                                     | 0                 | 0                            | 1.Mensual v         | % Recargo en Horas extras nocturnas                      |  |  |  |  |  |  |  |
|                                                                      |                   |                              |                     | 80 👤                                                     |  |  |  |  |  |  |  |
| Otro                                                                 | 0                 | 0                            | 1.Mensual 🗸         | % Recargo sobre Dias Feriados                            |  |  |  |  |  |  |  |
| Otro                                                                 | 0                 | 0                            | 1.Mensual v         | 40                                                       |  |  |  |  |  |  |  |
| Otro                                                                 | 0                 | 0                            | 1.Mensual v         |                                                          |  |  |  |  |  |  |  |
|                                                                      |                   |                              |                     |                                                          |  |  |  |  |  |  |  |
|                                                                      |                   |                              |                     |                                                          |  |  |  |  |  |  |  |
|                                                                      |                   |                              |                     |                                                          |  |  |  |  |  |  |  |
|                                                                      |                   |                              |                     |                                                          |  |  |  |  |  |  |  |

Una vez establecido los valores que apliquen entonces presionamos el botón "Guardar Cambio" esto almacena los perfiles y ya podemos a crear los empleados.

#### Crear o modificar un Empleado

Para esto vamos a la pestaña de "Empleado" y pulsamos sobre el botón nuevo empleado y comenzamos a definir los datos del mismo, incluyendo los ítems deducibles que se le descontaran al momento de procesar los pagos.

Es recomendable para los valores fijos que estén divididos entre los periodos (**como es el caso del seguro** social, hcm, paro forzoso, etc.) de manera que si el periodo es semanal se divida en la cantidad de

semanas del periodo. O si es quincenal se divida en los dos periodos del mes. De lo contrario se descontara el total del último periodo.

| 2                |          |          |          | Empl   | eado    | os - Ci | reand  | lo N | luevo             |                              |                      |        |        |
|------------------|----------|----------|----------|--------|---------|---------|--------|------|-------------------|------------------------------|----------------------|--------|--------|
| Archivo          |          |          |          |        |         |         |        |      |                   |                              |                      |        |        |
| Listado de Emple | ados     | Empleado | Nomi     | na Tot | al C    | onfigu  | iració | n de | Perfiles          |                              |                      |        |        |
| - Az             | ( 📙      | Cancel   | ar \Bigg | Guar   | dar     | 6       |        |      | Preparar Pag      | o 💽 NI                       | ievo Emp             | leado  |        |
| Datos Básicos    | Prepar   | rar Pago | Históri  | co de  | Pago    | s       |        |      |                   |                              |                      |        |        |
| Nombre Em        | pleado   | MIGUEL I | RODRIG   | JEZ    |         |         |        |      |                   |                              | RI                   | F 1485 | 1824   |
| Dir              | rección  | CARACAS  | 5        |        |         |         |        |      |                   | Teléfono                     |                      |        |        |
| Correo Elect     | trónico  |          |          |        |         |         |        |      | Observaciones     |                              |                      |        |        |
| :                | Sueldo   | 1-SUELD  | D BASE   | ¥      |         |         | 200,   | ,00  | Periodo de Pago   | Quincenal                    | ~                    |        | 100,00 |
| Fecha de         | e Inicio | 07/12/20 | 22 💷 🔻   | Fec    | ha Ulti | ima Va  | cación | 09   | /12/2022 🔲 🔻      | De                           | udas Bs.             |        | 0      |
| Deducciones      | Fijas e  | n Recibo |          |        |         |         |        |      | District District |                              |                      |        |        |
| Seguro Soc       | cial     |          |          |        |         |         |        | ✓    | de Sueldos (Qui   | nes entre lo<br>ncenal o Sen | is periodo<br>nanal) | DS     |        |
| Paro Forzo       | so       |          |          |        |         |         |        |      |                   |                              |                      |        |        |
| Ahorro Hal       | bitacion | al       |          |        |         |         |        |      |                   |                              |                      |        |        |
| Ince             |          |          |          |        |         |         |        |      |                   |                              |                      |        |        |
| Poliza de S      | eguro    |          |          |        |         |         |        |      |                   |                              |                      |        |        |
| ISLR             |          |          |          | %      |         | 0       |        |      |                   |                              |                      |        |        |
|                  |          |          |          |        |         |         |        |      |                   |                              |                      |        |        |
|                  |          |          |          |        |         |         |        |      |                   |                              |                      |        |        |
|                  |          |          |          |        |         |         |        |      |                   |                              |                      |        |        |

#### Aplicar un préstamo o vale (crear deuda).

Una vez creados los empleados podemos aplicarles deudas, vales o préstamos.

Pulsando sobre el botón (Crear deuda). Esto crea un monto por cobrar que a su vez va a ser descontado de los pagos que se le realicen al empleado. El monto máximo que el programa permite es el valor mensual del mismo.

| 🗊 Prestamos a Empleado |                       |          |                            |                      | -              |                 |
|------------------------|-----------------------|----------|----------------------------|----------------------|----------------|-----------------|
| •                      |                       |          |                            |                      |                |                 |
|                        | COI                   | NTADO    |                            |                      |                |                 |
| 🕒 Incluir Pago         | 🕞 Max                 | ximo Pı  | restamo                    | Bs. 2.000,           | 0 <b>0</b> U   | SD \$ 33,33     |
| Doc.                   |                       | F        | echa 31/12                 | /2019                |                |                 |
| Pagos Anteriores       | 0,00                  | Total In | nicial                     | 0,00 Ambi            | ito Doc Doci   | imento Unico    |
| Medi                   | 0                     | Moneda   | Monto                      | Monto Bs.            | Referencia     | Categoría       |
| Divisa                 | \$                    | USD \$   | 20,00                      | 1.200,00             |                | Efectivo        |
|                        |                       |          |                            |                      |                |                 |
| Salir (F8)             | Total Prestam<br>Falt | io<br>ta | Bs. 1.200,00<br>Bs. 800,00 | USD \$ 2<br>USD \$ 1 | 0,00<br>3,33 A | <b>O</b> plicar |
|                        |                       |          |                            | Imprimir Re          | cibo           |                 |

#### Preparando un pago.

Para preparar un Recibo de pago de periodo basta con pulsar el Botón (preparar pago). Esto nos lleva a la pestaña correspondiente y solo tenemos que seleccionar los parámetros de pago.

Lo primero es establecer la fecha del periodo de pago (desde-hasta)

| 🔊 Empleados - Preparar pago a: MIGUEL RODRIGUEZ 14851824 📃 💷 📧       |          |     |                     |   |        |            |  |  |  |  |
|----------------------------------------------------------------------|----------|-----|---------------------|---|--------|------------|--|--|--|--|
| Archivo                                                              |          |     |                     |   |        |            |  |  |  |  |
| Listado de Empleados Empleado Nomina Total Configuración de Perfiles |          |     |                     |   |        |            |  |  |  |  |
| 📄 🥢 💢 🧮 Cancelar 🖷 Guardar 🔒 👍 🌑 Preparar Pago 👔 Preparando Recibo   |          |     |                     |   |        |            |  |  |  |  |
| Datos Básicos Preparar Pago Histórico de Pagos                       |          |     |                     |   |        |            |  |  |  |  |
| Periodo de Pago Del 16/12/2022 v Al 31/12/2022 v # 1 Guardar         |          |     |                     |   |        |            |  |  |  |  |
| Total I                                                              | Pago Bs. |     | 100,00              |   |        | Recibo     |  |  |  |  |
| Cargos                                                               |          |     | Deducciones         |   |        | ^          |  |  |  |  |
| Sueldo Base Bs.                                                      | 100      | ,00 | Descontar por deuda |   |        | 0          |  |  |  |  |
| Horas Extras Fijas                                                   | 0        | 0   | Dias Faltados       | 0 | *      | 0          |  |  |  |  |
| Horas Extras Diurnas                                                 | 0        | 0   | Horas Faltadas      | 0 | *<br>* | 0          |  |  |  |  |
| Horas Extras Nocturnas                                               | 0        | 0   | Seguro Social       |   | 0      | 0          |  |  |  |  |
| Dias Adicionales                                                     | 0        | 0   | Paro Forzoso        |   | 0      | 0          |  |  |  |  |
| Dias Feriados                                                        | 0        | 0   | Ahorro Habitacional |   | 0      | 0          |  |  |  |  |
| Dias del Bono A.                                                     | 0        | 0   |                     |   | 0      | 0          |  |  |  |  |
| Horas del Bono A.                                                    | 0        | 0   |                     |   | 0      | 0          |  |  |  |  |
| Dias del Bono B.                                                     | 0        | 0   | Otro                |   | 0      | 0          |  |  |  |  |
| Comisiones                                                           |          | 0   | Otro                |   | 0      | 0          |  |  |  |  |
| Bonificación A                                                       |          | 0   |                     |   | 0      | 0          |  |  |  |  |
| Destination D                                                        |          | 0   |                     |   | U      | <b>v</b> ~ |  |  |  |  |

Ya preparado el recibo pulse sobre el botón de afirmación y se creará el recibo de pago, se descontara la deuda del empleado y se aplicara a la nómina correspondiente.

Una vez aplicado el pago queda registrado en lo que sería un listado histórico por si deseamos reimprimir un recibo del mismo.

| Listado de Empleados Empleado Nomina Total Configuración de Perfiles |                              |                                                                        |                  |           |   |  |  |  |  |  |
|----------------------------------------------------------------------|------------------------------|------------------------------------------------------------------------|------------------|-----------|---|--|--|--|--|--|
| 📄 🥢 💢 🔛 Cancelar 🔚 Guardar 🔒 🍖 🍋 🕜 Preparar Pago ② Preparando Recibo |                              |                                                                        |                  |           |   |  |  |  |  |  |
| Datos Básicos Preparar Pago Histórico de Pagos                       |                              |                                                                        |                  |           |   |  |  |  |  |  |
| Ultima fecha de Pago                                                 |                              | Periodo                                                                | Pagado           |           |   |  |  |  |  |  |
| Ultimo Pago por Bs.                                                  | 0,00                         |                                                                        | Fecha de Periodo | Anterior  |   |  |  |  |  |  |
| Fecha Ultimo Prestamo                                                |                              |                                                                        | Numero de Perio  | do Actual | 1 |  |  |  |  |  |
| Dias Faltados                                                        | 0                            | Tota                                                                   | al Pago acumulad | o en Mes  | 0 |  |  |  |  |  |
| Horas descontadas                                                    | 0                            |                                                                        |                  |           |   |  |  |  |  |  |
| Pulse doble click sobre                                              | e el recibo para visualizarl | lo                                                                     |                  |           |   |  |  |  |  |  |
| Fecha                                                                | Periodo                      | T. Cargos<br>Bs.<br>Bs.<br>T. Pagado<br>Bs.<br>T. Pagado<br>Bs.<br>Bs. |                  |           |   |  |  |  |  |  |
|                                                                      |                              |                                                                        |                  |           |   |  |  |  |  |  |

Y Finalmente obtenemos el Recibo de pago del empleado.

Sistemas D3xD – Hotel www.d3xd.com
| #12-05 BARRIO NOVALITO, VAL<br>nost 3008431119 | LEDUPAR, CESAR               |                     | Fecha: 27/11/2018<br>Pagina: 1 |
|------------------------------------------------|------------------------------|---------------------|--------------------------------|
|                                                | RECIBO DE                    | PAGO DE EMPLE       | ADO                            |
| Recibo #                                       | 000144                       |                     |                                |
| Nombre del Empleado                            | DANIEL MARCANO               |                     |                                |
| RIF de Empleado                                | 12485663                     | 1-SUELDO BASE 1     | 137293.2 \$                    |
| Fecha de Inicio                                | 27/11/2018                   | Quincenal           | 68646.6 S                      |
| Periodo de Pago                                | Del 16/11/2018 al 30/11/2018 | Deuda Actual        | 0.5                            |
| Observaciones                                  |                              |                     |                                |
|                                                | Detalle de C                 | argos y/o Descue    | ntos                           |
| Sueldo del Periodo                             | 68.646,60 \$                 | Descuento por Deuda | 0,00 S                         |
| Horas Extras Fijas                             | 0 Horas, 0,00 \$             | Dias Faltados       | 0 Dias, 0,00 \$                |
| Dias Adicionales                               | 1 Días, 4.576,44 \$          | Horas Faltadas      | 0 Horas, 0,00 \$               |
| Dias Feriados Trabajados                       | 2 Días, 12.814,03 \$         | Seguro Social       | 4 %, 2.745,86 \$               |
| Horas Extras Adicionales                       | 1 Horas, 800,87 \$           | Paro Forzoso        | 0,5 %, 343,24 \$               |
| Bono Alimentación (D)                          | 1 Dias, 6.300,00 \$          | Ahorro Habitacional | 1 %, 686,46 \$                 |
| Bono Alimentación (F)                          | 0 Horas, 0,00 \$             |                     |                                |
| Bono Extra (D)                                 | 0 Dias, 0,00 \$              |                     |                                |
| Comisiones (*)                                 | 0,00 \$                      |                     |                                |
| Bonificación (A)                               | 0,00 \$                      |                     |                                |
| Bonificación (B)                               | 0,00 \$                      |                     |                                |
| Total Cargos                                   | 93.137,94 \$                 | Total Deducciones   | 3.432,34 \$                    |
|                                                |                              |                     | Total A Pagar \$ 99 705 60     |

### Reimprimir un recibo de pago.

Para lograr esto desde la ventana de datos específico de empleados escoja la pestaña inferior (históricos de pago) y haga doble clic sobre el recibo, luego pulse imprimir.

#### Imprimiendo el detalle de nómina.

Para OBTENER el listado Nominal solo sitúese en la pestaña Nomina y especifique el periodo de fecha desde hasta para obtener el resultado deseado.

| 8    |                 | Empleados -                    | Preparar pago   | a: MIGUEL RC    | DRIGUEZ 148518  | 824        |                 | ×    |
|------|-----------------|--------------------------------|-----------------|-----------------|-----------------|------------|-----------------|------|
| A    | rchivo          | os Empleado N                  | omina Total Con | figuración de l | Porfiles        |            |                 |      |
| LISU | ado de Emplead  | os Empleado                    |                 | ingulación de r | ernes           |            |                 |      |
|      | Periodo de      | e Nomina<br>Nomina se Almacena | Desde 13/12/    | 2022 ∨ Ha:      | sta 13/12/2022  | × 📊        | × 🖷             | ia I |
|      | Click derecho p | ara otras opciones             | i               | igo (semanos, q | ameenas, meses, | Buscar     | Exportar Imprir | nir  |
| Г    | Fecha           | Periodo                        | Nombre          | RIF             | Sueldo          | Periodo de | Pago            | На   |
|      | - Centra        | T CHOUD                        | Nombre          |                 | Base Bs.        | Pago       | Periodo Bs.     |      |
|      |                 |                                |                 |                 |                 |            |                 |      |
|      |                 |                                |                 |                 |                 |            |                 |      |
|      |                 |                                |                 |                 |                 |            |                 |      |
|      |                 |                                |                 |                 |                 |            |                 |      |
|      |                 |                                |                 |                 |                 |            |                 |      |
|      |                 |                                |                 |                 |                 |            |                 |      |
| <    |                 |                                |                 |                 |                 |            |                 | >    |
|      |                 |                                |                 |                 |                 |            |                 |      |
|      |                 |                                |                 |                 |                 |            |                 |      |
|      |                 |                                |                 |                 |                 |            |                 |      |

IMPORTANTE: Los Cálculos específicos como los son el Seguro social, Paro forzoso, etc. fueron programados en base a la normativa actual nacional.

# Balanzas digitales.

# Balanzas digitales de conexión al PC.

Para conectar una Balanza digital de conexión al PC, debe seleccionar el Modelo. Funciona con Balanzas Digitales con conexión RS232 (COM:).

#### Recomendaciones sobre las balanzas digitales de conexión.

*Importante:* El cable de la balanza, así como el modo de configuración al PC, lo determina solo el Fabricante, es necesario revisar el manual del fabricante de la misma.

#### Balanzas que Imprimen Etiquetas de Código y peso

Desde esta pestaña se pueden determinar los medios de pago o cobro para cada transacción.

A través de esta función puede interactuar con las diferentes configuraciones de etiquetas de códigos de barra y poder separar ambas informaciones.

#### Condiciones para usar esta función.

1. La Etiqueta de códigos de barra debe ser del Tipo EAN13 (13 dígitos)

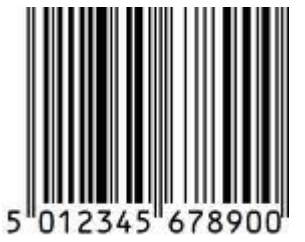

- 2. La balanza debe estar configurada para emitir en el código de barra el código del producto y su peso.
- 3. Debe existir en el inventario del sistema el producto con el mismo estándar de código que el de la balanza. Por ejemplo el producto en el inventario la longitud debe ser fija. Por ejemplo "1234" 4 dígitos o los que usted defina, pero siempre debe ser de una misma cantidad de dígitos. Si define los códigos de 4 dígitos o menos debe siempre mantener el formato por ejemplo "0000 al 9999" en este orden deben estar los códigos de los productos de balanza o en menos dígitos, por ejemplo dos dígitos. "12" desde el (00 hasta el 99).

**Con 4 dígitos** (0001 carne molida – 0002 carne de guisar.... 9999 queso amarillo...)

Con 2 dígitos (01 carne molida -02 carne de guisar... 99 queso amarillo)

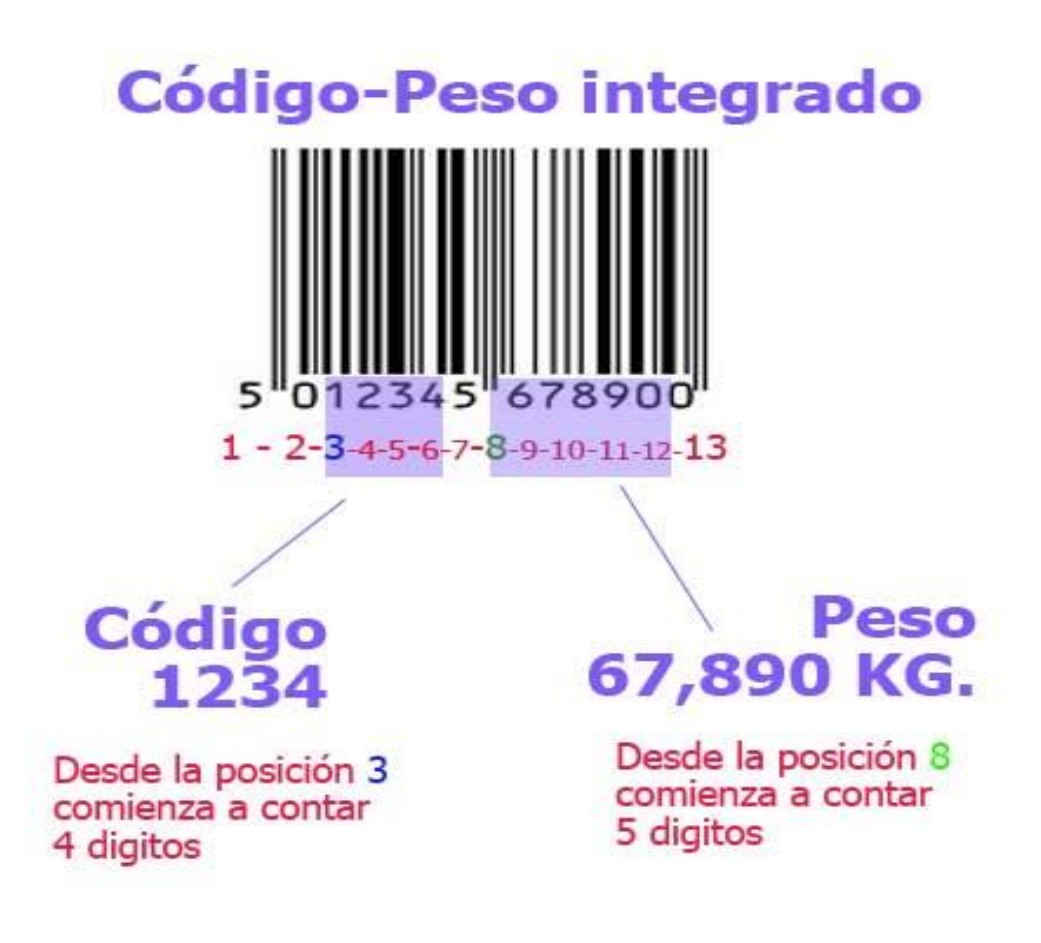

- 4. El producto en el inventario debe ser del tipo KG.
- 5. Debe estar activada esta función de Código Peso.

 Para vender los productos con este sistema debe Presionar desde Ventas; Modo Código/Peso (CTRL+F1). Para que se active la casilla de búsqueda y pueda descomprimir el código.

Ejemplo.

Nuestra balanza crea el siguiente código de barras.

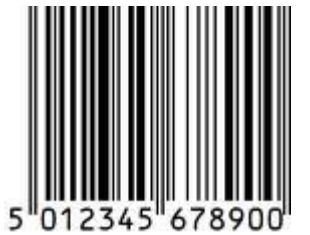

Son 13 dígitos. Donde esta codificado el peso y el código. El código es "1234" (4 dígitos de código) y el peso es 67,890 KG.

Se crea en el sistema el código "1234", el tipo de producto debe ser KG.

| Ø.                       |         |                        | Inventa          | ario (pr  | oducto             | os)              |             |            |                    |                                   |                           | × |
|--------------------------|---------|------------------------|------------------|-----------|--------------------|------------------|-------------|------------|--------------------|-----------------------------------|---------------------------|---|
| Archivo Edición C        | tras O  | pciones                |                  |           |                    |                  |             |            |                    |                                   |                           |   |
| 0 🖓 🤇                    |         | 🔁 Cancelar             | 🔡 Gua            | ardar     | ) 😂                |                  |             | <b>S</b>   | ?                  | salir                             |                           |   |
| Buscar Codig             | o 1     | 234                    |                  |           |                    |                  |             |            |                    | 123                               | 4                         |   |
| Producto Estadistica     |         |                        |                  |           |                    |                  |             |            |                    |                                   |                           | _ |
| Descripción              |         |                        |                  |           |                    |                  |             |            |                    |                                   |                           | ^ |
|                          | 0       |                        |                  |           |                    |                  |             | C          | aracterísti        | icas                              |                           |   |
| Departamento             |         |                        |                  |           |                    |                  |             |            | IVA                | IVA1                              | ~                         |   |
|                          |         |                        |                  |           |                    |                  | Т           | po de P    | roducto            | Producto                          | ~                         |   |
| Proveedor                |         |                        |                  |           |                    |                  |             | Unidad     | Medida             | KG                                | <b>•</b>                  |   |
| Extras                   |         |                        |                  |           |                    |                  | Con         | siderar /  | Agotado            | 0                                 |                           |   |
| Precio de Costo y Calcu  | ılos    |                        |                  | Pued      | le Inclui          | rle Contor       | nos         |            |                    |                                   |                           |   |
| Moneda                   | Bs.     |                        | ~                |           |                    |                  | Va          | lor de C   | ambio              |                                   | 0,00                      |   |
| Costo Factura            |         | Costo explícito d<br>O | e factura<br>Bs. | Costo     | calculado;<br>0,00 | al Cambio<br>Bs. |             | Costo      | o final luego de   | e gastos directos<br>Precio de Co | e indirectos<br>osto Full |   |
| % Directos               |         | 0                      |                  |           | 0                  |                  |             |            |                    | 0,00                              | Bs.                       |   |
| % Indirectos             |         | 0                      |                  |           | 0                  | Bs.              |             |            |                    | 0                                 | Bs.                       |   |
| Formuala P. Costo: Costo | o Factu | ra + Costos Dire       | ectos + Otro     | os Costos | = Costo            | o Full           |             |            | Ultimo Co          | osto full en Mone                 | da Principal              |   |
|                          |         |                        |                  |           | Bs.                |                  |             |            |                    |                                   | U                         |   |
| IVA Incluido en F        | recio   |                        | Pulse (          | F2) Para  | Desblog            | uear camp        | o de Porcen | taje de Ga | nancia             |                                   |                           |   |
| Precio 1 (PVP)           | F       | Precio definido como   | principal        | Precio    | calculado a        | l Cambio         | % Ganancia  | % Impuesto | Formula            | P. Venta: Cos                     | to                        |   |
|                          |         |                        | Bs.              |           | 0,00               | Bs.              | 0           |            | Full + G<br>= Pred | anancia + IV<br>cio de Venta      | A                         |   |
| Precio 2 (Mayor)         |         | 0                      | Bs.              |           | 0,00               | Bs.              | 0           |            |                    |                                   |                           |   |

El código de barra debe ser separado para su lectura y aplicación.

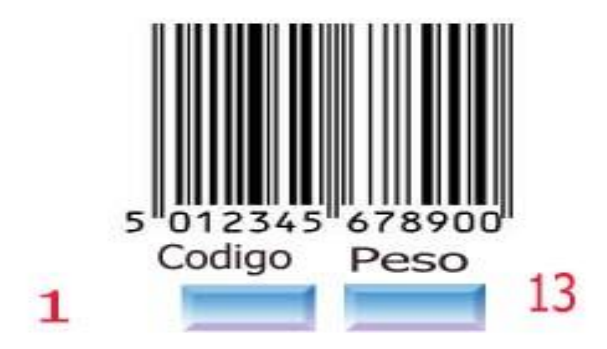

Como se desea obtener y decodificar solo el código y existen dos números antes de nuestro código "**1234**" debemos definir en el primer renglón:

# Configurando el código.

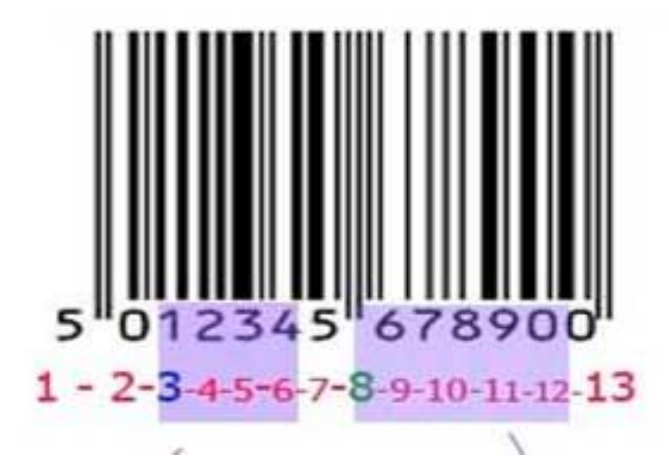

**Inicia en** Colocamos **3**, para que cuente a partir del tercer digito que sería "1" y definimos el Máximo dígitos en **4**, para que a partir del número 1 cuente 4 dígitos. "**1**23**4**". Con esto ya queda definido el código.

# Configurando el Peso.

*Inicia en* colocamos *8*, para que cuente a partir del digito número 8 del código de barras y a partir de allí definiríamos cuantos dígitos contaría desde allí. Que en nuestro caso serían 5 dígitos a partir del digito 8. (También de cuantos dígitos de peso usa la balanza si es 99 kg o de 10 (9,99) kg máximo. *El ejemplo está realizado en base a una balanza de 99 kg*)

*Máximo dígitos*. Colocamos 5, para que a partir del número 8 cuente 4 dígitos. "678900" = 67,890 kg. Ya tenemos nuestro peso

Leer el código / peso integrado desde ventas

Desde el módulo de ventas Presionamos **CTRL+F1** o seleccionamos del menú **Opciones** y el submenú **Modo Código/Peso**. Esto hace que la casilla de búsqueda de código quede en color amarillo, listo para leer el código de barras.

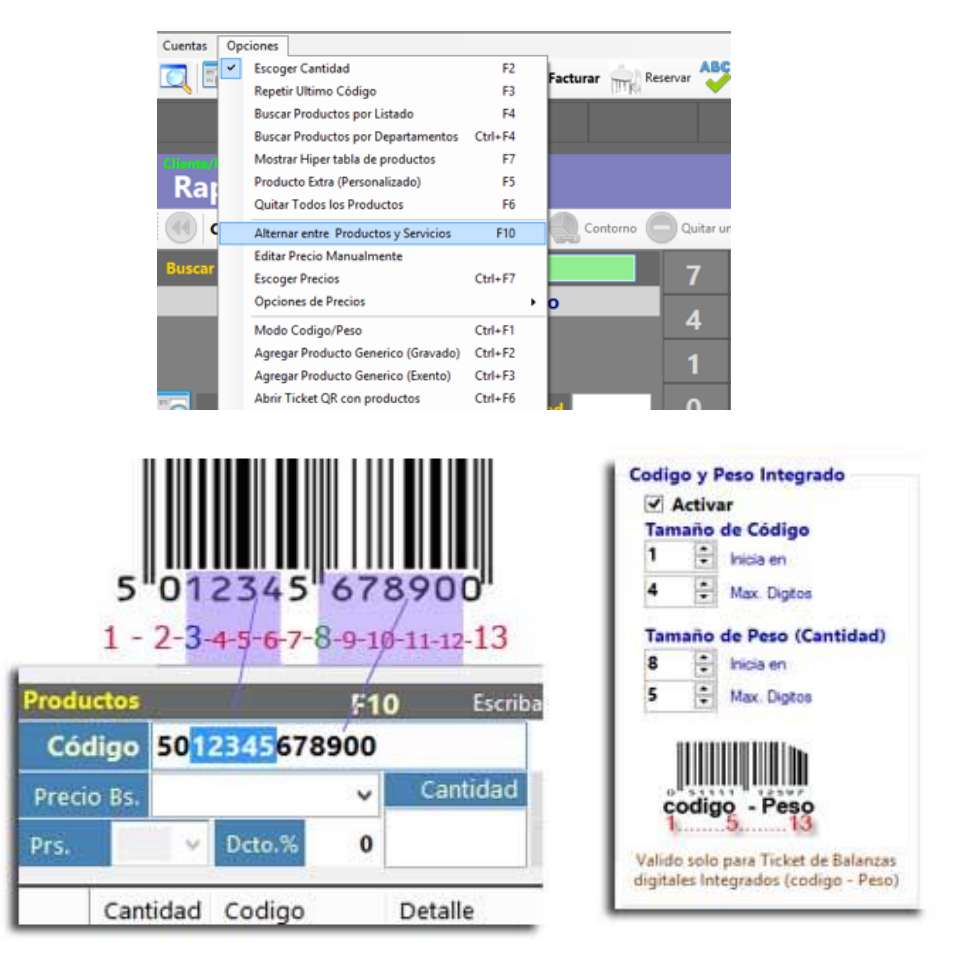

De esta manera funciona perfectamente. Y para restablecer la ventana de venta de ventas y leer códigos normales pulsamos de nuevo <**CTRL+F1. Modo Código/peso**>

La configuración de la balanza, quedó de la siguiente manera.

**Enviar Datos de PLU y Accesos directos a Balanzas Código-Peso (ACLAS LS2)** Para enviar directamente los detalles de cambio de precios a las balanzas, puede hacerlo desde **Configuración de Balanzas – Código/Peso.** 

Importante: El Modelo de Balanza que soporta este cambio es la ACLAS LS2

| Balanza Digital                                           | Codigo y Peso Integrado                                                                                                    |
|-----------------------------------------------------------|----------------------------------------------------------------------------------------------------|
| Activar                                                   | Activar                                                                                                    |
| Modelo                                                    | Tamaño de Código                                                                                                    |
| ~                                                         | 1 💼 Inicia en                                                                                                    |
| Puerto                                                    | 5 🚔 Max. Digitos                                                                                                    |
| COM4                                                      | Tamaño de Peso (Cantidad                                                                                                    |
|                                                           | 6 📮 Inicia en                                                                                                    |
| Configurar PLU en<br>Balanzas Código - Peso               | 10 🜩 Max. Digitos                                                                                                    |
| Valido solo para<br>Balanzas que manejan<br>PLU Inicuidos |                                                                                                    |
|                                                           | codigo - Peso<br>1513                                                                                                    |
|                                                           | Balanza Digital Activar Modelo Puerto COM4 Configurar PLU en Balanzas Código - Peso Valido solo para Balanzas que manejan PLU Inlcuidos Acceder al Panel |

Función disponible solo para el modelo de Balanzas Aclas LS2 con impresión de Tickets, esta función permite configurar en la balanza directamente desde el sistema una lista de Productos convertidos a PLU y configurar la lista de Accesos (HotKeys) de la balanza.

Si esta activada la función en configuración Código/Peso podemos ingresar al inventario y seleccionar el menú <Avanzados> <Configuración de Balanzas – Código/Peso>

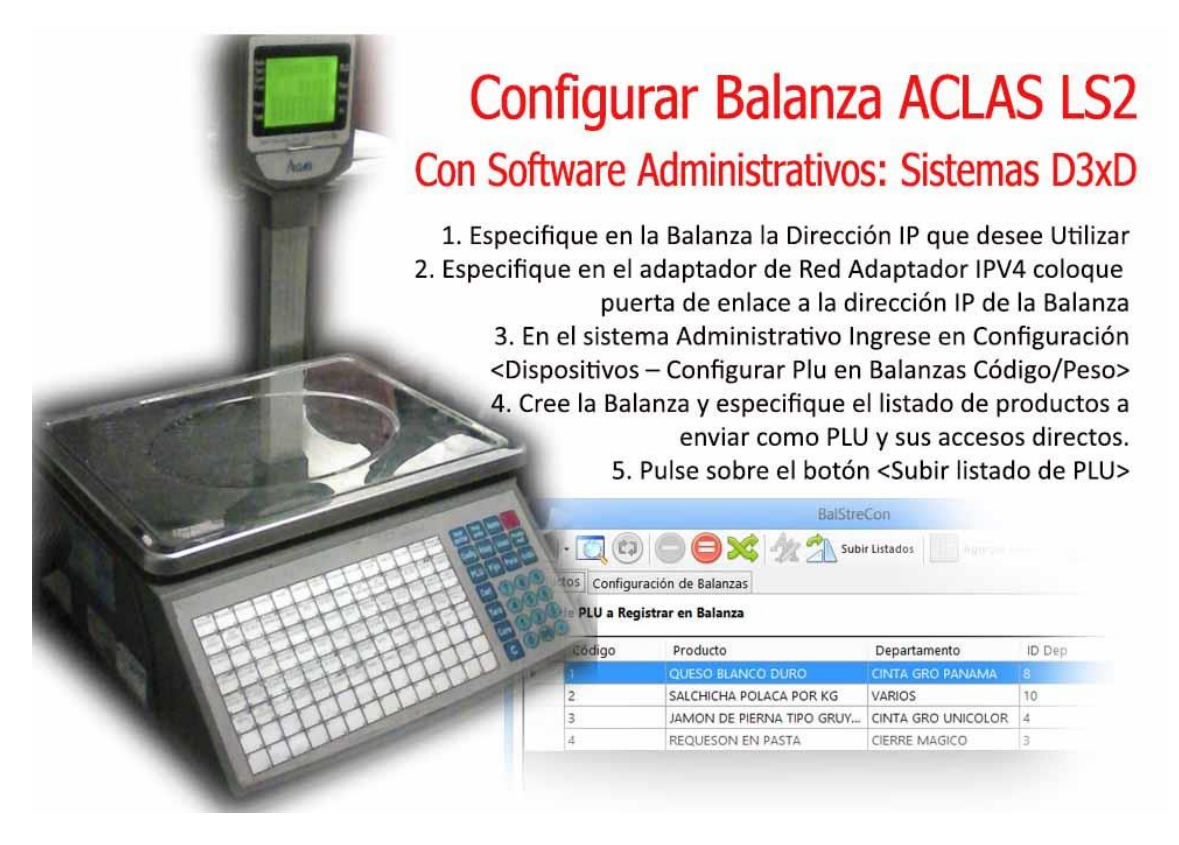

Primero es obligatorio tener un Red preparada para conectar con las balanzas

| Funciones de red                                                                                                    | General                                                                                            |                                                                                                    |
|----------------------------------------------------------------------------------------------------|----------------------------------------------------------------------------------------------------|----------------------------------------------------------------------------------------------------|
| Conectar con:                                                                                                    |                                                                                                    | Concerning and the second second second second second second second second second second second second second s |
| 🔮 Controladore Reatek PCIe GBE Family                                                                                                    | Puede hacer que la configuración IP se a                                                           | signe automáticamente si la                                                                                     |
| Configurar                                                                                                    | red es compatible con esta funcionalidad<br>consultar con el administrador de red cu<br>apropiada. | l. De lo contrario, debera<br>ál es la configuración IP                                                         |
| 9 P Clente para redes Morssoft                                                                                                    | O Obtener una dirección IP automátic                                                               | amente                                                                                                    |
| Comparter impresoras y archivos para redea Morosoft                                                                                                    | Usar la siguiente dirección IP:                                                                    |                                                                                                    |
| M → Controlador de E/S del asgnador de detección de topol     A Respondedor de detección de topologías de nivel de v     M → Protocolo de Internet versión 5 (TCP//Pv6) | Dirección IP:                                                                                      | 192.168.1.75 Dir IP Fija de Equipo                                                                              |
| K - Protocolo de Internet venedin 4 (TCP/IPv4)                                                                                                    | Máscara de subred:                                                                                 | 255.255.255.0                                                                                                   |
| hetglar Descentation Proposedades                                                                                                    | Puerta de enlace predeterminada:                                                                   | 192.168.1.74 IP de Balanza                                                                                      |
| Descripción<br>Protocolo TCP-IP. El protocolo de red de área externas                                                                                                   | Obtener la dirección del servidor Di                                                               | NS automáticamente                                                                                              |
| redes conectadas entre sí.                                                                                                    | Usar las siguientes direcciones de s                                                               | ervidor DNS:                                                                                                    |
|                                                                                                    | Servidor DNS preferido:                                                                            |                                                                                                    |
| Aceptar Cancelar                                                                                                    | Servidor DNS alternativo:                                                                          |                                                                                                    |
|                                                                                                    |                                                                                                    |                                                                                                    |
|                                                                                                    | ∐ ⊻alidar configuración al sair                                                                    | Opciones avangadas                                                                                              |
|                                                                                                    |                                                                                                    | Aceptar Cancelar                                                                                                |

Una vez configurada la estructura de Red configuramos la lista de balanzas en el sistema:

Debe especificar Modelo de Balanza, Dirección IP fija de balanza y Ubicación (mostrador 1, carnicería, etc.) una vez asignado los datos pulsamos OK para guardar si la conexión es satisfactoria pasará al listado de balanzas.

| Ξ.                                                  |                                       | Ba                         | IStreCon                        |                            |                 | - 0   | × |
|-----------------------------------------------------|---------------------------------------|----------------------------|---------------------------------|----------------------------|-----------------|-------|---|
|                                                     |                                       | An Ch                      | Subir Listados                  | Agrega                     | r Acceso        | Salir |   |
| Productos Configuració                              | n de Balanzas                         |                            |                                 | -                          |                 |       |   |
| Datos de Balanza                                    |                                       |                            |                                 |                            |                 |       |   |
| Balanza                                             | Balanza ACLAS                         | LS2                        | ~                               |                            |                 |       |   |
| Ubicación                                           | mostrador                             |                            | ~                               | OK                         |                 |       |   |
| Dirección IP                                        | 192.168.1.87                          |                            |                                 |                            |                 |       |   |
| Listado de Balanzas Re                              | egistradas                            |                            |                                 |                            |                 |       |   |
| Para que una balanza A<br>en la tarjeta de red. (IP | CLAS LS2 pueda<br>fija Local y puerta | ser configu<br>a de enlace | rada debe ter<br>la IP de la ba | ner una configu<br>Ilanza) | ración especial |       |   |
| Balanza                                             |                                       | IP Add                     | Ubicad                          | ción                       |                 |       |   |
|                                                     |                                       |                            |                                 |                            |                 |       |   |
|                                                     |                                       |                            |                                 |                            |                 |       |   |
|                                                     |                                       |                            |                                 |                            |                 |       |   |
|                                                     |                                       |                            |                                 |                            |                 |       |   |
|                                                     |                                       |                            |                                 |                            |                 |       |   |
|                                                     |                                       |                            |                                 |                            |                 |       |   |
|                                                     |                                       |                            |                                 |                            |                 |       |   |
| Balanza                                             |                                       |                            |                                 |                            |                 |       |   |

El próximo paso consiste en cargar la lista de los productos que se registraran como PLU en la balanza así como los accesos directos de los más comunes.

|            |                                         | BalStre                                                                                                    | Con                  | -            | ×          |
|------------|-----------------------------------------|----------------------------------------------------------------------------------------------------|----------------------|--------------|------------|
| Prod       | uctos Configur                          | ración de Balanzas<br>istrar en Balanza                                                                                                  | r Listados Agregar A | .cceso Salir |            |
| -          | Código                                  | Producto                                                                                                    | Departamento         | ID Dep       | Precio Bs. |
| •          | 1                                       | QUESO BLANCO DURO                                                                                                    | CINTA GRO PANAMA     | 8            |            |
|            | 2                                       | SALCHICHA POLACA POR KG                                                                                                    | VARIOS               | 10           |            |
|            | 3                                       | JAMON DE PIERNA TIPO GRUY                                                                                                    | CINTA GRO UNICOLOR   | 4            |            |
|            | 4                                       | REQUESON EN PASTA                                                                                                    | CIERRE MAGICO        | 3            |            |
|            |                                         |                                                                                                    |                      |              |            |
| <<br>Listi | a de Accesos D                          | irectos en Balanza a Registrar<br>Obtener desde                                                                                          | Subir Accesos Balan  | za: Ninguna  | >          |
| <<br>Listi | a de Accesos D<br>Coligo                | irectos en Balanza a Registrar<br>Obtener desde<br>Producto<br>QUESO BLANCO DURO                                                         | Subir Accesos Balan  | za: Ninguna  | >          |
| <<br>Listi | a de Accesos D<br>Codigo                | irectos en Balanza a Registrar<br>Obtener desde<br>Producto<br>QUESO BLANCO DURO<br>SALCHICHA POLACA POR KG                              | Subir Accesos Balan  | za: Ninguna  | >          |
| <<br>Lista | a de Accesos D<br>Codigo<br>1<br>2<br>3 | irectos en Balanza a Registrar<br>Obtener desde<br>Producto<br>QUESO BLANCO DURO<br>SALCHICHA POLACA POR KG<br>JAMON DE PIERNA TIPO GRUY | Subir Accesos Balan  | za: Ninguna  | >          |

Para crear una lista puede pulsar en Nuevo y escoger si desea crear la lista uno a uno o si desea importar la lista de todos los productos que sean del tipo KG.

Una vez cargados todo el listado pulsamos en el botón **<Subir listados>** para grabarlos en la Balanza o en el grupo de balanzas

También puede subir los accesos de los productos amas usadas tan solo seleccionándoles del listado y luego en las filas de abajo <**subir accesos**>

# Copias de Seguridad y Respaldo de Datos.

Menú de Ubicación: Avanzados – Utilidades – Copia de Seguridad

*Importante:* ES NECESARIO REALIZAR COPIAS DE SEGURIDAD DE FORMA PERIODICA para evitar pérdida de datos en caso de daño del Equipo.

| k-U                              | PS                                                 |                                                                               |
|----------------------------------|----------------------------------------------------|-------------------------------------------------------------------------------|
| TROS Y SERV                      | VICIOS INFORM                                      | И                                                                             |
| O <mark>Restau</mark><br>guridad | rar desde coj                                      | pia<br>                                                                       |
|                                  |                                                    | 0                                                                             |
|                                  |                                                    |                                                                               |
|                                  | TROS Y SERV<br>ones Avanzar<br>O Restau<br>guridad | TROS Y SERVICIOS INFORM<br>ones Avanzadas<br>O Restaurar desde con<br>guridad |

#### Realizar copias de seguridad - Respaldar Datos.

Seleccione la ruta de destino para la copia de seguridad o respaldo. También puede utilizar la pestaña Opciones avanzadas si desea más alternativas para Respaldar o Restaurar la copia de seguridad. (en caso que solo requiera la base de datos sin complemento so si solo quiere la información de complementos del mes además de la base de datos)

Una vez seleccionada la Ruta de respaldo y las opciones de pulse Iniciar.

En pocos minutos será realizada la copia de seguridad.

**NOTA.** Es conveniente que una vez realizada nuestra copia de seguridad. La copiemos en un destino externo distinto a la computadora de uso (Disco Externo, En la Web, Etc.) a fin de evitar perdida de datos.

Restaurar copia de seguridad. Restaurar permite sobrescribir la base de datos actual con un respaldo previo.

Para restaurar una copia de seguridad debemos ubicar la carpeta del respaldo y seleccionarla.

**NOTA.** De ejecutar una copia de seguridad sin necesidad o sobre una base de datos en buen estado corremos el riesgo perder toda la data previa por reemplazo.

# Impresoras Fiscales.

Las impresoras fiscales son equipos de impresión que a través de comandos programados efectúan documentos de acuerdo a la ordenanza del país, estos equipos son configurados directamente en el sistema mas no en el sistema operativo a menos que requiera algún driver o controlador especializado, es decir; el software es quien controla sus funciones programadas.

#### Configurar impresoras fiscales

Para Configurar una Impresora fiscal solo debe seleccionarla del listado en la pestaña de Facturación en Configuración. (Dependiendo del país hay algunas compatibilidades distintas) Y al **Salir y guardar los cambios,** el sistema debería reconocerla y devolver el serial de la misma.

|                                | Provident Control of the Control of the Control of | Elicatopiditt ven hints w                                                                                                    |
|--------------------------------|----------------------------------------------------------------------------------------------------|----------------------------------------------------------------------------------------------------|
| lentar Rurqueda Cuenta         | Documento Virtual en XML                                                                                                    |                                                                                                    |
| emas busqueba Cuenca           | Impresora Fiscal ACLAS PP9                                                                                                    | (Inclusion)                                                                                                    |
| esas Barras Delivery y Pedidos | Impresora Fiscal ACLAS PP9 PLUS                                                                                                    |                                                                                                    |
|                                | Impresora Fiscal BIXOLON SRP-280                                                                                                    |                                                                                                    |
|                                | Impresora Fiscal BIXOLON SRP-350                                                                                                    |                                                                                                    |
|                                | Impresora Fiscal BIXOLON SRP-812                                                                                                    |                                                                                                    |
|                                | Impresora Fiscal HKA 80                                                                                                    |                                                                                                    |
|                                | Impresora Fiscal HKA 112                                                                                                    |                                                                                                    |
|                                | Impresora Fiscal STAR HSP7000                                                                                                    |                                                                                                    |
| ~                              | Impresora Fiscal OKI                                                                                                    |                                                                                                    |
| ø                              | Impresora Fiscal Dascom Tally 1125                                                                                                    |                                                                                                    |
| All Modificar Valores          | Impresora Fiscal Dascom Tally 1125_OLD                                                                                                    |                                                                                                    |
| -Ba mouncarratores             | Mon Impresora Fiscal Dascom Tally 1140                                                                                                    |                                                                                                    |
| Casta maile Clabel Tedas       | Impresora Fiscal Dascom DT230                                                                                                    |                                                                                                    |
| coniguración ciobal - rodos    | Impresora Fiscal Custom Kube                                                                                                    |                                                                                                    |
| Opciones Documentos            | Dispo Impresora Fiscal Pantum 3100DL                                                                                                    |                                                                                                    |
| Configuración de D             | Impresora Fiscal Bematech MP-2100                                                                                                    | 2)                                                                                                    |
|                                | Impresora Fiscal Bematech MP-4000                                                                                                    | and the second second s |
| Facturación Notas de           | ent Impresora Fiscal Sewoo SLK-TS400FP                                                                                                    | andas                                                                                                    |
|                                | Impresora Fiscal Sewoo SLK-T212FP                                                                                                    |                                                                                                    |
| Modelos de Factur              | as, Impresora Fiscal PNP DT01                                                                                                    |                                                                                                    |
| Modelo Act                     | ual Impresora Fiscal PNP PFII 220                                                                                                    |                                                                                                    |
|                                | Impresora Fiscal PNP PFII 300                                                                                                    |                                                                                                    |
| inipres                        | Impresora Fiscal Rigazsa                                                                                                    |                                                                                                    |
|                                | Impresora Fiscal Vmax 223/224                                                                                                    |                                                                                                    |
|                                | Impresora Fiscal Vmax 280                                                                                                    |                                                                                                    |
|                                | Impresora Fiscal Vmax 580                                                                                                    |                                                                                                    |
|                                | Impresora Fiscal Vmax 300                                                                                                    |                                                                                                    |
| Conia Remota de l              | acts Impresora Fiscal Vmax Toshiba 6145                                                                                                    | × .                                                                                                    |

Por defecto el puerto predeterminado para la impresora es el COM1: sin embargo en caso de utilizar otro puerto debe seleccionarlo desde la pestaña dispositivos.

| - Impreso | ora Fiscal |                      |
|-----------|------------|----------------------|
|           |            |                      |
| Puerto    | COM1       | — Mantener el puerto |
|           |            | Abierto              |
| IP        |            |                      |
|           |            |                      |
|           |            |                      |

Si conecto una impresora fiscal el sistema debería reconocerla automáticamente y describir el serial de la misma, de lo contrario mostrara un mensaje de error como este:

|   | Impresora Fiscal                                                                                                    | × |
|---|----------------------------------------------------------------------------------------------------|---|
| 8 | No Existe ninguna Impresora fiscal Instalada o por lo menos no esta<br>configurada en el puerto COM1<br>Verifique la Instalación de la misma o prueba cambiando el Numero de<br>puerto en la pestaña disposivos y de no tener equipo fiscal seleccione<br>una impresora no fiscal |   |
|   | Aceptar                                                                                                    |   |

**Problemas Comunes al instalar una impresora fiscal.** Los dispositivos fiscales en algunos casos presentan diferentes fallas, la mayoría tienen que ver con problemas de comunicación o ignorancia de funcionamiento.

*Importante:* Las impresoras fiscales no funcionan como impresoras tradicionales (es decir no se instalan en el sistema operativo Windows) sino que a través de comunicación por el puerto serie (RS232) se envían o reciben comandos bidireccionalmente. (Es decir la impresora fiscal funciona solo si hay un sistema administrativo que comunique con la misma de lo contrario es un dispositivo inútil).

Antes de comenzar el reconocimiento a través del programa debe cerciorarse de lo siguiente

- Que la impresora fiscal este encendida.
- Que tenga papel y no tenga ninguna luz indicadora de falla activa.
- El cable debe estar bien conectado al puerto serial o USB (en caso de USB debe haber un puerto serial Virtual correctamente instalado y sin errores)
- Que tenga correctamente instalado cintas, cartuchos o si es del tipo térmica que está correctamente cerrada las compuertas o tapa superior.
- Que la palanca indicadora de papel este en el tipo de papel que corresponda, por ejemplo orientada hacia forma libre o hacia papel carta (en caso de los equipos para papel grande (**80 columnas**)
- Que el puerto Serial al que está conectando el equipo este correctamente instalado y sin errores, así como con un número asignado de puerto (ver en administrador de dispositivos) **Com1, Com2, Com3, etc...**

Después de verificados estos pasos proceda entonces a reconocer la impresora fiscal desde el menú de configuración del programa en la pestaña de **Documentos** 

# Recomendaciones de uso de la impresora fiscal.

- Al finalizar la jornada de ventas y cerrar la caja o finalizar el día la impresora forzada por el programa imprime un reporte z que es el informe de los movimientos del día resumido en una sola hoja, y es la hoja necesaria para que el contador prepare sus libros.
- Para facturar la impresora debe tener la misma fecha que el sistema de lo contrario no se realizara la factura.
- La impresora debe coincidir el impuesto de ella con el del sistema
- Estar conectada preferiblemente en el puerto serie Com1, Com2, etc., este es el ideal para la transmisión de datos por defecto.
- Debe verificar el papel a diario para evitar fallas al momento de facturar.
- Si está imprimiendo y hay una interrupción eléctrica la impresora automáticamente cancela el documento.
- Si existe algún error que no se pueda corregir con respecto a la impresora el programa cancelara la facturación.

- Algunas veces cuando se trabaja el sistema con impresoras fiscales puede haber lentitud al abrir o finalizar una venta por la comunicación con la impresora y verificación de datos.
- Si el papel se acaba mientras está imprimiendo no es necesario apagar el equipo solo reemplace el papel y cierre la compuerta y acepte el mensaje de error que debe aparecer.
- El hacer cierre z innecesarios puede acortar la vida de su impresora ya que generalmente están diseñadas para unos 2000 cierres z (vida útil de la memoria fiscal 5 años aproximadamente) y esto genera el agotamiento de la memoria fiscal.
- Hay algunos modelos de impresoras fiscales que automáticamente al otro día ellas imprimen su propio reporte Z, en este caso no es necesario realizar otro adicional

# Consola de Control de Impresoras Fiscales

Ubicada dentro en el menú avanzado desde el módulo principal se encuentra este módulo que permite coordinar funciones de las impresoras fiscales.

|                                                                                          | Consola de Contro                                                | ol Fiscal           | ×     |  |
|------------------------------------------------------------------------------------------|------------------------------------------------------------------|---------------------|-------|--|
| <u>A</u> rchivo                                                                          |                                                                  |                     |       |  |
|                                                                                          | Modelo de                                                        | Impresora Fiscal    |       |  |
| di tan                                                                                   | Impresora Fiscal Dascom DT230                                    |                     |       |  |
|                                                                                          | Función Seleccionada                                             | <u>Ej</u> ecutar Fu | nción |  |
|                                                                                          |                                                                  |                     | 6     |  |
|                                                                                          |                                                                  |                     |       |  |
| <ul> <li>Estado de</li> <li>Reconecta</li> <li>Realizar u</li> <li>Realizar u</li> </ul> | a la impresora<br>ar Impresora<br>un Cierre (X)<br>un Cierre (Z) |                     |       |  |

**Funciones Básicas.** En esta pestaña de funciones, se puede probar el estado de la impresora reconectarla, puede sacar reporte "X" o "Z" sin tener que finalizar el día o el operador, asi como cualquier prueba que determine el funcionamiento de la impresora fiscal.

|              | Consola de C                                                         | ontrol Fi                                                                                         | scal                                                                                                    |                                                                                                    |
|--------------|----------------------------------------------------------------------|---------------------------------------------------------------------------------------------------|----------------------------------------------------------------------------------------------------|----------------------------------------------------------------------------------------------------|
|              |                                                                      |                                                                                                   |                                                                                                    |                                                                                                    |
|              | Modelo                                                               | de Im                                                                                             | oresora Fisca                                                                                                    |                                                                                                    |
|              | Impresor                                                             | a Fiscal                                                                                          | Dascom DT                                                                                                    | 230                                                                                                    |
| unción Selec | ccionada                                                             |                                                                                                   | <u>Ej</u> ec                                                                                                    | utar Función                                                                                                    |
|              |                                                                      |                                                                                                   |                                                                                                    |                                                                                                    |
|              |                                                                      |                                                                                                   |                                                                                                    |                                                                                                    |
| Funciones    | de Auditoria                                                         |                                                                                                   |                                                                                                    |                                                                                                    |
| ditoria      |                                                                      |                                                                                                   | Desde                                                                                                    | Hasta                                                                                                    |
| ocumento     | Factura                                                              | Núm #                                                                                             |                                                                                                    |                                                                                                    |
| rtes Z       |                                                                      |                                                                                                   |                                                                                                    | Opciones                                                                                                    |
| Desde        |                                                                      | Hasta                                                                                             |                                                                                                    | Completo                                                                                                    |
|              |                                                                      | 4                                                                                                 | 94<br>54                                                                                                    | O Resumen                                                                                                    |
|              | DE ONTRE COMPANY STRATEGIES DE                                       |                                                                                                   | 1 2 2 1 2 2 1 2 2 1 2 2 1 2 2 1 2 2 1 2 2 1 2 2 1 2 2 1 2 2 1 2 2 2 2 2 2 2 2 2 2 2 2 2 2 2 2 2 2 2 2                                                                                                    | C & Annoval                                                                                                    |
|              | Unción Selec<br>Funciones<br>ditoria<br>ocumento<br>ortes Z<br>Desde | Consola de C<br>Modelo<br>Impresor<br>unción Seleccionada<br>Gitoria<br>ocumento Factura<br>Desde | Consola de Control Fi         Modelo de Imp         Impresora Fiscal         unción Seleccionada         Funciones de Auditoria         ditoria         ocumento       Factura         Factura       Núm #         ortes Z         Desde       Hasta | Consola de Control Fiscal         Modelo de Impresora Fisca         Impresora Fiscal Dascom DT:         unción Seleccionada       Ejec         Funciones de Auditoria |

*Funciones de Auditoria.* En la pestaña se puede: Imprimir los reportes "Z" por un número en específico y por fecha de periodos y fechas atrasadas, agrupados o sencillos, así como reimprimir una factura desde memoria de auditoría (en caso de la impresora fiscal permitir tal función)

#### Opciones de Reportes Z:

*Completo:* una copia del reporte original

**Resumen:** agrupa varios resúmenes en un solo reporte totalizado.

Mensual: Hace una serie de impresiones de todas las zetas y totaliza al final.

# Facturación Digital.

La facturación digital son protocolos de conexión con un servidor especializado que genera los procesos de facturación al recibir comandos y datos para preparar tales documentos, generando una respuesta positiva o negativa dependiendo de los datos suministrados. (**Estas funciones generan costos extras con el proveedor de servicios de facturación digital**)

# Configurar la facturación Digital.

Para configurar o seleccionar la facturación digital primero debe determinar el país de uso, ya que no todos los países permiten la facturación digital.

| 2               | intear rai                            | 4 <u> </u>         | , organa ar |               | D3XD 33     |        |               |                       |            | 1        | Sum        |       |
|-----------------|---------------------------------------|--------------------|-------------|---------------|-------------|--------|---------------|-----------------------|------------|----------|------------|-------|
| figuració       | n Global -                            | Todos los eq       | uipos Cor   | nfiguración L | ocal - Este | equipo | D             |                       |            |          |            |       |
| enerales        | Básicos                               | Opciones (         | Globales (  | Correlativos  | Formatos    | Inter  | net Seguridad | Modulos               |            |          |            |       |
| ontrib          | uyentes                               | s, Impues          | tos, Mo     | nedas         |             |        |               |                       |            |          |            |       |
| Confi           | guración                              | 1 de Regió         | in (Rif, I  | D, NIT)       |             |        | Codigo País   | ID Fisc               | al Mo      | neda     | ime        | uesto |
| ₽a              | is COLO                               | OMBIA              |             |               |             | v      | 170           | NIT                   | COF        | s        | IVA        |       |
| Tipo            | de Conti                              | ribuyente          | de Impu     | estos         |             |        | 1D            |                       |            |          |            |       |
| REG             | IMEN CO                               | MUM                |             |               |             | ~      | 0             |                       | Cantidad d | le Deci  | males      |       |
| Tasa            | a 1 (IVA)                             | * Tasa             | 2 (IVA) *   | * Tasa        | 3 (IVA) **  | *      | Impuesto Na   | C.                    | En Rengl   | ón       | En Total   |       |
| 16              |                                       | 8                  |             | 31            |             |        | 0             |                       | 2          | -        | 2          | *     |
| Form            | atos y M                              | lonedas            |             |               |             |        |               |                       |            |          |            |       |
| Mor             | neda Prin                             | icipal             | Moneda      | a B           | Mone        | eda C  |               |                       | Retenerme  | en IV    | A          |       |
| \$              |                                       | ~                  | USD \$      | 2             | EUR         | E      | ~             |                       | 0          | %        |            |       |
| Mone            | edas B y C a                          | deben<br>le cambio | Valor C     | ambio B       | Valor       | Cam    | bio B         |                       | Formato d  | e Fech   | a          |       |
| en rei<br>princ | en relación con la 13500<br>principal |                    |             | 14000         | 14000       |        |               | dd/mm/yyyy mm/dd/yyyy |            |          |            |       |
| VP              | ermitir k                             | os precios o       | le venta e  | en otra moi   | neda        |        |               |                       | configurac | ión regi | onal del e | quipo |

Una vez definido el país que acepte la facturación digital debe seleccionar el tipo de facturación digital Integrada.

| Configuración Global - Todos | Tarjeta de Cuenta D3xD Soporte Gu<br>os equipos Configuración Local - Este equipo                               | ardar los Cambios y Salir |
|------------------------------|----------------------------------------------------------------------------------------------------|---------------------------|
| Configuration do D           |                                                                                                    |                           |
| Facturación Presup           | uestos y Ordenes Pedidos y Recibos                                                                              | ste equipo)               |
| Modelos de Factur            | as Notas de debito y Credito e Impresoras fi                                                                    | erlape                    |
| Modelo Actual                | Ticket Doble SF 30 Car                                                                                          | <ul> <li>✓</li> </ul>     |
| Impresora                    | Forma Libre Estandar<br>Forma Libre Reducida                                                                    | -                         |
| Copia Remota de F            | Forma Libre Reducted Vertical Doble<br>Forma Libre Sencilla<br>Forma Libre Sencilla 1<br>Forma Libre Sencilla 2 |                           |
| Modelo Actual                | Ticket Extendido<br>Ticket Extendido SF 40 Car<br>Ticket Extendido SF 30 Car                                    | -                         |
| Impresora                    | Ticket Doble SF 40 Car<br>Ticket Doble SF 30 Car                                                                |                           |
| Restaurar valores po         | Documento Virtual en PDF<br>Documento Virtual en XML<br>Factura Dioital Dfactura                                | an a este equipo          |
|                              | Facturazion Colombia                                                                                            |                           |

Una vez que ya definió el tipo de facturación debe configurar los protocolos y folios asignados por el proveedor tecnológico de facturación digital y sus claves de acceso a la plataforma digital.

|                      | Configura                                                 | ción de Factu   | iración Digital |            | ×                   |  |  |  |
|----------------------|-----------------------------------------------------------|-----------------|-----------------|------------|---------------------|--|--|--|
| Plataforma: Dfacture |                                                           | ar 📳 Almac      | enar 🚺 Op       | ciones 🕶 📶 |                     |  |  |  |
| Entorno de factura   | ición digital                                             |                 |                 |            |                     |  |  |  |
| Tokem Empresa        | jajshjhj2378dndnsj3n2ewu82edwd9s89ds                      |                 |                 |            |                     |  |  |  |
| Tokem Autorización   | Tokem Autorización j438dw3u9390920ed939jdfhie93893fjdf939 |                 |                 |            |                     |  |  |  |
| Ambiente de Trab     | ajo                                                       |                 |                 |            |                     |  |  |  |
| Ambiente             | Ambiente Dem                                              | ostrativo       |                 |            | ~                   |  |  |  |
| Modalidad de Im      | presión                                                   |                 |                 |            |                     |  |  |  |
| Modalidad            | Consecutivo N                                             | Aanual con pre  | fijo            |            | *                   |  |  |  |
| Documento            | Prefijo                                                   | Rango Inicial   | Rango Final     | Actual     | Folios<br>Restantes |  |  |  |
| Factura              | 1                                                         |                 | -               | 13         |                     |  |  |  |
| Nota de Crédito      |                                                           |                 |                 | 1          |                     |  |  |  |
| Nota de Débito       |                                                           |                 |                 | 0          | -                   |  |  |  |
|                      | Total de Folio                                            | os utilizados h | asta hoy>       | 14         |                     |  |  |  |

Uso del Servicio - Merchant Server.

#### Requisitos.

El Cliente debe tener previamente un Pin Pad compatible con la plataforma. Afiliación Previa con los prestadores de Servicio Instapago o Megasoft.

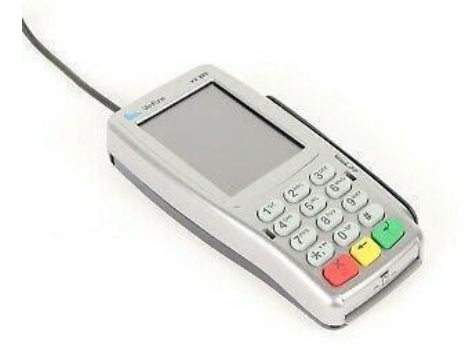

La plataforma Merchant Server es un servicio web que permite el sistema administrativo conectarse con los bancos vinculados para así realizar transacciones tipo punto de venta desde el software administrativo.

Para definir que utilizaremos el Servicio Merchant debemos habilitar la función en configuración en la pestaña **Configuración Global** – pestaña; **Módulos.** 

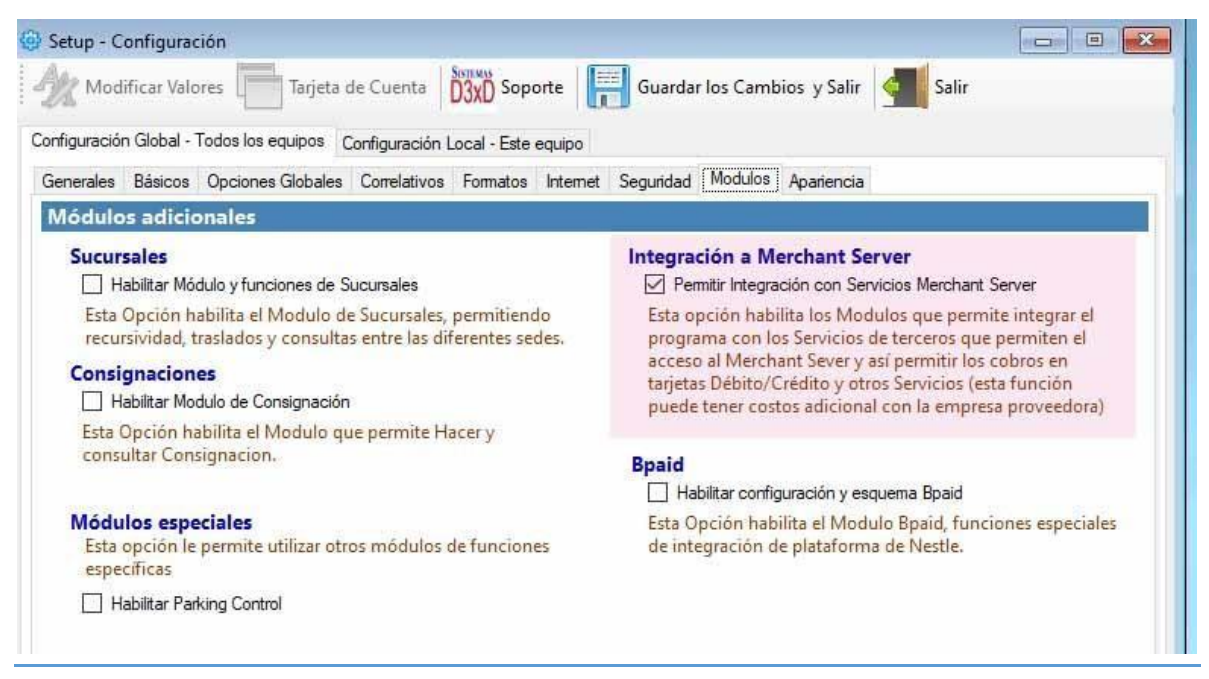

Luego debe seleccionar el protocolo de servicio, si Instapago o Megasoft, una vez seleccionado el protocolo a utilizar debe definir las configuraciones del proveedor que elija, pulsando sobre el botón (...) al lado del nombre del proveedor del servicio.

| ciones Locales Documentos Dispositivos Medios de Pagos A | pariencia                                     |  |  |  |  |
|----------------------------------------------------------|-----------------------------------------------|--|--|--|--|
| pciones de Configuración Local (Afecta Solo a es         | te Equipo)                                    |  |  |  |  |
| Opciones de Protección                                   | Opciones de Funcionamiento                    |  |  |  |  |
| 🗹 Permitir Finalizar o Iniciar día                       | 🔲 Utilizar tarjeta de Cuenta en Ventas        |  |  |  |  |
| Permitir facturar                                        | Mostrar Notificaciones y Alertas al Iniciar   |  |  |  |  |
| Bloquear los opciones no utilizadas                      |                                               |  |  |  |  |
| Seleccionar Empresa al Inicio                            | Otras Funciones                               |  |  |  |  |
| 🗌 No solicitar contraseñas en este Equipo (Uso Seguro)   | Permite el Enlace Merchant Server (Sistema de |  |  |  |  |
| Esta opción no funciona si tiene operadores de           | Cobro en Linea)                               |  |  |  |  |
| caja activos                                             | Proveedor InstaPago ~                         |  |  |  |  |
| Opciones en ventas                                       | Módulos Inte                                  |  |  |  |  |
| Permitir Busqueda por Listado (F4) desde Ventas          | Permite utiliz                                |  |  |  |  |
| Permitir Seleccionar Cantidad (F2) desde Ventas          | proceso distinto aproceso de remus norman     |  |  |  |  |

#### Configuración para Instapago.

Debe especificar los parámetros otorgados por Instapago al realizar el contrato y afiliación.

Key ID = Clave otorgada por Instapago que identifica la sucursal.

Public Key ID = Clave otorgada por Instapago que identifica el número de Cliente en el

|                                 | InstaPago                        |
|---------------------------------|----------------------------------|
| Key ID                          |                                  |
| Public Key ID                   | -200000                          |
|                                 | Verificar PinPad                 |
| Les parametres sell'situdes les | fueron asignados al registrarse. |
| Los parametros solicitados, le  |                                  |
| Los parametros solicitados, le  |                                  |
| Los parametros solicitados, le  |                                  |

Luego de almacenada la configuración, ya puede utilizar los servicios que provee Instapago para el cobro de Tarjetas.

# Configuración para MegaSoft. (Vpos)

Antes de configurar cualquier parámetro debe estar instalado en el equipo la aplicación del Vpos que facilito la empresa proveedora del Merchant Server.

| violatio de configuración de merchanc        |                                   |
|----------------------------------------------|-----------------------------------|
| Vpos - M                                     | egaSoft                           |
| Puerto                                       | 8085                              |
|                                              | Verificar PinPad                  |
| Los parametros solicitados, le fueron asigna | dos <mark>al registrarse</mark> . |

Debe especificar el puerto que generalmente es 8085 o en su defecto 8086.

Luego de almacenada la configuración, ya puede utilizar los servicios que ofrece el proveedor para su producto de integración **Vpos** para el cobro de Tarjetas.

Cuando los servicios de Merchant server están ya activos en el equipo puede acceder al módulo de opciones adicionales con las diferentes opciones del servicio.

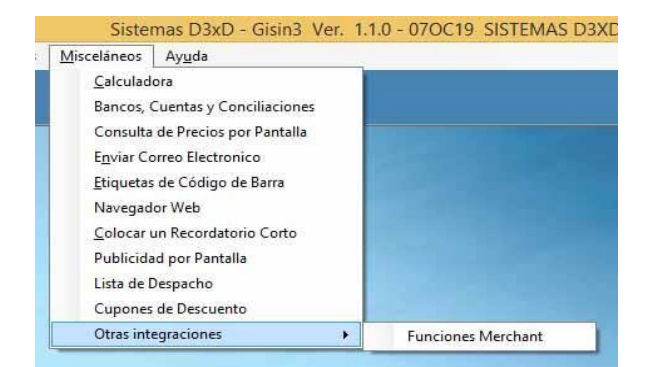

Sistemas D3xD – Hotel www.d3xd.com

# Consola de funciones de Merchant Server

Desde este módulo puede acceder a las funciones de cada prestador de servicios, como pasar las tarjetas de débito o crédito, hacer anulaciones y reimpresiones de Vouchers de pago, etc.

| cciones                                                                                                    | Respuesta     |
|----------------------------------------------------------------------------------------------------|---------------|
| Seleccione la función a Ejecutar                                                                                                  | Respuesta     |
| Compra con Tarjeta Débito<br>Compra con Tarjeta Crédito                                                                           | Sin Respuesta |
| Anulación Tarjeta Débito<br>Anulación Tarjeta Crédito<br>Verificar PinPad<br>Obtener Serial del PinPad<br>Imprimir Ultimo Voucher |               |

# Cobro con Tarjetas Débito y Crédito con Merchant Server

Una vez definido el servicio en configuración y teniendo conectado el Pinpad, basta solo seleccionar método de pago en tarjetas de débito o Crédito y al momento de pulsar Facturar se hace la conexión del software con el Pinpad y luego de validada la información se obtiene respuesta positiva o negativa del pago o cobro, si fue aprobado o no.

CAPITULO IV APENDICE – OTRAS FUNCIONES - ERRORES COMUNES

#### **APENDICE**

#### Funciones avanzadas de base de datos

Este módulo contiene varias funciones de uso característico, para acceder a estas funciones ingrese el **Menú: Avanzados – Utilidades** 

| Selección de Empresa |   |                                             |
|----------------------|---|---------------------------------------------|
| tilidades            | • | Copia de seguridad                          |
|                      |   | Datos del Servidor                          |
|                      |   | Funciones Avanzadas de Base de Datos        |
|                      |   | Importar Base de Datos a partir de archivos |

### Importar Base de Datos a partir de Archivos.

Para importar un listado de productos obtenidos desde otro programa o a través de un listado ordenado en columnas se puede importar a cualquiera de los productos **Sistemas D3xD** que tenga esta función.

Para Importar los productos. Lo primero que debe hacer es tener el archivo o listado de los productos respectivos y poder convertirlos a un formato \*.txt (delimitado por tabulaciones).

| P                                                                                                | Importar Mediante Archivos                               | - • × |
|--------------------------------------------------------------------------------------------------|----------------------------------------------------------|-------|
| Archivo                                                                                          |                                                          |       |
| Nuevo - Cabrir Co Revisar                                                                        | Iniciar Preparando Registros en Archivo 0 🔀 Exportar 🕢 🗐 |       |
| Opciones                                                                                         |                                                          |       |
| Productos                                                                                        |                                                          |       |
| 1. Definiendo columnas                                                                           |                                                          |       |
| Código<br>Descripción<br>Precio Costo Full<br>Precios de Venta 1<br>Existencia Local<br>Impuesto |                                                          |       |

Los pasos a Seguir para importar los productos. <mark>(TAMBIEN VALIDO PARA CLIENTES Y</mark> <mark>PROVEEDORES)</mark>

- SELECCIONAMOS EN EL MENU SUPERIOR ARCHIVO LA OPCION A AFECTAR (PRODUCTOS, CLIENTES, ETC.)
- PREPARAR EL ARCHIVO CON LOS DATOS (RECOMENDAMOS MICROSOFT EXCEL).

En este archivo las columnas deben coincidir con las del módulo de importación por ejemplo en el la columna1 debería estar el código, en la columna 2: la descripción y así sucesivamente. Sin embargo sino tenemos todos la información podemos dejar la columna en blanco de lo que no aplica.

|            | Ince No          | ertar Disaño de página   | Parendas Detos Rostar A        | rida -      |         |             |        |          |                 |           |          |           |                        |                 |
|------------|------------------|--------------------------|--------------------------------|-------------|---------|-------------|--------|----------|-----------------|-----------|----------|-----------|------------------------|-----------------|
| C PROPERTY | Prov - A Carton  | - II - A A               | (==== (€··) Sapata tet         | C.          | General | n           |        | R.       | Dartemate       | tans or 1 | Tan P    | Farmata A | Autosuma<br>Relienae + | 27<br>Cromer B  |
|            | and a state      |                          |                                |             | -       |             | 10     | ndiciona | i - coreo tabia | e delda e | (* * ))  | 0.000     | Barrar                 | y filtrar = sai |
| Pa         | manapar (e)      | Further 14               | allmaa(12H                     | * 1         |         | Diamers .   | 24.1   |          | Lines           |           | Criter   |           |                        | Charlen -       |
|            | AI               | • (* 6 CENT              | RO MATERNO OCUMARE DEL TUY, CA | Α,          |         |             |        |          |                 |           |          |           |                        |                 |
|            | A                | B                        | c                              | 0           |         | E           |        | F        | 0               | н         | 1        | J         | .K.                    | L               |
| 3          | CENTRO MATERN    | D OCUMARE DELTUY, C.4    | 1                              |             |         |             |        |          |                 |           |          |           |                        |                 |
| 1          | J-00339048-8     | S CONTRACTOR SECTOR STOP |                                |             |         |             | 1      |          | nas             |           |          |           |                        |                 |
| 3          |                  |                          |                                |             |         | 100 ob      | CO     | luin     |                 |           |          |           |                        |                 |
| 4          |                  |                          | ductos                         | sepa        | ala     | uo P        |        |          |                 |           |          |           |                        |                 |
| 5          | Listado de Produ | ctos.                    | ado de productos               | provide the |         |             |        |          |                 |           |          |           |                        |                 |
| .6         |                  | LIS                      | lauo an l                      |             |         |             |        |          |                 |           |          |           |                        |                 |
| 3          | 2002/73          |                          |                                |             |         |             |        |          |                 |           |          |           |                        |                 |
|            | Codigo           | Referencia               | Descripción                    | Departam    | ento    | Sub-Departa | a Marc | LØ.      | Existencia      | Precio I  | Precio 2 | Precio 3  | Precio 4               | Impues          |
| .9         | M-CLORU-CA100    | CLORUNO DE CALC          | CLORURO DE CALCIO 100ML        |             |         |             |        |          |                 | 0 3       | 4 20,4   | 27        | 2                      | 0 EXENTE        |
| 10         | M-CATAPRESISO    | CATAPRESAN               | CATAPRESAN 0,150MG             |             |         |             |        |          |                 | 2 68,4    | 2 41,05  | 68,4      | 2                      | 0 EXENTO        |
| 11         | M-CEFTRIAXONA    | M-CEFTRIAXONA            | CEFTRIAXONA                    |             |         |             |        |          |                 | 0 32,4    | 4 19,40  | 5 25,5    | 15                     | 0 IVA1          |
| 12         | C-CONT-SOPAS     | CONTE DE SOPAS           | CONTENEDOR DE SOPAS MEDIANO    | 8           |         |             |        |          | 2.0             | P         | 0 0      | 3         | 0                      | 0 EXENTO        |
| 13         | M-CELESTIONG     | M-CELESTIOMG             | CELESTODERM CON GENTALYN 30M   | 10.0.1%     |         |             |        |          | 6.4             | 0 71,0    | 4 42,60  | 2 56.0    | 3                      | 0 EXENTO        |
| 14         | M-CLARIX         | M-CLARIX                 | CLARIX                         |             |         |             |        |          |                 | 0 89,4    | 6 53,60  | 3 71,5    | 7                      | D IVAS          |
| 15         | D-PAPEL-BOBINA   | D-PAPEL-BOBINA           | PAPEL PARA BOBINA              |             |         |             |        |          |                 | 3 272,0   | 4 163.23 | 2 217,6   | 3                      | 0 EXENTE        |
| 36         | M-CLEXANE        | M-CLEXANE                | CLEXANE AMP.                   |             |         |             |        |          | 1.4             | 0 411,8   | 8 494,34 | 658,5     | 19                     | 0 IVA1          |
| 17         | D-MASC-OXIG-P    | D-MASC-OXIG-P            | MASCARILLA DE OKIGENO PEDIATR  | ICA (HAU    | FFMA    | NO          |        |          |                 | 0 26,8    | 8 16,1   | 21        | 5                      | 0 IVA1          |
| 18         | M-DIAZAPAM       | M-DIAZAPAM               | DIAZEPAM                       |             |         |             |        |          |                 | 0 3,      | 4 3,24   | 4,3       | 2                      | 0 IVA1          |
| 19         | D-RECOLECT. HEC  | D-RECOLECT, HEC          | RECOLECTOR HECES               |             |         |             |        |          |                 | P. 3.     | 4 2.04   | 2,7       | 2                      | 0 IVAI          |
| 20         | M-DELAKE-J60ML   | DELAXE                   | DELAXE JARABE 60ML             |             |         |             |        |          |                 | 0 17      | 5 10     | 5 34      | 0                      | 0 EXENTE        |
| 21         | M-BURETA         | M-BURETA                 | BURETA 150CC                   |             |         |             |        |          | 14              | 0 20,5    | 8 12,35  | 5 16,4    | 6                      | 0 IVA1          |
| 22         | L-BOLSA-D-117X6  | BOLSA                    | BOLSA PARA DESECHO TOXICOS 11  | 7X60        |         |             |        |          |                 | 0         | 0 (      | 1         | 0                      | 0 EKENTC        |
| 23         | L-CHUPON/POCE    | CHUPON                   | CHUPON PARA POCETAS            |             |         |             |        |          | 1               | 0 45.1    | 2 27,07  | 7 36      | 1                      | 0 EXENTO        |
| 24         | KLARICIO         | KLARICIO                 | KLARICID TABLETA               |             |         |             |        |          |                 | 0 22,     | 7 13.65  | 1 18.1    | 6                      | 0 IVAI          |
| 25         | M-ADRENA-EPIS    | ADRENALINA               | ADRENALINA EPINEFRINA 1MG / 1P | WL.         |         |             |        |          |                 | D 1,      | 6 0,90   | 1,3       | 5                      | 0 EXENTE        |
| 26         | M-AFRIN-P15ML    | AFRIN                    | AFRIN PEDIATRICO 15ML          |             |         |             |        |          | 10              | 0 142,8   | 6 85,7   | 114,1     | 9                      | 0 EXENTE        |

**NOTA**: Al abrir con Excel algún archivo exportado de otro programa a veces vemos errores en el campo código por lo que recomendamos dar el formato de celda apropiado por lo que recomendamos utilizar el siguiente formato para evitar los errores del tipo **1548878+E**.

|                                                                                                    |                     |                                                                                                    | Form                                                     | nato de                  | celdas      |                    | ?      | ×      |
|----------------------------------------------------------------------------------------------------|---------------------|----------------------------------------------------------------------------------------------------|----------------------------------------------------------|--------------------------|-------------|--------------------|--------|--------|
| Número                                                                                                    | Alineación          | Fuente                                                                                                 | Borde                                                    | Relleno                  | Proteger    |                    |        |        |
| <u>C</u> ategoría<br>General<br>Número<br>Moneda<br>Contabili<br>Fecha<br>Hora<br>Porcenta<br>Fracción<br>Científica<br>Texto<br>Especial<br>Personal | idad<br>je<br>izada | Muestra<br>Tip <u>o</u> :<br>0<br>Estánda<br>0<br>0,00<br>#,##0,00<br>#,##0,00<br>#,##0,00<br>#,##0 €; | r<br>;,##0<br>ojo]-#,##0,00<br>);[Rojo]-#,<br>[Rojo]-#,# | 0<br>0<br>##0,00<br>#0 € |             |                    | Elimir | ▲<br>► |
| existentes                                                                                                    | codigo de for       | mato de nu                                                                                             | imero, usa                                               | indo como                | punto de pa | rtida uno de los c | odigos |        |
|                                                                                                    |                     |                                                                                                    |                                                          |                          |             | Aceptar            | Can    | celar  |

Una vez preparado el archivo debemos almacenarlo como archivo de texto delimitado por tabulaciones.

| Nombre de archivo:                   | INVENTARIO                          |                                 | ~ |
|--------------------------------------|-------------------------------------|---------------------------------|---|
| Tipo:                                | Texto (delimitado por tabulaciones) | )                               | ~ |
| Autores:                             | Windows User                        | Etiquetas: Agregar una etiqueta |   |
| <ul> <li>Ocultar carpetas</li> </ul> |                                     | Herramientas 👻 Guardar Cancelar | ] |

De nuevo en el programa desde el módulo de importación.

Seleccionemos el archivo a importar en este caso se llama Unos.txt

*Este archivo se mostrara en la línea inferior del módulo ocupando cada columna hecha en Excel en cada columna del módulo del programa correspondiente.* 

|     | Columna 1                              | Columna 2                   | Columna 3   | Columna 4 | Columna                | 5 Colum           | nna 6          |
|-----|----------------------------------------|-----------------------------|-------------|-----------|------------------------|-------------------|----------------|
|     | Codigo                                 | Descripción                 | Precio 2    | Precio 1  | Existencia             | a Impue           | sto            |
|     | M-CLORU-CA                             | 10 CLORURO DE C.            | . 20,4      | 34        | 0                      | EXEN              | то             |
|     | M-CATAPRE                              | S15 CATAPPESAN 0.           | 41,05       | 68,42     | 2                      | EXEN              | то             |
|     | M-CERTRIAX                             | ONA CEFTRIAXONA             | 19,46       | 32,44     | 0                      | IVA1              |                |
|     | C-CONT-SOF                             | AS CONTENEDOR               | 0           | 0         | 0                      | EXEN              | то             |
|     | M-CELEST30                             | MG CELESTODERM.             | 42,62       | 71,04     | 0                      | EXEN              | то             |
|     | M-CLARIX                               | CLARIX                      | 53,68       | 89,46     | 0                      | IVA1              |                |
|     | D-PAPEL-BO                             | BINA PAPEL PARA B           | 163,22      | 272,04    | 3                      | EXEN              | то             |
|     | M-CLEXANE                              | CLEXANE AMP.                | 494,24      | 411,88    | 0                      | IVA1              |                |
|     | D-MASC-0XI                             | G-P MASCABILLA D.           | 16.13       | 26.88     | 0                      | IVA1              |                |
|     | MINIAZAPAN                             |                             | 3.24        | 54        | 0                      | IVA1              |                |
| _   |                                        |                             |             |           |                        |                   |                |
| Por | tapape                                 | S -   ⊞ -   & - ▲<br>Fuente |             | 目前にない。    | ombinar centrar -<br>S | - % 000<br>Número | *0 00<br>00 00 |
|     | A1                                     | • ( fx Coc                  | ligo        |           | 11                     |                   |                |
|     | A                                      | В                           |             | F         | þ                      | E                 | 1              |
| 1   | Codigo                                 | Descripción                 |             | costo \   | Precio 1               | Existencia        | Impues         |
| 2   | M-CLORU-CA100N CLORURO DE CALCIO 100ML |                             | OOML        | 20,4      | 34                     | ×.                | 0 EXENTO       |
| 3   | M-CATAPRES150N CATAPRESAN 0,150MG      |                             | i           | 41,05     | 68,42                  |                   | 2 EXENTO       |
| 4   | M-CEFTRIAXONA CEFTRIAXONA              |                             |             | 19,46     | 32,44                  |                   | 0 IVA1         |
| 5   | C-CONT-SOPAS CONTENEDOR DE SOPAS       |                             | AS MEDIANC  | 00        |                        | 9                 | 0 EXENTO       |
| 6   | M-CELEST30MG                           | CELESTODERM CON GE          | ENTALYN 30N | 42,62     | 71,04                  |                   | 0 EXENTO       |
| 7   | M-CLARIX                               | CLARIX                      |             | 53,68     | 89,46                  | ( )               | 0 IVA1         |
| 8   | D-PAPEL-BOBINA                         | PAPEL PARA BOBINA           |             | 163,22    | 272,04                 | C I               | 3 EXENTO       |
| 9   | M-CLEXANE                              | CLEXANE AMP.                |             | 494,24    | 411,88                 |                   | 0 IVA1         |
| 10  | D-MASC-OXIG-P                          | MASCARILLA DE OXIGE         | NO PEDIATR  | 16,13     | 26,88                  |                   | 0 IVA1         |
| 11  | M-DIAZAPAM                             | DIAZEPAM                    |             | 3,24      | 5,4                    |                   | 0 IVA1         |
| 4.0 | D DECOVERT LIES                        | BECOURCEOB LIFERA           |             | 0.04      |                        |                   | A 13 1 A 4     |

Lo importante debe ser la coincidencia de los campos.

En el contenido y ubicación de campos escogemos los campos más apropiados para cada columna, si está en la lista (campo actual) de lo contrario seleccionamos o escribimos lo que consideremos.

| escripción      | Precio de costo |  |
|-----------------|-----------------|--|
| Columna actua 🗸 | olumna actual 👽 |  |
| Columna 2       | Columna actual  |  |
|                 | No incluir      |  |

Por ejemplo si el campo o columna Actual, no tenemos ningún valor o no queremos incluirlo podemos escoger la opción que afecta la columna.

| chivo                     |                          |                                |                                                       |                       |                |
|---------------------------|--------------------------|--------------------------------|-------------------------------------------------------|-----------------------|----------------|
|                           | Productos                | Asignación de                  | Campos                                                |                       |                |
|                           |                          | Contenido y ubicación          | de los Campos                                         |                       |                |
| Código                    | Descripción              | Precio de costo                | Precio de Venta                                       | Existencia            | A 🖻            |
| Columna actua 🗸           | Columna actua 🗸          | Columna actua 😒                | Columna actua 🔽                                       | Columna actua 💙       | Buscar Archivo |
| Columna 1                 | Columna 2                | Columna 3                      | Columna 4                                             | Columna 5             |                |
| Departamento              | Referencia               | Impuestos                      | te a las columnas                                     | Proveedor             | Elevisar Datos |
| Columna actual 🔜          | Columna actu Camp        | os corresponde                 | Columna actual 👽                                      | Columna actual 🔽      | 5              |
| Columna 6                 | Columna 7                | Columna 8                      | Columna 9                                             | Columna 10            | Exportar Rev.  |
| Ruta de Archivo<br>Buscar | ·L                       | os campos resaltados en R<br>] | lojo son los obligatorios los<br>Total Filas <b>0</b> | demás son opcionales. | Archivo        |
| Buscar                    | Y                        | Facebauer 0                    |                                                       |                       | 0              |
| neempiazar por            | ×                        |                                | Heemplazar                                            | los archivos          | Iniciar        |
|                           | Opc                      | ciones para reemp              | lazar campos on                                       |                       |                |
| ructura de las column     | as de la Base de Datos P | osible errores al Insertar     |                                                       |                       |                |
| Columna 1                 | Columna 2                | Columna 3 Colum                | mna 4 Columna 5                                       | i Columna 6           | Columna 7      |
|                           | Columnas                 | s que contienen la             | información del a                                     | archivo.              |                |
|                           |                          |                                |                                                       |                       |                |

#### RECOMENDACIONES

- Recordar los valores más importantes si se van a ser utilizados desde el listado actual serían los de campo IVA y tipo de unidad.
- Realizar una revisión del listado para ver los errores.
- En caso de no coincidir las columnas. Puede exportar la revisión para editarla en Excel u otro programa y configurar las columnas de manera adecuada.
- Iniciar la importación. Una vez realizado los procesos informara el resultado.

|  | CAMPO 1 | código | Campo actual | alfanumérico | Numérico |
|--|---------|--------|--------------|--------------|----------|
|--|---------|--------|--------------|--------------|----------|

|         | OBLIGATORIO     | Utiliza los valores       | Crea un código        | (utiliza los valores    |
|---------|-----------------|---------------------------|-----------------------|-------------------------|
|         |                 | incluidos en el campo o   | iniciando desde la    | que están en el         |
|         |                 | columna 1 del archivo     | primera fila del      | campo seleccionado)     |
|         |                 |                           | listado # 1 hasta la  |                         |
|         |                 |                           | última fila del       | Código numérico:        |
|         |                 |                           | listado pero          | crea un código          |
|         |                 |                           | antepone los tres     | iniciando desde la      |
|         |                 |                           | primeros caracteres   | primera fila del        |
|         |                 |                           | de descripción. Por   | listado # 1 hasta la    |
|         |                 |                           | ejemplo champú        | última fila del listado |
|         |                 |                           | para el cabello       |                         |
|         |                 |                           | CODIGO = "cha1"       |                         |
| CAMPO 2 | DESCRIPCION     | CAMPO ACTUAL              |                       |                         |
|         | OBLIGATORIO     | Especifica los valores    |                       |                         |
|         |                 | incluidos en la segunda   |                       |                         |
|         |                 | columna                   |                       |                         |
| CAMPO 3 | PRECIO DE COSTO | CAMPO ACTUAL              | NO INCLUIR            |                         |
|         |                 | Especifica los valores    | Ingresa un valor por  |                         |
|         |                 | incluidos en la tercera   | defecto en cero = 0   |                         |
|         |                 | columna                   |                       |                         |
| CAMPO 4 | PRECIO DE VENTA | CAMPO ACTUAL              | CAMPO + IVA /         | NO INCLUIR              |
|         |                 |                           | CAMPO - IVA           |                         |
|         |                 | Especifica los valores de | Incluye o no el valor | Pone un precio de       |
|         |                 | la cuarta columna         | de impuesto sobre la  | venta por defecto de    |
|         |                 |                           | columna cuatro        | cero = 0                |
| CAMPO 5 | EXISTENCIA      | CAMPO ACTUAL              | NO INCLUIR            |                         |
|         |                 | Especifica los valores    | Pone una existencia   |                         |
|         |                 | incluidos en la quinta    | por defecto de cero   |                         |
|         |                 | columna                   | = 0                   |                         |
| CAMPO 6 | DEPARTAMENTO    | CAMPO ACTUAL              | NO INCLUIR            | PERSONALIZADO           |
|         |                 | Especifica el valor de la | Deja el campo en      | Escribe en el campo     |
|         |                 | sexta columna             | blanco                | lo que hayamos          |
|         |                 |                           |                       | escrito en el combo     |
|         |                 |                           |                       | de selección            |
| CAMPO 7 | REFERENCIA      | CAMPO ACTUAL              | NO INCLUIR            | PERSONALIZADO           |
|         |                 | Especifica el valor de la | Deja el campo en      | Escribe en el campo     |
|         |                 | séptima columna           | blanco                | lo que hayamos          |
|         |                 |                           |                       | escrito en el combo     |
|         |                 |                           |                       | de selección            |
| CAMPO 8 | IVA             | CAMPO ACTUAL              | TIPOS DE IVA          |                         |
|         |                 | Especifica el valor de la | Puede escoger de las  | De no especificar       |
|         |                 | octava columna            | diferentes tasas      | una tasa valida el      |

|          |                |                           | expuestas en el  | programa lo utilizara |
|----------|----------------|---------------------------|------------------|-----------------------|
|          |                |                           | combo            | como exento           |
| CAMPO 9  | TIPO DE UNIDAD | CAMPO ACTUAL              | TIPOS DE DATOS   |                       |
|          |                | Especifica el valor de la |                  | De no especificar un  |
|          |                | novena columna            |                  | valor tomara todo     |
|          |                |                           |                  | como UNI              |
| CAMPO 10 | PROVEEDOR      | CAMPO ACTUAL              | NO INCLUIR       | PERSONALIZADO         |
|          |                | Especifica el valor de la | Deja el campo en | Escribe en el campo   |
|          |                | décima columna            | blanco           | lo que hayamos        |
|          |                |                           |                  | escrito en el combo   |
|          |                |                           |                  | de selección          |
|          |                | OPCIONALES                |                  |                       |

#### Selectores alternativos de Datos

Luego de preparado el archivo debe ejecutar una revisión y si todo esta aceptable y sin errores puede entonces hincar el proceso.

Advertencia: Este proceso es irreversible debe verificar cuidadosamente los datos para que no tenga problemas.

En algunos formatos de moneda debe estar pendiente que el separador decimal de los precios y existencia sea una coma (",") y no un punto ("."). (puede utilizar las funciones buscar y remplazar para solucionar cualquier error en los campos)

El archivo a cargar no debería tener más de 5.000 ítems y si fuera así debe compartirlo en varias listas.

No ejecute ninguna operación mientras procesa esta función.

Puede que en algún momento el equipo no responda por la gran cantidad de datos que se están procesando. No interrumpa este proceso

#### REQUERIMIENTOS

PARA IMPORTAR UN ARCHIVO \*.TXT

IMPORTAR LISTADO DE CLIENTES.

Archivo de listado en formato txt (delimitado por tabulaciones) puede elaborarlo en Excel y almacenarlo con este formato.

# ESPECIFICACION DE CAMPOS Y COLUMNAS

# SIGA LOS MISMOS PASOS EJECUTADO CON LOS PRODUCTOS TOMANDO EN CUENTA QUE PARA EL LISTADOD E CLIENTES SOLO SE IMPORTARAN CUATRO CAMPOS

| CI O RIF | NOMBRE      | DIRECCION                           | TELEFONO                          |  |  |
|----------|-------------|-------------------------------------|-----------------------------------|--|--|
| CAMPO 1  | Rif         | Campo acti                          | ıal                               |  |  |
|          | OBLIGATORIO | Utiliza los valores incluidos en el |                                   |  |  |
|          |             | campo o columna 1 d                 | el archivo                        |  |  |
| CAMPO 2  | Nombre      | CAMPO ACTUAL                        |                                   |  |  |
|          | OBLIGATORIO | Especifica los valores              | incluidos en                      |  |  |
|          |             | la segunda columna                  |                                   |  |  |
| CAMPO 3  | Dirección   | CAMPO ACTUAL                        | NO INCLUIR                        |  |  |
|          |             | Especifica los valores              | incluidos en Ingresa un valor por |  |  |
|          |             | la tercera columna                  | defecto en cero = 0               |  |  |
| CAMPO 4  | Teléfono    | CAMPO ACTUAL                        | NO INCLUIR                        |  |  |
|          |             | Especifica los valores              | de la cuarta Pone un precio de    |  |  |
|          |             | columna                             | venta por defecto de              |  |  |
|          |             |                                     | <i>cero = 0</i>                   |  |  |

#### Funciones avanzadas de Base de Datos.

A través de este módulo podemos reparar, eliminar, crear y realizar mantenimiento o reparaciones en la base de datos y otras funciones generales que permiten ajustar los datos contenidos.

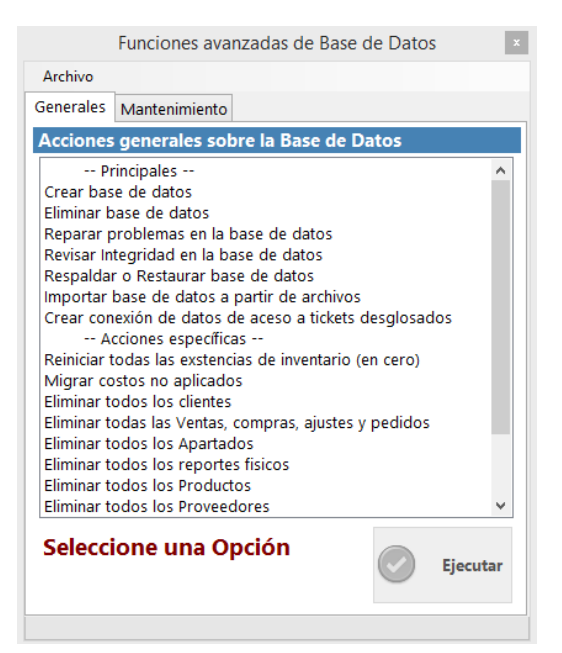

**NOTA:** Estas funciones son irreversibles y la recomendación andes de hacer cualquier cosa es realizar una copia de seguridad completa en caso de falla.

#### Configurar el programa de forma remota a través de internet

Para configurar el programa de manera remota es necesario primero que nada que en el servidor principal al cual se va a conectar posea una dirección IP fija de salida. Puede utilizar los servicios de IP dinámicos como **www.no-ip.org** para compartir su IP, o puede comprar una IP Fija a su proveedor de servicios. Y no puede ser colocada a través de un Router (Enrutador) sino de forma directa al modem ADSL. O a través de un swich. (A menos que conozca los parámetros de perisología del router)

| Configuración de Acceso                                                                                                    |  |  |  |  |  |  |  |
|----------------------------------------------------------------------------------------------------|--|--|--|--|--|--|--|
| Configuración de Acceso a Servidores                                                                                                    |  |  |  |  |  |  |  |
| Empresa: MIO                                                                                                    |  |  |  |  |  |  |  |
| ○ Servidor (Este Equipo es el Servidor)                                                                                                    |  |  |  |  |  |  |  |
| O Cliente (Este equipo se conecta a un Servidor en la Red Local)                                                                                       |  |  |  |  |  |  |  |
| <ul> <li>Cliente Remoto (Este equipo se Conecta a un Servidor en Internet)</li> </ul>                                                                  |  |  |  |  |  |  |  |
| Cliente Remoto: Este equipo se conecta mediante Internet a un Servidor<br>Remoto (fuera de la Red local). (No Requiere MySql Server en este<br>Equipo) |  |  |  |  |  |  |  |
|                                                                                                    |  |  |  |  |  |  |  |
| Cancelar                                                                                                    |  |  |  |  |  |  |  |

MySQL se instala solo en el servidor y debe darle permiso ante el firewall de Windows y cualquier antivirus para abrir los puertos 3306.

Todos los equipos deben tener como servidor de datos su propio equipo ya que de forma remota no se puede almacenar los soportes en el servidor solo se accede a la base de Datos.

Debe estar instalado el programa en cada equipo a excepción del MYSQL.

En cada cliente en el módulo de configuración de servidor debe especificar que el servidor es a través de internet, como **Cliente Remoto.** 

# **CONEXIÓN REMOTA A TRAVES DE INTERNET**

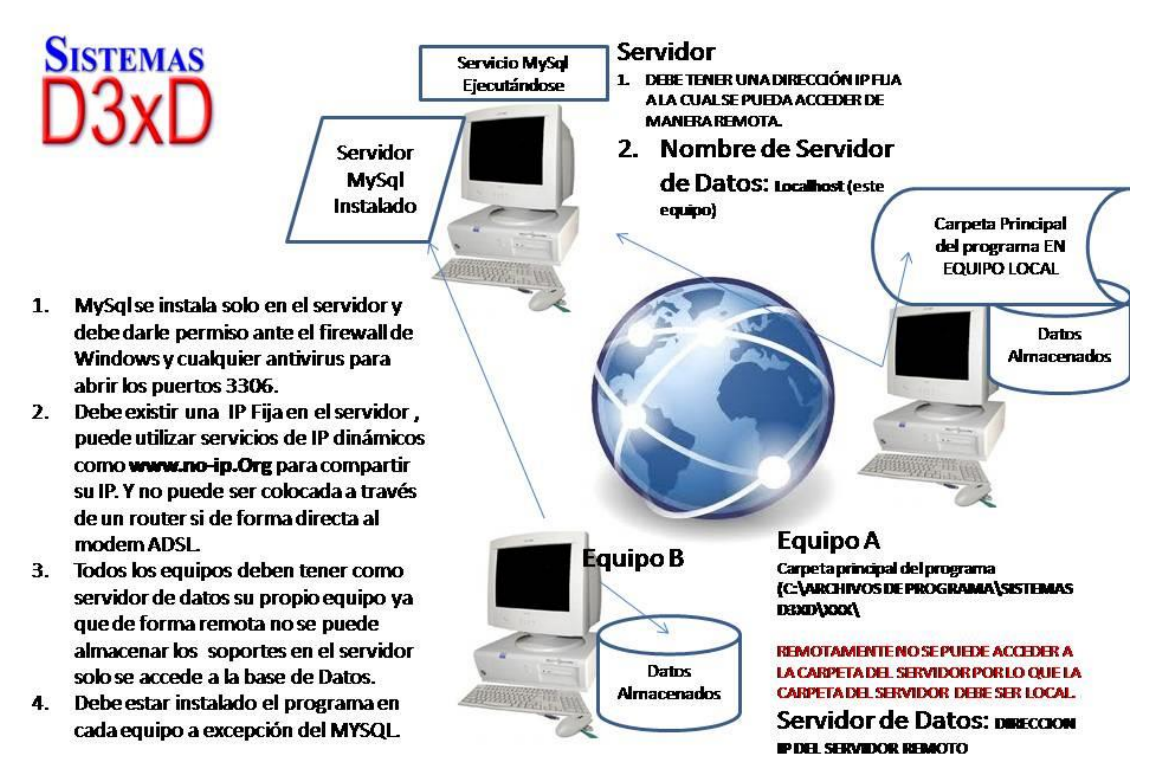

# Errores comunes del programa:

| No se encuentra el servidor de Base de Datos.                                                      |                                                                                                    |  |  |
|----------------------------------------------------------------------------------------------------|----------------------------------------------------------------------------------------------------|--|--|
| CAUSA                                                                                              | SOLUCION                                                                                                    |  |  |
| Algún antivirus o el Firewall de Windows<br>modificaron o no permite la conexión TCP<br>con MySQL. | Dar permisos a MySQL desde firewall de<br>Windows o el antivirus a los puertos TCP 3306<br>- 3307                                                                                                    |  |  |
| No está Instalado MySQL en el servidor<br>especificado.                                            | Instale MySQL o direccione el cliente hacia un<br>Nombre de servidor valido donde esté<br>funcionando MySQL perfectamente.                                                                                                    |  |  |
| El servidor especificado No es correcto.                                                           | Que el nombre del servidor sea válido. Y si el<br>servidor es el mismo equipo; debe estar en<br>LOCALHOST, si lo escribió mal debe eliminar el<br>archivo de configuración de servidor (Ver<br><u>Configuración inicial del servidor de datos.)</u> |  |  |

| No hay acceso al servidor de la base de<br>datos. | Verificar el correcto funcionamiento de la Red. |
|---------------------------------------------------|-------------------------------------------------|

# **Parking Control – Módulo de control de estacionamientos** Menú de Ubicación: **Ventas – Control de estacionamiento**. (Debe estar activado el modulo desde configuración antes de usar – en la pestaña módulos)

A través de este módulo puede calcular pagos del servicio de estacionamiento definiendo el sistema de cobro del mismo y las tarifas aplicables (este módulo puede usarse con un complemento especial tipo Shareware si requiere leer los códigos de barra para el cálculo.

| Sistemas D3xD -                                                                                                    | Gisin3 Ver. 1.1.2 - 27FB20 SISTEMAS                                                                                                    | D3XD, C.A Usuario: ( )                                                                                                    |                                                                                                    |
|----------------------------------------------------------------------------------------------------|----------------------------------------------------------------------------------------------------|----------------------------------------------------------------------------------------------------|----------------------------------------------------------------------------------------------------|
| <u>R</u> eportes <u>M</u> isceláneos Ay <u>u</u> da                                                                                                    |                                                                                                    |                                                                                                    |                                                                                                    |
| PC<br>Ventas Busqueda Cuen <u>t</u> as <u>A</u> vanza                                                                                                    | dos ( <u>R</u> eportes 28/02/2020                                                                                                    |                                                                                                    |                                                                                                    |
| Vender         Alt+V           Parking Control         Pedidos           Pedidos         Presupuestos / Cotizaciones           Devoluciones - Notas de Credito         Devoluciones  | 19 PC<br>(\$2/2020<br>Archivo<br>Hoy es 28/02/2020 08:53<br>Proceso Opciones                                                                                                    | obro de Estacionamiento                                                                                                    | esar - F12 👔 🗲 F8                                                                                                    |
| ermitiendo<br>srentes sedes. Esta opción habilita<br>programa con los 5<br>acceso al Merchani<br>tarjetas Dèbito/Cré<br>puede tene rostos<br>cer y<br>Bpaid<br>  Habilitar configure | Modificar Opciones                                                                                                    | Tarifa Plana Manual v<br>1500d Bs.<br>0 Bs.<br>0 Bs.                                                                                                    |                                                                                                    |
| Esta Opción habilit<br>e funciones de integración de p                                                                                                    | e Monita Afiliado<br>lataform<br>Costo Fracción Afiliado<br>Impuesto Aplicable<br>Formato de Ticket                                                                                                    | 0 Bs.<br>0 Bs.<br>IVA1 V<br>ddMMyyyyHHmmssnnnA                                                                                                    | onus<br>Sistra<br>D3                                                                                                    |
|                                                                                                    | Sistemas D3xD - Reportes Misceláneos Ayuda PC Vender Alt+V Parking Control Pedidos Presupuestos / Cotizaciones Devoluciones - Notas de Credito  remterentes sedes. Presupuestos / Cotizaciones Presupuestos / Cotizaciones Presupu | Sistemas D3xD - Gisin3 Ver. 1.1.2 - 27FB20 SISTEMAS  Reportes  Reportes Reportes Reportes Reporte | Sistemas D3xD - Gisin3 Ver. 1.1.2 - 27FB20 SISTEMAS D3XD, C.A Usuario: ()  Reportes Miscelaneos Ayuda  PC  Vender Alt+V Parking Control Pedidos Preupuestos / Cotizaciones Devoluciones - Notas de Credito Preupuestos / Cotizaciones Devoluciones - Notas de Credito Preupuestos / Cotizaciones Devoluciones - Notas de Credito Preupuestos / Cotizaciones Devoluciones - Notas de Credito Preupuestos / Cotizaciones Devoluciones - Notas de Credito Preupuestos / Cotizaciones Devoluciones - Notas de Credito Preupuestos / Cotizaciones Devoluciones - Notas de Credito Preupuestos / Cotizaciones Devoluciones - Notas de Credito Preupuestos / Cotizaciones Devoluciones - Notas de Credito Preupuestos / Cotizaciones Detalles específicos Preupuesto addicato Costo de Fracción 0 Bs. Costo de Fracción 0 Bs. Costo Hora Tarifa Afiliado 0 Bs. Costo Hora Tarifa Afiliado 0 Bs. Costo Hora Tarifa Afiliado 0 Bs. Costo Hora Tarifa Afiliado 0 Bs. Costo Fracción Afiliado 0 Bs. Costo Fracción Afiliado 0 Bs. Costo Aplicable Formato de Tictet  dd/M/tyyyyHi/HimmssannnA |

El módulo consta de dos pestañas, la de configuración donde definimos los parámetros y la de procesos, donde cobramos el cálculo de la tarifa u horas.

# Configurando el módulo.

En la pestaña Opciones defina el tipo de cobro para el estacionamiento.

Tarifa plana: Un solo Pago por el tiempo que sea.

**Tarifa por hora.** El usuario define la hora manualmente en formato 24 horas sin separadores, por ejemplo, para especificar las 04:24:00 pm debemos escribir 160100, ya el sistema entiende el formato y realiza el cálculo tomando en cuenta también las fechas de entrada y de salida.

Tarifa por hora Afiliado. Es el mismo proceso que tarifa por hora pero con un precio distinto.

| 3                     | Cobro de Estacionamie   | ento ×                       |  |  |  |  |
|-----------------------|-------------------------|------------------------------|--|--|--|--|
| Archivo               |                         |                              |  |  |  |  |
| Hoy es 09/12/20       | 022 14:42:42 Nuevo - F2 | 💎 Procesar - F12 [ 🗿 💶 F8    |  |  |  |  |
| Proceso Opciones      |                         |                              |  |  |  |  |
| Control de Cobro de   | Estacionamiento         |                              |  |  |  |  |
| Tipo de Tarifa / Plan | Tarifa Plana Manual     | ~                            |  |  |  |  |
| Lectura de Ticket     |                         |                              |  |  |  |  |
| Entrada               | 144222                  | 09/12/2022 v <b>14:42:22</b> |  |  |  |  |
| Salida                | 144222                  | 09/12/2022 v <b>14:42:22</b> |  |  |  |  |
|                       | Total a pagar           |                              |  |  |  |  |
|                       | Bs. 0,00                |                              |  |  |  |  |
|                       | Tarifa Plana - Genera   | 1                            |  |  |  |  |

Diferencias entre manual y por ticket, por hora debe definir el formato manualmente y por ticket el sistema lee del compilado del código de barras. Por ejemplo "ddMMyyy-HHmmssnnnn-A".

# Cobrar tarifa Modo Directo.

Ingresa desde el Módulo principal en el menú Ventas - Control de estacionamiento y luego en el Módulo de cobro en la pestaña Proceso pulse sobre el Botón Nuevo Ticket F2, y escriba la hora y seleccione la fecha o decodifique con el lector de códigos de barra el compilado impreso para obtener el total de horas o plan seleccionado, luego pulse el botón Procesar F12 para ejecutar el pago y finalizar el proceso de cobro

#### Cobrar tarifa Modo producto de Servicio.

Estando en el módulo de Ventas - pulse el menú Opciones y luego en el sub menú; Módulos Especiales - Parking Control o Pulsando directamente CTRL+F9, y una vez abierto el módulo en la pestaña Proceso pulse sobre el Botón Nuevo Ticket F2, y escriba la hora y seleccione la fecha o decodifique con el lector de códigos de barra el compilado impreso para obtener el total de horas o plan seleccionado, luego pulse el botón Procesar F12 para que sea agregado como producto de servicio, en el pedido en curso.

**Complemento ShareWare Parking Control** para hacer los tickets y ser reconocidos por el lector (disponible en la página web de manera gratuita)

*Ejecutar complemento para hacer los tickets con el compilado (fecha-hora-número control) impreso en códigos de barra.* 

Debe tener instalado el complemento o Programa externo que permite la impresión del ticket con el compilado en Códigos de barra "ddMMyyy-HHmmss-nnnn-A".

# Solución de Errores

Para corregir las fallas comunes el sistema cuenta con un Módulo de auto soporte, mientras que la Licencia esté validada y activada correctamente.

Para acceder a este módulo ingrese en el Módulo de Configuración y en el menú Archivo: Soporte.

| Ę | <u>ê</u>    |             |                 |                 | Setup         | - Configu   | ración    |             |         |             |
|---|-------------|-------------|-----------------|-----------------|---------------|-------------|-----------|-------------|---------|-------------|
|   | 🛷 Мо        | dificar Va  | lores           | Soporte         | Guardar       | los Cambio  | s y Salir | Salir Salir |         |             |
|   | Configuraci | ón Global · | - Todos los equ | iipos Configura | ación Local - | Este equipo |           |             |         |             |
|   | General     | Básicos     | Apariencia      | Correlativos    | Formatos      | Opciones    | Internet  | Seguridad   | Módulos | Cajas y Ope |
|   | Datos       | de la En    | npresa          |                 |               |             |           |             |         |             |

El módulo de soporte está diseñado de manera autorreparable para que le informe el origen de la falla y a su vez le informe como solventarla.

| <b>82</b>                                                                                                    | Soporte                                                                                                    |                  | ×          |
|----------------------------------------------------------------------------------------------------|----------------------------------------------------------------------------------------------------|------------------|------------|
|                                                                                                    | Soporte sobre casos y fallas co                                                                                                    | omunes           |            |
| Lista de Posi                                                                                                    | oles Fallas y errores / Soporte                                                                                                    |                  |            |
| 1                                                                                                    |                                                                                                    |                  | ~          |
| 10A. Corregii<br>10B. Modifica<br>10C. Resetea<br>10D. Base de<br>10E. Base de<br>E00. Error de<br>E01. Error de<br>E02. Error de<br>E03. Error de<br>E04. Error de | Errores en la Fecha del Programa<br>ir Numeros Correlativos<br>r Claves de Acceso<br>Datos con Problemas al Actualizar<br>Datos (Ir a versión inmediata anterior)<br>I Servicio de Datos MySql<br>conexión de Base de Datos MySql<br>Claves para configurar MySql<br>Acceso a Base de Datos MySql<br>isconocido en servidor de Datos MySql |                  |            |
|                                                                                                    |                                                                                                    | Corre<br>Problem | gir<br>1a! |
|                                                                                                    |                                                                                                    |                  |            |

Una vez seleccionado el posible error pulse sobre el botón **Corregir Problema o Solucionar** Soporte.

*Cualquier otra información contacte a su distribuidor autorizado o directamente con la casa de Software.* 

# Desbloquear mesas o barras por apertura incorrecta

Por medidas de seguridad, el sistema no permite abrir 1 misma mesa en varias ubicaciones al mismo tiempo, por lo que al abrir 1 mesa el sistema la bloquea, para evitar duplicación de datos incorrectos, y en ocasiones por falla eléctrica o forzado de cierre, puede permanecer bloqueada la mesa o barra. Para desbloquear es necesario ingresar al menú de **Cajas fondos y operadores** seleccione la Opción **"Desbloquear Mesa o Barra",** seleccione el número de mesa.

# Análisis de Compra.

# Menú de ubicación: Avanzado – Productos y servicios – <mark>Análisis de Compras.</mark>

Esta función recolecta toda la información de las ventas y nos da recomendación de las posibles compra a

Realizar. Ingrese en la opción análisis de compra – Recomendaciones de compra – busque el rango que necesite y clic en iniciar, el sistema realizara los procesos (puede tardar dependiendo la cantidad de productos cargados en su inventario) y al final mostrara los resultados con la recomendación por cada producto.

| 1          |                                  | Recomendacior    | ies en compi         | ras                       |                              |                            | - • 💌                               |
|------------|----------------------------------|------------------|----------------------|---------------------------|------------------------------|----------------------------|-------------------------------------|
| Archivo    |                                  |                  |                      |                           |                              |                            |                                     |
| Ra         | ingo - Mensual                   |                  | iciar Producte       | os evaluados 470          | 5                            | ¢                          |                                     |
| Recome     | ndaciones de compras procesada : | satisfactoriame  | ente                 |                           |                              |                            |                                     |
|            | Proveedor PROVEEDOR NO ESPECIFI  | со               |                      |                           |                              | 0                          |                                     |
| $\bigcirc$ | Frecuencia despacho 3 días       | recuencia de vis | ita del vende        | dor 7 días                |                              |                            |                                     |
|            |                                  |                  |                      |                           |                              |                            |                                     |
| Codigo     | Descrpción de producto           | Departamento     | Existencia<br>actual | Ultimo<br>costo en<br>Bs. | Ultimo<br>costo en<br>USD \$ | Recomendación<br>de Compra | Sub Total ^<br>Recomendar<br>en Bs. |
| 101        |                                  | FRENOS           | 10                   | 2,52                      | 0,23                         | 0                          | 0                                   |
| 1          | ABRASADERA PARA TUBO DE S        | REPUESTOS        | 2                    | 19,16                     | 1,75                         | 0                          | 0                                   |
| 2          | ABRASADERA TUBO SILLA ALU        | REPUESTOS        | 4                    | 10,07                     | 0,92                         | 0                          | 0                                   |
| 345        | ABRAZADERA 25.4 MM PARA T        | REPUESTOS        | 3                    | 11,83                     | 1,08                         | 0                          | 0                                   |
| 408        | AEROSOL LIMPIADOR 400ML D        | MANTENIMIE       | 1                    | 74,79                     | 6,83                         | 0                          | 0                                   |
| 346        | AGUJA DE BLOQUEO 60MM P          | REPUESTOS        | 5                    | 8,21                      | 0,75                         | 0                          | 0                                   |
| 352        | APTADOR PRO MAX PARA MO          | REPUESTOS        | 2                    | 17,52                     | 1,60                         | 0                          | 0                                   |
| 3          | ARO DE ALUMINIO RIN 26 PLA       | REPUESTOS        | 4                    | 65,70                     | 6,00                         | 0                          | 0                                   |
| 4          | ARO DE HIERRO RIN 20             | REPUESTOS        | 2                    | 52,56                     | 4,80                         | 0                          | 0                                   |
| 330        | AROS DE ALUMINIO RIN 20 NE       | RINES            | 2                    | 120,45                    | 11,00                        | 0                          | 0                                   |
| 331        | AROS DE ALUMINIO RIN16 NE        | RINES            | 2                    | 98,55                     | 9,00                         | 0                          | 0                                   |
| 364        | BANDA DE FRENO BISELADA M        | FRENOS MOT       | 10                   | 20,80                     | 1,90                         | 0                          | 0                                   |
| 365        | BANDA DE FRENO BISELADA M        | FRENOS MOT       | 10                   | 19,71                     | 1,80                         | 0                          | 0                                   |
| 316        | RARRA PARA ΜΑΝΙ IRRIO FN Α       | ACCESORIOS       | 4                    | 9.86                      | 0.90                         | 0                          | n */                                |

# Usuarios (Crear, Modificar, Eliminar)

Menú de Ubicación: Avanzados – Usuarios.

Desde avanzados ingrese a usuarios, en la hoja en blanco realice un proceso, llenar los espacios en blanco colocándole el nombre del usuario, su contraseña, repetir la contraseña, se le coloca el nivel de seguridad, luego dar clic en aceptar.

| <u>88</u>         |                                                               | Usuarios y Permisos |                                                                                                    | - • •                         |
|-------------------|---------------------------------------------------------------|---------------------|----------------------------------------------------------------------------------------------------|-------------------------------|
| Archivo           |                                                               |                     |                                                                                                    |                               |
| 🖻 ⁄ 🗶 🖊           | 豪 🗖 🗟 Ca                                                      | ncelar 📳 Guardar 🔃  | Salir                                                                                                    |                               |
| Acceso Total      | Acceso Total                                                  |                     | Niveles de Seguridad                                                                                                    | Permisos                      |
| Lista de Usuarios | Usuario<br>Password<br>Repetir Password<br>Nivel de Seguridad |                     | Usuario<br>Mínimo Privilegio<br>Equivalente: Vendedor<br>Usuario Avanzado<br>Medio Privilegio<br>Equivalente: Encargado<br>Auditor<br>Alto Privilegio (Solo visua | - Supervisor<br>slización)    |
| Usuarios          |                                                               | Privilegios         | Equivalente: Contador -                                                                                                    | Auditor                       |
| 🖸 master          |                                                               | Acceso total        | Administrador                                                                                                    | limina)                       |
| 🖸 miguel          |                                                               | Usuario             | Equivalente: Gerente                                                                                                    | a, eliminaj                   |
|                   |                                                               |                     | Acceso Total<br>Maximo Privilegio (Todos<br>Equivalente: Propietario                                                                                              | los permisos)<br>- Presidente |
| <                 |                                                               | >                   | Departamental<br>Privilegios Específicos<br>Equivalente: Designado                                                                                                | para un departamento          |

Acceso Total. Este nivel de seguridad tiene todos los privilegios.

**Administrador.** Permite hacer realizar casi todas las operaciones a excepción de Usuarios,

Configurar el programa o eliminar productos o existencias)

**Auditor**. Puede ingresar a todos los niveles, pero en calidad de Solo lectura. No puede Modificar, ni eliminar.

**Usuario Avanzado.** Funciona como un encargado. Puede realizar devoluciones, notas de crédito, cargar facturas, etc. Pero no puede eliminar ni ver los reportes de ventas.

Usuario. Solo para el control de cajas e informe de operador.

Soporte. Solo para los técnicos o usuarios de Soporte.

NOTA. Si cambia los niveles de acceso debe dejar alguno con acceso total de lo contrario sería imposible acceder luego a modificar los usuarios.

También puede editarse los permisos asignados a cada usuario a excepción de los usuarios con acceso total.

| Usuarios y Permisos |                                                            | 8 |
|---------------------|------------------------------------------------------------|---|
| ancelar 拱 Guardar 👔 | Salir                                                      |   |
|                     | Niveles de Seguridad                                       |   |
| miguel              | Administrador                                              |   |
| ****                | Privilegios                                                | î |
|                     | Ingresar o Editar Configuración                            |   |
| ****                | Eliminar producto                                          |   |
| Administrador       | Eliminar Servicio     Eliminar Gasto del listado           |   |
|                     | Eliminar Cliente                                           |   |
| Drivilogios         | Eliminar Vendedores                                        |   |
| Annea total         | <ul> <li>Eliminar tarjeta de cuenta</li> </ul>             |   |
| Acceso total        | <ul> <li>Eliminar Deuda de cliente sin reflejar</li> </ul> |   |
| Usuario             | Eliminar Comisiones                                        |   |
|                     | Eliminar Proveedor                                         |   |
|                     | Anular Documentos                                          |   |
|                     | Ajustar Mediante Listados                                  |   |
|                     | Desaplicar Compra                                          |   |
|                     | Cambiar Codigo Producto / Servicio                         | ~ |

# Uso del lector de huella digital.

Uso de Lector de Huellas **Digital person 4500** en Sistemas D3xD.

Los pasos para la implementación son simples.

### Paso 1

Debe tener instalado el dispositivo correctamente con sus drivers correctos. Si la luz del dispositivo no está encendida siempre, significa que los drivers de instalación no son los adecuados.

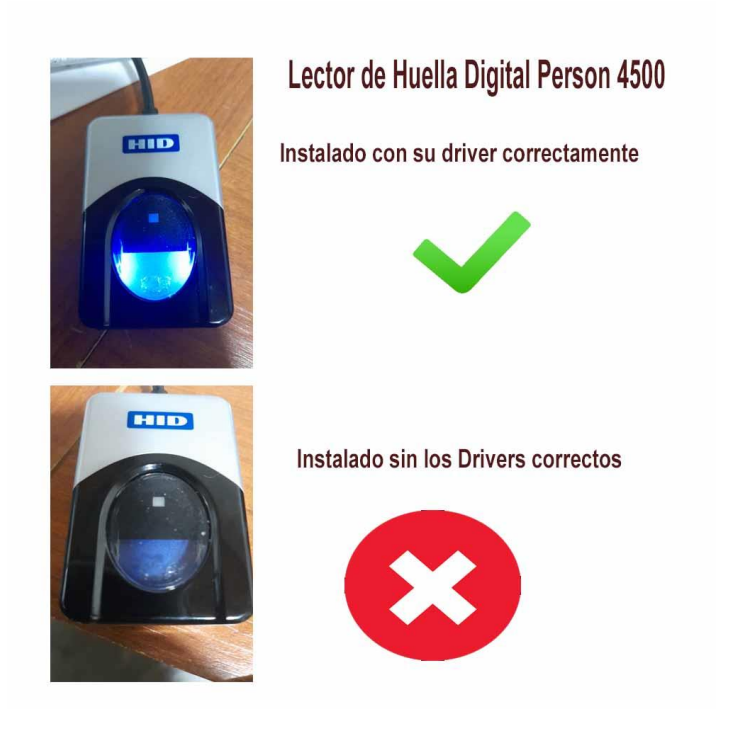

# Paso 2

Ingrese en configuración en la pestaña de **Configuración Local** en la pestaña de dispositivos y seleccione el tipo de dispositivo, **Digital persona 4500** luego almacene los cambios.

|                                 | eta de Cuenta D3XD Soporte          | Guardar los Cambios y Salir                | Salir                                         |
|---------------------------------|-------------------------------------|--------------------------------------------|-----------------------------------------------|
| ación Global - Todos los equipo | s Configuración Local - Este equipo |                                            |                                               |
| nes Locales Documentos Di       | spositivos Medios de Pagos Accesos  |                                            |                                               |
| ositivos Locales (Afect         | a solo a este Equipo)               |                                            |                                               |
| oos Comunes Balanzas Tick       | ets                                 |                                            |                                               |
| aveta de Dinero<br>lodelo       | Display<br>Modelo                   | Slip de Corte de Papel                     | Verificadores de<br>Precios desde<br>Archivos |
| verto COM3                      | Puerto COM2                         | Valido solo para<br>impresoras NO FISCALES | Modelo                                        |
| ·                               |                                     | de tamaño Ticket                           | No Definida 🛛 🗠                               |
| npresora Fiscal                 |                                     | Lector de Huellas<br>Modelo                | Probar                                        |
|                                 | Abierto                             | Finger Print 4500 🗸                        | Crea un archivo txt/xml                       |
| IP                              |                                     | Puerto USB                                 | verificador                                   |

### Paso 3

Ingrese en el módulo de usuarios, seleccione el usuario existente y pulse en el botón de huellas para capturar la huella de cada usuario.

**Importante**. El sistema le pedirá que coloque 4 veces el mismo dedo para capturar las diferentes muestras de la misma huella, solo se puede capturar 1 solo dedo por usuario.

Advertencia: No se puede ingresar a esta función sino tiene dispositivo instalado y configurado, de lo contrario el programa se cerrará arbitrariamente por errores de librería del lector de huellas.

| a usuanos y Permisos                                         |                                                                             |                                                                                                    |
|--------------------------------------------------------------|-----------------------------------------------------------------------------|----------------------------------------------------------------------------------------------------|
| Archivo                                                      |                                                                             |                                                                                                    |
| 🗋 ૠ 关 👰 🔁 🖫 🛥                                                | ncelar 📕 Guardar                                                            | 👔 📶 Salir                                                                                                    |
| Acceso Total caja003                                         |                                                                             | Niveles de Seguridad Permisos                                                                                                    |
| Usuario<br>Password<br>Penetir Password                      | caja003                                                                     | Usuario<br>Minimo Privilegio<br>Equivalente: Vendedor<br>Usuario Avanzado<br>Medio Privilegio                                             |
| Lista de Usuarios                                            | Acceso total                                                                | Equivalente: Encargado - Supervisor  Auditor  Alto Privilegio (Solo visualización)  Equivalente: Contactor, Auditor,                      |
|                                                              |                                                                             | - Equivalence, Contagor - Aduitor                                                                                                    |
| Usuarios<br>2 caja001<br>2 caja002                           | Privilegios<br>Acceso total                                                 | Administrador<br>Alto Privilegio (Crea, edita, elimina)                                                                                   |
| Usuarios<br>2 caja001<br>2 caja002<br>3 caja003<br>2 caja004 | Privilegios<br>Acceso total<br>Acceso total<br>Acceso total<br>Acceso total | Administrador<br>Alto Privilegio (Crea, edita, elimina)<br>Equivalente: Gerente<br>Acceso Total<br>Maximo Privilegio (Todos los permisos) |

# Paso 4

Coloque el dedo cada vez que se le indique para almacenar la huella, luego de tomada las 4 muestras debe pulsar sobre el botón almacenar.

| cceso Total caja003 |                  | Usuario                                                                |                            |         |
|---------------------|------------------|------------------------------------------------------------------------|----------------------------|---------|
| Usuari              | o caja003        | Mínimo Privilegio<br>Equivalente: Vendedor                             |                            |         |
| Passwor             | d anne           | Equivalence vendeuoi                                                   |                            |         |
| Repetir Passwor     | d wana           | Usuario Avanzado<br>Medio Privilegio                                   | 🐞 Registro de Huellas      | >       |
|                     | . for a constant | Equivalente: Encargado - Supervisor                                    |                            |         |
| Nivel de Segurida   | d Acceso total   | Auditor                                                                | Usuario <mark>caja0</mark> | 03      |
| sta de osuarios     |                  | Alto Privilegio (Solo visualización)                                   |                            |         |
| Isuarios            | Privilegios      | Equivalence: Contador - Auditor                                        |                            |         |
| caja001             | Acceso total     | Administrador                                                          |                            |         |
| caja002             | Acceso total     | Equivalente: Gerente                                                   |                            |         |
| caja003             | Acceso total     | Acceso Total                                                           |                            |         |
| caja004             | Acceso total     | Maximo Privilegio (Todos los permisos)                                 |                            |         |
| distribucion        | Acceso total     | Equivalente: Propietario - Presidente                                  |                            |         |
| grodriguez          | Acceso total     | Departamental                                                          |                            |         |
| master              | Acceso total     | Privilegios Específicos<br>Equivalente: Designado para un departamento |                            |         |
|                     |                  |                                                                        |                            |         |
|                     |                  |                                                                        | Iniciando C                | Captura |
|                     |                  |                                                                        |                            |         |
|                     |                  |                                                                        | Iniciando C                | Captura |

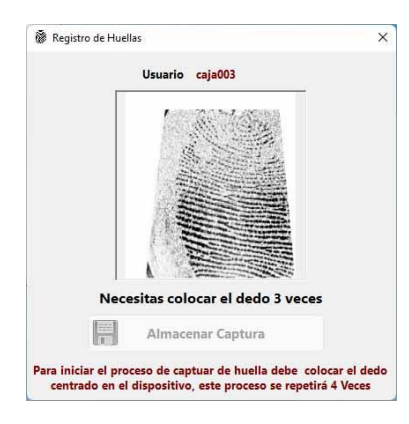

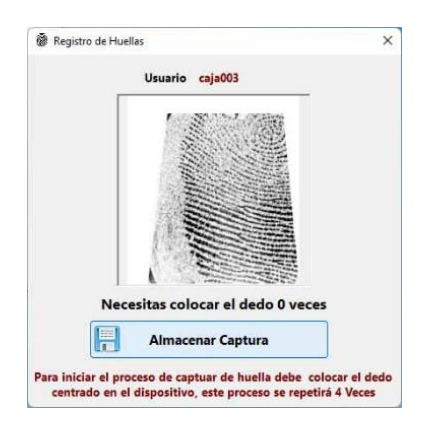

Paso 5
Obligar el sistema a solicitar huella en vez de usuario y clave, esto será en todas las opciones donde pida clave a excepción del módulo de configuración, de manera que si hay algún fallo puede quitar la opción del lector de huellas.

**Importante**. La opción de huella reemplaza la función de usuario y clave en todos los módulos a excepción del módulo de configuración, y la función es opcional, no puede usar ambas funciones al mismo tiempo.

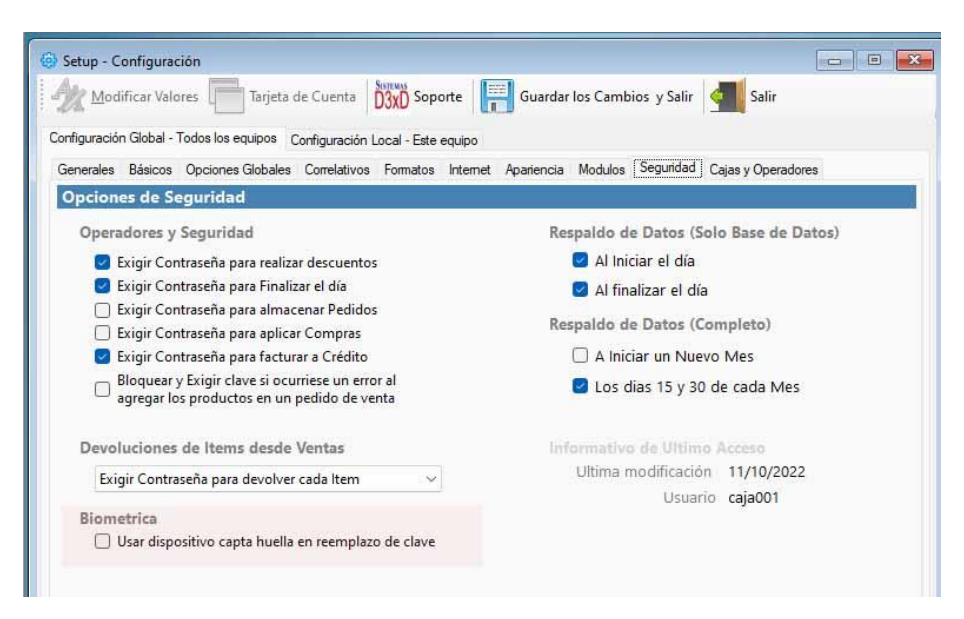

Una vez definida la opción el sistema advierte la amplitud del sistema de huella.

|          | ¡El sistema de captur | a de huella está habili | itado para todos lo | s |
|----------|-----------------------|-------------------------|---------------------|---|
| <u> </u> | modulos a exepción    | del módulo de config    | uración!            |   |

## Paso Final

Ingresar a cualquier módulo de solicitud de contraseña y ahora en vez de clave y usuario aparecerá el lector de huella en pantalla.

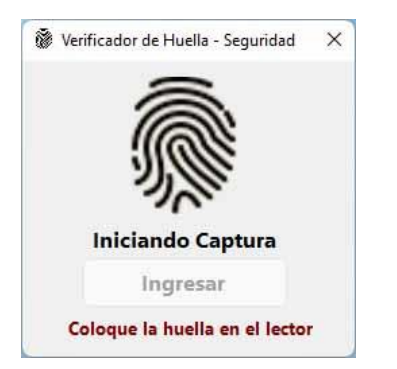

**Proceso fallido**, a la tercera vez informa la intrusión en el menú de seguridad de reportes históricos

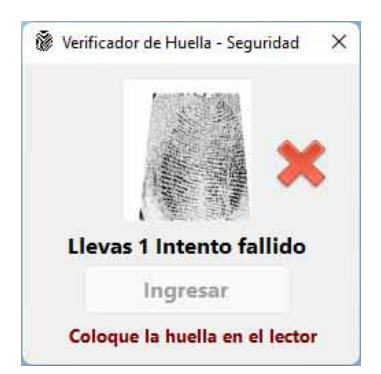

Proceso satisfactorio, debe pulsar ingresar para acceder al módulo solicitado.

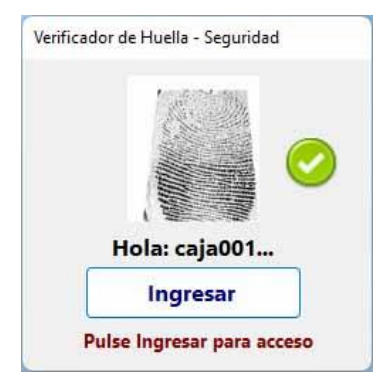

## Tasa de Cambio (Definir la tasa diaria)

Menú de Ubicación: Avanzados – Utilidades - Definir tasa de cambio de monedas.

Desde este módulo podemos definir nuestro cambio de tasa diario.

|                                                                                                    | Sistemas D | 3xD - Restaurant                                                                       | Ver. 1.1.19 -                                                            | 06DC22                           | DEMO |
|----------------------------------------------------------------------------------------------------|------------|----------------------------------------------------------------------------------------|--------------------------------------------------------------------------|----------------------------------|------|
| s Avanzados Reportes Misceláneos                                                                                                    | Ayuda      |                                                                                        |                                                                          |                                  |      |
| Clientes<br>Consola de Control de Impresoras F<br>Productos y Servicios<br>Equipos y Mobiliario<br>Proveedores<br>Mesoneros<br>Empleados (Nómina)<br>Retenciones<br>Libros de Compras y Ventas<br>Configuración<br>Usuarios<br>Selección de Empresa | iscales    | 22 10:33                                                                               |                                                                          |                                  |      |
| Utilidades                                                                                                    | •          | Copia de segur<br>Datos del Servi<br>Funciones Ava<br>Importar Base<br>Definir Tasa de | ridad<br>dor<br>nzadas de Base o<br>de Datos a partir<br>: Cambio de Mor | de Datos<br>de archivo:<br>nedas |      |

Al ingresar usted podrá definir la tasa de cambio pública y privada.

Publica: La que usted usara para Facturar

Privada: La que usted usara para cargar inventario

|       |              |     | -       | Tasas de Cai | mbio / Mone      | das       |            | x          |
|-------|--------------|-----|---------|--------------|------------------|-----------|------------|------------|
| Archi | ivo          |     |         |              |                  |           |            |            |
| 14    | 🙎 Editar N   | 1on | edas    | 🕗 Aplicar Ca | ambios 🗸 🗲       | Salir sin | Modificar  |            |
| Мо    | neda Princip | bal | Bs.     | Moned        | a Secundaria Pro | edetermi  | inada USI  | D \$       |
| Mo    | neda         |     | Tipo de | Moneda       | Tasa Cambio Pú   | iblica    | Tasa Cambi | io Privada |
| Α     | USD \$       | Y   | Moned   | la v         |                  | 13,6      |            | 13,6       |
| В     |              | Y   | Moned   | la v         |                  | 0         |            | 0          |
| с     |              | Y   | Moned   | la v         |                  | 0         |            | 0          |
| D     |              | ¥   | Moned   | la v         |                  | 0         |            | 0          |
| E     |              | ~   | Moned   | la v         |                  | 0         |            | 0          |
|       |              |     |         |              |                  |           |            |            |

Una vez realizada la modificación aplique los cambios en la mejor opción para usted.

|      |              |        | 1       | Tasas de Ca | mbio / Monedas                          |                       |
|------|--------------|--------|---------|-------------|-----------------------------------------|-----------------------|
| Arch | ivo          |        |         |             |                                         |                       |
| -2   | Editar N     | lon    | edas    | 🕗 Aplicar C | ambios 🗸 📶 Salir sir                    | Modificar             |
| Mo   | neda Princip | al     | Bs.     | Aplicar d   | e Inmediato                             |                       |
| Mo   | neda         |        | Tipo de | Aplicar al  | finalizar el día<br>Tasa campio rublica | 1434 Callion 1 114444 |
| A    | USD \$       | $\sim$ | Moned   | la v        | 13,6                                    | 13,6                  |
| B    |              | v      | Moned   | la v        | 0                                       | 2                     |
| с    |              | v      | Moned   | la v        | 0                                       | 0                     |
| D    |              | v      | Moned   | la v        | 0                                       | 0                     |
| _    |              | $\sim$ | Moned   | la v        | 0                                       | 0                     |

## Procesos de Producción.

Menú de Ubicación: Avanzados – Productos y servicios - Procesos de producción.

Para iniciar los procesos de producción es importante que usted cree los productos a utilizar en su inventario.

Primer paso: Creación de la formula

Menú de ubicación – Avanzado – Productos y servicios – Procesos de producción – Pestaña establecer producción

| I          |               |           | Produc        | ción y Pr | ocesos          |                       |
|------------|---------------|-----------|---------------|-----------|-----------------|-----------------------|
| Archivo    |               |           |               |           |                 |                       |
| Producción | es en Proceso | Establece | er Producción | Histórico | de producciones | Productos en Proceso  |
| 6          |               | Cancelar  | Guardar       | F         | ormulas 🖉 A     | plicar Producción 👻 🚺 |

A continuación, pulse sobre el botón FORMULAS – DISEÑO DE FORMULA

| 1                                                                             |                     |            | Formu      | ılas / I | Recetas  |          |                  |          |      | X   |
|-------------------------------------------------------------------------------|---------------------|------------|------------|----------|----------|----------|------------------|----------|------|-----|
| Archivo                                                                       |                     |            |            |          |          |          |                  |          |      |     |
| Listado de Formulas                                                           | ; Diseño d          | le formula |            |          |          |          |                  |          |      |     |
|                                                                               | 🔡 Gua               | ardar 🔢    | Cancelar [ |          | Códi     | go de    | Formula <b>1</b> |          |      |     |
| Producto Final 04 JUGO DE PARCHITA POR LITRO                                  |                     |            |            |          |          |          |                  |          |      |     |
| Medida                                                                        |                     | Tipo       | de product | to       |          | Producto | •                |          |      |     |
| Descripción Formula FORMULA PARA JUGO DE PARCHITA                             |                     |            |            |          |          |          |                  |          |      |     |
| Cantidades Resultantes 2 Tiempo proceso Inmediato Y Ultima Edición 16/12/2022 |                     |            |            |          |          | 2022     |                  |          |      |     |
| Componentes Pro                                                               | oducto              | ×          |            |          |          |          |                  |          |      |     |
| Tipo Unidad                                                                   | Т                   | ipo Prod   | ucto       |          |          |          |                  | Cantidad |      |     |
| Código                                                                        | Prod                | ucto       |            |          | Cantidad |          | Medida           | Tipo     | )    | Ch  |
| ▶ 06                                                                          | AGUA                | POR LITRO  | )          |          |          | 1        | MTS              | Prod     | ucto | Pro |
| 08                                                                            | AZUC                | AR POR KIL | ODEMO - D  | DEB      |          | 1        | KG               | Prod     | ucto | Pro |
| 07                                                                            | PULPA               | A DE PARCH | ITADEMO -  | • D      |          | 1        | LIT              | Prod     | ucto | Pro |
| <                                                                             |                     |            |            |          |          |          |                  |          |      | >   |
|                                                                               | Total componentes 3 |            |            |          |          |          |                  |          |      |     |

Ingrese la información solicitada para la creación de nuestras formulas.

**Producto Final:** En los tres punto (...) busque el producto que será afectado por el proceso de producción

**Descripción de la fórmula:** Coloque un nombre de descripción de su fórmula para diferenciarla de otras

**Cantidades resultantes:** El sistema permite realizar varias cantidades resultantes en un mismo proceso, elija la cantidad deseada

Ya terminada la edición de la formula guarde los cambios.

| ‡ <b></b>                                                              |                                                  | Formulas /          | Recetas          |                          | _ □         | ×   |  |
|------------------------------------------------------------------------|--------------------------------------------------|---------------------|------------------|--------------------------|-------------|-----|--|
| Archivo                                                                |                                                  |                     |                  |                          |             |     |  |
| Listado de Formulas                                                    | Diseño de formu                                  | la                  |                  |                          |             |     |  |
|                                                                        | 📄 🤣 💢 Guardar 🙀 Cancelar 📄 🔀 Código de Formula 1 |                     |                  |                          |             |     |  |
| Producto Final                                                         |                                                  | 04 JUGO             | DE PARCHIT       | A POR LITRO              |             |     |  |
| Medida                                                                 | U                                                | Formu               | ula existente    | ×                        | ucto        |     |  |
| Descripción For<br>Cantidades Result<br>Componentes Pro<br>Tipo Unidad | mula FOF<br>antes 2<br>ducto<br>Ti               | i) ;Modificación Al | macenada Satisfi | actoriamente!<br>Aceptar | ón 16/12/20 | 022 |  |
| ▶ 06                                                                   | AGUA POR LIT                                     | IRO                 |                  | 1 MTS                    | Producto    | Pro |  |
| 08                                                                     | AZUCAR POR                                       | KILODEMO - DEB      |                  | 1 KG                     | Producto    | Pro |  |
| 07                                                                     | PULPA DE PAF                                     | RCHITADEMO - D      |                  | 1 LIT                    | Producto    | Pro |  |
| <                                                                      |                                                  |                     |                  |                          |             | >   |  |
|                                                                        |                                                  |                     | Total com        | ponentes                 |             | 3   |  |

En el listado de fórmulas ya podrá visualizar su proceso guardado.

| 1       |                     | Formulas /                   | Recetas           |            |   |             | x   |  |
|---------|---------------------|------------------------------|-------------------|------------|---|-------------|-----|--|
| Archiv  | o                   |                              |                   |            |   |             |     |  |
| Listado | de Formulas D       | iseño de formula             |                   |            |   |             |     |  |
| Lista   | Listado de formulas |                              |                   |            |   |             |     |  |
| Para    | Seleccionar, hag    | a doble click en la fila 🛛 📑 | • 🔀 • 🖪           | Salir      |   |             |     |  |
|         | Código              | Descripción                  | Producto<br>final | Resultados |   | Componentes | Тір |  |
| Þ       | 1                   | FORMULA PARA JUGO DE PAR     | 04                |            | 2 | 3           | 0   |  |
|         |                     |                              |                   |            |   |             |     |  |
|         |                     |                              |                   |            |   |             |     |  |
|         |                     |                              |                   |            |   |             |     |  |

## Segundo paso: Iniciamos una nueva producción

| C                         | Producción y Procesos                                               |                  |  |  |  |  |
|---------------------------|---------------------------------------------------------------------|------------------|--|--|--|--|
| Archivo                   |                                                                     |                  |  |  |  |  |
| Producciónes en Proceso E | stablecer Producción Histórico de producciones Productos en Proceso |                  |  |  |  |  |
|                           | 📄 🛷 💥 🙀 Cancelar 🔚 Guardar 📄 Formulas 💿 Aplicar Producción - 😰 들    |                  |  |  |  |  |
| Producto final y formul   | Producto final y formula de producción # Ref. Produ                 |                  |  |  |  |  |
| Formula / Receta          | 1 FORMULA PARA JUGO DE PARCHITA (JUG                                | O DE PARCHITA    |  |  |  |  |
| Producto Final 0          | 04 JUGO DE PARCHITA POR LITRO Cantidad Fin                          | al 2 UNI         |  |  |  |  |
| Producciones del produ    | ucto Producción sin iniciar                                         | A Producir       |  |  |  |  |
| Descripción del proceso   | PROCESO DE CREACION JUGO DE PARCHITA                                | 2                |  |  |  |  |
| Producciones Simultaneas  | 1 Ubicación Inicial Existencia Local V Ubicación Final Ex           | istencia Local 👒 |  |  |  |  |
| Nro. Referencia / Lote    | 1 Vence el 20/12/2022 V Fechas Inicio y Fin                         |                  |  |  |  |  |
| ID                        |                                                                     |                  |  |  |  |  |

Busque su fórmula ya creada y asígnela a la hoja de producción, seguidamente coloque una descripción de su proceso para diferenciar de otras producciones, asigne una cantidad de producciones simultaneas y numero de referencia - Guarda la información.

| Producción Nueva ×                     |
|----------------------------------------|
| iProducción creada Satisfactoriamente! |
| Aceptar                                |

Siguiente paso Aplique la producción

| 2                       |            | Produc     | ción y Procesos    |            |                               | - 0 💌        |
|-------------------------|------------|------------|--------------------|------------|-------------------------------|--------------|
| Archivo                 |            |            |                    |            |                               |              |
| Producciónes en Proceso | Establecer | Producción | Histórico de produ | cciones    | Productos en Proceso          |              |
| 🗋 🥢 🗙 😽                 | Cancelar   | Guardar    | Formulas           | <b>O</b> A | plicar Producción 👻 👔         | 📄 📶 Salir    |
| Producto final y form   | ula de pro | oducción   |                    | In         | iciar el proceso de Produccio | ón           |
| Formula / Receta        |            |            | 1                  | Fi         | nalizar el proceso de Produc  | ción         |
| Producto Final          | 04         |            | JUGO DE PARCHITA   | C          | ancelar y anular el proceso d | e Producción |

El sistema preguntara si quiere realizar este proceso, Acepte si está de acuerdo

|   | Iniciar producción                                                                                  | × |
|---|----------------------------------------------------------------------------------------------------|---|
| ? | ¿Desea iniciar el proceso de 1 Producciones de JUGO DE PARCHITA<br>POR LITRO Equivalente a (2) UNI? |   |
|   | Sí No                                                                                               |   |

| 2                                                                                                    |                              | Producción y P      | Procesos        |                 |           |              |  |  |
|----------------------------------------------------------------------------------------------------|------------------------------|---------------------|-----------------|-----------------|-----------|--------------|--|--|
| Archivo                                                                                                    |                              |                     |                 |                 |           |              |  |  |
| roducciónes en P                                                                                                    | roceso Establecer            | Producción Históric | o de produccion | es Productos en | Proceso   |              |  |  |
| 📄 🧞 🗙 🔚 Cancelar 🔚 Guardar 📄 Formulas 📀 Aplicar Producción 🗸 💽 📥 🚮 Salir                                                                                                    |                              |                     |                 |                 |           |              |  |  |
| Producto final y formula de  Producción Iniciada  # Ref. Producción  1    Formula / Receta   Producción Iniciada  A JUGO DE PARCHITA    Producciones del producto        Descripción del proceso  NUR       Nro. Referencia / Lote  1 |                              |                     |                 |                 |           |              |  |  |
| Código                                                                                                    | Producto                     |                     | Cantidad        | Medida          | Costo Bs. | T. Costo B ^ |  |  |
| ▶ 06                                                                                                    | AGUA POR L                   | ITRO                | 1               | MTS             | 136,00    | 15           |  |  |
| 08                                                                                                    | AZUCAR POP                   | R KILODEMO - DEB    | 1               | KG              | 136,00    | 15           |  |  |
| < 07                                                                                                    | 07 PULPA DE PARCHITADEMO - D |                     | 1               | LIT             | 68,00     | €            |  |  |
| Com                                                                                                    | ponentes 3                   | Cantidades usadas   | 3               | otal Costos Bs. |           | 340,00       |  |  |
|                                                                                                    |                              |                     |                 |                 |           |              |  |  |

**Ultimo paso**: en el apartado <mark>Aplicar producción</mark> buscamos la opción <mark>Finalizar el</mark> <mark>proceso de producción</mark>

| Producciónes en Proceso Establecer | Producción Histórico de produ | ucciones Productos en Proceso              |  |  |  |
|------------------------------------|-------------------------------|--------------------------------------------|--|--|--|
| 📄 🤺 🗙 🔚 Cancelar 📗                 | Guardar Formulas              | 📀 Aplicar Producción 🗸 💽 름 ៕ Salir         |  |  |  |
| Producto final y formula de pro    | ducción                       | Iniciar el proceso de Producción           |  |  |  |
| Formula / Receta                   | 1                             | Finalizar el proceso de Producción         |  |  |  |
|                                    |                               | Cancelar y anular el proceso de Producción |  |  |  |
| Producto Final 04                  | JUGO DE PARCHITA              | A' FOR ETHIC OTH                           |  |  |  |

| Finalizar producción                                                             |  |  |  |  |  |
|----------------------------------------------------------------------------------|--|--|--|--|--|
| ¿Desea finalizar el proceso de Producción de (2) JUGO DE PARCHITA<br>POR LITRO ? |  |  |  |  |  |
| Sí No                                                                            |  |  |  |  |  |
| Producción finalizada                                                            |  |  |  |  |  |
| ;Producción finalizada Satisfactoriamente!                                       |  |  |  |  |  |

Listo, ya nuestro proceso de producción es exitoso y pasara a un histórico de procesos y ya nuestros productos estarán disponibles en el inventario.

Aceptar

| 2                                                                                            | Producción y Procesos             |                                   |  |                   |             |             | - • ×      |  |
|----------------------------------------------------------------------------------------------|-----------------------------------|-----------------------------------|--|-------------------|-------------|-------------|------------|--|
| Archivo                                                                                      |                                   |                                   |  |                   |             |             |            |  |
| Producciónes en Proceso Establecer Producción Histórico de producciones Productos en Proceso |                                   |                                   |  |                   |             |             |            |  |
| Listado Histór                                                                               | Listado Histórico de producciones |                                   |  |                   |             |             |            |  |
| Busqueda - Del Mes actual 📄 🔀 Informe Producción                                             |                                   |                                   |  |                   |             |             |            |  |
| Fecha 16/12/2022 V Para seleccionar haga doble click sobre la fila                           |                                   |                                   |  |                   |             |             |            |  |
| Fecha Fin                                                                                    | al Descrip                        | oción de Proceso                  |  | Producto<br>final | Cant. Final | Tipo/unidad | ID Formula |  |
| ▶ 16/12/202                                                                                  | 2 NUEVO                           | NUEVO PROCESO DE JUGOS D 04 2 UNI |  |                   | 2 UNI       | 1           |            |  |
|                                                                                              |                                   |                                   |  |                   |             |             |            |  |